## TOUCH HD

## Manual de usuario

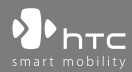

www.htc.com

## Por favor, lea antes de continuar

CUANDO SAQUE EL DISPOSITIVO DE LA CAJA, COMPROBARÁ QUE LA BATERÍA NO ESTÁ CARGADA.

NO QUITE EL PAQUETE DE BATERÍAS CUANDO EL DISPOSITIVO ESTÉ CARGANDO.

### SU GARANTÍA QUEDARÁ ANULADA SI ABRE O MANIPULA LA CARCASA EXTERNA DEL DISPOSITIVO.

#### **RESTRICCIONES DE PRIVACIDAD**

Algunos países requieren la revelación total de conversaciones telefónicas y estipulan que debe informar a la persona con la que está hablando de que la conversación está siendo grabada. Siga siempre las leyes y regulaciones vigentes en su país cuando utilice la característica de grabación de su teléfono PDA.

#### INFORMACIÓN SOBRE DERECHOS DE PROPIEDAD INTELECTUAL

Copyright © 2008 HTC Corporation. Reservados todos los derechos.

HTC, el logotipo de HTC, HTC Innovation, ExtUSB, TouchFLO, HTC Touch HD y HTC Care son marcas comerciales y/o marcas de servicio de HTC Corporation.

Microsoft, MS-DOS, Windows, Windows NT, Windows Server, Windows Mobile, Windows XP, Windows Vista, ActiveSync, Centro de dispositivos de Windows Mobile, Internet Explorer, MSN, Hotmail, Windows Live, Outlook, Excel, PowerPoint, Word, OneNote y Windows Media son marcas registradas o marcas comerciales de Microsoft Corporation en los Estados Unidos y/o en otros países.

Bluetooth y el logo de Bluetooth son marcas comerciales propiedad de Bluetooth SIG, Inc.

Java, J2ME y otros productos Java son marcas comerciales o marcas registradas por Sun Microsystems, Inc. en los Estados Unidos y en otros países.

Copyright © 2008, Adobe Systems Incorporated. Reservados todos los derechos.

microSD es una marca comercial de SD Card Association.

Opera® Mobile de Opera Software ASA. Copyright 1995-2008 Opera Software ASA. Reservados todos los derechos.

Google es una marca comercial registrada y Google Maps es una marca comercial de Google, Inc. en los Estados Unidos y en otros países.

YouTube es una marca comercial de Google, Inc.

Copyright © 2008, Esmertec AG. Reservados todos los derechos.

Copyright © 2003-2008, ArcSoft, Inc. y sus cedentes de la licencia. Reservados todos los derechos. ArcSoft y el logo de ArcSoft son marcas comerciales registradas por ArcSoft, Inc. en los Estados Unidos y/o en otros países.

Copyright © 2004-2008, Ilium Software, Inc. Reservados todos los derechos.

Cualquier otro nombre de empresa, producto o servicio mencionado en este documento se entenderá como una marca comercial, marca registrada o marca de servicio de su respectivo propietario.

HTC no se responsabilizará de ningún error técnico o editorial ni de posibles omisiones existentes en este documento; tampoco se responsabilizará de daños fortuitos o resultantes del seguimiento de este material. La información se facilita "tal como está" sin garantía de ningún tipo y sujeta a cambios sin previo aviso. HTC también se reserva el derecho de revisar el contenido de este documento en cualquier momento y sin previo aviso.

Ninguna de las partes de este documento podrá reproducirse ni transmitirse de modo alguno ni a través de ningún medio, electrónico o mecánico, incluyendo el fotocopiado, grabación o almacenamiento en sistemas de recuperación; tampoco se podrá traducir a ningún idioma sin un permiso previo y por escrito de HTC.

## Exención de responsabilidades

LA INFORMACIÓN METEOROLÓGICA, LOS DATOS Y EL RESTO DE DOCUMENTACIÓN SE FACILITA "TAL CUAL", SIN NINGUNA GARANTÍA O ASISTENCIA TÉCNICA DE NINGÚN TIPO POR PARTE DE HTC. EN LA MEDIDA EN QUE LO PERMITA LA LEY VIGENTE, HTC Y SUS FILIALES rechazan expresamente toda representación o garantía, explícita o implícita, a nivel legal o de cualquier otra naturaleza, en lo que concierne a información meteorológica, datos y otra documentación así como cualquier otro producto o servicio, incluyendo sin limitación alguna cualquier garantía implícita o explícita de comerciabilidad, así como garantías implícitas o explícitas de adecuación a un fin concreto, no contravención, calidad, precisión, integridad, eficacia, fiabilidad, utilidad, que la información meteorológica, los datos y demás documentación estén libres de errores, o las garantías implícitas resultantes del curso de la actividad o del progreso de su rendimiento.

Sin perjuicio a lo anteriormente citado, se entiende que HTC y sus Proveedores no se responsabilizarán del uso o mal uso que Usted haga de la información meteorológica, los datos y/o documentación, así como los resultados de dicho uso. HTC y sus Proveedores no ofrecerán ninguna garantía implícita o explícita, ni acuerdos o afirmaciones de que la información meteorológica ocurrirá según indican o describen los informes, previsiones meteorológicas, datos o información facilitada, y no se responsabilizarán ni incurrirán en obligaciones en este sentido respecto a ninguna persona o entidad, sean partes o no por igual, respecto a inconsistencias, imprecisiones u omisión del tiempo o de eventos pronosticados o descritos, de los que se han facilitado informes, que van a ocurrir o que ya han ocurrido. SIN LIMITARSE AL CARÁCTER GENERAL DE LO ANTERIOR, SE DEJA CONSTANCIA DE QUE LA INFORMACIÓN METEOROLÓGICA, LOS DATOS Y/O DOCUMENTACIÓN PUEDEN INCURRIR EN IMPRECISIONES Y OUE SE UTILIZARÁ EL SENTIDO COMÚN Y SE SEGUIRÁN LOS ESTÁNDARES EN CUANTO A MEDIDAS DE SEGURIDAD EN LO QUE RESPECTA AL USO DE LA INFORMACIÓN METEOROLÓGICA, DATOS Y DOCUMENTOS.

## Limitación de daños

EN LA MEDIDA EN QUE LO PERMITA LA LEY, HTC Y SUS PROVEEDORES NO SE RESPONSABILIZARÁN BAJO NINGUNA CIRCUNSTANCIA RESPECTO AL USUARIO O A TERCERAS PARTES DE DAÑOS INDIRECTOS, ESPECIALES, CONSECUENTES, ACCIDENTALES O PUNITIVOS DE NATURALEZA ALGUNA, YA SEA POR VÍA CONTRACTUAL O EXTRACONTRACTUAL, INCLUYENDO AUNQUE SIN LIMITARSE A LOS DAÑOS, PÉRDIDA DE INGRESOS, PÉRDIDA DE BIENES, PÉRDIDA DE OPORTUNIDADES COMERCIALES, PÉRDIDA DE DATOS Y/O PÉRDIDA DE BENEFICIOS RESULTANTES DE O RELACIONADOS DE MODO ALGUNO CON LA ENTREGA, CUMPLIMIENTO O NO DE OBLIGACIONES, O EL USO DE LA INFORMACIÓN METEOROLÓGICA, DATOS Y DOCUMENTACIÓN CONFORME A LO AQUÍ ESTIPULADO E INDEPENDIENTEMENTE DE LA PREVISIBILIDAD EXISTENTE.

## Información importante sobre la salud y medidas de seguridad

Cuando utilice este producto, se deben tener en cuenta las siguientes medidas de seguridad a fin de evitar posibles responsabilidades y daños legales.

Guarde y siga todas las instrucciones de seguridad y utilización del producto. Cumpla todos los avisos indicados en las instrucciones de uso del producto.

Para reducir el riesgo de lesiones personales, descarga eléctrica, fuego y daños en el equipo, cumpla con las siguientes precauciones.

## SEGURIDAD ELÉCTRICA

Este producto está destinado al uso con energía procedente de la batería o fuente de alimentación designada. Otros usos pueden ser peligrosos y anularán cualquier aprobación dada a este producto.

### MEDIDAS DE SEGURIDAD PARA LA CORRECTA CONEXIÓN A TIERRA

**AVISO:** La conexión a un equipo de puesta a tierra inadecuado puede ocasionar una descarga eléctrica en su dispositivo.

Este producto está equipado con un cable USB para conectarlo a un ordenador de sobremesa o portátil. Compruebe que su ordenador esté correctamente conectado (puesto) a tierra antes de conectar este producto al ordenador. El cable de la fuente de alimentación de un ordenador de sobremesa o portátil tiene un conductor y un enchufe de puesta a tierra. El enchufe debe estar conectado a una toma apropiada que esté correctamente instalada y puesta a tierra según los códigos y normativas locales.

#### MEDIDAS DE SEGURIDAD PARA LA UNIDAD DE ALIMENTACIÓN

Utilice la fuente de alimentación externa apropiada

Un producto sólo debe funcionar con el tipo de fuente de alimentación indicada en la etiqueta de clasificación eléctrica. Si no está seguro del tipo de fuente de alimentación requerida, consulte a su proveedor de servicios autorizado o a la compañía eléctrica local. Si el producto funciona con una batería u otras fuentes, consulte las instrucciones de operación incluidas con el producto.

## • Manipule los paquetes de baterías con cuidado

Este producto incluye una batería de litio o de polímeros de litio. Existe el riesgo de fuego y quemaduras si la batería se manipula de modo inapropiado. No intente abrir ni reparar el paquete de baterías. No desmonte, presione, pinche, cortocircuite los contactos externos o circuitos, no los arroje al fuego ni al agua, y evite la exposición de las baterías a temperaturas superiores a 60°C (140°F).

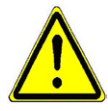

**ADVERTENCIA:** Peligro de explosión si la batería no se coloca correctamente. Para reducir el riesgo de fuego o quemaduras, no desmonte, aplaste ni perfore los contactos o circuitos externos, evite la exposición a temperaturas superiores a 60°C (140°F), y no lo arroje al fuego ni al agua. Reemplácela sólo por las baterías especificadas. Recicle o elimine las baterías usadas según las leyes locales o de acuerdo con la guía de referencia facilitada junto con el producto.

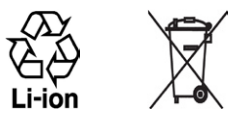

## Adopte precauciones adicionales

- Mantenga la batería o el dispositivo en un lugar seco y alejado del agua y de cualquier otro líquido a fin de evitar un posible cortocircuito.
- Mantenga cualquier objeto metálico alejado evitando que entre en contacto con la batería o sus conectores desencadenando un cortocircuito durante su funcionamiento.
- No utilice una batería que esté dañada, deformada o descolorida, ni tampoco una oxidada en su parte exterior, sobrecalentada o que despida mal olor.
- Siempre mantenga la batería fuera del alcance de los bebés o niños pequeños para evitar que puedan tragársela. Consulte a su médico de inmediato en caso de tragarse la batería.
- Si la batería tiene fugas:
  - No permita que este líquido entre en contacto con la piel o ropa. En caso de contacto, lave la zona afectada inmediatamente con agua limpia y solicite asistencia médica.
  - No permita que este líquido entre en contacto con los ojos. En caso de contacto, NO se frote; lave la zona afectada inmediatamente con agua limpia y solicite asistencia médica.
  - Adopte medidas adicionales para mantener el líquido de la batería alejado del fuego ya que existe riesgo de explosión o inflamación.

#### MEDIDAS DE SEGURIDAD PARA LA LUZ DIRECTA DEL SOL

Mantenga este producto alejado del exceso de humedad o de temperaturas extremas. No deje el producto o su batería en el interior de un vehículo o en lugares donde la temperatura pueda exceder los 60°C (140°F), como en el salpicadero de un coche, junto a la ventanilla o detrás de un cristal expuesto a la luz directa del sol o luz ultravioleta fuerte durante períodos prolongados de tiempo. Esto podría dañar el producto, sobrecalentar la batería o suponer un riesgo para el vehículo.

## PREVENCIÓN DE LA PÉRDIDA AUDITIVA

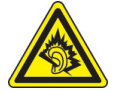

**AVISO:** Se puede sufrir una pérdida permanente de audición si se utilizan los audífonos o auriculares con un volumen alto durante períodos prolongados.

**NOTA:** En Francia, los audífonos (indicados a continuación) para este dispositivo se han evaluado y cumplen con los requisitos de nivel de presión acústica detallados en el estándar NF EN 50332-1:2000 y/o NF EN 50332-2:2003 según lo requiere el Artículo francés L. 5232-1.

• Audífono, fabricado por HTC, modelo HS G335.

## **SEGURIDAD EN AVIONES**

Debido a la posible interferencia causada por este producto en el sistema de navegación de un avión y su red de comunicación, el uso de la función de teléfono de este dispositivo a bordo es contrario a la ley en muchos países. Si desea utilizar este dispositivo cuando esté abordo de un avión, recuerde apagar su teléfono cambiando al modo Avión.

## **RESTRICCIONES AMBIENTALES**

No utilice este producto en estaciones de gas, depósitos de combustible, plantas químicas o donde se estén llevando a cabo operaciones de demolición o en atmósferas potencialmente explosivas, como áreas de repostaje, depósitos de combustible, bajo la cubierta de los barcos, plantas químicas, instalaciones de transferencia o almacenamiento de combustible o productos químicos y áreas donde el aire contenga químicos o partículas, como grano, polvo o polvos de metal. Por favor, tenga en cuenta que las chispas en estas áreas podrían causar una explosión o fuego pudiendo provocar lesiones personales e incluso la muerte.

## ATMÓSFERAS EXPLOSIVAS

Cuando se encuentre en un área con una atmósfera potencialmente explosiva o si hay materiales inflamables, el producto debería apagarse y el usuario debería cumplir todas las señales e instrucciones. Las chispas en estas áreas podrían causar una explosión o fuego que acarrease lesiones personales e incluso la muerte. Se aconseja a los usuarios no utilizar el equipo en puntos de repostaje como estaciones de servicio o gas y se recuerda que deben cumplir las restricciones sobre el uso de equipos de radio en depósitos de combustible, plantas químicas o donde se realicen operaciones de demolición. Las áreas con una atmósfera potencialmente explosiva están a menudo, aunque no siempre, claramente marcadas. Éstas incluyen áreas de repostaje, bajo la cubierta en barcos, instalaciones de transferencia o almacenamiento de combustible o químicos, como en grano, polvo o polvos de metal.

## **SEGURIDAD VIAL**

Los conductores de vehículos no pueden utilizar los servicios telefónicos con dispositivos de mano, excepto en caso de emergencia. En algunos países se permite el uso de dispositivos de manos libres como alternativa.

## MEDIDAS DE SEGURIDAD PARA LA EXPOSICIÓN A RF

- Evite utilizar su teléfono cerca de estructuras de metal (por ejemplo, la estructura de acero de un edificio).
- Evite utilizar su teléfono cerca de fuentes electromagnéticas intensas, tales como hornos microondas, altavoces, TV o radio.
- Utilice únicamente accesorios originales aprobados por el fabricante o accesorios que no contengan metal.
- El uso de accesorios no originales que no estén aprobados por el fabricante puede incumplir las directrices de exposición a RF locales y debería evitarse.

## INTERFERENCIAS CON LAS FUNCIONES DE EQUIPOS MÉDICOS

Este producto puede interferir en el funcionamiento de equipos médicos. El uso de este dispositivo está prohibido en la mayoría de hospitales y clínicas médicas.

Si utiliza algún otro dispositivo médico, póngase en contacto con el fabricante del mismo para determinar si está adecuadamente protegido respecto a fuentes externas de energía de RF. Puede que su médico le ayude a obtener esta información.

APAGUE su teléfono inmediatamente en instalaciones médicas cuando las normativas de estas zonas así lo indiquen. Los hospitales o las instalaciones pueden utilizar equipos que podrían ser sensibles a fuentes externas de energía de RF.

## **AUDÍFONOS**

Algunos teléfonos inalámbricos digitales puede interferir con ciertos audífonos. Si se produce una interferencia, puede que desee consultar con su proveedor de servicios, o llamar a la línea de servicio de atención al cliente para buscar alternativas.

## **RADIACIÓN NO IONIZANTE**

El dispositivo dispone de una antena interna. Este producto deberá utilizarse según su funcionamiento normal a fin de garantizar el rendimiento radiativo y la seguridad de la interferencia. Al igual que ocurre con otros equipos de transmisión de radio móvil, se recomienda a los usuarios que para el buen funcionamiento del equipo y la seguridad del personal no permanezcan cerca de la antena durante el funcionamiento del equipo.

Utilice sólo la antena integral que se facilita. El uso de antenas no autorizadas o modificadas puede disminuir la calidad de la llamada y dañar el teléfono, reduciendo el rendimiento y los niveles SAR superiores a los límites recomendados, además del incumplimiento de los requisitos de regulación locales de su país. Para asegurar el funcionamiento óptimo de su teléfono y garantizar que la exposición humana a energía de RF cumple con las directrices establecidas en los estándares relevantes, utilice siempre el dispositivo únicamente en su posición de uso normal. El contacto con la zona de la antena podría disminuir la calidad de la llamada y provocar que el dispositivo funcione a un nivel de energía mayor del necesario. Al evitar el contacto con la zona de la antena cuando el teléfono está EN USO se optimiza el funcionamiento de la antena y la duración de la batería.

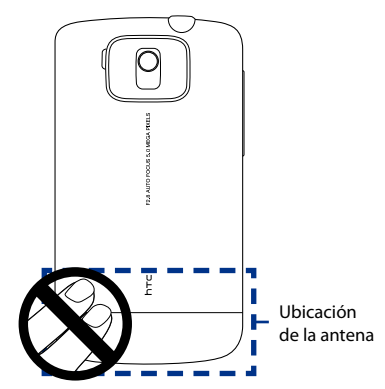

## **Precauciones generales**

• Evite ejercer demasiada presión sobre el dispositivo

No ejerza demasiada presión en la pantalla o en el dispositivo para evitar que se dañen, y saque el dispositivo del bolso del pantalón cuando se vaya a sentar. También se recomienda que guarde el dispositivo en el estuche de protección y que sólo utilice el lápiz o el dedo cuando interactúe con la pantalla táctil. Las pantallas deterioradas debido a una manipulación incorrecta no estarán cubiertas por la garantía.

 El dispositivo se calienta si se utiliza durante un período prolongado. Al utilizar el dispositivo durante períodos prolongados, como al hablar por teléfono, al cargar la batería o al explorar la Web, éste puede que se caliente. En la mayoría de los casos, esta situación es normal y por lo tanto no debe interpretarse como un problema del dispositivo.

#### Preste atención a las marcas de reparación

A menos que se especifique en algún otro lugar de la documentación sobre operación o servicio, no repare ningún producto usted mismo. La reparación de los componentes internos del dispositivo debería realizarla un técnico autorizado o el proveedor.

## Daños que requieren reparación

Desenchufe el producto de la toma de corriente y solicite su reparación a un técnico autorizado o a un proveedor en las siguientes condiciones:

- Se ha derramado líquido o ha caído un objeto en el interior del producto.
- El producto ha estado expuesto a la lluvia o al agua.
- El producto se ha caído o se ha dañado.
- Hay signos evidentes de sobrecalentamiento.
- El producto no funciona con normalidad cuando sigue las instrucciones de operación.

## • Evite las áreas calientes

El producto debe colocarse alejado de fuentes de calor como radiadores, registradores de calor, estufas u otros productos (incluyendo, aunque sin limitarse a, amplificadores) que irradien calor.

## • Evite las zonas con humedad

Nunca utilice el producto en un lugar húmedo.

## • Evite utilizar su dispositivo tras un cambio brusco de temperatura Si somete a su dispositivo a importantes cambios de temperatura y/o humedad, puede que se forme condensación en el dispositivo o dentro de él. Para evitar daños en el dispositivo, deje transcurrir el tiempo necesario para que la humedad se evapore antes de utilizarlo.

**AVISO:** Al trasladar el dispositivo de un entorno con temperaturas bajas a otro con temperaturas más altas, o de un entorno con temperaturas elevadas a un entorno más fresco, deje que el dispositivo se adapte a la temperatura ambiente antes de encenderlo.

### • Evite introducir objetos en el producto

Nunca introduzca objetos de ningún tipo en el interior de las ranuras de la carcasa u otras aperturas del producto. Las ranuras y aperturas permiten la ventilación de la unidad. No debe cubrir ni bloquear estas entradas que refrigeran la unidad.

## • Accesorios de montaje

No utilice el producto en una mesa, carro, estantería, trípode o soporte inestable. Cualquier montaje del producto debe seguir las instrucciones del fabricante y debería utilizar un accesorio de montaje recomendado por el fabricante.

## • Evite el montaje en lugares inestables

No coloque el producto en una base inestable.

## • Utilice el producto con el equipo aprobado

Este producto sólo debe utilizarse con ordenadores personales y opcionales identificados como apropiados para el uso con su equipo.

#### • Ajuste el volumen

Baje el volumen antes de utilizar los auriculares u otros dispositivos de audio.

#### • Limpieza

Desenchufe el producto de la toma de corriente antes de su limpieza. No utilice limpiadores líquidos ni aerosoles. Utilice un trapo humedecido para la limpieza, NUNCA utilice agua para limpiar la pantalla LCD.

## Contenido

| Capítulo 1 Primeros pasos                                                | 25       |
|--------------------------------------------------------------------------|----------|
| 1.1 Conocer el teléfono táctil y sus accesorios                          | 26       |
| Panel izquierdo                                                          |          |
| Panel derecho                                                            |          |
| Panel frontal                                                            |          |
| Panel trasero                                                            |          |
| Panel superior                                                           |          |
| Panel inferior                                                           | 29       |
| Accesorios                                                               |          |
| 1.2 Instalación de la tarjeta SIM, la batería y la tarjeta de almacenami | iento 30 |
| Tarjeta SIM                                                              |          |
| Batería                                                                  |          |
| Tarjeta de almacenamiento                                                |          |
| 1.3 Cargar la batería                                                    | 34       |
| 1.4 Primeros pasos                                                       | 35       |
| Encender y apagar su dispositivo                                         | 35       |
| Configuración automática de la conexión de datos                         | 35       |
| Cambie al modo de suspensión cuando no utilice la unidad                 |          |
| 1.5 Navegar por su dispositivo                                           | 37       |
| Control táctil                                                           |          |
| Lápiz                                                                    |          |
| Control de navegación en pantalla                                        |          |
| 1.6 Pantalla principal                                                   |          |
| 1.7 Iconos de estado                                                     | 41       |
| 1.8 Menú Inicio                                                          | 44       |
| 1.9 Menú Rápido                                                          | 45       |

| 1.10 Ajuste del volumen                                          |    |
|------------------------------------------------------------------|----|
| 1.11 Al conectar el dispositivo a un ordenador                   |    |
| Capítulo 2 Utilizar las características del teléfono             | 49 |
| 2.1 Utilizar el teléfono                                         | 50 |
| Pantalla Teléfono                                                | 50 |
| Introducir su PIN                                                | 50 |
| 2.2 Realizar llamadas                                            | 51 |
| Realizar una llamada desde la pantalla Teléfono                  | 51 |
| Realizar una llamada desde Contactos                             | 53 |
| Realizar una llamada desde la pantalla principal 3D de TouchFLO  | 53 |
| Configure el dispositivo para que vibre al recibir una llamada   | 53 |
| Realizar una llamada de emergencia                               | 53 |
| Realizar una llamada internacional                               | 54 |
| Llamar al correo de voz                                          | 54 |
| 2.3 Responder y finalizar llamadas                               | 54 |
| Aceptar o rechazar una llamada entrante                          | 54 |
| Funciones de llamada                                             | 55 |
| Comprobar Ilamadas perdidas                                      | 57 |
| 2.4 Historial de llamadas                                        |    |
| 2.5 Marcado rápido                                               |    |
| 2.6 Videollamada                                                 | 59 |
| Realizar una videollamada                                        | 59 |
| Cambiar los ajustes de videollamada                              | 60 |
| Aceptar o rechazar una videollamada entrante                     | 63 |
| 2.7 Encender y apagar la función del teléfono                    | 64 |
| 2.8 Configuración del acceso SIM Bluetooth para kits de teléfono |    |
| para el coche                                                    | 64 |

| Capítu | lo 3 TouchFLO™ 3D                          | 67 |
|--------|--------------------------------------------|----|
| 3.1    | Acerca de TouchFLO™ 3D                     | 68 |
| 3.2    | Utilizar la pantalla principal TouchFLO 3D | 68 |
|        | Inicio                                     | 71 |
|        | Contactos                                  | 72 |
|        | Mensajes                                   | 74 |
|        | Correo                                     | 75 |
|        | Internet                                   | 77 |
|        | Bolsa                                      |    |
|        | Fotos y Vídeos                             | 82 |
|        | Música                                     |    |
|        | Clima                                      |    |
|        | Configuración                              |    |
|        | Programas                                  | 91 |
| 3.3    | Movimientos del dedo                       | 92 |
|        | Desplazamiento táctil                      | 92 |
|        | Acercar/alejar con el dedo                 |    |
|        | Movimiento táctil en horizontal            | 93 |
| Capítu | lo 4 Escribir texto                        | 95 |
| 4.1    | Introducir información                     | 96 |
| 4.2    | Utilizar el teclado QWERTY completo        |    |
| 4.3    | Utilizar el teclado QWERTY compacto        |    |
| 4.4    | Utilizar el teclado del teléfono           |    |
| 4.5    | Utilizar los modos Multipunteo y T9        |    |
|        | Modo multipunteo                           |    |
|        | Modo T9                                    |    |
| 4.6    | Utilizar el Modo numérico y de símbolos    |    |
| 4.7    | Utilizar Trazos aprendidos                 |    |
|        | -                                          |    |

| 4.8    | Utilizar Trazos naturales                                           |     |
|--------|---------------------------------------------------------------------|-----|
| 4.9    | Utilizar Transcriber                                                |     |
| Capítu | lo 5 Sincronizar información con el ordenador                       | 107 |
| 5.1    | Acerca de la sincronización                                         |     |
|        | Modos de sincronización                                             |     |
| 5.2    | Configuración del Centro de dispositivos de Windows Mobil           | le® |
|        | en Windows Vista <sup>®</sup>                                       |     |
|        | Configurar la sincronización en el Centro de dispositivos de        |     |
|        | Windows Mobile                                                      |     |
|        | Utilizar el Centro de dispositivos de Windows Mobile                |     |
| 5.3    | Configuración de ActiveSync <sup>®</sup> en Windows <sup>®</sup> XP |     |
|        | Instalar ActiveSync                                                 |     |
|        | Configurar la sincronización en ActiveSync                          |     |
| 5.4    | Sincronizar con el ordenador                                        |     |
|        | Iniciar y detener la sincronización                                 |     |
|        | Cambiar la información que se sincroniza                            |     |
|        | Solución de problemas de conexión de sincronización                 |     |
| 5.5    | Sincronizar vía Bluetooth                                           |     |
| 5.6    | Sincronizar música y vídeo                                          |     |
| Capítu | lo 6 Intercambiar mensajes                                          | 119 |
| 6.1    | Mensajería                                                          |     |
| 6.2    | Mensajes de texto                                                   |     |
|        | Crear un mensaje de texto nuevo                                     |     |
|        | Redactar y crear un mensaje de texto                                |     |
|        | Administrar mensajes de texto                                       |     |
| 6.3    | MMS                                                                 |     |
|        | Cambiar la configuración MMS                                        |     |
|        | Crear y enviar mensajes MMS                                         |     |
|        | Ver y responder a mensajes MMS                                      |     |

| 6.4 Tipos de cuentas de correo electrónico                                                                                                    |                              |
|----------------------------------------------------------------------------------------------------|------------------------------|
| Configurar el dispositivo para sincronizar el correo electrónico de                                                                                                    |                              |
| Outlook con el ordenador                                                                                                    |                              |
| Agregar una cuenta de correo electrónico                                                                                                    |                              |
| 6.5 Asistente de configuración de correo electrónico                                                                                                    |                              |
| Configuración de una cuenta de correo de Internet                                                                                                    |                              |
| Configurar un correo de dominio personalizado                                                                                                    | 135                          |
| 6.6 Utilizar correo electrónico                                                                                                    | 136                          |
| Crear un mensaje de correo electrónico nuevo                                                                                                    |                              |
| Redactar y enviar un correo electrónico                                                                                                    |                              |
| Filtrar la lista de mensajes Bandeja de entrada                                                                                                    |                              |
| Ver y responder a los mensajes                                                                                                    |                              |
| Sincronizar correos electrónicos                                                                                                    |                              |
| Personalizar la configuración de correo electrónico                                                                                                    |                              |
|                                                                                                    |                              |
| Capítulo 7 Trabajar con correos electrónicos de la empresa y                                                                                                    |                              |
| Capítulo 7 Trabajar con correos electrónicos de la empresa y<br>citas de reunión                                                                                                    | 143                          |
| Capítulo 7 Trabajar con correos electrónicos de la empresa y<br>citas de reunión<br>7.1 Sincronizar con Exchange Server                                                                                                    | <b>143</b><br>144            |
| Capítulo 7 Trabajar con correos electrónicos de la empresa y<br>citas de reunión<br>7.1 Sincronizar con Exchange Server<br>Configurar una conexión Exchange Server                                                                                     | <b>143</b><br><b>144</b><br> |
| Capítulo 7 Trabajar con correos electrónicos de la empresa y<br>citas de reunión<br>7.1 Sincronizar con Exchange Server<br>Configurar una conexión Exchange Server<br>Iniciar la sincronización                                                        | <b>143</b><br><b>144</b><br> |
| Capítulo 7 Trabajar con correos electrónicos de la empresa y<br>citas de reunión<br>7.1 Sincronizar con Exchange Server<br>Configurar una conexión Exchange Server<br>Iniciar la sincronización<br>7.2 Trabajar con correos electrónicos de la empresa | <b>143</b><br><b>144</b><br> |
| <ul> <li>Capítulo 7 Trabajar con correos electrónicos de la empresa y citas de reunión</li> <li>7.1 Sincronizar con Exchange Server</li></ul>                                                                                                    | <b>143</b><br>               |
| <ul> <li>Capítulo 7 Trabajar con correos electrónicos de la empresa y citas de reunión</li> <li>7.1 Sincronizar con Exchange Server</li></ul>                                                                                                    | <b>143</b><br>               |
| <ul> <li>Capítulo 7 Trabajar con correos electrónicos de la empresa y citas de reunión</li> <li>7.1 Sincronizar con Exchange Server</li></ul>                                                                                                    | <b>143</b><br>               |
| <ul> <li>Capítulo 7 Trabajar con correos electrónicos de la empresa y citas de reunión</li> <li>7.1 Sincronizar con Exchange Server</li></ul>                                                                                                    | <b>143</b><br>               |
| <ul> <li>Capítulo 7 Trabajar con correos electrónicos de la empresa y citas de reunión</li> <li>7.1 Sincronizar con Exchange Server</li></ul>                                                                                                    | <b>143</b><br>               |
| <ul> <li>Capítulo 7 Trabajar con correos electrónicos de la empresa y citas de reunión</li> <li>7.1 Sincronizar con Exchange Server</li></ul>                                                                                                    | <b>143</b><br>               |
| <ul> <li>Capítulo 7 Trabajar con correos electrónicos de la empresa y citas de reunión</li> <li>7.1 Sincronizar con Exchange Server</li></ul>                                                                                                    | 143<br>                      |

| Capítulo 8 Internet                                          | 157 |
|--------------------------------------------------------------|-----|
| 8.1 Modos de Conectarse a Internet                           |     |
| Wi-Fi                                                        | 158 |
| GPRS/3G                                                      | 162 |
| Acceso telefónico                                            | 163 |
| 8.2 Iniciar una conexión de datos                            |     |
| 8.3 Utilizar Opera Mobile™                                   |     |
| Ver páginas Web                                              | 167 |
| Acercar o alejar páginas Web                                 | 167 |
| Cambiar la orientación de la pantalla                        | 168 |
| Menú Opera Mobile                                            | 168 |
| 8.4 Utilizar YouTube™                                        |     |
| Buscar vídeos                                                | 170 |
| Ver vídeos                                                   | 171 |
| Marcadores                                                   | 172 |
| Historial                                                    | 173 |
| 8.5 Utilizar el Reproductor de Streaming                     |     |
| 8.6 Utilizar Windows Live <sup>™</sup>                       |     |
| Configurar Windows Live™                                     | 177 |
| Interfaz de Windows Live™                                    | 178 |
| Windows Live™ Messenger                                      | 179 |
| Abrir Messenger e iniciar sesión                             | 179 |
| Agregar contactos de Windows Live™                           | 180 |
| 8.7 Utilizar RSS Hub                                         |     |
| Suscríbase a canales de noticias y organícelos               | 182 |
| Ver y organizar titulares                                    |     |
| Ver el resumen de la noticia                                 | 185 |
| 8.8 Utilizar el dispositivo como módem (Conexión compartida) |     |

19

| Capítulo 9 Bluetooth                                      | 191 |
|-----------------------------------------------------------|-----|
| 9.1 Modos de Bluetooth                                    |     |
| 9.2 Asociaciones Bluetooth                                |     |
| 9.3 Conectar auriculares manos libres o estéreo Bluetooth |     |
| 9.4 Transferir información mediante Bluetooth             |     |
| 9.5 Imprimir archivos mediante Bluetooth                  |     |
| Capítulo 10 Navegación en carretera                       | 199 |
| 10.1 Google™ Maps (Disponible según el país)              |     |
| Abrir Google Maps                                         |     |
| Búsqueda de un lugar de interés                           |     |
| 10.2 Indicaciones y preparación para utilizar GPS         |     |
| 10.3 Descargar datos de satélite a través de GPS rápido   |     |
| Opciones de descarga                                      | 205 |
| Capítulo 11 Experimentar con Multimedia                   | 207 |
| 11.1 Hacer fotos y grabar vídeos                          |     |
| Modos de captura                                          |     |
| Enfoque                                                   |     |
| Captura de una foto o grabación de un vídeo               |     |
| Pantalla Revisar                                          |     |
| Controles e indicadores en pantalla                       |     |
| Panel del menú                                            |     |
| Acercar/alejar                                            |     |
| Opciones avanzadas                                        |     |
| 11.2 Ver fotos y vídeos utilizando el Álbum               |     |
| Seleccione una foto o un vídeo a ver                      | 223 |
| Ver una imagen                                            |     |
| Reproducir vídeo                                          | 228 |
| Cerrar Álbum                                              |     |

| 11.3                                                 | Utilizar Windows Media <sup>®</sup> Player Mobile                                                                                                    | 229                                                                                     |
|------------------------------------------------------|----------------------------------------------------------------------------------------------------|-----------------------------------------------------------------------------------------|
|                                                      | Acerca de los controles                                                                                                    | 230                                                                                     |
|                                                      | Acerca de las pantallas y menús                                                                                                    | 230                                                                                     |
|                                                      | Sincronizar archivos de vídeo y audio                                                                                                    | 231                                                                                     |
|                                                      | Reproducir medios                                                                                                    | 234                                                                                     |
|                                                      | Listas de reproducción                                                                                                    | 235                                                                                     |
|                                                      | Resolución de problemas                                                                                                    | 235                                                                                     |
| 11.4                                                 | Utilizar Radio FM                                                                                                    | 236                                                                                     |
|                                                      | Controles de radio FM                                                                                                    | 236                                                                                     |
|                                                      | Ajuste el volumen                                                                                                    | 237                                                                                     |
|                                                      | Guardar emisoras predeterminadas                                                                                                    | 237                                                                                     |
|                                                      | Menú principal de radio FM                                                                                                    | 238                                                                                     |
| 11.5                                                 | Utilizar el Amplificador de audio                                                                                                    | 239                                                                                     |
| 11.6                                                 | Utilizar MP3 Trimmer                                                                                                    | 241                                                                                     |
| Capítul                                              | o 12 Programas                                                                                                    | 243                                                                                     |
|                                                      |                                                                                                    |                                                                                         |
| 12.1                                                 | Acceder a programas en su dispositivo                                                                                                    | 244                                                                                     |
| 12.1<br>12.2                                         | Acceder a programas en su dispositivo<br>Agregar y quitar programas                                                                                                    | 244<br>244                                                                              |
| 12.1<br>12.2<br>12.3                                 | Acceder a programas en su dispositivo<br>Agregar y quitar programas<br>Adobe <sup>®</sup> Reader <sup>®</sup> LE                                                                                                    | 244<br>244<br>245                                                                       |
| 12.1<br>12.2<br>12.3<br>12.4                         | Acceder a programas en su dispositivo<br>Agregar y quitar programas<br>Adobe <sup>®</sup> Reader <sup>®</sup> LE<br>Calendario                                                                                                    | 244<br>244<br>245<br>247                                                                |
| 12.1<br>12.2<br>12.3<br>12.4                         | Acceder a programas en su dispositivo<br>Agregar y quitar programas<br>Adobe <sup>®</sup> Reader <sup>®</sup> LE<br>Calendario<br>Crear citas                                                                                                    | 244<br>244<br>245<br>247                                                                |
| 12.1<br>12.2<br>12.3<br>12.4                         | Acceder a programas en su dispositivo<br>Agregar y quitar programas<br>Adobe <sup>®</sup> Reader <sup>®</sup> LE<br>Calendario<br>Crear citas<br>Ver citas                                                                                                    | 244<br>244<br>245<br>247<br>247<br>248                                                  |
| 12.1<br>12.2<br>12.3<br>12.4                         | Acceder a programas en su dispositivo<br>Agregar y quitar programas<br>Adobe <sup>®</sup> Reader <sup>®</sup> LE<br>Calendario<br>Crear citas<br>Ver citas<br>Enviar citas                                                                                                    | 244<br>245<br>247<br>247<br>248<br>249                                                  |
| 12.1<br>12.2<br>12.3<br>12.4<br>12.5                 | Acceder a programas en su dispositivo<br>Agregar y quitar programas<br>Adobe <sup>®</sup> Reader <sup>®</sup> LE<br>Calendario<br>Crear citas<br>Ver citas<br>Enviar citas<br>Contactos                                                                                                    | 244<br>245<br>247<br>247<br>248<br>249<br>250                                           |
| 12.1<br>12.2<br>12.3<br>12.4<br>12.5                 | Acceder a programas en su dispositivo<br>Agregar y quitar programas<br>Adobe <sup>®</sup> Reader <sup>®</sup> LE<br>Calendario<br>Crear citas<br>Ver citas<br>Enviar citas<br>Enviar citas<br>Agregar contactos nuevos                                                                                                    | 244<br>245<br>247<br>247<br>247<br>248<br>249<br>250<br>251                             |
| 12.1<br>12.2<br>12.3<br>12.4<br>12.5                 | Acceder a programas en su dispositivo<br>Agregar y quitar programas<br>Adobe <sup>®</sup> Reader <sup>®</sup> LE<br>Calendario<br>Crear citas<br>Ver citas<br>Enviar citas<br>Contactos<br>Agregar contactos nuevos<br>Organizar y buscar contactos                                                                          | 244<br>245<br>245<br>247<br>247<br>249<br>249<br>250<br>251<br>252                      |
| 12.1<br>12.2<br>12.3<br>12.4                         | Acceder a programas en su dispositivo<br>Agregar y quitar programas<br>Adobe <sup>®</sup> Reader <sup>®</sup> LE<br>Calendario<br>Crear citas<br>Ver citas<br>Enviar citas<br>Contactos<br>Agregar contactos nuevos<br>Organizar y buscar contactos<br>Compartir información de un contacto.                                 | 244<br>244<br>245<br>247<br>247<br>248<br>249<br>250<br>251<br>252<br>254               |
| 12.1<br>12.2<br>12.3<br>12.4<br>12.5<br>12.5         | Acceder a programas en su dispositivo<br>Agregar y quitar programas<br>Adobe® Reader® LE<br>Calendario<br>Crear citas<br>Ver citas<br>Enviar citas<br>Contactos<br>Agregar contactos nuevos<br>Organizar y buscar contactos<br>Compartir información de un contacto.<br>Comm Manager                                         | 244<br>245<br>247<br>247<br>247<br>248<br>249<br>250<br>251<br>252<br>254<br>255        |
| 12.1<br>12.2<br>12.3<br>12.4<br>12.5<br>12.6<br>12.7 | Acceder a programas en su dispositivo<br>Agregar y quitar programas<br>Adobe® Reader® LE<br>Calendario<br>Crear citas<br>Ver citas<br>Enviar citas<br>Contactos<br>Agregar contactos nuevos<br>Organizar y buscar contactos<br>Compartir información de un contacto.<br>Comm Manager<br>JETCET™ PRINT.                       | 244<br>245<br>245<br>247<br>247<br>247<br>249<br>250<br>251<br>255<br>255               |
| 12.1<br>12.2<br>12.3<br>12.4<br>12.5<br>12.6<br>12.7 | Acceder a programas en su dispositivo<br>Agregar y quitar programas<br>Adobe® Reader® LE<br>Calendario<br>Crear citas<br>Ver citas<br>Enviar citas<br>Contactos<br>Agregar contactos nuevos<br>Organizar y buscar contactos<br>Compartir información de un contacto.<br>Comm Manager<br>JETCET™ PRINT<br>Abrir JETCET PRINT. | 244<br>245<br>245<br>247<br>247<br>248<br>249<br>250<br>251<br>252<br>254<br>255<br>256 |

| Imprimir un archivo                                                                                                    |                                                                                                    |
|----------------------------------------------------------------------------------------------------|----------------------------------------------------------------------------------------------------|
| Imprimir una página Web                                                                                                    |                                                                                                    |
| 12.8 Microsoft <sup>®</sup> Office Mobile                                                                                                    | 258                                                                                                    |
| 12.9 Notas                                                                                                    | 259                                                                                                    |
| 12.10 Java                                                                                                    |                                                                                                    |
| Instalar e iniciar MIDlets/MIDlet suites                                                                                                    |                                                                                                    |
| Administrar MIDlets/MIDlet suites                                                                                                    |                                                                                                    |
| 12.11 Administrador SIM                                                                                                    |                                                                                                    |
| 12.12 Tareas                                                                                                    |                                                                                                    |
| 12.13 Reproductor de voz                                                                                                    |                                                                                                    |
| 12.14 Marcado rápido de voz                                                                                                    |                                                                                                    |
| 12.15 WorldCard Mobile                                                                                                    |                                                                                                    |
| Capture y exporte información de la tarjeta de visita                                                                                                    |                                                                                                    |
| 12.16 ZIP                                                                                                    |                                                                                                    |
|                                                                                                    |                                                                                                    |
| Capítulo 13 Organización del dispositivo                                                                                                    | 277                                                                                                    |
| Capítulo 13 Organización del dispositivo<br>13.1 Copiar y administrar archivos                                                                                                | <b>277</b>                                                                                                   |
| Capítulo 13 Organización del dispositivo<br>13.1 Copiar y administrar archivos<br>13.2 Configuración de su dispositivo                                                        | 277<br>278<br>280                                                                                            |
| Capítulo 13 Organización del dispositivo<br>13.1 Copiar y administrar archivos<br>13.2 Configuración de su dispositivo<br>Ficha Personal                                      | <b>277</b><br><b>278</b><br><b>280</b><br>                                                                   |
| Capítulo 13 Organización del dispositivo<br>13.1 Copiar y administrar archivos<br>13.2 Configuración de su dispositivo<br>Ficha Personal<br>Ficha Sistema                     | <b>277</b><br><b>278</b><br><b>280</b><br>                                                                   |
| Capítulo 13 Organización del dispositivo<br>13.1 Copiar y administrar archivos<br>13.2 Configuración de su dispositivo<br>Ficha Personal<br>Ficha Sistema<br>Ficha Conexiones | 277<br>278<br>280<br>280<br>281<br>283                                                                       |
| Capítulo 13 Organización del dispositivo         13.1 Copiar y administrar archivos                                                                                           | 277<br>278<br>280<br>280<br>281<br>283<br>283<br>285                                                         |
| Capítulo 13 Organización del dispositivo         13.1 Copiar y administrar archivos                                                                                           | 277<br>278<br>280<br>280<br>281<br>283<br>285<br>285                                                         |
| Capítulo 13 Organización del dispositivo         13.1 Copiar y administrar archivos                                                                                           | 277<br>278<br>280<br>280<br>281<br>283<br>285<br>285<br>285                                                  |
| Capítulo 13 Organización del dispositivo         13.1 Copiar y administrar archivos                                                                                           | 277<br>278<br>280<br>280<br>281<br>283<br>285<br>285<br>285<br>286                                           |
| Capítulo 13 Organización del dispositivo         13.1 Copiar y administrar archivos                                                                                           | 277<br>278<br>280<br>280<br>281<br>283<br>285<br>285<br>285<br>286<br>287                                    |
| Capítulo 13 Organización del dispositivo         13.1 Copiar y administrar archivos                                                                                           | 277<br>278<br>280<br>280<br>281<br>283<br>285<br>285<br>285<br>285<br>286<br>287<br>287                      |
| Capítulo 13 Organización del dispositivo         13.1 Copiar y administrar archivos                                                                                           | 277<br>278<br>280<br>280<br>281<br>283<br>285<br>285<br>285<br>285<br>287<br>287<br>287<br>288               |
| Capítulo 13 Organización del dispositivo         13.1 Copiar y administrar archivos                                                                                           | 277<br>278<br>280<br>280<br>281<br>283<br>285<br>285<br>285<br>285<br>286<br>287<br>287<br>287<br>288<br>288 |

| 13.5 Utilizar el Administrador de tareas       | 291 |
|------------------------------------------------|-----|
| 13.6 Proteger el dispositivo                   |     |
| Proteger la tarjeta SIM con un PIN             |     |
| Proteger su dispositivo con una contraseña     |     |
| Cifrar archivos en tarjetas de almacenamientos | 295 |
| 13.7 Administrar la memoria                    |     |
| 13.8 Restablecer el dispositivo                |     |
| Restablecimiento de software                   |     |
| Restablecimiento de hardware                   |     |
| Borrar memoria                                 |     |
| 13.9 Windows Update                            |     |
| 13.10 Sugerencias para el ahorro de la batería |     |
| Apéndice                                       | 303 |
| A.1 Especificaciones                           |     |
| A.2 Avisos de regulación                       |     |
| Índice                                         | 313 |

# Capítulo 1 Primeros pasos

1.1 Conocer el teléfono táctil y sus accesorios 1.2 Instalación de la tarjeta SIM, la batería y la tarjeta de almacenamiento 1.3 Cargar la batería 1.4 Primeros pasos 1.5 Navegar por su dispositivo 1.6 Pantalla principal 1.7 Iconos de estado 1.8 Menú Inicio 1.9 Menú Rápido 1.10 Ajuste del volumen 1.11 Al conectar el dispositivo a un ordenador

## 1.1 Conocer el teléfono táctil y sus accesorios

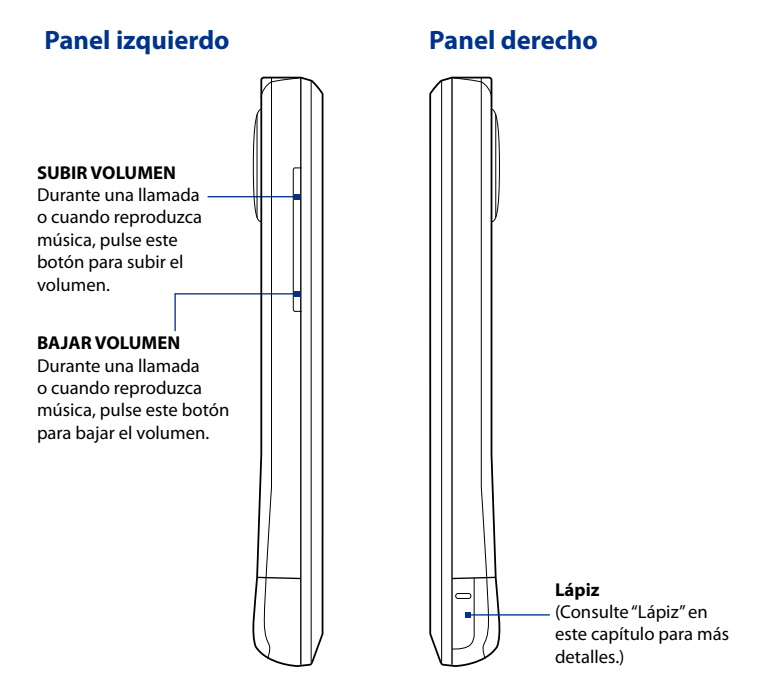

## **Panel frontal**

#### Sensor de luz

Detecta la luz ambiente y ajusta la retroiluminación de la pantalla en consecuencia.

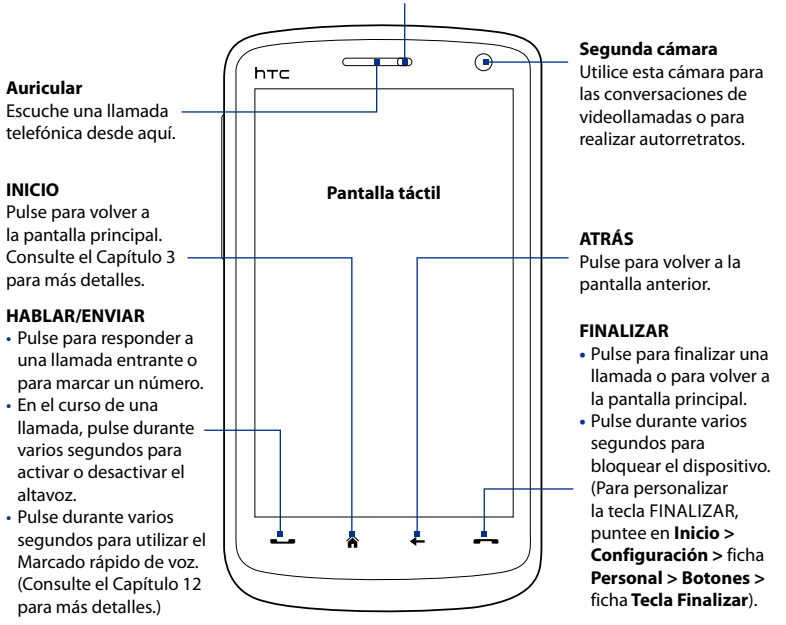

 
 Nota
 Por defecto, el dispositivo vibra al pulsar cualquier de los botones virtuales: HABLAR/ ENVIAR, INICIO, ATRÁS o FINALIZAR. Para deshabilitar el modo vibración, puntee en lnicio > Configuración > ficha Personal > Botones > ficha Botones virtuales, después desmarque la casilla de verificación Vibración del dispositivo.

## **Panel trasero**

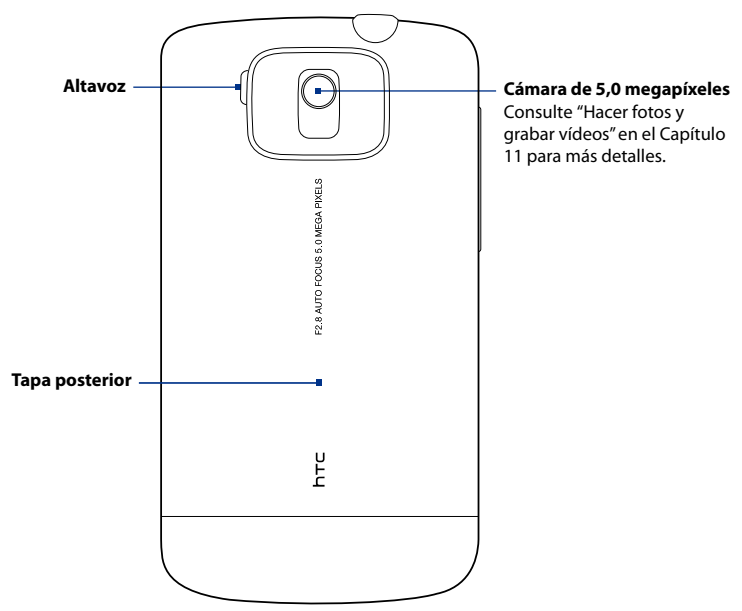

## **Panel superior**

#### Clavija de audio de 3,5 mm

Conecta el auricular estéreo facilitado para mantener una conversación con manos libres o para escuchar archivos de audio.

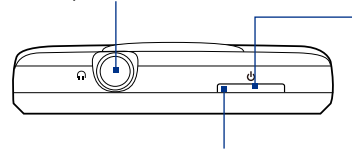

#### **ENCENDIDO**

Pulse para apagar la pantalla temporalmente. Para desconectar la corriente, pulse durante aprox. 3 segundos. Para más información, consulte "Primeros pasos" en este capítulo.

#### Indicador LED de notificación\* Consulte la descripción debajo.

- \* El indicador LED de notificación, situado debajo del botón ENERGÍA, muestra:
- Una luz verde intermitente cuando hay mensajes SMS, MMS o correos electrónicos nuevos, llamadas perdidas o recordatorios.
- Una luz verde fija cuando el dispositivo está conectado al adaptador de corriente o a un ordenador y la batería está totalmente cargada.
- · Una luz de color ámbar fija cuando la batería se está cargando.
- Una luz de color ámbar intermitente cuando el nivel restante de la batería es inferior al 10%.

## **Panel inferior**

#### Conector de sincronización

Conecte el cable USB facilitado para sincronizar información o enchufe el adaptador de CA para recargar la batería.

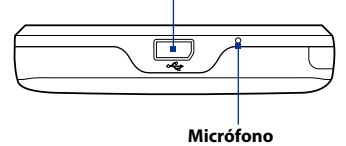

#### 30 Primeros pasos

## Accesorios

En el paquete del producto se incluyen los siguientes elementos y accesorios:

- Batería
- Adaptador de CA
- Protector de pantalla
- Auricular estéreo por cable
- Cable de sincronización USB

- Estuche
- Guía Rápida de Instalación
- Discos de introducción y de la aplicación
- Lápiz adicional
- Tarjeta MicroSD<sup>™</sup> de 8GB

## 1.2 Instalación de la tarjeta SIM, la batería y la tarjeta de almacenamiento

Apague siempre su dispositivo antes de instalar o retirar la tarjeta SIM, la batería y la tarjeta de almacenamiento. También debe retirar la tapa posterior para poder instalar estos componentes.

## Para retirar la tapa posterior

- 1. Asegúrese de que el dispositivo está apagado.
- Sujete el dispositivo con las dos manos de forma que el panel frontal quede hacia abajo.
- Levante la parte inferior de la cubierta posterior con el dedo hasta que se desenganche del dispositivo y después, deslícela hacia arriba para retirarla.

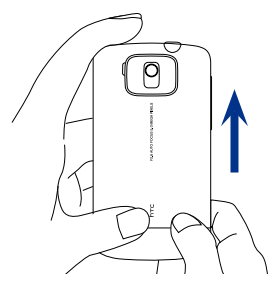

## Tarjeta SIM

La tarjeta SIM contiene el número de teléfono, los datos de servicio y la memoria de la agenda/mensajes. Su dispositivo admite tarjetas SIM de 1,8V y 3V.

Nota Puede que algunas tarjetas SIM no funcionen con su dispositivo. Contacte con su proveedor de servicios para cambiar la tarjeta SIM. Este servicio puede no ser gratuito.

## Para instalar la tarjeta SIM

- 1. Asegúrese de que el dispositivo está apagado.
- Localice la ranura de la tarjeta SIM, y luego inserte la tarjeta SIM con los contactos dorados hacia abajo y la esquina recortada hacia la parte exterior de la ranura.
- **3.** Retire completamente la tarjeta SIM de la ranura.

## Para extraer la tarjeta SIM

- 1. Retire la batería si estuviera instalada.
- Con el dedo pulgar, deslice la tarjeta SIM fuera de la ranura donde está insertada.

## Batería

Su dispositivo incluye una batería de iones de litio recargable y está diseñado para utilizarse sólo con baterías y accesorios originales especificados por el fabricante. El rendimiento de la batería depende de muchos factores, entre los que se incluyen la configuración de la red, la intensidad de la señal, la temperatura del entorno en el que se utilice el dispositivo, las características y/o configuraciones que seleccione y utilice, los elementos acoplados a los puertos de conexión y sus patrones de uso de voz, datos y otros programas.

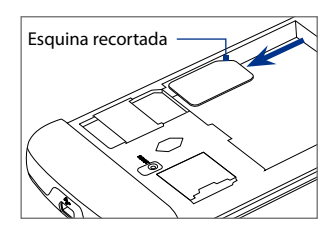

#### 32 Primeros pasos

Duración aproximada de la batería (estimación):

- Tiempo en conversación: Hasta **420** minutos para WCDMA Hasta **480** minutos para GSM
- Tiempo en espera: Hasta 680 horas para WCDMA Hasta 440 horas para GSM
- Tiempo en videollamada: hasta 140 minutos

Nota La duración de la batería depende del uso de la red y del teléfono.

¡Advertencia! Para reducir el riesgo de fuego o quemaduras:

- No intente abrir, desmontar ni reparar la batería.
- No presione, pinche o cortocircuite los contactos externos, ni arroje la batería al fuego o al agua.
- No la exponga a temperaturas superiores a 60°C (140°F).
- Reemplácela sólo por una batería designada para este producto.
- Recicle o deseche las baterías usadas según la normativa local.

## Para instalar la batería

- Alinee los contactos de cobre externos de la batería con los conectores de la batería situados en el compartimento de la misma.
- Inserte primero los contactos laterales de la batería y después, con cuidado, coloque la batería en su lugar.
- 3. Sustitución de la tapa posterior.

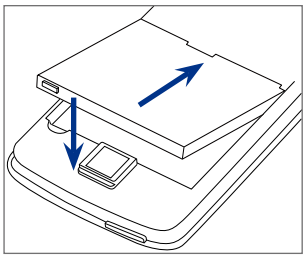

## Para retirar la batería

- 1. Asegúrese de que el dispositivo está apagado.
- 2. Retire la tapa posterior.
- El lado superior derecho de la batería tiene un borde saliente. Levante el borde saliente para retirar la batería.

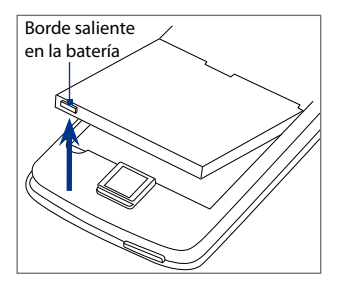

## Tarjeta de almacenamiento

Le permite disponer de almacenamiento adicional para sus imágenes, vídeos, música y archivos; puede adquirir una tarjeta microSD™ e instalarla en su dispositivo.

## Para instalar una tarjeta microSD

Inserte la tarjeta microSD en la ranura con los contactos dorados hacia abajo, hasta que encaje en su posición.

Nota Para retirar la tarjeta microSD, pulse sobre ella para expulsarla de la ranura.

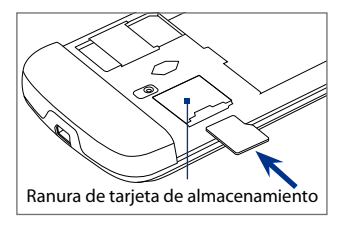

## 1.3 Cargar la batería

Las baterías nuevas se facilitan parcialmente cargadas. Antes de comenzar a utilizar el dispositivo, se recomienda que cargue la batería. Algunas baterías funcionan mejor tras varios ciclos completos de carga/descarga.

## Para cargar la batería

- 1. Acople el conector USB del adaptador de CA al conector de sincronización en su dispositivo.
- Conecte el adaptador de CA a una toma eléctrica para iniciar la carga de la batería.
- Nota Sólo debe cargar la batería con el adaptador de CA y el cable de sincronización USB facilitados con el dispositivo.

La carga de la batería se indica mediante una luz fija de color ámbar en el indicador LED situado debajo del botón ENERGÍA. Si la batería se carga mientras el dispositivo está encendido, aparecerá un icono de carga se en la barra de título de la pantalla principal. Cuando la batería ya esté totalmente cargada, aparecerá un icono de batería llena un cono de título de la pantalla principal.

**¡Advertencia!** • No extraiga la batería del dispositivo mientras esté cargándose con el adaptador para el coche o el adaptador de CA.

• Como medida de seguridad, la batería deja de cargarse cuando se sobrecalienta.

## **1.4 Primeros pasos**

Tras insertar la tarjeta SIM y después de colocar y cargar la batería, ya puede encender y utilizar el dispositivo.

## Encender y apagar su dispositivo

#### Para encender el dispositivo

- 1. Pulse el botón ENERGÍA.
- 2. Cuando conecte su dispositivo por primera vez, aparecerá un Asistente de inicio rápido que le guiará en el proceso de calibrado de la pantalla y en la configuración de la fecha, hora y contraseña. Para más información sobre estos ajustes, consulte el Capítulo 13. Una vez que finalice el Asistente de inicio rápido, el dispositivo instalará la configuración personalizada y luego se reiniciará.

#### Para apagar el dispositivo

- 1. Pulse durante varios segundos el botón ENCENDIDO.
- Puntee en Sí cuando aparezca un mensaje preguntándole si desea apagar por completo o no su dispositivo.

## Configuración automática de la conexión de datos

La primera vez que encienda el dispositivo, verá un mensaje de notificación de **Configuración de la conexión**. Configuración de la conexión ajusta automáticamente las conexiones de datos de su dispositivo, tales como 3G/EDGE/GPRS, MMS y WAP, para que no tenga que introducir los ajustes manualmente en su dispositivo.

## Para configurar una conexión de datos automáticamente

- Cuando vea el mensaje de notificación de Configuración de la conexión, puntee en Sí.
  - **Nota** Si no ve el mensaje de notificación, puntee en en la barra de título para mostrarlo.
- Si su tarjeta SIM admite diversos perfiles del operador de red, aparecerá un mensaje indicando las opciones del perfil de red. Seleccione el perfil que desea utilizar y puntee en Aceptar.
- Configuración de la conexión empezará a configurar los ajustes de la conexión de datos de su dispositivo.
- 4. Una vez que Configuración de la conexión finalice el ajuste, puntee en **Reiniciar**.

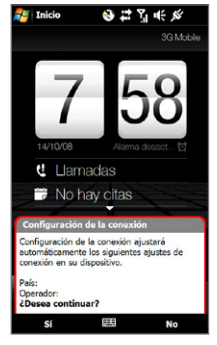

Para más información sobre Configuración de la conexión, consulte el Capítulo 13.

## Cambie al modo de suspensión cuando no utilice la unidad

Pulse brevemente el botón ENERGÍA para desactivar termporalmente la pantalla y dejar el dispositivo en el **Modo de suspensión**. Este modo suspende el dispositivo a un estado de baja energía mientras la pantalla está apagada para ahorrar batería.

Su dispositivo cambia automáticamente al modo de suspensión cuando permanece inactivo durante un período de tiempo determinado. Mientras el dispositivo está en el Modo de suspensión podrá seguir recibiendo mensajes y llamadas. Si pulsa de nuevo el botón ENERGÍA o recibe llamadas, el dispositivo se activará de nuevo.
## 1.5 Navegar por su dispositivo

Hay diferentes maneras de navegar e interactuar con la interfaz de su dispositivo.

#### **Control táctil**

Un modo fácil y rápido de interactuar con la pantalla principal y con la interfaz de su dispositivo es mediante el contacto. En general, los tipos de acciones denominados movimientos del dedo, que le permitirán interactuar con su dispositivo son.

#### Pulsación o punteo

Para seleccionar elementos en pantalla, como las fichas de la pantalla principal, el menú lnicio, los iconos de programas o ajustes, o los botones ampliados que también aparecen en pantalla, sólo tiene que tocarlos con el dedo. Cuando toque en un elemento de la pantalla, ejerza cierta presión con la yema del dedo.

Puntear implica pulsar con cuidado y rápidamente con la yema o con la punta del dedo. En las pantallas que muestran los elementos de menor tamaño, podrá seleccionar con mayor precisión punteando con el dedo en el elemento deseado.

#### Movimiento (con el dedo)

Hace referencia a arrastrar el dedo en vertical o en horizontal para moverse por la pantalla. Los siguientes son algunos ejemplos de utilización de este movimiento:

#### Revisar en la pantalla principal

Deslice el dedo en vertical para hojear sus contactos favoritos, mensajes, álbumes de música, fotos y mucho más. Para más información, consulte "Utilizar la pantalla principal 3D de TouchFLO" en el Capítulo 3.

#### Desplazamiento

Cuando explore la lista de contactos, páginas Web, documentos y ciertas listas de selección en la pantalla principal (tales como la lista de **Todos los programas**), deslice lentamente el dedo en vertical por la pantalla para desplazarse. Esto le permitirá deslizarse por la página y ver el contenido o las secciones disponibles a medida que se mueve.

#### 38 Primeros pasos

La dirección del movimiento es similar al modo en que se desplaza al leer un documento impreso. Para información detallada, consulte "Desplazamiento táctil" en el Capítulo 3.

#### Deslizamiento

Deslizarse en la pantalla táctil también implica arrastrar el dedo, pero en este caso necesita ejercer cierta presión y mantenerla antes de comenzar el arrastre. Una vez que empiece a arrastrar el dedo, no debe levantarlo hasta que llegue al punto deseado.

Los siguientes son algunos ejemplos de utilización del deslizamiento:

#### Cambio entre las fichas de la pantalla principal

Deslice el dedo hacia la izquierda o hacia la derecha para cambiar de una ficha a otra de la pantalla principal. Para más información, consulte "Utilizar la pantalla principal 3D de TouchFLO" en el Capítulo 3.

#### Avanzar en la reproducción

En los reproductores con una barra de progreso, como la ficha **Música** en la pantalla principal o Windows Media<sup>®</sup> Player Mobile, deslice el dedo en horizontal sobre esta barra de progreso para avanzar o retroceder en la canción o vídeo que se está reproduciendo.

Para más información sobre la ficha Música en la pantalla principal, consulte "Música" en el Capítulo 3.

Para más información sobre Windows Media<sup>®</sup> Player Mobile, consulte "Utilizar Windows Media<sup>®</sup> Player Mobile" en el Capítulo 11.

#### **Dar toques**

En este caso, la diferencia radica en que debe dar pequeños toques con el dedo haciéndolo con suavidad y rapidez. El movimiento del dedo debe ser siempre en vertical, al igual que cuando hojea la lista de contactos. Consulte "Desplazamiento táctil" en el Capítulo 3 para más detalles.

#### Acercar/alejar y movimiento táctil en horizontal

En programas como Opera Mobile o Álbum, puede utilizar el movimiento del dedo para acercar/alejar o para desplazarse en horizontal. Consulte los Capítulos 3, 8 y 11 para más detalles.

#### Lápiz

Puede utilizar el lápiz para navegar e interactuar con la pantalla táctil. Para utilizar el lápiz, sáquelo del compartimento donde se guarda en la parte inferior del panel derecho del dispositivo.

El lápiz es magnético y se adhiere a un lado cuando está cerca del dispositivo. Esto evita que se pierda accidentalmente o que se coloque de forma incorrecta.

En general, puede puntear con el lápiz para abrir programas y seleccionar elementos en la pantalla, y también puede puntear durante varios segundos en la pantalla para abrir un menú de acceso directo. Además puede utilizar el lápiz del mismo modo que al moverse con el dedo, pudiendo de esta manera moverse hacia arriba/abajo, deslizarse y revisar diferente información en la pantalla.

#### Control de navegación en pantalla

Cuando utilice los teclados en pantalla QWERTY completo o QWERTY compacto, podrá pulsar las teclas de Control de navegación en la parte inferior del teclado para el control direccional. Pulse en las flechas de dirección para navegar hacia arriba, abajo, izquierda y derecha en la pantalla.

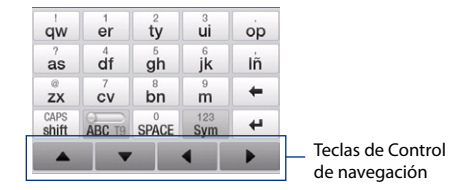

## 1.6 Pantalla principal

La pantalla principal determinada por defecto en su dispositivo es la pantalla principal 3D de TouchFLO<sup>™</sup> que permite el acceso táctil a las funciones más importantes tales como contactos, mensajes de texto, correo electrónico, Internet, etc.

Para más información sobre el uso de la pantalla principal 3D de TouchFLO, consulte el Capítulo 3.

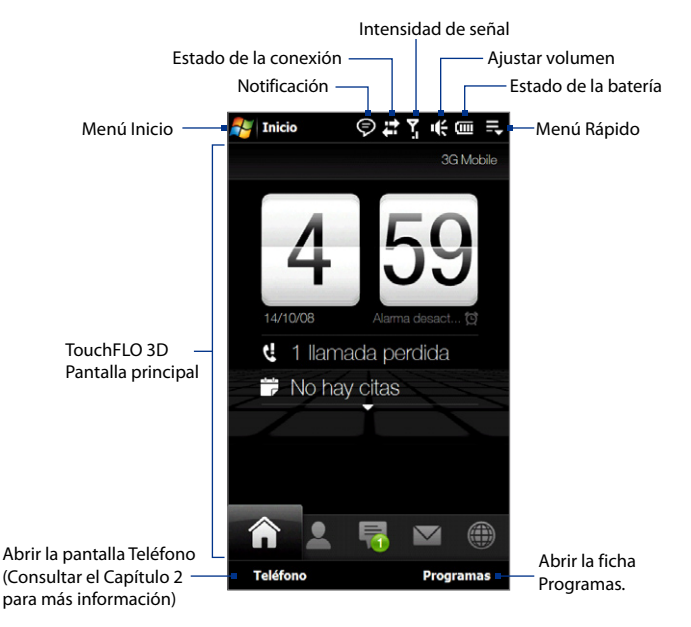

## 1.7 Iconos de estado

Cuando pulse o toque el área de iconos de la barra de título, la pantalla Estado del sistema se abrirá mostrando iconos de estado de mayor tamaño para que pueda tocarlos con el dedo de forma más cómoda y precisa.

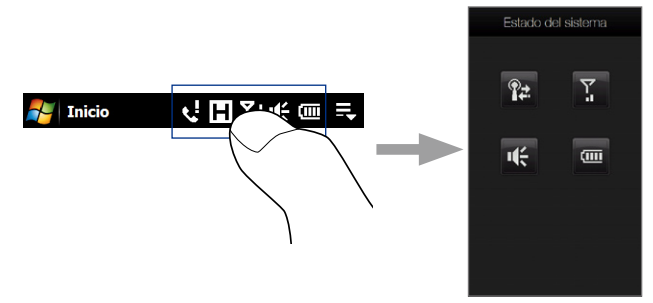

Sugerencia La pantalla Estado del sistema se puede deshabilitar en los ajustes de TouchFLO. Para más información, consulte "Configuración de su dispositivo" en el Capítulo 13.

A continuación, se muestran algunos de los iconos de estado que puede ver en el dispositivo.

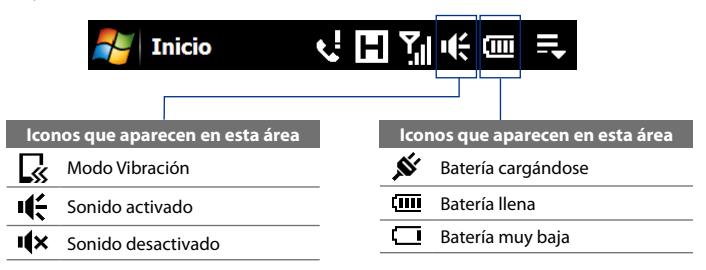

#### 42 Primeros pasos

|      | 者 Inicio                              | <mark>را</mark> | H Yı                    | ₩ □ =                                             |
|------|---------------------------------------|-----------------|-------------------------|---------------------------------------------------|
| lcon | os que aparecen en esta área          |                 | lcon                    | los que aparecen en esta área                     |
| Ś    | Configuración de la conexión          | _               | Ľ                       | Altavoz activado                                  |
| ₽    | Diversas notificaciones; puntee       |                 | ▲                       | ltinerancia (roaming)                             |
| _    | Nuevos mensajes de texto;             | _               | ×.                      | Alarma                                            |
|      | Notificación SMS de mensaje<br>de voz | _               | Ŷ                       | Otra red (o redes)<br>inalámbrica(s) detectada(s) |
| Ø    | Enviar MMS                            |                 | $\overline{\mathbf{O}}$ | Auricular por cable conectado                     |
| Ø    | Recibiendo MMS                        | _               | 8                       | Bluetooth activado                                |
| X    | MMS enviado                           | _               | <b>8</b> ®              | Bluetooth en modo visible<br>activado             |
|      | No se puede enviar MMS                | _               | (I)                     | Auricular estéreo Bluetooth<br>conectado          |
| ×    | Nuevo MMS entrante                    |                 |                         |                                                   |
| 1    | Nuevo mensaje de Windows<br>Live™     | _               |                         |                                                   |
| 4    | Llamada perdida                       |                 |                         |                                                   |

| Nicio                              | √ <b>⊞</b> ∑∥≪  ≂                |
|------------------------------------|----------------------------------|
| lconos que aparecen en esta        | lconos que aparecen en esta área |
| area<br>GPRS disponible            | GPRS conectando                  |
|                                    | GPRS en uso                      |
|                                    | EDGE conectando                  |
| HSPA disponible                    | End EDGE en uso                  |
| disponible                         | H HSPA conectando                |
| Conectado a una red<br>inalámbrica | HSPA en uso                      |
| Conexión activa                    | ■ WCDMA/UMTS conectando          |
| Conexión no activa                 | WCDMA/UMTS en uso                |
| Sincronización en curso            | Intensidad de señal máxima       |
|                                    | Y Sin señal                      |
|                                    | ♥ El teléfono está apagado       |
|                                    |                                  |

- Y Sin servicio telefónico
- Y Buscando servicio telefónico
- Llamada de voz en curso
- Llamada en esperaLlamadas reenviadas
- Marcación cuando no hay tarjeta SIM insertada
- No hay tarjeta SIM insertada

## 1.8 Menú Inicio

El menú Inicio, que se puede abrir desde la esquina izquierda superior de la pantalla, le permite acceder a todos los programas y ajustes del dispositivo Windows Mobile. Pulse o puntee para seleccionar un elemento del menú Inicio.

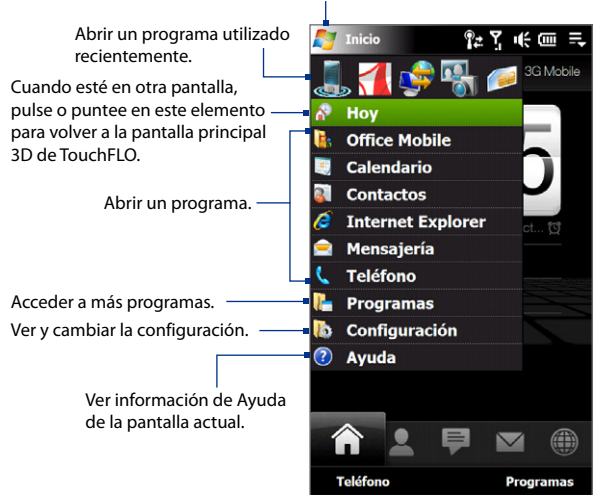

Abrir el menú Inicio.

Por defecto, el menú Inicio se visualiza en tamaño grande para facilitar la pulsación táctil de los elementos del menú al seleccionarlos desde el menú Inicio. El menu Inicio también se puede visualizar en un tamaño más pequeño, si se prefiere. Puntee en **Inicio > Configuración >** ficha **Sistema > TouchFLO** y después, desmarque la casilla de verificación **Habilitar ampliación de menú** Inicio para que el menú Inicio aparezca más pequeño.

## 1.9 Menú Rápido

El menú Rápido, que se puede abrir desde la esquina superior derecha de la pantalla, muestra la lista actual de programas. Puede alternar rápidamente entre los programas en ejecución, detenerlos y ver la cantidad de memoria de programas que se está utilizando.

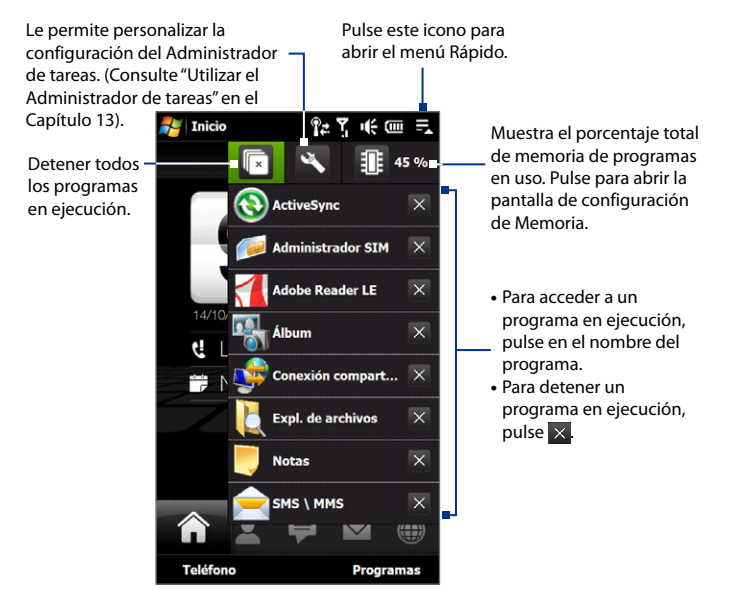

## 1.10 Ajuste del volumen

Al ajustar el volumen del sistema se cambia el nivel de volumen de las notificaciones acústicas y la reproducción de audio/vídeo, mientras que al ajustar el volumen del tono de llamada se modifica sólo el volumen del timbre del teléfono. El volumen del sistema y el del tono de llamada se pueden ajustar por separado.

- Pulse en el área de iconos en la barra de título y a continuación, seleccione el icono del Altavoz (14) en la pantalla Estado del sistema.
- Para alternar entre las pantallas Volumen tono llamada y Volumen del sistema, pulse Llamar o Sistema en la parte superior de la pantalla.
- 3. En cualquiera de estas pantallas, puede hacer lo siguiente:
  - Para subir o bajar el nivel de volumen, arrastre el dedo hacia arriba o hacia abajo en las barras de volumen. También puede pulsar los botones SUBIR/ BAJAR VOLUMEN en el panel izquierdo del dispositivo.

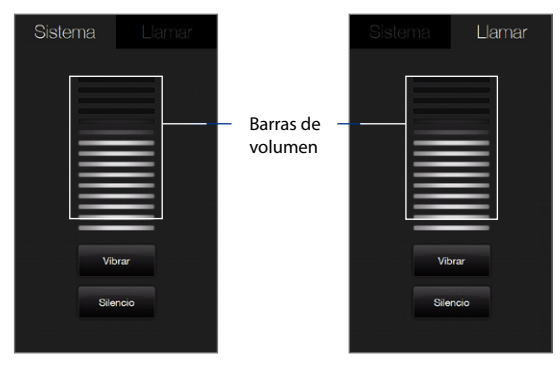

- Pulse en Vibrar para cambiar Sistema y Llamar al modo Vibración.
- Pulse en **Silencio** para desactivar el sonido del sistema y del tono de llamada.
- La pantalla Volumen del sistema o Volumen tono llamada se cerrará automáticamente. También puede cerrar la pantalla manualmente pulsando sobre ella.
- Nota En algunas pantallas que no muestran el icono de estado de volumen en la barra de título, debe utilizar los botones SUBIR/BAJAR VOLUMEN en el panel izquierdo de su dispositivo par ajustar el volumen. También puede utilizar estos botones para ajustar el volumen de conversación del teléfono durante una llamada en curso.

## 1.11 Al conectar el dispositivo a un ordenador

Cuando conecte su dispositivo al ordenador mediante un cable USB, la pantalla Conexión a PC aparecerá y le pedirá que elija el tipo de conexión USB:

#### ActiveSync

Seleccione este modo cuando necesite hacer lo siguiente:

- Sincronizar los mensajes de correo de Outlook, contactos, citas del calendario, archivos y otros datos entre su dispositivo y el ordenador.
- Tener acceso para leer y escribir en todo el dispositivo.

Para más información sobre el uso de ActiveSync, consulte el Capítulo 5.

#### Unidad de disco

Este modo se puede seleccionar sólo cuando se ha instalado una tarjeta microSD en su dispositivo. Seleccione este modo cuando quiera utilizar su tarjeta de almacenamiento como un dispositivo USB. Este tipo de conexión le permite copiar con mayor rapidez archivos entre la tarjeta de almacenamiento del dispositivo y su ordenador.

#### 48 Primeros pasos

Cuando el modo Unidad de disco esté habilitado mientras su dispositivo está conectado al ordenador:

- No podrá utilizar su dispositivo para acceder a archivos desde la tarjeta de almacenamiento ni ejecutar aplicaciones instaladas en la tarjeta de almacenamiento mientras el dispositivo esté conectado al ordenador.
- Su ordenador sólo se conectará a la tarjeta de almacenamiento del dispositivo. Cuando acceda a su dispositivo desde el ordenador, sólo verá los contenidos de la tarjeta de almacenamiento del dispositivo.

#### Conexión compartida

Cuando no disponga de acceso a Internet en su ordenador, podrá seleccionar este modo para utilizar su dispositivo como un módem para el ordenador. Para más información sobre el uso de la Conexión compartida, consulte "Utilizar el dispositivo como módem (Conexión compartida)" en el Capítulo 8.

# Capítulo 2

## Utilizar las características del teléfono

2.1 Utilizar el teléfono
2.2 Realizar llamadas
2.3 Responder y finalizar llamadas
2.4 Historial de llamadas
2.5 Marcado rápido
2.6 Videollamada
2.7 Encender y apagar la función del teléfono
2.8 Configuración del acceso SIM Bluetooth
para kits de teléfono para el coche

## 2.1 Utilizar el teléfono

Al igual que un teléfono móvil estándar, puede utilizar su dispositivo para realizar, recibir o controlar llamadas y para enviar mensajes.

#### Pantalla Teléfono

Para abrir la pantalla Teléfono, haga lo siguiente:

- En la pantalla principal, puntee en Teléfono.
- Puntee en Inicio > Teléfono.
- Pulse el botón HABLAR/ENVIAR.

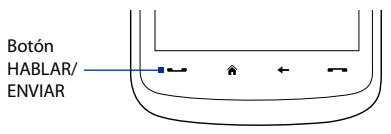

### **Introducir su PIN**

La mayoría de las tarjetas SIM disponen de un PIN (número de identificación personal) predeterminado que le facilita su proveedor de servicios inalámbricos.

- 1. Escriba el PIN predeterminado asignado por su proveedor de servicios inalámbricos.
- 2. Puntee en Entrar.
- Nota Si escribe su PIN de forma incorrecta tres veces, la tarjeta SIM se bloqueará. Si esto ocurre, puede desbloquearla con la PUK (clave de desbloqueo del PIN), también facilitada por su proveedor de servicios inalámbricos.

## 2.2 Realizar llamadas

Para realizar una llamada, puede marcar el número directamente o seleccionar el contacto al que desea llamar.

#### Realizar una llamada desde la pantalla Teléfono

La función **Smart Dial** del teléfono le permite realizar llamadas de un modo rápido y sencillo. Cuando comience a escribir un número de teléfono o el nombre de un contacto, Smart Dial buscará y ordenará automáticamente las entradas de los contactos en la tarjeta SIM, en Contactos y los números de teléfono guardados en Historial de llamadas (incluyendo las llamadas entrantes, salientes y perdidas). Entonces podrá seleccionar el número o contacto deseado de la lista filtrada para marcarlo.

Puede escribir simplemente el primer carácter del nombre o el número de un contacto. Smart Dial buscará los números de teléfono del contacto y el primer carácter del nombre del contacto y de entradas que existan tras un espacio, guión o guión bajo en dicho nombre. Por ejemplo, si puntea en el número "2" que está asociado a las letras [a, b, c] en el teclado del teléfono, los siguientes nombres de contactos serían considerados como coincidencias: "Ben Miller", "George Adams", "John-Carter", "Carter, Ellen", "Dixon, Allan", "Thomas\_Clark", "JaneCampbell".

Si la lista de coincidencias es larga y desea reducirla más, escriba otra letra. Utilizando el ejemplo anterior, si continúa punteando en "3" que está asociado con [d, e, f], la lista de coincidencias se reducirá a los siguientes nombres "**Be**n Miller", "George **Ad**ams", "**C**arter, **E**llen", "Dixon, **A**llan".

#### Llamar a un número de teléfono o contacto

- 1. Pulse en el botón HABLAR/ENVIAR o puntee en Teléfono en la pantalla principal.
- Comience introduciendo los primeros números o caracteres punteando en las teclas del teclado del teléfono. A medida que introduce los números o caracteres, el panel Smart Dial mostrará las coincidencias encontradas.

Si marca un número o caracter erróneo, puntee en 🔶 para borrar cada dígito o caracter sucesivo. Para borrar la entrada completa, puntee durante varios segundos en 🔟 .

#### 52 Utilizar las características del teléfono

- Sugerencia Después de puntear en 2 teclas si el número que está marcando no aparece en sus contactos, se mostrará el botón ¿Guardar en contactos? visualizado sobre el teclado. Puntee en este botón y después elija si crear un contacto nuevo para guardar el número o si agregar el número a un contacto ya existente.
  - Puntee en para cerrar el teclado del teléfono y ver si hay más números o contactos que coincidan en el panel Smart Dial. Para explorar la lista filtrada, muévase por la lista o deslice el dedo hacia arriba o hacia abajo lentamente en la lista.
  - 4. Para llamar a un número o contacto, siga uno de estos pasos:
    - Puntee en el número de teléfono o en el contacto deseado de la lista.
    - Para llamar a un número de teléfono diferente asociado al contacto, seleccione el contacto y después puntee en Menú > Abrir contacto. En la pantalla datos del contacto, puntee en el número al que quiera llamar.

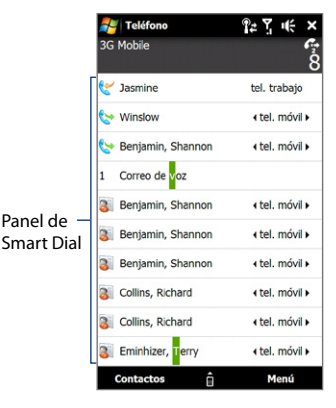

#### Sugerencias

- Durante una llamada en curso, utilice los botones SUBIR/BAJAR VOLUMEN a un lado del dispositivo para ajustar el volumen del teléfono.
- Para enviar un mensaje de texto a un contacto seleccionado, puntee en Menú > Enviar mensaje de texto. Para más información sobre el envío de mensajes de texto, consulte "Mensajes de texto" en el Capítulo 6.

#### **Realizar una llamada desde Contactos**

En la pantalla principal, puntee en **Inicio > Contactos** para abrir la pantalla Contactos. Elija una de las siguientes opciones:

- Puntee en el contacto para abrir los datos del contacto y después puntee en el número de teléfono al que desea llamar.
- Puntee durante varios segundos en el contacto al que desea llamar y después desde el menú, seleccione Llamar al trabajo, Llamar a casa o Llamar al móvil.

#### Realizar una llamada desde la pantalla principal 3D de TouchFLO

Consulte el Capítulo 3 para saber cómo realizar una llamada desde la pantalla principal 3D de TouchFLO.

#### Configure el dispositivo para que vibre al recibir una llamada

Puede configurar el dispositivo para que vibre una vez para avisarle de que se ha establecido una llamada con la otra parte.

- 1. En la pantalla Teléfono, puntee en **Menú > Opciones >** ficha **Avanzadas**.
- 2. Seleccione la casilla de verificación Vibración del dispositivo al establecer la conexión y después puntee en Aceptar.

#### Realizar una llamada de emergencia

Escriba el número de emergencia internacional según donde se encuentre, y pulse el botón HABLAR/ENVIAR en su dispositivo.

Sugerencia Puede incluir números de emergencia adicionales en su tarjeta SIM. Póngase en contacto con su proveedor de servicios inalámbricos para más detalles.

#### Realizar una llamada internacional

- Puntee durante varios segundos en la tecla número 0 en la pantalla Teléfono hasta que aparezca el signo Más (+).
   El signo Más (+) reemplaza al prefijo internacional del país al que está llamando.
- Introduzca el número de teléfono completo que desea marcar y pulse el botón HABLAR/ENVIAR en su dispositivo. El número de teléfono completo incluye el código del país, el código del área (sin el primer cero, si lo hubiera) y el número de teléfono.

#### Llamar al correo de voz

Normalmente el **Número 1** está reservado para el correo de voz. Puntee durante varios segundos en este botón del panel de la pantalla Teléfono para llamar al correo de voz y escuchar sus mensajes de correo de voz.

## 2.3 Responder y finalizar llamadas

Cuando reciba una llamada telefónica, aparecerá la pantalla Llamada de voz entrante permitiéndole responder o rechazar la llamada.

#### Aceptar o rechazar una llamada entrante

Para responder a una llamada Pulse el botón HABI AR/ENVIAR.

#### Para rechazar una llamada entrante

Pulse el botón FINALIZAR.

#### Para silenciar el sonido del timbre

Para silenciar el sonido del timbre sin rechazar la llamada, pulse en **Silenciar tono** en la parte inferior derecha de la pantalla Llamada de voz entrante.

#### Para rechazar una llamada y enviar un mensaje de texto

Al rechazar una llamada, puede optar por enviar automáticamente un mensaje de texto al teléfono móvil de la persona que le ha llamado.

- 1. En la pantalla Teléfono, puntee en Menú > Opciones > ficha Avanzadas.
- Seleccione la casilla de verificación Rechazar llamada con mensaje de texto.
- Si es necesario, cambie el mensaje de texto predeterminado y después, puntee en Aceptar.

Cuando se habilite la opción **Rechazar llamada con mensaje de texto**, puntee en **Enviar texto** cuando suene el teléfono para rechazar la llamada y enviar el mensaje de texto al autor de la llamada.

#### Funciones de llamada

Cuando la llamada esté en curso, puntee en los botones disponibles en la pantalla Teléfono para dejar la llamada en espera, marcar otro contacto en una conferencia telefónica, introducir notas sobre la conversación, etc.

Nota Cuando el teléfono esté marcando el número, sólo se podrán utilizar los botones de **Altavoz**, **Desact. mic, Nota, Contactos**, y **Finalizar llamada.** El resto de botones estarán deshabilitados.

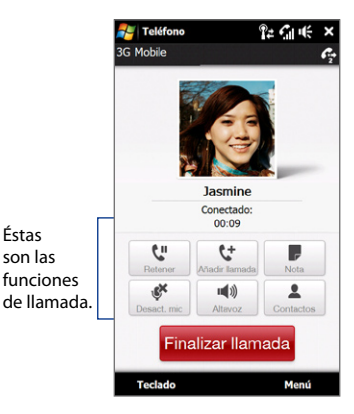

#### Para dejar una llamada en espera

Su dispositivo le notifica si tiene otra llamada entrante y le ofrece la opción de rechazarla o aceptarla. Si ya tiene una llamada en curso y acepta la nueva entrante, puede alternar entre los dos autores de las llamadas o configurar una conferencia entre las tres partes.

- 1. Pulse el botón HABLAR/ENVIAR para aceptar la segunda llamada y dejar la primera en espera.
- 2. Para finalizar la segunda llamada y volver a la primera, puntee en Finalizar llamada o pulse FINALIZAR en su dispositivo.

#### Para alternar entre dos llamadas

Durante una llamada, puntee en 👫.

#### Para configurar una conferencia

 Deje una llamada en espera y marque un segundo número o acepte una segunda llamada entrante cuando ya tenga una en curso.

Sugerencia Para marcar un segundo número, puntee en la pantalla.

- 2. Puntee en 📩 o extraiga el lápiz.
- **Nota** No todas las redes de telefonía móvil admiten llamadas de conferencia. Póngase en contacto con su proveedor de servicios inalámbricos para más detalles.

#### Para encender y apagar el altavoz

Durante una llamada, puntee en 🌁 para alternar entre activar o no el altavoz. El icono del altavoz etá activado.

- Sugerencia También puede puntear durante varios segundos en HABLAR/ENVIAR para alternar entre activar y desactivar el altavoz del teléfono.
- ¡Advertencia! Para evitar daños auditivos, no sostenga el dispositivo cerca de la oreja si el altavoz está activado.

#### Para silenciar el micrófono durante una llamada

Puntee en servición para alternar entre activar o desactivar el micrófono. Cuando el micrófono está apagado, el icono desactivar micrófono a aparece en la pantalla.

#### Para abrir Notas durante una llamada

Puntee en ! o extraiga el lápiz.

#### Para finalizar una llamada

Cuando una llamada esté en curso, puntee en **Finalizar llamada** o pulse el botón FINALIZAR para colgar.

Para agregar un nuevo número de teléfono a Contactos después de una llamada Si el número de teléfono de la persona que le ha llamado no está en Contactos, puede elegir guardar el número después de colgar.

- 1. En la pantalla Teléfono, puntee en Menú > Opciones > ficha Avanzadas.
- 2. Seleccione la casilla de verificación Agregar nuevo número de teléfono a Contactos al finalizar la llamada, y después puntee en Aceptar.

Al habilitar esta opción, aparece un mensaje emergente al terminar la llamada de teléfono que le permite añadir el número de teléfono a los Contactos.

#### Comprobar llamadas perdidas

Cuando tenga una llamada perdida, verá el icono 💙 en la barra de título. Para comprobar quién es el autor de la llamada, haga lo siguiente:

- Puntee en la barra de título, después en 📢 y por último en Ver.
- En la ficha principal TouchFLO, puntee en el elemento **Historial de llamadas** o **Llamada perdida**. Para más información sobre la ficha principal TouchFLO, consulte "Inicio" en el Capítulo 3.
- En la pantalla Teléfono, puntee en el botón Menú > Historial de llamadas y después puntee en el

## 2.4 Historial de llamadas

Utilice Historial de llamadas para revisar las llamadas perdidas, los números marcados y las llamadas recibidas. Para abrir la pantalla Historial de llamadas, puntee en Menú > Historial de llamadas en la pantalla Teléfono.

Si tiene múltiples llamadas en el Historial de llamadas, puntee en uno de los botones de la parte inferior de la pantalla para filtrar la lista según el tipo de llamada.

Todas las llamadas

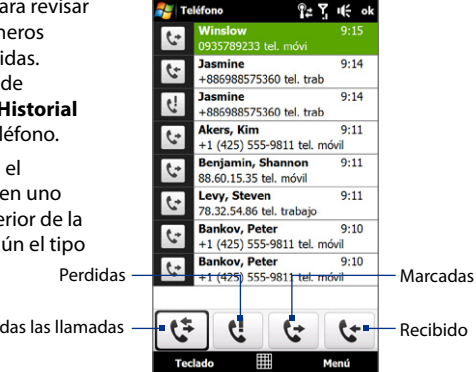

## 2.5 Marcado rápido

Utilice Marcado rápido para llamar a los números utilizados más frecuentemente con un solo punteo. Por ejemplo, si asigna un contacto a la ubicación 2 de Marcado rápido, puede marcar el número de contacto punteando durante varios segundos en el número 2 del panel de la pantalla Teléfono para marcar el número del contacto.

#### Para crear una entrada de Marcado rápido

- 1. En la pantalla Teléfono, puntee en Menú > Marcado rápido.
- 2. Puntee en Menú > Nuevo.
- 3. Puntee en un contacto y luego seleccione el número de teléfono del contacto que desea asignar a la tecla de marcado rápido.

- En Ubicación, seleccione una tecla disponible para utilizarla como tecla de marcado rápido.
- 5. Puntee en Aceptar.
- Para crear una entrada de Marcado rápido de un contacto almacenado en Contactos o en la tarjeta SIM, puntee en el contacto, seleccione el número que desea agregar a Marcado rápido y después, puntee en Menú > Agregar a marcado rápido.
  - Para eliminar una entrada de Marcado rápido, en la lista Marcado rápido, puntee durante varios segundos en la entrada deseada y después en Eliminar.

### 2.6 Videollamada

Su dispositivo le permite realizar vídeollamadas siempre que se encuentre dentro de un área con cobertura de red 3G. Para realizar vídeollamadas debe utilizar una tarjeta SIM habilitada para 3G.

#### Realizar una videollamada

Elija una de las siguientes opciones:

- En el teclado del teléfono, puntee en el número de teléfono al que desea llamar y después, puntee en Menú > Videollamada para iniciar una llamada de vídeo.
- En el teclado del teléfono, puntee en el número de teléfono al que desea llamar, puntee en el el botón Videollamada.
- En Contactos, puntee durante varios segundos en el contacto deseado y después puntee en Videollamada.
- En Historial de llamadas, puntee durante varios segundos en el número de teléfono o contacto deseado, y después puntee en **Videollamada**.
- Nota La imagen de la otra parte aparecerá en la pantalla 3 ó 5 segundos después de que se establezca la conexión, dependiendo de la intensidad de la señal. La calidad de las imágenes transferidas también puede variar en función de la señal.

Si una vídeollamada no se realiza con éxito, aparecerá un mensaje preguntándole si quiere intentarlo de nuevo o si prefiere hacer una llamada de voz o enviar un mensaje SMS/MMS.

#### Cambiar los ajustes de videollamada

Durante una vídeollamada, puede cambiar ciertos ajustes como el tamaño de la imagen, el brillo de la imagen de vídeo, la cámara a utilizar, etc.

Lo siguiente muestra la pantalla Vídeollamada y los botones de control disponibles durante una llamada en curso.

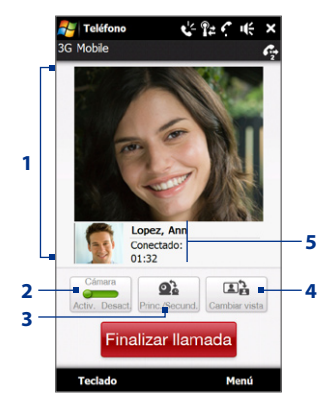

- 1 Área de visualización de imagen. Muestra su imagen y la de la otra parte, dependiendo del ajuste seleccionado en Intercambiar vista.
- 2 Cámara. Puntee para alternar entre encender/apagar la cámara. Cuando la cámara está desactivada, la imagen que se visualiza depende de las opciones seleccionadas en Opciones de vídeollamada. Consulte "Opciones de videollamada" para más detalles.
- 3 **Principal/Secundario**. Puntee para alternar entre utilizar la cámara Principal (trasera) o la Secundaria (delantera).
- 4 Cambiar vista. Puntee para alternar entre 2 opciones de visualización. Puede elegir entre tener una imagen más grande o más pequeña de la otra parte.
- 5 Área de estado. Muestra el número de teléfono o el nombre del contacto y la duración de la llamada.

#### Brillo

Para ajustar el brillo de la imagen en directo, pulse **Menú > Brillo** durante una videollamada. En la pantalla aparecerá una barra de brillo.

Arrastre el control deslizante hacia la derecha para aumentar el brillo de la imagen en directo o hacia la izquierda para reducirlo.

Nota No se puede ajustar el brillo de una imagen fija.

#### **Opciones de videollamada**

En la pantalla Teléfono, o en la pantalla de la videollamada en curso, también puede puntear en **Menú > Opciones de vídeollamada** y seleccionar las siguientes opciones:

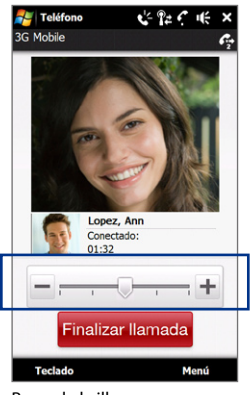

Barra de brillo

#### Ficha General

- Mostrar imagen estática. Seleccione la imagen que quiere visualizar al apagar la cámara.
  - **Predefinida (mujer)**. Muestra la imagen de una mujer en lugar de su imagen.
  - **Predefinida (hombre)**. Muestra la imagen de un hombre en lugar de su imagen.
  - Imagen personalizada. Le permite utilizar una imagen de un archivo como imagen de visualización. Al seleccionar esta opción, el cuadro del Nombre del archivo y el botón Explorador se habilitarán, permitiéndole seleccionar un archivo de imagen.
  - Último cuadro de vídeo. Utiliza como imagen de visualización la última imagen del vídeo visualizado antes de detener la cámara.

#### 62 Utilizar las características del teléfono

- Preferencia de pantalla de vídeo. Cambie cómo se visualizan en la pantalla su imagen y la imagen de la otra parte, seleccione sus preferencias en la lista Preferencia de pantalla de vídeo o puntee en el botón Ver en la pantalla Videollamada.
- Opciones de cámara:
  - Voltear el vídeo de la segunda cámara.
     Seleccione esta casilla de verificación si va a mostrar un documento de texto a la otra parte utilizando la segunda cámara.
  - Desactivar la cámara al responder a una videollamada. Seleccione esta casilla de verificación si no desea enviar su vídeo a la otra parte cuando responda a una videollamada. En su lugar, se visualizará la opción seleccionada en Mostrar imagen estática.

| 🐉 Opciones de videollam: 🏗 🏹 🎼 ok                                            |  |  |  |  |  |
|------------------------------------------------------------------------------|--|--|--|--|--|
| General                                                                      |  |  |  |  |  |
| Mostrar imagen estática:                                                     |  |  |  |  |  |
| Predeterminado (mujer)                                                       |  |  |  |  |  |
|                                                                              |  |  |  |  |  |
| Preferencia de pantalla de vídeo:                                            |  |  |  |  |  |
| Ambas partes (mi vídeo peq.) 🔻                                               |  |  |  |  |  |
| Opciones de cámara:                                                          |  |  |  |  |  |
| Voltear el vídeo de la segunda<br>cámara                                     |  |  |  |  |  |
| <ul> <li>Desactivar la cámara al<br/>responder a una videollamada</li> </ul> |  |  |  |  |  |
| <ul> <li>Desactivar la cámara al realizar<br/>una videollamada</li> </ul>    |  |  |  |  |  |
| Mostrar información:                                                         |  |  |  |  |  |
| Mostrar temporizador de llamadas                                             |  |  |  |  |  |
| General Servicios Acerca de                                                  |  |  |  |  |  |
| Aceptar Cancelar                                                             |  |  |  |  |  |
|                                                                              |  |  |  |  |  |

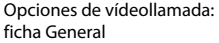

- Desconectar la cámara al realizar una videollamada. Seleccione esta casilla de verificación si no desea enviar su vídeo a la otra parte cuando realice una videollamada. En su lugar, se visualizará la opción seleccionada en Mostrar imagen estática.
- Mostrar información:
  - Mostrar temporizador de llamadas. Seleccione esta casilla de verificación para mostrar la duración de la llamada en el área de estado.
  - Mostrar el nombre o el número de teléfono. Seleccione esta casilla de verificación para mostrar, en el área de estado, el número de teléfono y el nombre de la otra parte.

#### **Ficha Servicios**

Para configurar otras opciones de llamada para la vídeollamada, puntee en la ficha **Servicios**. En la pantalla Servicios, seleccione el servicio deseado de la lista y después, puntee en **Mostrar configuración** para acceder a su configuración.

#### Aceptar o rechazar una videollamada entrante

Al recibir una videollamada, aparecerá la pantalla Videollamada entrante, permitiéndole responder o rechazar la llamada.

#### Para responder a una videollamada entrante

Pulse el botón HABLAR/ENVIAR.

#### Para rechazar una videollamada entrante

Pulse el botón FINALIZAR.

#### Para silenciar el sonido del timbre

Para silenciar el sonido del timbre sin rechazar la llamada, pulse en **Silenciar tono** en la parte inferior derecha de la pantalla Videollamada entrante.

#### Para rechazar una videollamada entrante y enviar un mensaje de texto

Cuando se habilite la opción **Rechazar llamada con mensaje de texto**, puntee en **Enviar texto** para rechazar la llamada cuando suene el teléfono y enviar el mensaje de texto al autor de la llamada. Para más información, consulte "Aceptar o rechazar una llamada entrante" previamente en este capítulo.

## 2.7 Encender y apagar la función del teléfono

En muchos países, la ley obliga a apagar el teléfono mientras está a bordo de un avión.

#### Para habilitar o deshabilitar la función del teléfono

- 1. Puntee en Inicio > Programas > Comm Manager.
- En la pantalla Comm Manager, puntee en el botón Teléfono para habilitar o deshabilitar la función del teléfono. Cuando esté habilitado, se encenderá el indicador ACTIVADO.

#### Para habilitar o deshabilitar el modo Avión

Otra forma de apagar la función del teléfono es cambiar el dispositivo al **Modo Avión**. Al habilitar el modo Avión, se desactivan todas las radios inalámbricas de su dispositivo, incluyendo la función del teléfono, Bluetooth y Wi-Fi.

- 1. Puntee en Inicio > Programas > Comm Manager.
- En la pantalla Comm Manager, puntee en el botón Modo Avión para habilitar o deshabilitar este modo. Cuando esté habilitado, se encenderá el indicador ACTIVADO.

Cuando deshabilite el modo Avión, la función del teléfono volverá a activarse y se restaurará el estado previo de Bluetooth y Wi-Fi.

## 2.8 Configuración del acceso SIM Bluetooth para kits de teléfono para el coche

Los kits Bluetooth para el coche que admiten el Perfil de Acceso SIM (SAP) pueden conectarse a su dispositivo y acceder a la tarjeta SIM vía Bluetooth. Una vez realizada la conexión SAP, podrá descargar contactos SIM desde su dispositivo al kit de teléfono para el coche. Además, también podrá usar el kit de teléfono para el coche para realizar o recibir llamadas usando la tarjeta SIM del dispositivo.

- Nota Para poder descargar contactos al kit para el coche, asegúrese de que todos los contactos del dispositivo estén almacenados en la tarjeta SIM y no en la memoria del dispositivo. Configure el kit del coche para descargar contactos exclusivamente de la tarjeta SIM.
  - En el dispositivo, asegúrese de que Bluetooth esté encendido y en modo visible. Para información sobre cómo activar la opción Bluetooth y habilitar el modo visible, consulte "Modos de Bluetooth" en el Capítulo 9.
  - En la pantalla principal, deslícese hasta la ficha Configuración y después, puntee en Menú > Dispositivos Bluetooth > ficha Acceso SIM.
  - Seleccione la casilla de verificación Acceso remoto SIM, después puntee en Aceptar.
  - Conecte el kit de teléfono para el coche a su dispositivo vía Bluetooth. Para establecer la conexión, consulte el manual del kit de teléfono para el coche.
  - 5. Si es la primera vez que asocia el kit de teléfono para el coche al dispositivo, introduzca la contraseña del kit en su dispositivo.
  - Aparecerá un mensaje emergente en su dispositivo informándole de que se ha establecido una conexión entre éste y el kit de teléfono para el coche. Puntee en Aceptar.
- Nota No podrá realizar/recibir llamadas, enviar/recibir mensajes ni realizar actividades relacionadas en el dispositivo cuando la conexión del Perfil de Acceso SIM esté activada. Podrá hacer todo esto desde su teléfono de kit para el coche durante este periodo de tiempo. Una vez desactivada la conexión, podrá seguir utilizando el teléfono con normalidad.

66 Utilizar las características del teléfono

## Capítulo 3 TouchFLO<sup>™</sup> 3D

3.1 Acerca de TouchFLO<sup>™</sup> 3D 3.2 Utilizar la pantalla principal TouchFLO 3D 3.3 Movimientos del dedo

## 3.1 Acerca de TouchFLO<sup>™</sup> 3D

**TouchFLO™ 3D** le ofrece un control táctil de su dispositivo Windows Mobile. TouchFLO 3D incluye las siguientes características:

- Una pantalla principal que permite el acceso táctil a las funciones utilizas con más frecuencia, como Contactos, Mensajes, Correo, Música, Internet, etc.
- Le permite utilizar los movimientos del dedo para desplazarse por las pantallas.

## 3.2 Utilizar la pantalla principal TouchFLO 3D

La pantalla principal 3D de TouchFLO consta de las siguientes fichas:

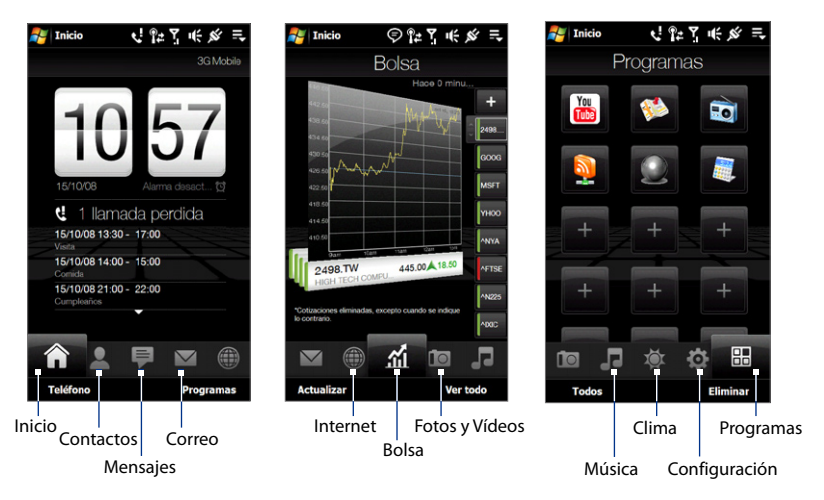

#### Para cambiar de una ficha a otra en la pantalla principal

Elija una de las siguientes opciones:

- Pulse o puntee en la ficha deseada en la pantalla principal.
- Pulse con el dedo durante varios segundos en la ficha activa; después, deslice el dedo hacia la izquierda o derecha sobre las fichas. Levántelo cuando haya seleccionado la ficha deseada.
  - **Nota** Ejerza cierta presión cuando pulse durante varios segundos en la tecla activa para poder deslizarse sobre las fichas.

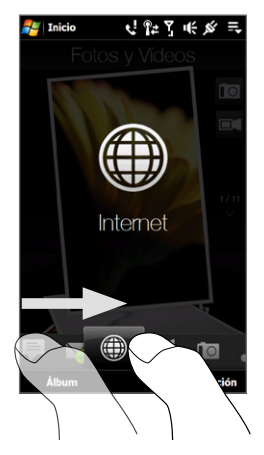

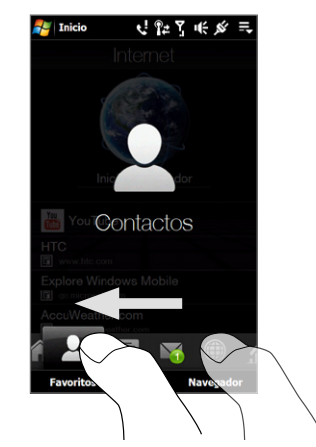

 Muévase hacia la izquierda en la pantalla para acceder a la siguiente ficha, o muévase hacia la derecha en la pantalla para retroceder a la ficha anterior.

#### 70 TouchFLO<sup>™</sup> 3D

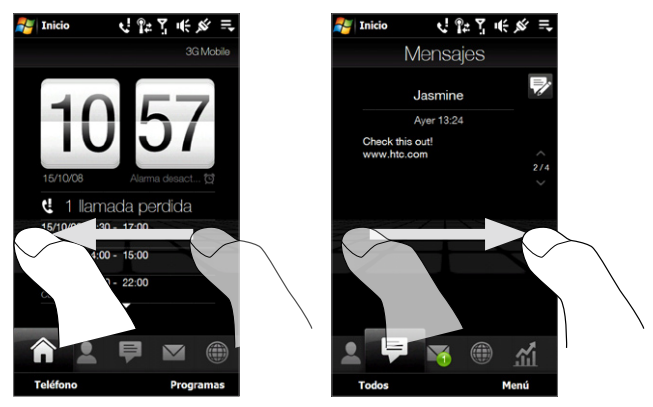

#### Para mover o retirar una ficha de la pantalla principal 3D de TouchFLO

Puede mover o retirar una ficha de la pantalla principal 3D de TouchFLO según sus preferencias.

#### Nota No puede mover ni retirar la ficha Inicio. Sólo puede mover la ficha Configuración.

- 1. En la pantalla principal, deslice el dedo hasta la ficha **Configuración**, después puntee en **Personalizar fichas**.
- 2. Haga lo siguiente:
  - Para mover una ficha, pulse durante varios segundos en el icono situado delante del nombre de la ficha, después arrástrelo hacia arriba/abajo en la lista de fichas. Cuando llegue a la posición deseada, suelte el nombre de la ficha.
  - Para retirar una ficha, desmarque la casilla de verificación a la derecha del nombre de la ficha.
- 3. Pulse en Listo.

#### Inicio

La ficha **Inicio** muestra la fecha actual, un reloj con números giratorios y un icono de **Alarma** que indica si la alarma está conectada o no. Las llamadas perdidas y las próximas citas del calendario también se muestran en la ficha Inicio. Para seleccionar un elemento en la ficha Inicio, pulse en el elemento.

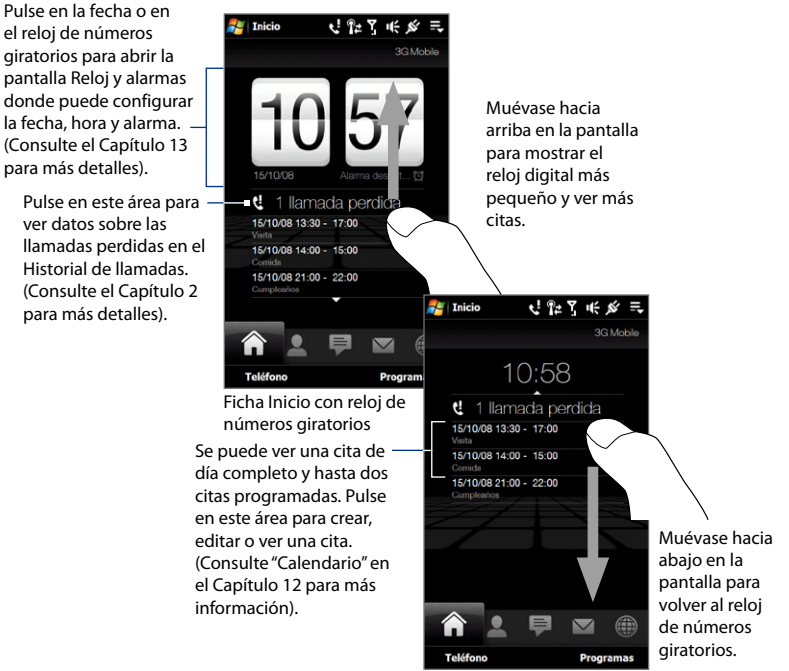

Ficha Inicio con reloj digital más pequeño

#### 72 TouchFLO<sup>™</sup> 3D

#### Contactos

En la ficha **Contactos**, puede agregar los contactos favoritos que utiliza con más frecuencia. Esto le permitirá realizar rápidamente llamadas, enviar mensajes de texto o correos electrónicos a sus contactos favoritos.

Sugerencia Puede añadir hasta 15 contactos favoritos en la ficha Contactos.

#### Para agregar contactos favoritos

Debe haber creado o sincronizado previamente los contactos de su dispositivo antes de que se puedan añadir a la ficha **Contactos**.

- 1. En la pantalla principal, deslice el dedo hasta la ficha Contactos.
- 2. Pulse el signo más grande (+), o pulse Añadir Favorito.
- **3.** En la pantalla Seleccionar un contacto, puntee en el nombre del contacto deseado.
  - Sugerencias Para crear un contacto nuevo, pulse en Menú > Nuevo contacto. Consulte "Contactos" en el Capítulo 12 para más información.
    - Los contactos SIM no se pueden añadir como contactos favoritos.
- Seleccione un número de teléfono o una dirección de correo para asociarla al contacto favorito.
  - Nota Si no hay ninguna imagen asociada al contacto, aparecerá la siguiente pantalla para asignar una imagen al contacto.

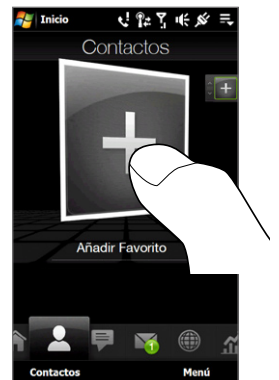

5. Para agregar otro contacto favorito, pulse en el icono Más ( 🛨 ) que aparece en pequeño a la derecha y repita los pasos 3 y 4.
#### Para elegir entre los contactos favoritos

• Haga lo siguiente:

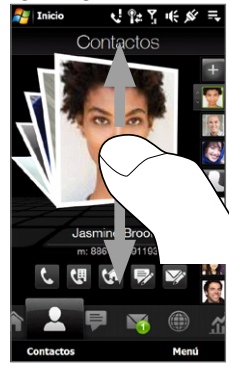

Para revisar las imágenes del contacto de una en una, mueva el dedo hacia arriba o hacia abajo en la pantalla.

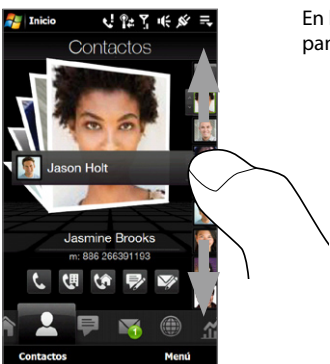

En la secuencia de imágenes a la derecha de la pantalla Contactos:

- Pulse en la imagen del contacto favorito que desee; o bien
- Pulse durante varios segundos en la imagen del contacto que haya seleccionado para mostrar una barra extraíble, y después muévase hacia arriba o hacia abajo en la secuencia de imágenes. Levante el dedo cuando haya seleccionado el contacto favorito deseado.

 Después de seleccionar un contacto favorito, pulse en un icono debajo del nombre del contacto para llamar a dicho contacto o crear y enviarle un mensaje de texto o un correo electrónico.

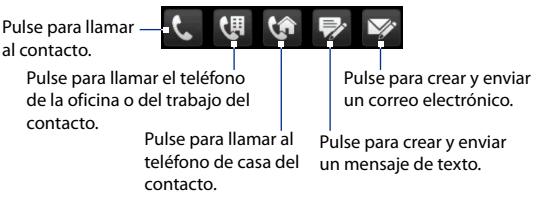

Los iconos mostrados dependerán de la información disponible del contacto. Por ejemplo, ( 1 ) se mostrará si se especifica el teléfono de casa del contacto.

- Pulse en la imagen del contacto en la pantalla central para acceder a su tarjeta de contacto. En la tarjeta de contacto, verá las últimas llamadas salientes y entrantes así como información detallada como número(s) de teléfono, dirección de correo electrónico, etc.
- Sugerencias En la ficha Contactos, pulse en Contactos para acceder a los contactos SIM y a todos los contactos guardados en su dispositivo.
  - Para eliminar el contacto favorito actual, pulse en Menú > Eliminar favorito.

## Mensajes

En la ficha **Mensajes**, puede leer los mensajes de texto SMS según llegan, además de crear otros mensajes de texto SMS nuevos.

Cuando haya nuevos mensajes de texto entrantes, aparecerá el icono en la ficha **Mensajes** indicando el número de mensajes nuevos. Por ejemplo, windica que se ha recibido un mensaje nuevo.

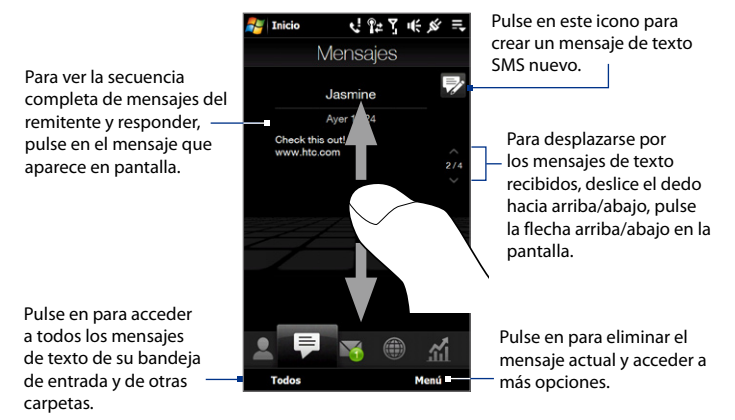

Para más información sobre el uso de los mensajes de texto, consulte "Mensajes de texto" en el Capítulo 6.

## Correo

La ficha **Correo** es donde envía y recibe los mensajes de correo electrónico. Además del Correo Outlook, puede añadir a esta ficha hasta cuatro cuentas de correo POP3/ IMAP4 o basadas en la Web.

## Para agregar una cuenta de correo electrónico

- 1. En la pantalla principal, deslice el dedo hasta la ficha Correo.
- Si es la primera vez que añade una cuenta de correo, pulse Nueva cuenta en el lado inferior derecho de la pantalla.
- Configurar su cuenta de correo utilizando el Asistente de configuración del correo electrónico.

 Para agregar otra cuenta de correo, pulse en Correo > Cuentas > Nueva cuenta y utilice el Asistente de configuración del correo electrónico para configurar su cuenta.

Para instrucciones detalladas sobre la configuración de cuentas de correo electrónico utilizando el Asistente de configuración del correo electrónico, consulte el Capítulo 6.

#### Para comprobar un correo electrónico

Cuando haya correos electrónicos nuevos, el icono de la ficha **Correo** y los respectivos iconos de las cuentas de correo electrónico mostrarán el número de mensajes nuevos recibidos.

- Para explorar los correos electrónicos recibidos, deslícese hacia arriba o hacia abajo en la imagen del sobre.
- Pulse en el correo electrónico en pantalla para abrir y leer el mensaje.

Pulse en para acceder a todos los mensajes de correo electrónico de la cuenta seleccionada en estos momentos.

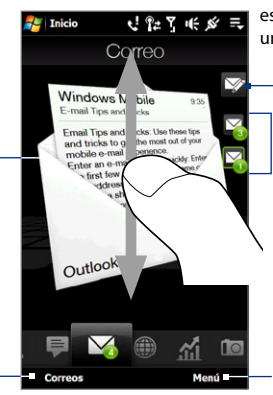

Después de seleccionar una cuenta de correo, pulse en este icono para crear y enviar un mensaje de correo nuevo.

Éstas son sus cuentas de correo electrónico. Pulse en un icono para seleccionar una cuenta de correo electrónico y ver los mensajes nuevos recibidos en esa cuenta.

Pulse en para acceder a más opciones.

Para más información sobre el uso de los correos electrónicos, consulte los Capítulos 6 y 7.

## Internet

En la ficha **Internet**, puede abrir Opera Mobile<sup>™</sup> para explorar la Web y agregar favoritos Web para acceder con un sólo toque a sus páginas Web favoritas.

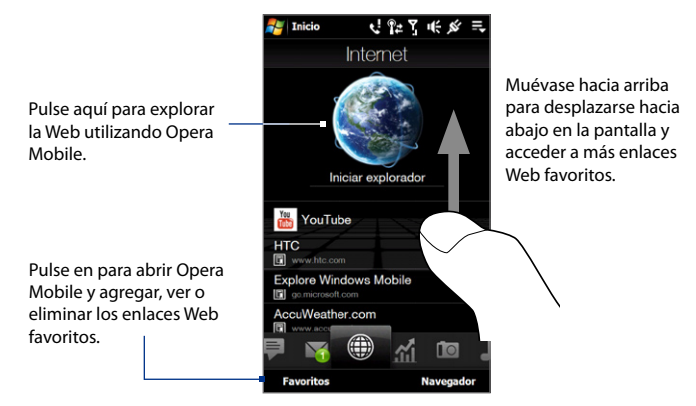

Para más información sobre el uso de Opera Mobile, consulte el Capítulo 8.

## Bolsa

La ficha **Bolsa** le permite añadir, ver y analizar movimientos de acciones y mercados bursátiles a través de información financiera actualizada.

Nota Dependiendo de los ajustes de descarga de datos, puede configurar su dispositivo para que se conecte automáticamente a Internet a través de una conexión de datos 3G/GPRS para descargar información sobre acciones o mercados bursátiles cada vez que seleccione la ficha **Bolsa**. Esta opción puede incurrir en gastos adicionales por parte de su proveedor de servicios inalámbricos. Para más información consulte "Para configurar la descarga de información de acciones o mercados bursátiles" más adelante en este capítulo.

#### Para agregar cotizaciones de una acción o mercado bursátil

1. En la pantalla principal, deslícese hasta la ficha Bolsa.

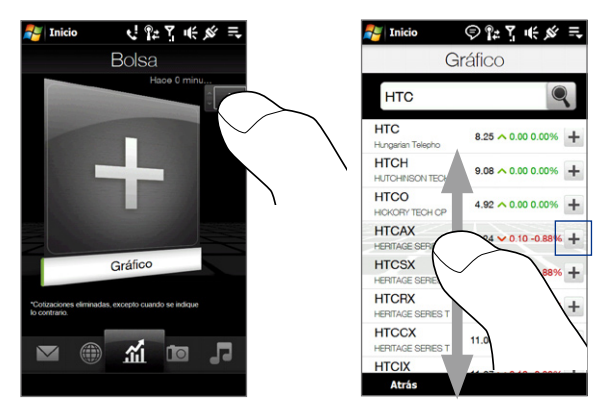

- 2. Pulse el icono Más (+) que aparece en mayor tamaño o pulse en Presupuesto.
- En la pantalla Presupuesto, indique el nombre de la compañía, el índice bursátil o el símbolo de acciones en la casilla de búsqueda; después puntee en Q.

## **Sugerencia** Desplácese hacia arriba o hacia abajo en la pantalla para visualizar más resultados de la búsqueda.

- Puntee en + en el lado derecho del nombre de la compañía, índice bursátil o símbolo de acciones para mostrarlo en la ficha Bolsa.
  - Nota Cuando los datos de especulación intradía de la acción o índice bursátil citados no estén disponibles, la ficha **Bolsa** mostrará un diagrama en blanco con el nombre de la acción o el índice bursátil, el último precio o volumen bursátil, y el cambio en dicho precio o volumen respecto al día anterior.
- 5. Para agregar otra cotización o índice bursátil, repita los pasos 2 al 4.
  - Sugerencias Puede añadir hasta 14 cotizaciones o índices bursátiles en la ficha Bolsa.
    - Las acciones seleccionadas se añadirán de forma automática a Mi cartera, mientras que los mercados bursátiles se añadirán automáticamente a Resumen de mercado. Para más información, consulte "Para gestionar su cartera de acciones y los resúmenes de mercado" más adelante en este capítulo.

#### Para ver las cotizaciones o los índices bursátiles

La ficha **Bolsa** muestra una cotización o un índice de mercado bursátil en un diagrama intradía que detalla la hora de emisión y el precio, el nombre de la acción o índice bursátil, el precio y volumen actuales y el cambio en dicho precio o volumen. La franja de color en la parte izquierda del nombre de la acción o mercado bursátil indica si ha subido (verde) o bajado (rojo). Para ver los detalles de la acción o mercado bursátil, pulse en el diagrama.

mercados bursátiles.

Muestra los últimos datos actualizados. Pulse en este elemento para descargar los últimos datos de mercado/acciones.

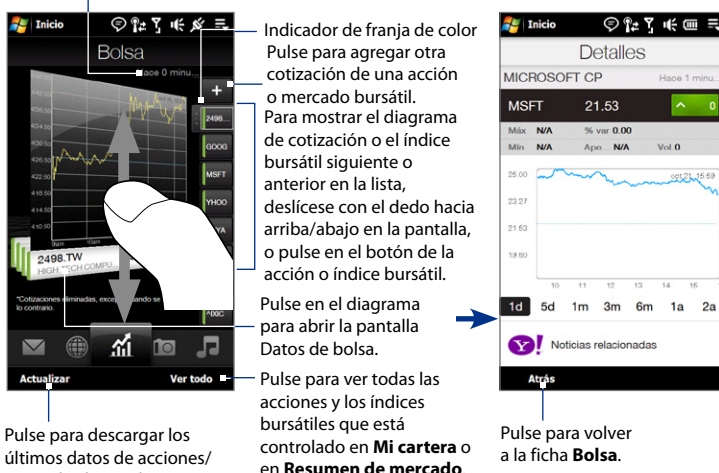

## Para gestionar su cartera de acciones y los resúmenes de mercado

- 1. En la ficha **Bolsa**, pulse en **Ver todo**, después pulse en **D** para mostrar la pantalla **Mi cartera**. Mi cartera ofrece un listado de todas las acciones. Pulse en **Menú** para agregar, eliminar o reorganizar sus acciones.
- En la pantalla Mi cartera, pulse en numeria para mostrar la pantalla Resumen de mercado. Resumen de mercado detalla todos los índices bursátiles que está controlando.

Pulse en Menú para agregar, eliminar o reorganizar sus mercados bursátiles.

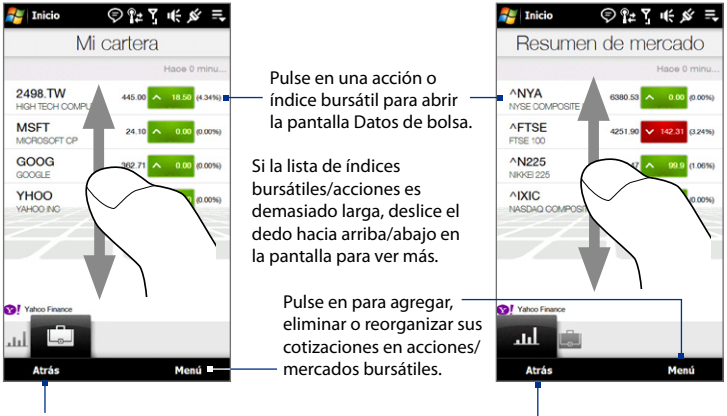

Pulse para volver a la ficha Bolsa.

## Para configurar la descarga de información de acciones o mercados bursátiles

- 1. En la ficha Bolsa, puntee en Ver todo > Menú > Configuración.
- 2. Puede elegir entre las siguientes opciones de descarga:
  - Descargar datos automáticamente. Una vez seleccionado el índice bursátil y/o la acción, los datos se descargarán automáticamente desde Yahoo! Página Web de finanzas siempre que seleccione la ficha Bolsa. También puede configurar la hora para que el dispositivo se conecte automáticamente y descargue información de acciones o índices bursátiles cuando habilite esta opción. También puede descargar información sobre acciones o índices bursátiles cada vez que se conecte a ActiveSync (ya sea en el aire o a través de conexiones USB). Esta opción está seleccionada por defecto.

Desmarque esta opción si prefiere realizar la descarga de la información de acciones o índices bursátiles manualmente.

• **Descargar datos en itinerancia**. Seleccione esta opción sólo si quiere permitir la descarga automática de información de acciones y/o índices bursátiles durante la itinerancia. Puede incurrir en gastos adicionales.

## Fotos y Vídeos

La ficha **Fotos y Vídeos** le permite revisar las fotos y los clips de vídeo y verlos en pantalla completa. Desde esta ficha, también puede activar la Cámara para hacer fotos o grabar clips de vídeo.

La ficha **Fotos y Vídeos** muestra los archivos de fotos y vídeos del álbum favorito actual. Por defecto, el álbum de Capturas de cámara que guarda las fotos y vídeos capturados con la cámara del dispositivo, es el configurado como favorito. Si lo prefiere, puede cambiar a otro álbum favorito.

## Para configurar un álbum como Favorito

- 1. En la ficha Fotos y Vídeos, pulse en Álbum para abrir el programa Álbum.
- 2. Pulse en **Álbumes** y después, seleccione uno de los álbumes favoritos incluidos en la lista.
- Puntee en Menú > Configurar el Álbum como Favorito. y después, puntee en Aceptar en la pantalla de confirmación.

#### Para ver fotos y vídeos

Pulse en la foto o vídeo en la pantalla para su visualización o reproducción en pantalla completa.

Pulse aquí para abrir el programa Álbum. (Consulte "Ver Fotos y Vídeos utilizando el Álbum" en el Capítulo-11 para más detalles).

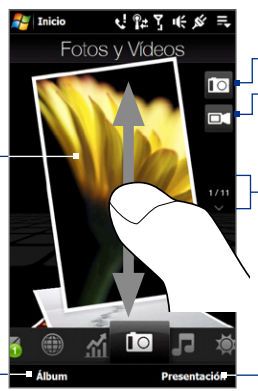

Pulse aquí para hacer una foto.

– Pulse aquí para grabar un vídeo.

Para revisar las fotos y vídeos, muévase - hacia arriba/abajo en la pantalla o pulse la flecha arriba/abajo.

Pulse en para ver las fotos a modo de presentación de diapositivas. Si se ha seleccionado un vídeo, pulse en **Reproducir**.

#### **Sugerencias**

- Para más datos sobre la visualización en pantalla completa, consulte "Ver una imagen" y "Reproducir vídeo" en el Capítulo 11. Los formatos de archivo que se pueden ver en la ficha Fotos y Vídeos son los mismos que en el programa Álbum.
  - Para transferir archivos multimedia desde un ordenador y verlos en la ficha Fotos y Vídeos, cópielos o sincronícelos en una carpeta en \Mi dispositivo (la memoria del dispositivo) o en \Tarjeta de almacenamiento (si tiene insertada una tarjeta microSD).

## Música

La ficha **Música** le permitirá examinar visualmente los álbumes y las pistas de música, además de reproducir diferentes canciones. Los álbumes y las pistas de música que ve en la ficha **Música** corresponden a la lista **En curso** de la Biblioteca.

Nota Su dispositivo busca todos los archivos de música con los siguientes formatos de audio: AMR-NB/WB (.awb), MP3 (.mp3), WMA (.wma), AAC/AAC+/eAAC+ (.aac) y MPEG-4 (.m4a). Además, busca la música en las siguientes ubicaciones: Dispositivo: \Mi música (incluidas todas las subcarpetas) \Mis documentos (incluidas todas las subcarpetas) Tarjeta de almacenamiento: \Tarjeta de almacenamiento (incluidas todas las subcarpetas)

## Para reproducir música

En la ficha **Música**, revise los álbumes y las canciones de cada álbum, después pulse en el icono **Reproducir** en el lado central derecho de la pantalla para iniciar la reproducción.

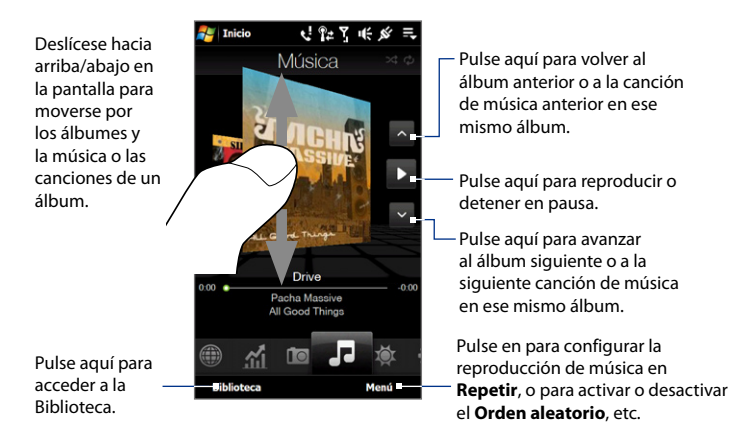

#### Para avanzar o retroceder en la canción

Pulse durante varios segundos en la barra fina que hay debajo de la carátula del álbum para mostrar la barra de progreso:

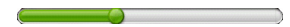

Arrastre con el dedo la barra de desplazamiento hacia la derecha o izquierda para avanzar o retroceder en la canción actual.

## Para configurar los modos de repetición y orden aleatorio

Pulse en **Menú > Repetir** y elija si repetir una vez, repetir todo o no repetir nada. Para elegir entre activar o desactivar el modo de orden aleatorio, pulse en **Menú > Orden aleatorio** y después, seleccione **Activar orden aleatorio** o **Desactivar orden aleatorio**.

Los iconos en el lado superior derecho de la ficha **Música** indican si se ha habilitado el modo de repetición o el aleatorio.

🕼 Repetir [Una vez] 🛛 🗘 Repetir [Todo] 🛛 🏹 Aleatorio [Activado]

## Para explorar y reproducir música en la Biblioteca

La Biblioteca organiza la música en categorías, como **En curso, Artistas, Álbumes**, **Géneros, Canciones**, etc. Cuando añada más álbumes o pistas de música a su dispositivo, vaya a la Biblioteca para localizar y reproducir álbumes nuevos o pistas de música.

- 1. En la ficha Música, pulse en Biblioteca para abrir la pantalla Biblioteca.
- Las fichas en la parte inferior de la pantalla Biblioteca corresponden a diferentes categorías. Para explorar la música según una categoría concreta, desplácese hasta la ficha correspondiente a dicha categoría.
- 3. Puntee en la pista de música para reproducirla.
- Nota Cuando seleccione una categoría en la Biblioteca, como Artistas por ejemplo, y quiera reproducir la música, la lista En curso se reemplazará por las listas de música de dicha categoría.

## Para utilizar las listas de reproducción

Puede agrupar su música favorita en una lista de reproducción para a continuación, reproducir dicha lista.

- Para crear una lista de reproducción nueva:
  - 1. Seleccione la música que prefiere en la ficha Música o en Biblioteca para reproducirla.
  - 2. En la ficha Música, pulse en Menú > Agregar a lista de reproducción.
  - Pulse en <Nueva lista de reproducción>, indique el Nombre de la lista y después, pulse Aceptar.
- Para agregar más archivos de música a una lista de reproducción:
  - 1. En la ficha Listas de reproducción, pulse en una lista de reproducción para abrirla.
  - 2. Pulse en Menú > Editar.
  - 3. Pulse en Menú > Agregar.
  - Seleccione las casillas de verificación de la música que quiere agregar a la lista de reproducción, pulse en Menú > Seleccionar todo para elegir todas las canciones.
  - 5. Pulse Aceptar tres veces y después, pulse Arriba para volver a la ficha Listas de reproducción.
- Para reproducir una lista de reproducción:
  - 1. En la ficha Listas de reproducción, pulse en una lista de reproducción para abrirla.
  - Pulse en la primera canción de la lista de reproducción. La ficha Música comienza a reproducir la primera canción. Después de cada canción, se reproducirá la siguiente de la lista.
  - **Nota** Las listas de reproducción no se actualizan automáticamente cuando se han borrado archivos de música de la memoria del dispositivo o de la tarjeta de almacenamiento.

Hay dos tipos de listas de reproducción que se muestran en la ficha **Listas de reproducción**:

- Listas de reproducción personalizadas. Listas de reproducción creadas en la ficha Música.
- Listas de reproducción de Windows Media® Player. Listas de reproducción que están en la Biblioteca de Windows Media® Player Mobile (que están sincronizadas con Windows Media® Player en su ordenador). Éstas aparecen marcadas con el icono de Windows Media® Player ( ). Además, son listas de reproducción que no pueden editarse.

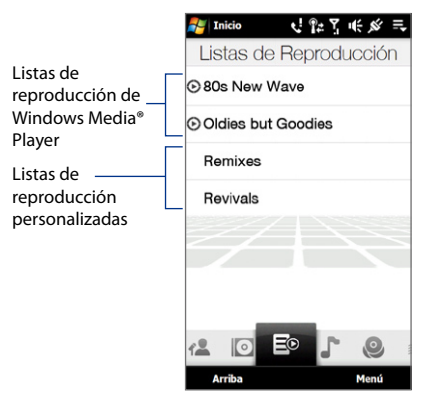

Nota Si una lista de reproducción de Windows Media<sup>®</sup> Player contiene una combinación de archivos de música, vídeo e imágenes, sólo los archivos de música se podrán sincronizar con el dispositivo, mientras que el resto de medios deberá filtrarse.

## Clima

La ficha **Clima** muestra el tiempo actual además de información meteorológica de los próximos cuadro días.

## Para agregar una ciudad

La ficha **Clima** puede mostrar información meteorológica de su localidad y de otras ciudades. Siga los pasos descritos a continuación para agregar una ciudad a esta ficha.

#### Sugerencia Puede añadir hasta 10 ciudades en la ficha Clima.

- 1. En la ficha Clima, pulse en Menú > Agregar ubicación.
- Entonces aparecerá la pantalla Seleccionar país. Dé un pequeño toque con el dedo en la pantalla o utilice la barra de Desplazamiento rápido en el lado derecho de la pantalla para elegir el país.

También puede ir descendiendo por la lista de países si arrastra el dedo hacia arriba en la pantalla. Pulse en el país deseado para seleccionarlo.

3. Entonces aparecerá la pantalla Seleccionar ciudad. Dé un pequeño toque con el dedo en la pantalla o utilice la barra de Desplazamiento rápido en el lado derecho de la pantalla para elegir la ciudad. También puede ir descendiendo lentamente por la lista de ciudades si arrastra el dedo hacia arriba en la pantalla. Pulse en la ciudad deseada para seleccionarla.

## Para ver información sobre el tiempo

Su dispositivo se conectará automáticamente a Internet a través de una conexión de datos EDGE/GPRS o Wi-Fi para descargar y mostrar la información meteorológica. La temperatura actual, el rango de temperatura, el tipo de tiempo (soleado, nublado, con lluvias, etc.), la hora del día (día o noche) e información meteorológica de los próximos cuatro días de la semana se mostrará en la ficha **Clima**.

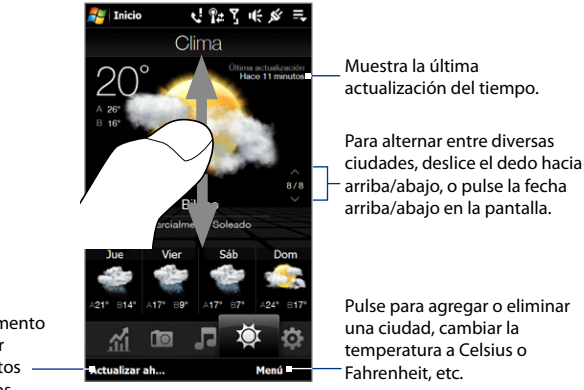

Pulse este elemento para descargar los últimos datos meteorológicos.

## Para elegir opciones de descarga

- 1. En la ficha Clima, pulse en Menú > Configuración.
- 2. Puede elegir entre las siguientes opciones:
  - Descargar datos del tiempo automáticamente. Si esta opción está seleccionada, la información sobre el tiempo se descargará automáticamente del sitio Web AccuWeather al seleccionar la ficha Clima, siempre que los datos no se hayan actualizado en las tres últimas horas. Los datos meteorológicos se descargarán también cada vez que se establezca una conexión de ActiveSync (mediante conexiones "en el aire" o USB).

Desmarque esta opción si prefiere descargar manualmente la información sobre el tiempo.

 Descargar información meteorológica en itinerancia. Seleccione esta opción sólo si desea que los datos meteorológicos se descarguen automáticamente cuando esté en itinerancia (roaming). Esto puede incurrir en costes adicionales.

## Configuración

La ficha **Configuración** le permite sincronizar información con su ordenador o con Exchange Server, cambiar ajustes de sonido como el tono de timbre y elegir un tapiz diferente para la ficha **Inicio**.

También puede activar o desactivar fácilmente las funciones de comunicación de su dispositivo, tales como Wi-Fi, Bluetooth, etc., y reorganizar o eliminar una ficha de la pantalla principal 3D de TouchFLO.

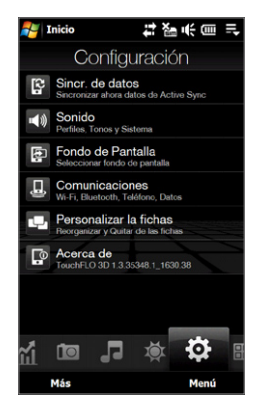

## Programas

La ficha **Programas** le permite agregar sus programas favoritos para acceder a ellos con un sólo toque.

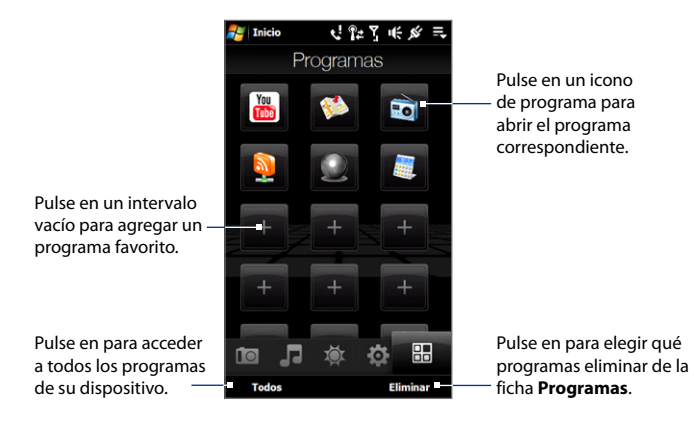

Cuando haya llenado la pantalla con programas, desplácese hasta la ficha **Programas** para acceder a más intervalos vacíos y añadir más programas. Para moverse hacia abajo, pulse durante varios segundos en la pantalla y después arrastre el dedo hacia arriba. Puede agregar hasta 24 programas favoritos.

Para moverse hacia arriba, pulse durante varios segundos en la pantalla y después arrastre el dedo hacia abajo.

Nota Para añadir un programa a un intervalo, antes debe eliminar el acceso directo al programa existente y después, agregar el programa deseado.

## 3.3 Movimientos del dedo

Puede utilizar los movimientos del dedo para desplazarse por la pantalla táctil, para acercar/alejar o para obtener una vista panorámica.

## Desplazamiento táctil

Este desplazamiento con el dedo se puede utilizar para moverse tanto en dirección ascendente como descendente por diferentes páginas Web, documentos o listas como listas de contactos, de archivos, de mensajes o citas guardadas en el calendario, entre otros.

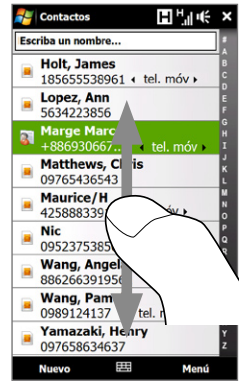

Cuando se desplace con el dedo, mueva el dedo en la pantalla táctil o dé pequeños toques sobre ésta.

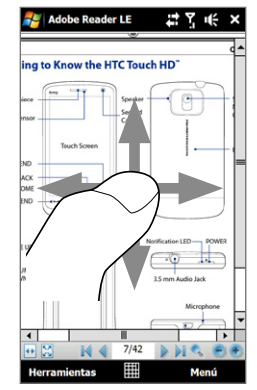

## Para desplazarse en dirección ascendente y descendente

 Para el desplazamiento descendente, mueva el dedo hacia arriba en la pantalla táctil.

Para el desplazamiento ascendente, mueva el dedo hacia abajo en la pantalla táctil.

 Para el desplazamiento automático, dé pequeños toques con el dedo hacia arriba o hacia abajo en la pantalla táctil. Toque la pantalla para detener el desplazamiento.

#### Para desplazarse hacia la izquierda y derecha

- Para desplazarse hacia la derecha, mueva el dedo hacia la izquierda.
   Para desplazarse hacia la izquierda, mueva el dedo hacia la derecha.
- Para el desplazamiento automático, dé pequeños toques con el dedo en la izquierda o derecha. Toque la pantalla para detener el desplazamiento.

## Acercar/alejar con el dedo

El tipo de gesto a realizar para acercarse o alejarse varía según el programa.

- Para acercar una página Web en Opera Mobile, puntee dos veces con el dedo en la pantalla. Consulte "Utilizar Opera Mobile" en el Capítulo 8 para más detalles.
- Para acercar una foto en el Álbum, haga un círculo completo con el dedo sobre la pantalla táctil. Consulte "Ver fotos y vídeos utilizando el Álbum" en el Capítulo 11 para más detalles.

## Movimiento táctil en horizontal

Puede utilizar el movimiento táctil en horizontal para moverse y ver otras partes de una foto ampliada, una página Web, un documento o un correo electrónico. Para moverse, toque durante varios segundos en la pantalla táctil y después arrastre el dedo hacia cualquier dirección.

Sugerencia Para habilitar o deshabilitar el sonido del desplazamiento y movimiento horizontal táctil, pulse en Inicio > Configuración > ficha Sistema > TouchFLO, y después marque o desmarque la casilla de verificación Habilitar sonido en el desplazamiento y movimiento horizontal táctil.

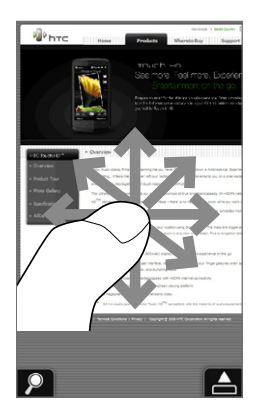

## Capítulo 4 Escribir texto

4.1 Introducir información
4.2 Utilizar el teclado QWERTY completo
4.3 Utilizar el teclado QWERTY compacto
4.4 Utilizar el teclado del teléfono
4.5 Utilizar los modos Multipunteo y T9
4.6 Utilizar el Modo numérico y de símbolos
4.7 Utilizar Trazos aprendidos
4.8 Utilizar Trazos naturales
4.9 Utilizar Transcriber

## 4.1 Introducir información

Al iniciar un programa o seleccionar un campo que requiera texto o números, el icono **Panel de entrada** estará disponible en la barra de menús.

Puntee en la flecha **Selector de entrada** (que aparece junto al icono **Panel de entrada**) para abrir un menú donde podrá seleccionar un método de entrada de texto y personalizar las opciones de entrada. Tras seleccionar un método de entrada de texto, se muestra **Panel de entrada** correspondiente para que pueda introducir texto.

Sugerencia Seleccione Otros métodos de entrada para mostrar más métodos de entrada.

Para ocultar o mostrar el Panel de entrada, puntee en el icono Panel de entrada.

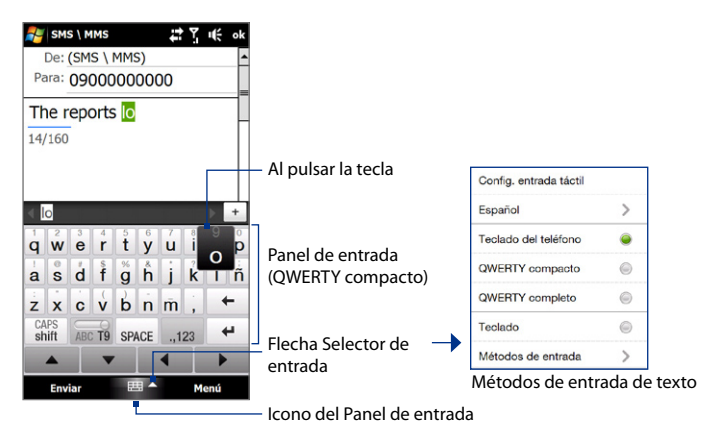

| lcono | Método de entrada | lcono        | Método de entrada                       |
|-------|-------------------|--------------|-----------------------------------------|
|       | QWERTY completo   | $\mathbb{Z}$ | Trazos naturales o<br>Trazos aprendidos |
|       | QWERTY compacto   | -            | Transcriber                             |
|       | Teclado           |              | Teclado del teléfono                    |

- **Notas** Algunos métodos de entrada de texto pueden no estar disponibles en determinados idiomas del dispositivo.
  - Cuando esté en el modo horizontal, el teclado QWERTY compacto no estará disponible.

## 4.2 Utilizar el teclado QWERTY completo

**QWERTY completo** es un teclado en pantalla completo, similar al de un ordenador de escritorio.

 
 Sugerencia
 También puede utilizar el teclado en pantalla de Windows Mobile cuya disposición es similar al teclado QWERTY; para ello, seleccione Teclado (o bien, Otros métodos de entrada > Teclado) en el menú de método de entrada de texto.

#### 98 Escribir texto

- Puntee para introducir letras o símbolos.
- Puntee durante varios segundos para introducir un signo de puntuación, un símbolo o un número que aparezca en la parte superior de una tecla.
- Puntee para introducir letras mayúsculas.
- Puntee dos veces para activar el Bloqueo de mayúsculas.

Puntee para alternar utilizando el modo **Normal** o el modo **T9**.

Muestra la lista de palabras posibles en el modo T9. Puntee en una palabra para insertarla en el texto. Puntee en + para agregar una palabra al diccionario T9.

Puntee para eliminar el último carácter. Puntee para crear una nueva línea.

Puntee para abrir un teclado que le permita introducir fácilmente números y símbolos. Consulte "Utilizar el Modo numérico y de símbolos" para más información.

#### Para escribir texto utilizando el teclado QWERTY completo

SMS \ MMS De: (SMS \ MMS)

Para: 09000000000

The reports look

looks

qwertyuiop

asdfghjklñ

ABT T9 SPACE ... 123

x c v b n m .

16/160

ook

Z

CAPS

shift

Enviar

 Inicie un programa que acepte la entrada de texto, como por ejemplo Word Mobile.

計画系

**>** +

4

Menú

- 2. Puntee en la fecha Selector de entrada, después puntee en QWERTY completo.
- Para introducir texto, puntee en las teclas como si se tratarse del teclado de un ordenador. Para más información sobre cómo introducir texto mediante el modo T9, consulte "Modos Multipunteo y T9" en este capítulo.

## 4.3 Utilizar el teclado QWERTY compacto

El teclado **QWERTY compacto** es un teclado en pantalla que consta de 20 teclas. Gracias a sus teclas más grandes y fáciles de utilizar y a características mejoradas como la entrada de predicción T9, podrá introducir texto más rápido y con mayor precisión.

- Puntee para introducir letras o símbolos.
- Puntee durante varios segundos para introducir un signo de puntuación, un símbolo o un número que aparezca en la parte superior de una tecla.
- Puntee para introducir letras mayúsculas.
- Puntee dos veces para activar el Bloqueo de mayúsculas.

| De:              | De: (SMS \ MMS) |       |         |     |  |  |
|------------------|-----------------|-------|---------|-----|--|--|
| Para:            | 09000           | 00000 | 0       |     |  |  |
|                  |                 |       |         |     |  |  |
| The r            | The reports lo  |       |         |     |  |  |
| men              | cports          |       |         | - H |  |  |
| 14/160           | 14/160          |       |         |     |  |  |
|                  |                 |       |         |     |  |  |
|                  |                 |       |         |     |  |  |
|                  |                 |       |         |     |  |  |
|                  | lo lá           |       |         |     |  |  |
|                  |                 |       | _       |     |  |  |
| citar            | 1               | 2     | 3       | •   |  |  |
| qw               | er              | Ly    | u       | op  |  |  |
| 20               | df              | ah    | 6<br>ik | lñ  |  |  |
| as               | ui 7            | gii   | JK      |     |  |  |
| 78               | CV.             | hn    | m       | +   |  |  |
| CADE             |                 |       | 100     |     |  |  |
| shift            |                 | SPACE | Sem     | +   |  |  |
| ormit            | 10              |       |         |     |  |  |
| -                |                 |       | •       |     |  |  |
| Fundan 🌐 📥 Mariá |                 |       |         |     |  |  |
| Enviar menu      |                 |       |         |     |  |  |

Muestra la lista de palabras posibles en el modo T9. Puntee en una palabra para insertarla en el texto. Puntee en + para agregar una palabra al diccionario T9.

Puntee para eliminar el último carácter.

—Puntee para crear una nueva línea.

Puntee para alternar entre el modo **Multipunteo** y **T9**.

Puntee para abrir un teclado que le permita introducir fácilmente números y símbolos. Consulte "Utilizar el Modo numérico y de símbolos" para más información.

Sugerencia Puede puntear durante varios segundos 💯 para abrir inmediatamente el teclado numérico.

## Para escribir texto utilizando el teclado OWERTY compacto

🛃 SMS \ MMS

Para:

16/160

immi

@.?.

ghi

pqrs

shift

4

Enviar

De: (SMS \ MMS)

The reports look

imn

ahc

jkl

tuv

SPACE

- 1. Inicie un programa que acepte la entrada de texto, como por ejemplo Word Mobile.
- 2. Puntee en la fecha Selector de entrada, después puntee en QWERTY compacto.
- 3. Para introducir texto, puntee en las teclas del teclado. Para más información sobre cómo introducir texto mediante el modo Multipunteo o T9, consulte "Modos Multipunteo y T9" en este capítulo.

## 4.4 Utilizar el teclado del teléfono

El Teclado del teléfono consta de 12 teclas visualizadas en pantalla y es similar al teclado de un teléfono móvil, aunque cuenta con diversas teclas adicionales. El Teclado del teléfono dispone de teclas grandes y características de entrada mejoradas como la entrada de predicción T9, que le permite introducir texto en sus mensajes y documentos de forma rápida.

☑↓Ì≧≧ŧ ok

- Puntee para introducir letras o símbolos.
- Puntee durante varios segundos para introducir un siano de puntuación, un símbolo o un número que aparezca en la parte superior de una tecla.
- Puntee para introducir letras mayúsculas.
- Puntee dos veces para<sup>-</sup> activar el Bloqueo de mayúsculas.

Puntee para alternar utilizando el modo Multipunteo o el modo T9.

Muestra la lista de palabras posibles en el modo T9. Puntee en una palabra para insertarla en el texto. Puntee en + para agregar una link + palabra al diccionario T9. def ABC T9 Puntee para abrir la configuración de entrada. OPTIONS mno Puntee para eliminar el + wxyz último carácter. Puntee para crear una Sym nueva línea. Menú

Puntee para abrir un teclado que le permita introducir fácilmente números v símbolos. Consulte "Utilizar el Modo numérico y de símbolos" para más información.

Sugerencia Puede puntear durante varios segundos Sm para abrir inmediatamente el teclado numérico.

## Para escribir texto utilizando el Teclado del teléfono

- 1. Inicie un programa que acepte la entrada de texto, como por ejemplo Word Mobile.
- Puntee en la flecha Selector de entrada, después puntee en Teclado del teléfono.
- Para introducir texto, puntee en las teclas del teclado. Para más información sobre cómo introducir texto mediante el modo Multipunteo o T9, consulte "Modos Multipunteo y T9" en este capítulo.

## 4.5 Utilizar los modos Multipunteo y T9

Cuando utilice los teclados en pantalla, podrá introducir texto utilizando el modo Multipunteo o el modo T9.

## Modo multipunteo

En el modo **Multipunteo** (del teclado QWERTY compacto), introduzca un caracter pulsando una tecla hasta que el caracter deseado aparezca en la pantalla.

- Para introducir la primera letra de una tecla, puntee en la misma una vez. Para introducir la segunda letra, puntee dos veces.
- Para introducir un signo de puntuación, un símbolo o un número que aparezca en la parte superior de una tecla, puntee en dicha tecla durante varios segundos.

## Modo T9

**T9** es un modo de entrada de texto de predicción que muestra una lista de palabras posibles a medida que introduce caracteres permitiéndole seleccionar la palabra deseada.

## Para introducir texto utilizando el modo T9

- 1. Comience escribiendo las primeras letras de una palabra. A medida que introduce cada letra, las palabras posibles aparecerán sobre el teclado.
- 2. Puntee en la palabra deseada para insertarla de forma instantánea en el texto.

Nota Desplácese por la lista de palabras posibles si ésta contiene varias palabras.

#### Para agregar una palabra al diccionario T9

Si la palabra introducida no aparece en el diccionario, podrá agregarla a dicho diccionario.

- 1. En el modo T9, escriba una letra y después puntee + en el lado derecho de la lista de palabras posibles.
- 2. Escriba la palabra que quiere agregar y después, puntee en 🗸 .

| The reports look              |                           |
|-------------------------------|---------------------------|
| 16/160                        |                           |
|                               |                           |
| A Mandha and a second a large |                           |
| Anadir mi palabra             | Puntee para cancelar la   |
| look looks lookk 🛛 🖌          | opción de añadir palabra. |

## Para personalizar la configuración de entrada táctil

- 1. Puntee en la flecha Selector de entrada, y después en Configuración de entrada táctil.
- 2. En la pantalla Configuración de entrada táctil, seleccione o desmarque las siguientes opciones de acuerdo con sus preferencias:
  - Corrección ortográfica. Le permite corregir errores tipográficos
     seleccionando palabras posibles en una lista que muestra los caracteres
     de las teclas en las que ha punteado y los caracteres de las teclas cercanas.
  - **Completar palabra en el modo T9**. Le permite realizar una selección en una lista de palabras posibles basada en las teclas en las que ha punteado y en las palabras que aparecen en el diccionario.

- Completar palabra en el modo ABC. Le permite realizar una selección en una lista de combinaciones posibles basada en los caracteres que aparecen en las teclas en las que haya punteado.
- Sustitución automática. Inserta automáticamente un apóstrofe en las palabras comunes contraídas (por ejemplo, en inglés: "dont" se cambia automáticamente a "don't").
- 3. Puntee en Listo.

## 4.6 Utilizar el Modo numérico y de símbolos

Cambie al modo numérico y de símbolos para introducir fácilmente números y símbolos comunes como paréntesis, corchetes, signos de monedas o de puntuación, caracteres especiales, etc. El modo numérico y de símbolos está disponible al utilizar el teclado **QWERTY completo** o **QWERTY compacto**.

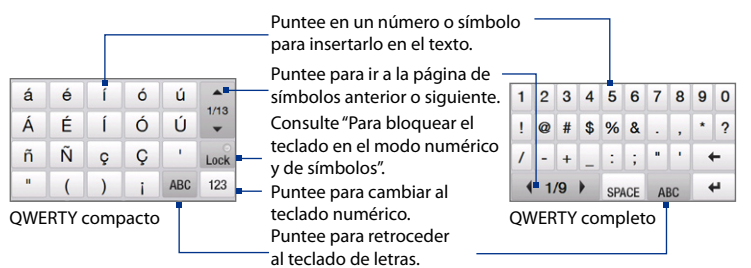

## Para cambiar al modo numérico y de símbolos

- Si utiliza el teclado QWERTY completo o QWERTY compacto, puntee en <sup>127</sup>/<sub>5m</sub> / ...,122.
- 2. Localice el número o símbolo y después, puntee en él para insertarlo en su texto.

#### 104 Escribir texto

## Para bloquear el teclado en el modo numérico y de símbolos

Puede bloquear el teclado en el modo numérico y de símbolos para introducir de forma continuada símbolos y números.

- Puntee en la flecha Selector de entrada y después en Otros métodos de entrada > Opciones.
- 2. En la ficha Método de entrada, seleccione un método de entrada Táctil en la lista Método de entrada, después puntee en Opciones.
- 3. Desmarque la casilla de verificación Activar entrada de símbolo con un solo toque.
- Sugerencia En el teclado QWERTY compacto, puntee en Lock / Lock para alternar entre el bloqueo del teclado en el modo numérico y de símbolos o bien, volver al teclado de letras tras puntear en un símbolo o número.

## 4.7 Utilizar Trazos aprendidos

Con **Trazos aprendidos**, puede utilizar una única pulsación para escribir letras, números, símbolos y signos de puntuación, que luego se convertirán en texto escrito.

## Para utilizar Trazos aprendidos

- 1. Desde un programa, puntee en la flecha Selector de entrada y después puntee en Otros métodos de entrada > Trazos aprendidos.
- 2. Escriba caracteres, números y símbolos en el área de escritura designada.
  - Introduzca letras escribiendo en el área **abc** (izquierda) del cuadro.
  - Introduzca números escribiendo en el área 123 (derecha) del cuadro.
  - Introduzca símbolos y signos de puntuación punteando en el área izquierda o derecha del cuadro (aparecerá un punto gris) y escribiendo después el carácter deseado.
- Sugerencia Para obtener ayuda sobre la escritura de caracteres, puntee en el signo de interrogación situado junto al área de escritura.

## 4.8 Utilizar Trazos naturales

Con **Trazos naturales**, puede escribir letras, números y signos de puntuación individuales, que luego se convertirán en texto escrito.

## Para utilizar Trazos naturales

- 1. Desde un programa, puntee en la flecha Selector de entrada y después puntee en Otros métodos de entrada > Trazos naturales.
- 2. Escriba caracteres, números y símbolos en el área de escritura designada.
  - Introduzca letras mayúsculas escribiendo en el área ABC (izquierda) del cuadro.
  - Introduzca letras minúsculas escribiendo en el área **abc** (intermedia) del cuadro.
  - Introduzca números escribiendo en el área 123 (derecha) del cuadro.
  - Introduzca signos de puntuación y símbolos escribiendo el carácter deseado en el área **123** (derecha) del cuadro.

Sugerencia Para obtener ayuda sobre la escritura de caracteres, puntee en el signo de interrogación situado junto al área de escritura.

## 4.9 Utilizar Transcriber

**Transcriber** es un programa de reconocimiento de escritura manual que le permite escribir con letra en cursiva, de imprenta o combinar ambas.

## Para escribir con Transcriber

- 1. Abra un programa que acepte la entrada de usuario, como por ejemplo Word Mobile.
- Puntee en la flecha Selector de entrada y después en Otros métodos de entrada > Transcriber. Aparecerá la pantalla de presentación de Transcriber. Lea la introducción y puntee en Aceptar.
- 3. Coloque el cursor donde desee que aparezca el texto.

#### 106 Escribir texto

 Utilice el lápiz para escribir en cualquier lugar de la pantalla. La escritura manual se convertirá en texto poco después de levantar el lápiz de la pantalla.

## Para introducir signos de puntuación y símbolos

Transcriber dispone de un teclado en pantalla que ofrece una forma fácil de agregar signos de puntuación o símbolos especiales en el texto existente. Para utilizar este teclado en pantalla, puntee en **EEE** en la barra de herramientas de Transcriber.

El teclado permanece visible hasta que puntee en el botón de nuevo.

- Sugerencias Para volver a colocar el teclado, puntee durante varios segundos en la barra de título, luego arrástrelo a la posición deseada.

## Para editar texto

- 1. En un programa, dibuje una línea de izquierda a derecha sobre el texto a editar.
- 2. Después de levantar el lápiz de la pantalla, la línea desaparecerá y se resaltará el texto seleccionado.
- 3. Haga lo siguiente:
  - Vuelva a escribir el texto.
  - Utilice los gestos para convertir letras en mayúscula, insertar un espacio, etc. Para más información sobre cómo utilizar los gestos de Transcriber, consulte la Ayuda de su dispositivo.

# Capítulo 5

## Sincronizar información con el ordenador

5.1 Acerca de la sincronización
5.2 Configuración del Centro de dispositivos de Windows Mobile® en Windows Vista®
5.3 Configuración de ActiveSync® en Windows® XP
5.4 Sincronizar con el ordenador
5.5 Sincronizar vía Bluetooth
5.6 Sincronizar música y vídeo

## 5.1 Acerca de la sincronización

Puede disponer de la información de su ordenador en cualquier lugar si la sincroniza con el dispositivo. Puede sincronizar los siguientes tipos de información entre el ordenador y el dispositivo:

- Información de Microsoft<sup>®</sup> Office Outlook<sup>®</sup>, incluyendo correos electrónicos, contactos, calendario, tareas y notas de Office Outlook
- Notas, que se crean usando Microsoft® Office OneNote® 2007
- Medios, como imágenes, música y vídeos
- Favoritos, es decir, los vínculos a sus sitios Web favoritos
- Archivos, por ejemplo, documentos y otros archivos

Antes de iniciar la sincronización, debe instalar y configurar en su ordenador el software de sincronización. Para más información, consulte "Configuración del Centro de dispositivos de Windows Mobile en Windows Vista®" y "Configuración de ActiveSync® en Windows XP®" en este capítulo.

Nota ActiveSync o el Centro de dispositivos de Windows Mobile sólo sincroniza datos entre su ordenador y el dispositivo. Si ha instalado una tarjeta de almacenamiento y quiere hacer una copia de seguridad de los archivos desde la tarjeta de almacenamiento, utilice Windows Explorer en su ordenador para copiar los archivos desde la tarjeta de almacenamiento a su ordenador.

## Modos de sincronización

Una vez que haya instalado el software de sincronización en su ordenador, conecte y sincronice su dispositivo con el ordenador de una de las siguientes formas:

 Utilizando el cable de sincronización USB suministrado.
 Al conectar el cable de sincronización al dispositivo y al ordenador, el proceso de sincronización se inicia automáticamente.
• Utilizando el Bluetooth.

Antes de poder sincronizar información entre el dispositivo y el ordenador mediante Bluetooth, debe configurar una asociación Bluetooth entre ambos. Para más información sobre la configuración de una asociación Bluetooth, consulte el Capítulo 9. Para información sobre la sincronización a través de Bluetooth, consulte "Sincronizar vía Bluetooth" más adelante en este capítulo.

Repita la sincronización regularmente para mantener actualizada la información, tanto en el dispositivo como en el ordenador.

- Notas
   También puede sincronizar el correo electrónico de Outlook, los contactos, el calendario o las tareas de su dispositivo con Exchange Server en el trabajo. Para más información sobre la configuración del dispositivo a sincronizar con Exchange Server, consulte el Capítulo 7.
  - Si envía su dispositivo a reparar o si realiza un restablecimiento de hardware, perderá los datos de su dispositivo. Se recomienda la sincronización entre su dispositivo y el ordenador para realizar la copia de seguridad de los archivos. Para copiar los archivos desde la tarjeta de almacenamiento a su ordenador, utilice Windows Explorer para copiar los archivos desde la tarjeta de almacenamiento al ordenador.

# 5.2 Configuración del Centro de dispositivos de Windows Mobile® en Windows Vista®

El **Centro de dispositivos de Windows Mobile**<sup>®</sup> es el equivalente de Microsoft<sup>®</sup> ActiveSync<sup>®</sup> en Windows Vista<sup>®</sup>.

Nota En algunas versiones de Windows Vista<sup>®</sup>, el Centro de dispositivos de Windows Mobile ya está instalado. Si el Centro de dispositivos de Windows Mobile no está disponible en Windows Vista<sup>®</sup>, puede instalarlo desde el disco de introducción incluido con el dispositivo.

## Configurar la sincronización en el Centro de dispositivos de Windows Mobile

Cuando conecte su dispositivo al ordenador e inicie el Centro de dispositivos de Windows Mobile por primera vez, se le pedirá que cree una asociación Windows Mobile con el dispositivo. Para crear una asociación:

- 1. Conecte su dispositivo al ordenador. El Centro de dispositivos de Windows Mobile se configura y, a continuación, se abre.
- 2. En la pantalla del acuerdo de licencia, haga clic en Aceptar.
- 3. En la pantalla principal del Centro de dispositivos de Windows Mobile, haga clic en **Configurar el dispositivo**.

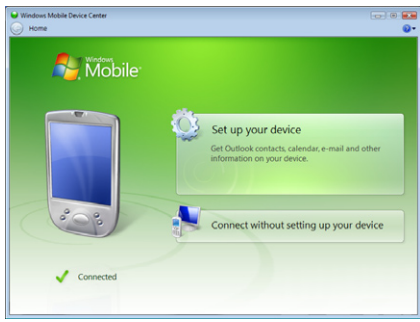

- Nota Elija Conectar sin configurar el dispositivo si sólo desea transferir archivos multimedia, comprobar actualizaciones y explorar el dispositivo sin sincronizar información de Outlook.
- Seleccione los elementos que desea sincronizar y después, haga clic en Siguiente.
- 5. Introduzca un nombre para el dispositivo y haga clic en Configurar.

Una vez que finalice el asistente de configuración, el Centro de dispositivos de Windows Mobile sincronizará el dispositivo automáticamente. Tras la sincronización, los correos electrónicos de Outlook y el resto de tipos de información aparecerán en el dispositivo.

#### Utilizar el Centro de dispositivos de Windows Mobile

Para abrir el Centro de dispositivos de Windows Mobile, haga clic en **Inicio > Todos Ios programas > Centro de dispositivos de Windows Mobile** en el ordenador con Windows Vista.

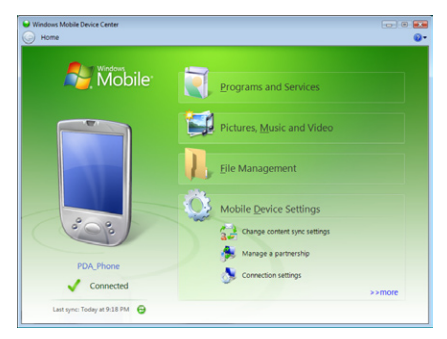

En el Centro de dispositivos de Windows Mobile, puede hacer lo siguiente:

- Haga clic en **Configuración del dispositivo móvil** para cambiar la configuración de sincronización.
- Si hace clic en Imágenes, música y vídeo > XX, aparecerán nuevas imágenes/clips de vídeo disponibles para su importación y un asistente le guiará para nombrar y transferir fotos del dispositivo a la Galería de fotos de su ordenador.

- 112 Sincronizar información con el ordenador
  - Haga clic en Imágenes, música y vídeo > Agregar archivos multimedia desde el Reproductor de Windows Media para sincronizar archivos de música y vídeo utilizando el Reproductor de Windows Media<sup>®</sup>. Para más información, consulte "Utilizar Windows Media<sup>®</sup> Player Mobile" en el Capítulo 11.
  - Haga clic en Administración de archivos > Explorar el contenido de su dispositivo para ver documentos y archivos en el dispositivo.
  - Nota Consulte la Ayuda del Centro de dispositivos de Windows Mobile para más información.

## 5.3 Configuración de ActiveSync® en Windows® XP

El disco de introducción que se facilita con el dispositivo contiene Microsoft ActiveSync 4.5 o posterior. Siga los pasos indicados en esta sección para instalar y configurar ActiveSync en Windows XP o en otros sistemas de Windows compatibles.

Nota Para consultar una lista de los sistemas Windows compatibles, visite http://www.microsoft.com/windowsmobile/activesync/activesync45.mspx.

#### Instalar ActiveSync

- 1. Inserte el disco de introducción en el disco duro del ordenador.
- 2. Haga clic en Configuración e instalación.
- 3. Seleccione la casilla de verificación ActiveSync y haga clic en Instalar.
- 4. Lea los términos de la licencia y luego haga clic en Aceptar.
- 5. Cuando se haya completado la instalación, haga clic en Listo.
- 6. En la pantalla Introducción con Windows Mobile, haga clic en Cerrar.

#### Configurar la sincronización en ActiveSync

- Conecte su dispositivo al ordenador. El Asistente de configuración de sincronización se iniciará automáticamente y le guiará para crear una asociación de sincronización. Haga clic en Siguiente para continuar.
- Para sincronizar el dispositivo con el ordenador, desmarque la casilla de verificación Sincronizar directamente con un servidor que ejecute Microsoft Exchange, después haga clic en Siguiente.
- 3. Seleccione el tipo de información que desea sincronizar y haga clic en Siguiente.
- Seleccione o desmarque la casilla de verificación Permitir conexiones de datos inalámbricas de acuerdo con sus preferencias.
- 5. Haga clic en Finalizar.

Cuando finalice el asistente, ActiveSync sincronizará su dispositivo de forma automática. Tras la sincronización, los correos electrónicos de Outlook y el resto de tipos de información aparecerán en el dispositivo.

## 5.4 Sincronizar con el ordenador

Conecte y sincronice el dispositivo con el ordenador mediante un cable USB o una conexión Bluetooth.

#### Iniciar y detener la sincronización

Puede establecer la sincronización manualmente tanto desde el dispositivo como desde el ordenador.

#### Desde el dispositivo

- En la pantalla principal TouchFLO, deslícese hasta la ficha Configuración y después, pulse en Sincronizar datos; o
- Puntee en Inicio > Programas > ActiveSync, y después en Sincronizar. Para finalizar la sincronización antes de que se complete, puntee en Detener.

#### 114 Sincronizar información con el ordenador

SugerenciaPara eliminar completamente la asociación con el ordenador, en primer lugar<br/>desconecte el dispositivo del ordenador. En ActiveSync en su dispositivo,<br/>puntee en Menú > Opciones, puntee en el nombre del ordenador y después en<br/>Eliminar.

#### Desde el Centro de dispositivos de Windows Mobile

- 1. Haga clic en Inicio > Todos los programas > Centro de dispositivos de Windows Mobile.
- Haga clic en 2 en la parte inferior izquierda del Centro de dispositivos de Windows Mobile.

Para finalizar la sincronización antes de que se complete, haga clic en 🥥.

#### Desde ActiveSync en el ordenador

Al conectar el dispositivo al ordenador, ActiveSync se abre en el ordenador e inicia la sincronización automáticamente.

- Para iniciar la sincronización manualmente, haga clic en Q.
- Para finalizar la sincronización antes de que se complete, haga clic en 😢.

#### Cambiar la información que se sincroniza

Puede cambiar el tipo y la cantidad de información a sincronizar en cada caso, tanto en el dispositivo como en el ordenador. Siga los pasos indicados a continuación para cambiar la configuración de sincronización en el dispositivo.

- Nota Antes de cambiar la configuración de sincronización en su dispositivo, desconéctelo del ordenador.
  - 1. En ActiveSync en el dispositivo, puntee en Menú > Opciones.
  - Seleccione la casilla de verificación de los elementos que desee sincronizar. Si no puede seleccionar una casilla de verificación, quizás deba desmarcar la casilla del mismo tipo de información en otro lugar de la lista.

 Para cambiar la configuración de sincronización de un tipo de información, por ejemplo, Correo electrónico, selecciónelo y puntee en Configuración.

Puede configurar el límite de tamaño de las descargas, especificar el período de tiempo de la información a descargar, etc.

- Notas Algunos datos como Favoritos, Archivos o Medios no se pueden seleccionar en las Opciones de ActiveSync del dispositivo. Sólo podrá seleccionar o eliminar estos elementos desde el Centro de dispositivos de Windows Mobile o desde ActiveSync en su ordenador.
  - Un ordenador puede disponer de asociaciones de sincronización con muchos dispositivos Windows Mobile diferentes, pero un dispositivo puede tener asociaciones con un máximo de dos ordenadores. Para garantizar que el dispositivo se sincronizará correctamente con ambos ordenadores, utilice la misma configuración de sincronización en los dos casos.
  - El correo electrónico de Outlook se puede sincronizar únicamente con uno de los ordenadores.

#### Solución de problemas de conexión de sincronización

En algunos casos, cuando el ordenador se conecta a Internet o a una red local, se puede desconectar la conexión con su dispositivo en favor de la conexión de Internet o de red.

Si fuera así, puntee en **Inicio > Configuración >** ficha **Conexiones > USB a PC**, después desmarque la casilla de verificación **Habilitar funcionalidad de red avanzada**. Esto hace que el ordenador utilice una conexión USB serie con su dispositivo.

## 5.5 Sincronizar vía Bluetooth

Puede conectar y sincronizar su dispositivo con el ordenador a través de Bluetooth.

Nota Para conectar y sincronizar su dispositivo con un ordenador a través de Bluetooth, su equipo debe disponer de Bluetooth incorporado, de un adaptador Bluetooth o de un dispositivo de protección.

#### Para sincronizar con un ordenador vía Bluetooth

- Configure el Centro de dispositivos de Windows Mobile o ActiveSync en el ordenador para sincronizar a través de Bluetooth. Para obtener instrucciones, consulte la Ayuda del programa.
- Si es la primera vez que se conecta a este ordenador a través de Bluetooth, antes deberá completar el asistente para Bluetooth en su dispositivo y configurar una asociación Bluetooth entre su dispositivo y el ordenador. Para más información sobre cómo crear una asociación Bluetooth, consulte "Asociaciones Bluetooth" en el Capítulo 9.
- 3. En su dispositivo, puntee en Inicio > Programas > ActiveSync.
- Puntee en Menú > Conectar vía Bluetooth. Asegúrese de que la función Bluetooth está encendida y configurada en el modo visible, tanto en el dispositivo como en el ordenador.
- Nota Para ahorrar energía de la batería, apague la opción Bluetooth cuando no la esté utilizando.

## 5.6 Sincronizar música y vídeo

Si desea llevar música u otros archivos multimedia digitales cuando viaje, configure el Reproductor de Windows Media<sup>®</sup> en el ordenador para sincronizar música y vídeos con su dispositivo.

Además de seleccionar el tipo de información **Medios** que se va a sincronizar, todos los ajustes de sincronización de archivos multimedia deben estar configurados en el Reproductor de Windows Media<sup>®</sup>. Antes de poder sincronizar los archivos multimedia, deberá hacer lo siguiente:

- Instale el Reproductor de Windows Media<sup>®</sup>, versión 11 en el ordenador. (El Reproductor de Windows Media<sup>®</sup> 11 funciona sólo en Windows XP o en versiones posteriores).
- Conecte su dispositivo al ordenador con un cable USB. Si el dispositivo ahora está conectado a través de Bluetooth, deberá finalizar dicha conexión antes de poder sincronizar los archivos multimedia.
- Configure una asociación de sincronización entre el dispositivo y el Reproductor de Windows Media<sup>®</sup> de su ordenador.

Para más información sobre el uso de Windows Media® Player Mobile, consulte el Capítulo 11.

#### 118 Sincronizar información con el ordenador

# Capítulo 6

## Intercambiar mensajes

6.1 Mensajería 6.2 Mensajes de texto 6.3 MMS 6.4 Tipos de cuentas de correo electrónico 6.5 Asistente de configuración de correo electrónico 6.6 Utilizar correo electrónico

## 6.1 Mensajería

**Mensajería** hace referencia a una ubicación central donde encontrará todos los tipos de cuentas de mensajería, incluyendo los mensajes de texto (SMS) y las cuentas de correo electrónico.

#### Para seleccionar una cuenta de mensajería

Elija una de las siguientes opciones:

- En la pantalla principal 3D de TouchFLO, deslícese hasta la ficha Correo y después, puntee en Menú > Cuentas > Cuentas. Entonces se abrirá la pantalla Selector de cuentas donde podrá seleccionar una cuenta.
  - Sugerencia También puede puntear en Inicio > Mensajería para acceder a la pantalla del Selector de cuentas.
- Cuando esté en una lista de mensajes de una cuenta determinada, por ejemplo Mensajes de texto, puntee en **Menú > Ir a** para cambiar a otros tipos de cuenta de mensajería.

## Para configurar los ajustes de una cuenta de mensajes

- Puntee en Menú > Opciones en la pantalla Selector de cuentas; o bien,
- Puntee en Menú > Herramientas > Opciones cuando esté en una lista de mensajes.

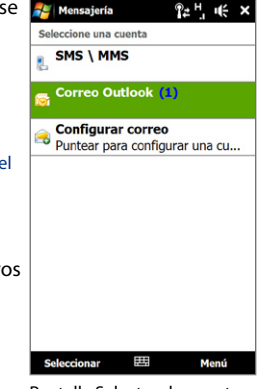

Pantalla Selector de cuentas

#### Para agregar automáticamente una firma en los mensajes salientes

De forma automática puede añadir su nombre y otros datos, como su firma, en los mensajes SMS salientes y en los correos electrónicos:

Nota Debe especificar su firma para cada tipo de cuenta de mensajería.

- 1. Puntee en Inicio > Mensajería, y después en Menú > Opciones.
- 2. Puntee en Firmas.
- 3. Seleccione la cuenta de mensajería a la que desea agregar una firma.
- 4. Seleccione la casilla de verificación Utilizar firma con esta cuenta.
- 5. En el cuadro de texto que se facilita, introduzca la información que quiere que se muestre como firma.
- Si desea que se agregue la firma cada vez que responde o reenvía mensajes, seleccione la casilla de verificación Utilizar al responder y reenviar y luego puntee en Aceptar.
- 7. Repita los pasos para agregar una firma a otras cuentas de mensajería.

## 6.2 Mensajes de texto

Enviar mensajes de texto cortos (SMS) a otros teléfonos móviles. Los mensajes SMS tienen un límite de 160 caracteres. Si continúa escribiendo una vez alcanzado el límite, el mensaje de texto se enviará al receptor en dos o más mensajes independientes. Estos se conocen como mensajes SMS concatenados. Si el teléfono receptor admite la entrada de mensajes concatenados, su mensaje SMS se recibirá completo y de forma simultánea.

#### Crear un mensaje de texto nuevo

Según sus preferencias, dispone de varias maneras para crear un mensaje de texto nuevo.

#### Desde la pantalla principal 3D de TouchFLO

- 1. En la pantalla principal, deslícese hasta la ficha Mensajes.
- Pulse en el icono Nuevo mensaje ( ) en el lado superior derecho de la pantalla.
- Sugerencia
   Para enviar un mensaje de texto a un contacto favorito, primero seleccione la foto del contacto deseado en la ficha Contactos favorita para abrir la tarjeta del contacto y después, pulse en Enviar mensaje de texto. Para más información sobre el uso de contactos favoritos, consulte "Contactos" en el Capítulo 3.

#### Desde la pantalla Selector de cuentas

- 1. Puntee en Inicio > Mensajería > SMS \ MMS.
- 2. Puntee en Menú > Nuevo.

#### Desde la pantalla Contactos

- 1. Puntee en Inicio > Contactos.
- 2. Puntee en el nombre del contacto para abrir su tarjeta de contacto.
- 3. Pulse en Enviar mensaje de texto.

### Redactar y crear un mensaje de texto

Después de crear un mensaje de texto nuevo, siga los pasos a continuación para introducir su mensaje y después enviarlo.

- Para agregar destinatarios, introduzca los números de teléfono móvil en el campo Para, separándolos mediante punto y coma. También puede puntear en Para o en Menú > Agregar destinatario para añadir números de teléfono móvil desde Contactos.
- 2. Escriba su mensaje.
  - SugerenciaPara elegir entre los mensajes ya creados, puntee en Menú > Mi texto y<br/>después, en el mensaje que desee. Para comprobar la ortografía, puntee<br/>en Menú > Ortografía.
- 3. Puntee en Enviar.

## Sugerencias • Para más información sobre cómo introducir texto y símbolos, consulte el Capítulo 4.

- Si desea saber si se ha recibido el mensaje de texto, antes de enviar el mensaje que está escribiendo, puntee en Menú > Opciones del mensaje, y seleccione la casilla de verificación Solicitar notificación de entrega de mensaje.
- Para recibir siempre una notificación de entrega, puntee en Menú > Herramientas > Opciones en la lista de mensajes de texto, puntee en Mensajes de texto, y después seleccione la casilla de verificación Solicitar notificaciones de entrega.

#### Administrar mensajes de texto

Los mensajes de texto intercambiados con un contacto (o número) se agrupan como una única secuencia en la bandeja de entrada. Las secuencias de mensajes SMS le permiten ver en la pantalla los mensajes intercambiados con un contacto (al igual que en un programa de charla).

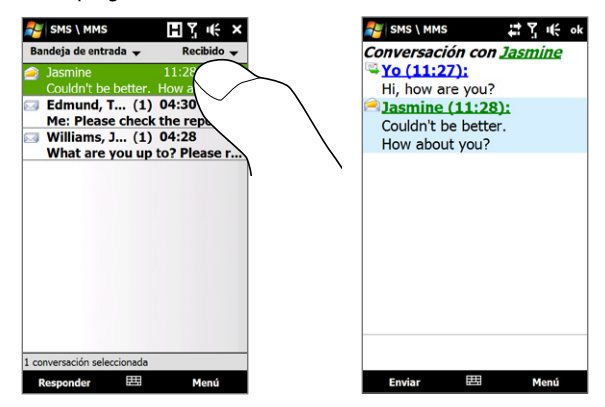

#### Para responder a un mensaje de texto

- 1. En la bandeja de entrada SMS\MMS, puntee en una secuencia de mensaje para abrirla.
- 2. En la parte inferior de la pantalla, escriba su mensaje de respuesta y después puntee en **Enviar**.

| 🚰 25/160 🔹 🕈           | ÷    | ok |
|------------------------|------|----|
| Conversación con Jasn  | nine | 9  |
| 🗳 <u>Yo (11:27):</u>   |      |    |
| Hi, how are you?       |      |    |
| Jasmine (11:28):       |      |    |
| Couldn't be better.    |      |    |
| How about you?         |      |    |
|                        |      |    |
| Latic most up at Jam a | 42   | -  |
| Let's meet up at 2pm,c | )K?  |    |

#### Para copiar un mensaje de la secuencia en la tarjeta SIM

- En la bandeja de entrada de SMS \ MMS, puntee en el mensaje que quiera abrir.
- Seleccione un mensaje de la secuencia que quiera copiar en la tarjeta SIM.
   Nota No puede copiar un mensaje enviado desde la secuencia a la tarjeta SIM.
- 3. Puntee en Menú > Copiar a tarjeta SIM.

#### Para copiar un mensaje de texto desde la tarjeta SIM al dispositivo

- 1. En la bandeja de entrada de SMS \ MMS, seleccione el mensaje SIM que quiera copiar.
- 2. Puntee en Menú > Copiar en el teléfono.
- Nota Al copiar mensajes de texto SIM en su dispositivo dichos mensajes se duplicarán en la carpeta de entrada cuando utilice la tarjeta SIM.

#### Para eliminar un mensaje de la secuencia

- En la bandeja de entrada de SMS \ MMS, puntee en un mensaje de la secuencia para abrirlo.
- 2. Seleccione un mensaje de la secuencia que quiera eliminar.
- 3. Puntee en Menú > Eliminar.

#### Para eliminar todos los mensajes de la secuencia

- 1. En la bandeja de entrada de SMS\MMS, seleccione un mensaje de la secuencia.
- 2. Puntee en Eliminar.

## 6.3 MMS

Enviar mensajes multimedia (MMS) a su familia y amigos es divertido y fácil. En un mensaje multimedia puede incluir imágenes, vídeos y clips de audio.

- **Notas** La mensajería multimedia es un servicio que tiene un coste y debe aparecer en la cuenta de su teléfono móvil. Póngase en contacto con su proveedor de servicios inalámbricos para que el coste de MMS forme parte de su plan de llamadas.
  - Asegúrese de que el tamaño de los mensajes MMS que envíe no supera los límites permitidos por su proveedor de servicios inalámbricos.

#### Cambiar la configuración MMS

Compruebe el dispositivo para saber si se ha preconfigurado según los ajustes MMS de su proveedor de servicios inalámbricos. Añada los ajustes de MMS de su proveedor de servicios inalámbricos si no se encuentra ningún ajuste de MMS configurado en su dispositivo.

#### Para configurar los mensajes MMS

- 1. Puntee en Inicio > Mensajería > SMS \ MMS.
- 2. Puntee en Menú > Opciones de MMS. Aparecerá la pantalla Configuración.
- 3. En la ficha **Preferencias**, elija entre las opciones disponibles de acuerdo a sus necesidades.
- 4. Puntee en la flecha **Servidores** y compruebe si su dispositivo dispone de configuración de servidor MMS predeterminada.

Si no tiene una configuración predeterminada, puntee en **Nuevo** e introduzca la siguiente información, que puede obtener de su proveedor de servicios inalámbricos:

- Puerta de enlace. Ubicación del servidor MMS, que normalmente aparece en forma de dirección IP.
- Número de puerto. Número del puerto HTTP utilizado para conectarse al servidor MMS y para transferir archivos.
- Dirección del servidor. Dirección URL del servidor donde se almacenan los mensajes MMS.

| 🕞 MMS                        | 🚰 SMS \ MMS          | ¶≠∖, u€   |  |  |
|------------------------------|----------------------|-----------|--|--|
|                              | Nombre del servidor: |           |  |  |
|                              | MMS                  |           |  |  |
|                              | Puerta de enlace:    |           |  |  |
|                              | 11.1.1.1             |           |  |  |
|                              | Número de puerto     | 80        |  |  |
|                              | Dirección del serv   | idor:     |  |  |
|                              | http://mms           |           |  |  |
| Nuevo Establecer c           | Conectar Via:        |           |  |  |
|                              | Internet             | •         |  |  |
|                              | Limite de envío:     | 300K 💌    |  |  |
|                              | Versión WAP:         | WAP 2.0 👻 |  |  |
|                              |                      |           |  |  |
| Preferencias Lista neora Ser |                      |           |  |  |
| Freierencias Elsta negra Sei |                      |           |  |  |
|                              |                      |           |  |  |

- Conectar Vía. Seleccione la conexión que utiliza su dispositivo para los mensajes MMS.
- Límite de envío. Seleccione el tamaño máximo permitido por su proveedor de servicios inalámbricos para los mensajes MMS.
- Versión WAP. Seleccione WAP 1.2 o WAP 2.0, dependiendo de cuál esté siendo utilizada por su proveedor de servicios inalámbricos.
- 5. Puntee en Listo.
- **Notas** Si el dispositivo ya dispone de configuración MMS predeterminada, se recomienda que no la cambie. Si cambia la configuración predeterminada, quizás no pueda enviar y recibir mensajes MMS con el dispositivo.
  - Si agrega varios proveedores de servicios de mensajería MMS en la pantalla Configuración, puede elegir uno de ellos como proveedor predeterminado. Seleccione el nombre del proveedor en la lista y después, puntee en Establecer como predeterminado.

#### Crear y enviar mensajes MMS

Puede crear mensajes MMS con varias diapositivas, que pueden estar compuestas de fotos, clips de vídeo o audio, y/o texto.

#### Para redactar un mensaje MMS

- Puntee en Inicio > Mensajería > SMS \ MMS y después en Menú > Nuevo > MMS.
- 2. Cuando vea la pantalla Elegir MMS, puntee en una plantilla predeterminada o en **Personalizado** para abrir un mensaje MMS en blanco.
  - Nota Si prefiere empezar a redactar sus mensajes desde un mensaje MMS en blanco, seleccione la casilla de verificación **Elegir siempre personalizado**.
- En Para, escriba el número de teléfono del destinatario o la dirección de correo electrónico directamente o puntee en Para, CC o CCO para elegir un número de teléfono o una dirección de correo guardada en Contactos.

Nota Quizás deba desplazarse hacia arriba para ver CC y CCO.

- 4. Escriba un asunto para su mensaje.
- Puntee en el icono Insertar ( 2) para seleccionar e insertar una foto o un clip de vídeo. Al seleccionar una foto o un clip de vídeo, puede:
  - Puntear en **Seleccionar** para insertar una foto o un clip de vídeo seleccionado en el mensaje MMS que está redactando.
  - Puntear en 🚺 para hacer una foto e insertarla en el mensaje MMS.
  - Puntear en 📂 para grabar un vídeo MMS e insertarlo en el mensaje MMS.
  - Puntear en **Salir** (X) para eliminar la selección y regresar al mensaje MMS.
- Escriba el texto e inserte clips de audio punteando en las respectivas áreas. Consulte "Para agregar texto a un mensaje MMS" y "Para agregar un clip de audio a un mensaje MMS" para más detalles.
- Para agregar más diapositivas, puntee en <sup>+</sup> o en Menú > Diapositivas > Insertar diapositiva. Repita los pasos 5 y 6 para insertar fotos/vídeos, texto o audio en las diapositivas.

8. Puntee en Enviar para enviar el mensaje MMS.

Sugerencia También puede enviar un mensaje MMS desde Imágenes y vídeos, desde el Álbum o desde el programa Cámara.

#### Para agregar texto a un mensaje MMS

Al puntear en **Insertar texto aquí** en el mensaje MMS, aparecerá una pantalla vacía en la que podrá introducir texto. Puede insertar el siguiente tipo de información:

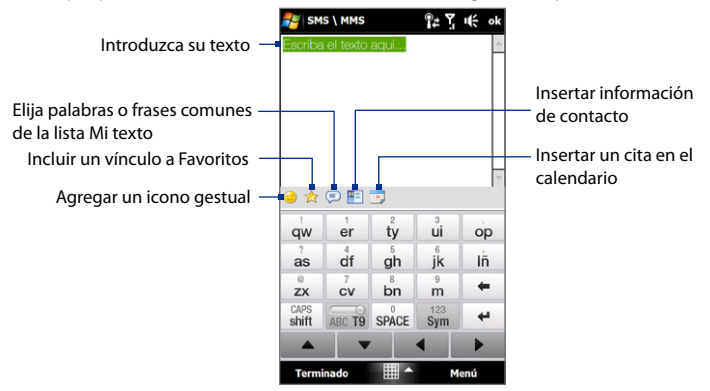

Sugerencia Para editar o eliminar una frase en la lista Mi texto, puntee durante varios segundos en una cadena, luego puntee en Editar o Eliminar en el menú de accesos directos. Para agregar una frase nueva, puntee en Nuevo.

#### Para agregar un clip de audio a un mensaje MMS

Puede agregar un clip de audio en cada diapositiva del mensaje MMS.

1. Puntee en Insertar audio en el mensaje MMS.

Por defecto, se mostrará Mis documentos. Puntee en Mi música o en otra carpeta que contenga archivos de audio. Al desplazarse por las carpetas, puntee en la flecha abajo ( 🐨 ) para regresar a la carpeta superior.

- 2. Seleccione un archivo de audio. Cuando esté seleccionado, puede:
  - Puntear en > para reproducir el clip de audio, en 
     para pausarlo, o en
     para detener la reproducción.
  - Puntee en Seleccionar para insertarlo en su mensaje MMS.
  - Puntee en **Salir** (X) para eliminar la selección y regresar al mensaje MMS.
- Nota Para grabar un clip de audio nuevo y agregarlo a su mensaje MMS, puntee en est.
   Se abrirá la ventana emergente Grabar. Puntee en Grabar para iniciar la grabación, y en Detener para detenerla. Puntee en Reproducir para escuchar el clip de audio grabado y después en Agregar. El nuevo clip de audio se insertará en el mensaje MMS.

#### Ver y responder a mensajes MMS

#### Para ver un mensaje MMS

- Utilice los controles de reproducción (>), (II) y (II).
- Puntee en Contenidos para ver una lista de los archivos incluidos en el mensaje. En la pantalla Contenidos del mensaje, puede hacer lo siguiente:
  - Para guardar un archivo, selecciónelo y puntee en **Menú > Guardar**.
  - Para guardar el contenido de un archivo de texto en la lista Mi texto, puntee en Menú > Guardar en mi texto.
  - Para asociar una foto a uno de sus contactos, puntee en Menú > Asignar a contacto.

#### Para responder a un mensaje MMS

- 1. En la bandeja de entrada SMS\MMS, seleccione el número de teléfono móvil o el nombre del contacto que le envió el mensaje MMS.
- 2. En la secuencia de mensajes, los mensajes MMS tendrán el icono 📄. Puntee en este icono para abrir y ver un mensaje MMS.
- Después de ver el mensaje MMS, puntee en Menú > Responder > vía MMS para responder con un mensaje MMS o puntee en Menú > Responder > vía SMS para responder con un mensaje de texto.

#### Para bloquear un número de teléfono y que no pueda enviarle mensajes MMS

Si no desea recibir los mensajes MMS de un remitente concreto, puede agregar el número de teléfono de esa persona a la Lista negra de MMS.

- 1. Cuando reciba un mensaje MMS nuevo, abra y lea dicho mensaje.
- Para no recibir mensajes MMS de ese remitente la próxima vez, puntee en Menú > Mostrar > Detalles del mensaje.
- En la pantalla Detalles del mensaje, puntee en Menú > Mostrar detalles del contacto.
- 4. Puntee en Menú > Guardar en Lista negra.
- 5. Puntee en Listo.
- Sugerencia Para desbloquear un número de teléfono y permitir que el remitente le envíe mensajes MMS, retire el número de la Lista negra. Vaya a la bandeja de entrada SMS/MMS, puntee en Menú > Opciones MMS > ficha Lista negra, puntee durante varios segundos en el número de teléfono en la lista negra y después, puntee en Eliminar.

## 6.4 Tipos de cuentas de correo electrónico

Puede configurar las siguientes cuentas de correo electrónico en su dispositivo:

- Correo electrónico de Outlook, que puede sincronizar con el ordenador o con Exchange Server.
- Cuenta de correo electrónico que tenga con su Proveedor de servicios de Internet (ISP) o con otro proveedor de correo.
- Cuentas de correo electrónico a través de Internet como cuentas de Gmail<sup>®</sup>, Yahoo!<sup>®</sup> Mail Plus, AOL<sup>®</sup> y otras.
- Cuentas de trabajo con acceso a través de una conexión VPN.

# Configurar el dispositivo para sincronizar el correo electrónico de Outlook con el ordenador

Si ya ha instalado el software de sincronización en el ordenador y ha creado una asociación con el dispositivo, éste ya está listo para enviar y recibir correo electrónico de Outlook.

Si aún no ha instalado el software de sincronización ni ha creado una asociación, por favor, hágalo siguiendo el procedimiento indicado en el Capítulo 5.

Sugerencia Para configurar su cuenta de correo electrónico de trabajo y poder acceder a los mensajes de correo electrónico de Outlook de forma inalámbrica, debe configurar el dispositivo para la sincronización a través de una conexión "en el aire" con Exchange Server de su empresa. Para más información sobre la sincronización con el servidor de correo electrónico de su empresa, consulte el Capítulo 7.

#### Agregar una cuenta de correo electrónico

Para agregar una cuenta nueva de correo electrónico, puede elegir entre lo siguiente:

- En la pantalla principal 3D de TouchFLO, deslícese hasta la ficha Correo y después, puntee en Menú > Cuentas > Nueva cuenta; o bien,
- Puntee en Inicio > Mensajería > Configuración de correo electrónico.

El Asistente de configuración de correo electrónico se abrirá permitiéndole introducir la configuración de su cuenta de correo electrónico. Consulte "Asistente de configuración de correo electrónico" en este capítulo para más información.

## 6.5 Asistente de configuración de correo electrónico

El Asistente de **Configuración de correo electrónico** de Windows Mobile le indicará los pasos a seguir para configurar su cuenta de correo. Dispone de una característica de Configuración automática que permite configurar automáticamente su cuenta de correo electrónico basándose en la dirección de correo y la contraseña introducidas, siempre que los ajustes de su proveedor de correo se hayan configurado previamente en su dispositivo. Si no se encuentran los ajustes en el dispositivo, la Configuración automática intentará recuperarlos en línea en cuyo caso usted deberá pagar los gastos de la conexión a Internet y la posterior descarga. Si dichos ajustes de la cuenta no se encuentran en línea, deberá introducirlos manualmente.

**Nota** Para más información sobre la configuración de su cuenta corporativa de correo electrónico en Outlook, consulte el Capítulo 7.

#### Configuración de una cuenta de correo de Internet

Configure una cuenta de correo electrónico POP3 o IMAP4 en su dispositivo si tiene una cuenta de correo electrónico con un Proveedor de servicios de Internet (ISP) o con otro proveedor de servicios de correo electrónico, o una cuenta a través de Internet como Gmail o Yahoo! Mail Plus o AOL. También puede agregar una cuenta de trabajo a la que acceder mediante una conexión de servidor VPN, como una cuenta POP3/IMAP4.

- 1. Agregue una cuenta nueva de correo electrónico. Consulte "Agregar una cuenta de correo electrónico" para más información.
- Indique su Dirección de correo electrónico y la Contraseña de su cuenta personal de correo, y después seleccione la casilla de verificación Guardar contraseña. Puntee en Siguiente.
- Si los ajustes del proveedor de correo no se han configurado previamente en su dispositivo, el asistente de configuración de correo electrónico mostrará un mensaje de éxito. Puntee en Siguiente.

Si los ajustes no se encuentran en su dispositivo, seleccione la casilla de verificación **Intentar obtener configuración correo automáticamente desde Internet** para buscar y descargar de Internet los ajustes del servidor de correo electrónico y después, puntee en **Siguiente**.

- Indique Nombre y el Nombre para mostrar de la cuenta y por último, puntee en Siguiente.
  - Nota Si el Asistente de configuración de correo electrónico no tiene éxito en la búsqueda y descarga de los ajustes de Internet, seleccione Cuenta de correo de Internet en la lista de su Proveedor de correo en la siguiente pantalla. Se le pedirá que indique los ajustes del servidor de correo electrónico. Consulte "Para específicar la configuración del servidor de correo electrónico" para más detalles.
- En la lista Enviar y recibir automáticamente, elija la frecuencia con la que desea que los mensajes de correo electrónico se envíen y descarguen automáticamente en su dispositivo.
  - Nota Puntee en Revisar configuración descarga para seleccionar las opciones de descarga, configurar el formato de correo electrónico como HTML o texto sin formato, etc. Para más información, consulte "Para personalizar la configuración de descarga y formato".
- 6. Puntee en Finalizar.

#### Para especificar la configuración del servidor de correo electrónico

Si la Configuración automática no se realiza correctamente, póngase en contacto con su ISP o proveedor de correo electrónico para obtener la configuración del **Servidor de correo entrante** y del **Servidor de correo saliente** y poder introducirla en el dispositivo.

Otras opciones que puede seleccionar incluyen:

- Seleccione la casilla de verificación El servidor saliente requiere autenticación, si así lo requiere su proveedor.
- Si el servidor de correo saliente requiere un nombre de usuario y contraseña diferentes para enviar correos electrónicos, desmarque la casilla de verificación Usar el mismo nombre y contraseña para enviar correo electrónico. Se le pedirá que introduzca esta información.

 Puntee en Configuración servidor avanzada, y seleccione las casillas de verificación Conexión SSL si su proveedor de correo electrónico utiliza una conexión SSL para proteger el correo electrónico. En la lista Conexión de red, seleccione la conexión de datos que utiliza para conectarse a Internet.

#### Para personalizar la configuración de descarga y formato

Antes de puntear en **Finalizar** al configurar su cuenta de correo electrónico POP3 o IMAP4, puede puntear en el vínculo **Revisar configuración descarga** que aparece en la parte inferior de la pantalla para elegir las opciones de descarga, el formato del mensaje, etc.

| Opciones                                                                                     | Descripción                                                                                                    |
|----------------------------------------------------------------------------------------------|----------------------------------------------------------------------------------------------------|
| Enviar y recibir automát.                                                                    | Puede seleccionar un intervalo de tiempo para conectarse a<br>Internet automáticamente y así enviar y recibir mensajes.                                                                                                    |
| Descargar mensajes                                                                           | Configure el número de días para descargar los mensajes al<br>dispositivo.                                                                                                    |
| Enviar y recibir cuando<br>haga clic en Enviar                                               | Por defecto, los mensajes se entregan inmediatamente<br>cuando puntea en <b>Enviar</b> . Si prefiere guardar primero<br>los mensajes salientes de la carpeta Bandeja de salida,<br>desmarque la casilla de verificación. (En este caso, deberá<br>enviar los mensajes manualmente punteando en<br><b>Menú &gt; Enviar y recibir</b> ). |
| Utilice la programación<br>de envío y recepción<br>automáticos cuando<br>esté en itinerancia | Esto permite la itinerancia de datos de su dispositivo cuando<br>hay un intervalo de tiempo definido para la conexión<br>automática a Internet. Dado que esto puede aumentar los<br>costes de conexión, puede que no desee seleccionar la casilla<br>de verificación.                                                                  |
| Al eliminar mensajes                                                                         | Elija si desea eliminar los mensajes del servidor de correo<br>cuando los elimine del dispositivo.                                                                                                    |
| Formato del mensaje                                                                          | Seleccione HTML o Texto sin formato.                                                                                                    |
| Tamaño máximo de<br>descarga                                                                 | Seleccione el tamaño de descarga de los correos<br>electrónicos. Si tiene un volumen importante de correos<br>electrónicos, utilice un tamaño menor o seleccione descargar<br>sólo los encabezados.                                                                                                    |

#### Configurar un correo de dominio personalizado

Si está utilizando una cuenta con un nombre de dominio alojado en un proveedor de correo electrónico diferente (por ejemplo, su dirección de correo electrónico puede ser Benjamin@startup.com, pero "Email.com" aloja la cuenta de correo y le ofrece los servicios de dicho correo electrónico), seleccione la opción **Dominio personalizado** en el Asistente de configuración de correo electrónico para configurar su cuenta en el dispositivo.

- 1. Agregue una cuenta nueva de correo electrónico. Consulte "Agregar una cuenta de correo electrónico" para más información.
- Indique su Dirección de correo electrónico y la Contraseña de su cuenta personal de correo, y después seleccione la casilla de verificación Guardar contraseña. Puntee en Siguiente.
- 3. Desmarque la casilla de verificación Intentar obtener configuración correo automáticamente desde Internet y después, puntee en Siguiente.
- En Proveedor de correo, seleccione Dominio personalizado y después puntee en Siguiente.
- 5. Indique el dominio de su proveedor de correo y después puntee en Siguiente.
- 6. El Asistente de configuración del correo electrónico intentará buscar los ajustes del proveedor de correo en su dispositivo o en Internet. Si encuentra los ajustes, mostrará un mensaje de éxito. Puntee en Siguiente.
- 7. Indique Nombre y el Nombre para mostrar de la cuenta y por último, puntee en Siguiente.
  - Nota Si el Asistente de configuración de correo electrónico no consiguió encontrar los ajustes, se le pedirá que indique los ajustes del servidor de correo en las pantallas sucesivas. Consulte "Para especificar la configuración del servidor de correo electrónico" para más detalles.
- En la lista Enviar y recibir automáticamente, elija la frecuencia con la que desea que los mensajes de correo electrónico se envíen y descarguen automáticamente en su dispositivo.

- Nota Puntee en Revisar configuración descarga para seleccionar las opciones de descarga, configurar el formato de correo electrónico como HTML o texto sin formato, etc. Para más información, consulte "Para personalizar la configuración de descarga y formato".
- 9. Puntee en Finalizar.

## 6.6 Utilizar correo electrónico

Tras configurar las cuentas de correo electrónico en el dispositivo, puede comenzar a enviar y recibir mensajes de correo electrónico.

#### Crear un mensaje de correo electrónico nuevo

Según sus preferencias, hay dos maneras de crear un mensaje de correo electrónico nuevo.

#### Empezar desde un mensaje en blanco

- 1. En la pantalla principal 3D de TouchFLO, desplácese hasta la ficha Correo.
- 2. En el lado derecho de la pantalla, seleccione la cuenta de correo electrónico que quiera utilizar.
  - Consejo Para elegir entre otras cuentas de correo electrónico que no se visualicen en la ficha Correo, puntee en Menú > Cuentas > Cuentas y después, seleccione una cuenta de correo electrónico de la pantalla Selector de cuentas.
- 3. Pulse en el icono Nuevo correo ( ☞) para crear un correo electrónico nuevo.

#### Para enviar un correo electrónico a un contacto favorito

- 1. En la pantalla principal 3D de TouchFLO 3D, desplácese hasta la ficha Contactos.
- 2. Deslice el dedo por la pantalla para moverse entre las fotos de sus contactos favoritos.
- 3. Cuando aparezca la foto del contacto que busca, puntee sobre ella y después pulse en Enviar correo electrónico.

Para más información sobre el uso de contactos favoritos, consulte "Contactos" en el Capítulo 3.

Sugerencia También puede pulsar en Inicio > Contactos, seleccionar un nombre de contacto y después pulsar en Enviar correo electrónico.

#### Redactar y enviar un correo electrónico

Después de crear un mensaje de texto nuevo, siga los pasos a continuación para introducir su mensaje y después enviarlo.

- Para agregar destinatarios, introduzca las direcciones de correo electrónico, separándolas mediante punto y coma. Si desea agregar direcciones de correo electrónico almacenadas en Contactos, puede puntear también en Para.
- 2. Introduzca un asunto y redacte el mensaje.
  - Sugerencia
     Para elegir entre los mensajes ya creados, puntee en Menú > Mi texto y después, en el mensaje que desee. Para comprobar la ortografía, puntee en Menú > Ortografía.
- 3. Puntee en Enviar.

## Sugerencias • Para más información sobre cómo introducir texto y símbolos, consulte el Capítulo 4.

- Para ajustar la prioridad del mensaje, puntee en Menú > Opciones del mensaje.
- Si trabaja sin conexión, los mensajes de correo electrónico se mueven a la carpeta Bandeja de salida y se enviarán la próxima vez que se conecte.

#### Para agregar datos adjuntos a un mensaje

- 1. En el mensaje que está escribiendo, puntee en **Menú > Insertar** y puntee en el elemento que desee adjuntar: **Foto, Nota de voz** o **Archivo**.
- 2. Seleccione el archivo o imagen que desee adjuntar o grabe una nota de voz.

## Filtrar la lista de mensajes Bandeja de entrada

Cuando la Bandeja de entrada del dispositivo esté llena de mensajes, podrá filtrar la Bandeja de entrada para mostrar sólo los mensajes de un remitente concreto o con un asunto específico, según lo que busque.

#### Para filtrar la Bandeja de entrada

Indique el nombre del remitente o el asunto del correo electrónico que busca. Al puntear en los caracteres, la lista de mensajes se va ajustando a las condiciones establecidas.

Por ejemplo, si escribe "B" y después "E", ajustará la lista sólo a los correos electrónicos cuyo nombre del remitente y asunto empiecen por "BE".

## Ver y responder a los mensajes

#### Para descargar un correo electrónico completo

Por defecto, cada correo electrónico recibido en la bandeja de entrada de su dispositivo contiene sólo los primeros kilobytes del mensaje. Al abrir el correo, se visualizarán sólo los encabezados y parte del mensaje. Debe descargar la totalidad del correo electrónico para ver todo su contenido.

Para descargar un mensaje de correo electrónico completo, abra el correo electrónico y después elija entre lo siguiente:

- Desplácese con el dedo hasta el final del mensaje y puntee en Reciba el mensaje completo y todos los archivos adjuntos (cuenta de correo electrónico POP3) o Recibir el resto de este mensaje (cuenta de correo electrónico Outlook/IMAP4).
- Puntee en Menú > Descargar mensaje.

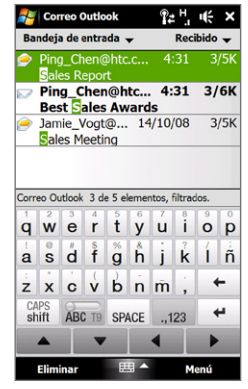

 Notas

 La característica Fetch Mail, que está disponible en las cuentas de correo electrónico de Internet POP3 e IMAP4, descarga un correo electrónico completo sin tener que establecer una sincronización completa. Así, se descarga únicamente el mensaje de correo electrónico deseado y se reducen los gastos por descarga de datos.

Fetch Mail también está disponible para el correo de Outlook. Consulte "Descarga instantánea a través de Fetch Mail" en el Capítulo 7 para más información.

 La descarga puede tardar más o menos según la velocidad de la conexión a Internet, el tamaño del correo electrónico completo, y si hay datos adjuntos que se descarguen automáticamente.

#### Para descargar datos adjuntos

Cuenta de correo electrónico POP3:

Los archivos adjuntos a una cuenta de correo electrónico de Internet POP3 se descargan de forma automática al descargar un correo completo.

#### Cuentas de correo electrónico IMAP4 y Outlook:

Los archivos adjuntos aparecen debajo del asunto del mensaje de correo electrónico. Si puntea en un dato adjunto se abrirá si se ha descargado por completo o se marcará para descargarlo la próxima vez que envíe o reciba un correo electrónico.

Puede configurar la descarga de archivos adjuntos para que ésta se realice automáticamente. Consulte "Personalizar la configuración de correo electrónico" en este capítulo para más información.

#### Para responder o reenviar un mensaje

- Abra el mensaje y puntee en Menú > Responder, Menú > Responder a todos, o en Menú > Reenviar.
- 2. Escriba la respuesta y puntee en Enviar.

- Notas Puede recibir y ver correos electrónicos en HTML de cualquier tipo de cuenta de correo electrónico. El formato HTML se muestra sin cambios de diseño o tamaño. La compatibilidad de Outlook Mobile con correos electrónicos en HTML sólo está disponible si su empresa utiliza Microsoft Exchange Server 2007.
  - Cuando conteste utilizando una cuenta de correo de Outlook, puede personalizar ActiveSync para excluir direcciones, incluyendo la suya propia, y que no se añadan a la lista de destinatarios. Puntee en Menú > Opciones en ActiveSync, seleccione el elemento Correo electrónico, puntee en Configuración y después, en Avanzado. En el cuadro de texto Mis direcciones de correo electrónico, escriba las direcciones que desea excluir.

#### Sincronizar correos electrónicos

La sincronización de correos electrónicos le garantiza que los correos nuevos se descarguen en la Bandeja de entrada de su dispositivo, que los correos de la bandeja de salida se envíen y que los correos eliminados del servidor se eliminen también de su dispositivo. La manera en que sincronice sus correos dependerá del tipo de cuenta de correo electrónico que tenga.

#### Para la sincronización automática con una cuenta de correo de Outlook

1. Conecte su dispositivo al ordenador a través del cable USB o Bluetooth.

Si no, conéctese a través de Wi-Fi o mediante una conexión de datos si va a sincronizar el correo electrónico de Outlook con Exchange Server. Para más información, consulte el Capítulo 7.

 La sincronización comienza automáticamente y su dispositivo enviará y recibirá los correos electrónicos de Outlook.

#### Para la sincronización manual de la cuenta de correo de Outlook o de Internet

- Seleccione su cuenta de correo electrónico de Internet. (Consulte "Para seleccionar una cuenta de mensajería" en este capítulo.)
- 2. Puntee en Menú > Enviar y recibir.

#### Personalizar la configuración de correo electrónico

#### Para cambiar el tamaño y el formato de descarga del correo electrónico de Outlook

- 1. Desconecte el dispositivo del ordenador.
- 2. Puntee en Inicio > Programas > ActiveSync.
- 3. Puntee en Menú > Opciones, seleccione Correo electrónico, y puntee en Configuración.
- 4. En la pantalla Opciones de sinc. de correo:
  - En Formato del mensaje, seleccione HTML o Texto sin formato. HTML sólo está disponible al conectarse a Microsoft Exchange Server 2007 o posterior.
  - En **Tamaño máximo descarga**, seleccione el tamaño de correo electrónico deseado.
- 5. Cierre ActiveSync y vuelva a conectar el dispositivo al ordenador.

#### Para cambiar el tamaño y el formato de descarga del correo electrónico de Internet

- Puntee en Menú > Opciones en la pantalla Selector de cuentas, o puntee en Menú > Herramientas > Opciones estando en la lista de mensajes.
- 2. Puntee en la cuenta de correo electrónico de Internet POP3 o IMAP4.
- 3. Puntee en Descargar config. tamaño.
- 4. En Formato del mensaje, seleccione HTML o Texto sin formato.
- En Tamaño máximo descarga, seleccione el tamaño de correo electrónico deseado.
- 6. Puntee en Listo.

#### Para recibir automáticamente archivos adjuntos a correos electrónicos de Outlook

- 1. Puntee en Inicio > Programas > ActiveSync.
- 2. Puntee en Menú > Opciones.
- 3. Puntee en Correo electrónico > Configuración, y seleccione Incluir archivos adjuntos.

#### Para recibir automáticamente archivos adjuntos a correos electrónicos de IMAP4

- Puntee en Menú > Opciones en la pantalla Selector de cuentas, o puntee en Menú > Herramientas > Opciones estando en la lista de mensajes.
- 2. Puntee en el nombre de la cuenta de correo IMAP4.
- 3. Puntee en Descargar config. tamaño.
- 4. En Descargar datos adjuntos:
  - Seleccione Todos los datos adjuntos para descargar siempre los datos adjuntos; o bien
  - Seleccione un tamaño máximo para la descarga automática de datos adjuntos.
- 5. Puntee en Listo.

#### Para guardar datos adjuntos en la tarjeta de almacenamiento.

- 1. Puntee en Inicio > Mensajería.
- 2. Puntee en Menú > Opciones > ficha Almacenamiento.
- 3. Seleccione la casilla de verificación Cuando esté disponible, utilizar tarjeta de almacenamiento para almacenar datos adjuntos.

# Capítulo 7

Trabajar con correos electrónicos de la empresa y citas de reunión

7.1 Sincronizar con Exchange Server
7.2 Trabajar con correos electrónicos de la empresa
7.3 Administrar las solicitudes de reunión
7.4 Buscar contactos en el Directorio de la organización

144 Trabajar con correos electrónicos de la empresa y citas de reunión

## 7.1 Sincronizar con Exchange Server

Para consultar los correos electrónicos de la empresa o la programación de reuniones cuando no está en la oficina, puede conectar el dispositivo a Internet a través de Wi-Fi o de una conexión de datos para sincronizar con Exchange Server de su empresa.

#### Configurar una conexión Exchange Server

Antes de sincronizar o acceder a la información de Exchange Server, debe configurar una conexión Exchange Server en el dispositivo. Debe solicitar a su administrador de red e introducir en el dispositivo la siguiente información:

- Nombre de Exchange Server (debe tratarse del nombre del servidor de Outlook Web Access)
- Nombre de dominio
- Nombre de usuario y contraseña que utiliza en el trabajo

Si no ha sincronizado el dispositivo con el ordenador, siga estos pasos para configurar una conexión Exchange Server.

- 1. Agregue una cuenta nueva de correo electrónico. Para más información, consulte "Agregar una cuenta de correo electrónico" en el Capítulo 6.
- Indique su Dirección de correo electrónico y la Contraseña de su cuenta de correo y seleccione la opción Guardar contraseña. Puntee en Siguiente.
- 3. Desmarque la opción Intentar obtener configuración correo automáticamente desde Internet y después, puntee en Siguiente.
- 4. En Proveedor de correo, seleccione Exchange server y puntee en Siguiente.
- 5. Puntee en Siguiente de nuevo.
- 6. Seleccione la opción Intentar detectar automáticamente configuración de Exchange Server y puntee en Siguiente.
- 7. Introduzca el nombre de **Dominio** y puntee en **Siguiente**.
- 8. En Dirección del servidor, introduzca la dirección de Exchange Server y puntee en Siguiente.
- 9. Seleccione los elementos que desea sincronizar con Exchange Server.
  - Sugerencias Para cambiar la configuración de sincronización de un elemento de información (por ejemplo, el correo electrónico), seleccione el elemento y luego puntee en **Configuración**.
    - Para cambiar las normas de resolución de conflictos de sincronización, puntee en Menú > Avanzado.

## 10. Puntee en Finalizar.

- Notas Si anteriormente ya ha sincronizado correos electrónicos con su ordenador, abra ActiveSync en el dispositivo y después puntee en Menú > Agregar origen de servidor para configurar una conexión Exchange Server. Cuando se le pida que seleccione el tipo de información que desea sincronizar, debe desmarcar primero la casilla de verificación Correo electrónico en el elemento PC de Windows antes de poder seleccionar Correo electrónico en Exchange Server.
  - Para cambiar la configuración de Exchange Server, abra ActiveSync en su dispositivo y después puntee en Menú > Configurar servidor.

## Iniciar la sincronización

Antes de iniciar la sincronización con Exchange Server, asegúrese de haber configurado una conexión Wi-Fi o de datos a Internet en el dispositivo para poder establecer una sincronización en el aire. Para más información sobre las conexiones, consulte el Capítulo 8.

Una vez que finalice la configuración de la conexión Exchange Server, el dispositivo iniciará la sincronización automáticamente.

Para iniciar la sincronización manualmente, haga lo siguiente:

- En la pantalla principal TouchFLO, deslícese hasta la ficha Configuración y después, pulse en Sincronizar datos; o
- Puntee en Inicio > Programas > ActiveSync y después, en Sincronizar.

#### 146 Trabajar con correos electrónicos de la empresa y citas de reunión

Nota Si conecta el dispositivo al ordenador de la oficina mediante una conexión USB o Bluetooth, puede utilizar dicha conexión al ordenador para "pasar a través" de la red y descargar correos electrónicos de Outlook y otro tipo de información en su dispositivo.

# 7.2 Trabajar con correos electrónicos de la empresa

Su dispositivo le permite acceder de forma instantánea a los correos electrónicos de su empresa y administrar sus mensajes con mayor facilidad. Direct Push, Fetch Mail, Buscar correo electrónico a distancia e Indicadores de correo electrónico son sólo algunas de las herramientas que puede utilizar para administrar sus correos electrónicos.

Nota Algunas características de mensajería dependen de la versión de Microsoft Exchange Server que se utilice en su empresa. Compruebe la disponibilidad de estas características con su administrador de red.

## Sincronización automática a través de Direct Push

La tecnología **Direct Push** (correo enviado directamente al dispositivo) le permite recibir correos electrónicos nuevos en el dispositivo a medida que llegan a la Bandeja de entrada de Exchange Server. Los elementos como contactos, calendario y tareas también se actualizan inmediatamente en su dispositivo cuando éstos se modifican o cuando se añaden nuevas entradas en Exchange Server. Para poner en funcionamiento Direct Push, su dispositivo debe tener una conexión Wi-Fi o de datos.

Antes de activar Direct Push, tiene que realizar una sincronización completa entre su dispositivo y Exchange Server.

Requisito La característica Direct Push sólo funciona en el dispositivo si su empresa utiliza Microsoft Exchange Server 2003 Service Pack 2 (SP2) con Exchange ActiveSync o una versión superior.

## Para activar Direct Push en Comm Manager

 Para abrir Comm Manager (Administrador de comunicación), deslícese hasta la ficha Configuración en la pantalla principal 3D de TouchFLO y después pulse en Comunicaciones.

Sugerencia También puede puntear en Inicio > Programas > Comm Manager.

2. En la pantalla Comm Manager, pulse en Microsoft Direct Push.

## Para activar Direct Push en ActiveSync

- Puntee en Inicio > Programas > ActiveSync y después en Menú > Programación.
- 2. Seleccione Al recibir nuevos elementos en las casillas Horas pico y Horas de mínima actividad.
- Nota Cuando Direct Push esté desactivado, deberá recuperar los correos electrónicos manualmente.

## Sincronización programada

Si no quiere utilizar Direct Push, puede configurar una programación regular para sincronizar correos electrónicos de Outlook e información.

- 1. En ActiveSync en el dispositivo, puntee en Menú > Programación.
- Seleccione un intervalo de tiempo más corto en la casilla Horas pico para recibir correos electrónicos con más frecuencia. (Las horas pico normalmente coinciden con las horas de trabajo en las que el volumen de correo electrónico es mayor).
- Seleccione un intervalo de tiempo más largo en la casilla Horas de mínima actividad.
  - **Sugerencia** Para ajustar los días y las horas que conforman las horas pico y de mínima actividad, puntee en el enlace **horas pico** que aparece en la parte inferior de la pantalla.

## Descarga instantánea a través de Fetch Mail

La característica **Fetch Mail** descarga correos electrónicos completos de forma inmediata sin necesidad de que usted deba realizar una acción Enviar y recibir completa. Así, se descarga únicamente el mensaje de correo electrónico deseado y se reducen los gastos por descarga de datos.

#### Requisito Fetch Mail sólo funciona en el dispositivo si su empresa utiliza Microsoft Exchange Server 2007 o superior.

 En la pantalla principal 3D de TouchFLO, deslícese hasta la ficha Correo, seleccione su cuenta de Outlook, y después puntee en Bandeja de entrada.

Sugerencia También puede puntear en Inicio > Mensajería > Correo Outlook.

- 2. Abrir un mensaje de correo electrónico.
- Por defecto, se muestran sólo las primeras palabras del mensaje. Para descargar el correo electrónico completo, desplácese con el dedo hasta el final del mensaje y puntee en **Recibir el resto de este mensaje**.
- 4. Espere a que se descargue el resto del cuerpo del mensaje.
- Notas
   Para información sobre cómo cambiar las opciones de sincronización del correo electrónico, como por ejemplo la configuración del tamaño de descarga de los correos electrónicos, consulte "Personalizar la configuración de correo electrónico" en el Capítulo 6.
  - Cuando reciba un correo electrónico que contenga un vínculo a un documento, a un PDF o a un documento de Microsoft Office ubicado en SharePoint o en un servidor de archivos interno, puede puntear en el vínculo para ver el documento en el dispositivo. Sólo podrá ver el documento si tiene una cuenta de Microsoft Outlook que pueda sincronizarse con Microsoft Exchange Server 2007 o posterior. Exchange Server también debe estar configurado para permitir el acceso a bibliotecas de documentos SharePoint o servidores de archivos internos.

## Buscar correos electrónicos en Exchange Server

Puede acceder a correos electrónicos que no estén disponibles en el dispositivo buscando en el buzón de Microsoft Exchange Server. Los resultados de la búsqueda se descargan y se muestran en la carpeta Resultados de la búsqueda.

Requisito Su empresa debe utilizar Microsoft Exchange Server 2007 o superior.

- 1. Puntee en Inicio > Mensajería > Correo Outlook.
- 2. Puntee en Menú > Herramientas > Buscar servidor.
- 3. En el cuadro de texto Buscar, introduzca la palabra clave que desea buscar.
- 4. Elija el intervalo de fechas de los mensajes para determinar la búsqueda.
- 5. En la lista Buscar en, especifique si buscar en la Bandeja de entrada en Elementos enviados o en Todas las carpetas.
- 6. Puntee en Buscar.

Sugerencia Para borrar los resultados de la búsqueda y volver a la lista de mensajes, puntee en Menú > Borrar resultados.

## Marcar los mensajes con un indicador

Los indicadores le sirven como avisos para no olvidar asuntos o solicitudes importantes presentes en los mensajes de correo electrónico. Los indicadores de mensajes, una característica común muy útil del correo de Outlook en el ordenador, se pueden utilizar también en Outlook Mobile. Puede marcar los mensajes de correo electrónico recibidos en el dispositivo.

Requisito Los indicadores sólo están disponibles si los correos electrónicos se sincronizan con Microsoft Exchange Server 2007 o superior. Estarán deshabilitados u ocultos si los correos electrónicos se han sincronizado con una versión anterior de Microsoft Exchange Server.

## Para marcar o desmarcar un mensaje con un indicador

- 1. Abra Outlook en su dispositivo y acceda a la Bandeja de entrada.
- 2. Seleccione o abra un mensaje.
- Puntee en Menú > Seguimiento y seleccione una de las opciones siguientes:
  - **Establecer indicador** Marca el mensaje con un indicador rojo para indicar que necesita cierto seguimiento.
  - Completar indicador Marca el mensaje con un indicador de comprobación para mostrar que el asunto o convocatoria del correo electrónico ya ha tenido lugar.
  - **Borrar indicador** Elimina el indicador para desmarcar el mensaje.
- Nota Los avisos de mensaje de correo electrónico se mostrarán en el dispositivo si los mensajes están marcados con un aviso y sincronizados con Exchange Server.

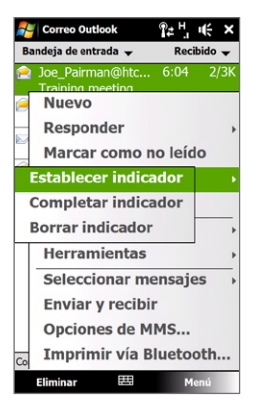

## Respuesta automática "fuera de la oficina"

Outlook Mobile le permite recuperar y cambiar su estado "fuera de la oficina". Al igual que el correo de Outlook habitual, Outlook Mobile envía un mensaje de respuesta automática cuando no está disponible.

## Para enviar mensajes de respuesta automática "fuera de la oficina"

- 1. Puntee en Inicio > Mensajería > Correo Outlook.
- 2. Puntee en Menú > Herramientas > Fuera de la oficina.
- 3. En la lista Actualmente estoy, seleccione Fuera de la oficina.
- Introduzca su mensaje de respuesta automática y después, puntee en Listo.

| 🚑 Correo Outlook                         | °≄⁺, •€      |
|------------------------------------------|--------------|
| Asistente para Fuera de                  | la oficina   |
| Actualmente estoy:                       |              |
| Fuera de la oficina                      | <b></b>      |
| En la oficina                            |              |
| cada remitente con este mel              | nsaje:       |
| Escriba aquí su mensaje d<br>automática. | le respuesta |
|                                          | *            |
|                                          |              |
|                                          |              |
|                                          |              |
|                                          |              |
|                                          |              |
|                                          |              |
|                                          |              |
|                                          |              |
|                                          |              |
| Listo 🖽                                  | Cancelar     |

# 7.3 Administrar las solicitudes de reunión

Cuando se programan y envían solicitudes de reunión desde el dispositivo, puede invitar a los asistentes a la reunión y comprobar su estado para conocer su disponibilidad.

Si recibe una solicitud de reunión, puede aceptarla o rechazarla. La solicitud de reunión también le indica claramente si le coincide con otras reuniones.

Requisito Su empresa debe utilizar Microsoft Exchange Server 2007 o superior.

## Para responder a una solicitud de reunión

 Cuando reciba un correo electrónico con una solicitud de reunión, se mostrará una notificación en su dispositivo. Abra el correo electrónico.

## 152 Trabajar con correos electrónicos de la empresa y citas de reunión

- Puntee en Aceptar para responder y aceptar la solicitud de reunión, o en Menú > Rechazar si no puede asistir a la misma.
  - Sugerencias Antes de responder, puede comprobar su disponibilidad en la fecha de la reunión convocada punteando en Ver calendario.
    - Si la fecha de la reunión coincide con otras citas, aparecerá el mensaje de estado "Conflicto de programación" en la parte superior del correo electrónico.
- Elija si desea o no editar el correo electrónico de respuesta antes de enviarlo y después puntee en Aceptar.

| No                                  | rreo Outlook 🛛 🖨 🥌 帐 ok                                                                                                    | 🐉 Correo Outlook 🛛 🗹 ដ ዀ 📫                                                                                                    |
|-------------------------------------|----------------------------------------------------------------------------------------------------|----------------------------------------------------------------------------------------------------|
| Para: t<br>Enviac                   | to: lunes, 20 de octubre de<br>2008 8:48<br>Rechazar                                                                                         | Para: tp10@misip.com<br>Enviado: lunes, 20 de octubre de<br>2008 8:48                                                                                                    |
| Ver<br>Tina<br>CPL<br>Cuán<br>Ubica | Proponer nueva hora<br>Eliminar<br>Responder<br>Marcar como no leído<br>Seguimiento<br>Mover<br>Ver<br>Descargar mensaje<br>Enviar y recibir | □       Modificar respuesta antes<br>de enviarla.         □       ○         □       ○         □       ○         □       ○         □       ○         □       ○         □       ○         □       ○         □       ○         □       ○         □       ○         □       ○         □       ○         □       ○         □       ○         □       ○         □       ○         □       ○         □       ○         □       ○         □       ○         □       ○         □       ○         □       ○         □       ○         □       ○         □       ○         □       ○         □       ○         □       ○         □       ○         □       ○         □       ○         □       ○         □       ○         □       ○         □ <td< th=""></td<> |
| Ace                                 | ptar 🖽 Menú                                                                                                    | Aceptar 🖽 Menú                                                                                                    |

Si acepta la solicitud de reunión, ésta se agregará automáticamente como cita en el Calendario del dispositivo.

## Para ver la lista de los participantes de la reunión

- 1. Puntee en Inicio> Calendario.
- Puntee en una solicitud de reunión que haya enviado y después en Asistentes. Se mostrará la lista de asistentes necesarios y opcionales.

Asimismo se mostrarán iconos indicando la aceptación o el rechazo de cada asistente a la solicitud de reunión.

**Nota** Para visualizar los indicadores de los iconos en la lista de asistentes, asegúrese de que Calendario y Exchange Server están sincronizados.

# Sugerencias • Para información sobre la creación de una convocatoria de reunión, consulte "Para enviar una solicitud de reunión" en el Capítulo 12.

 Para ver la información de contacto de un asistente, puntee en el nombre del mismo. Si dicho asistente está incluido en su lista de contactos, verá su información de contacto inmediatamente. Si no lo está, puntee en Directorio de la organización para ver la información de contacto.

# 7.4 Buscar contactos en el Directorio de la organización

Además de tener contactos en su dispositivo, también puede acceder a la información de contacto desde el Directorio de la organización. Al tener acceso "en el aire" al Directorio de la organización, puede enviar mensajes de correo electrónico y solicitudes de reunión fácilmente a cualquier persona de su empresa.

#### Requisito El acceso al directorio de la organización sólo está disponible si su empresa utiliza Microsoft Exchange Server 2003 SP2 o superior, y si se ha completado la primera sincronización con Exchange Server.

- 1. Sincronización con Exchange Server.
- 2. Haga lo siguiente:
  - En Contactos, puntee en Menú > Directorio de la organización.
  - En un mensaje nuevo, puntee en la casilla Para (o en Menú > Agregar destinatario), y después en Directorio de la organización en la parte superior de la lista.

154 Trabajar con correos electrónicos de la empresa y citas de reunión

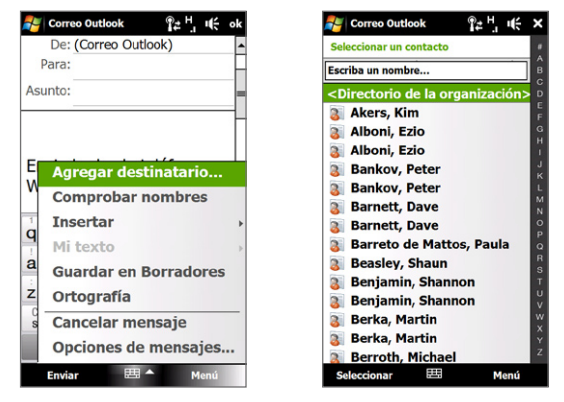

 Al crear una solicitud de reunión y seleccionar los asistentes necesarios y opcionales en Calendario, puntee en Directorio de la organización.  Introduzca una parte o el nombre completo del contacto y puntee en Buscar. En la lista de resultados de la búsqueda, puntee en un contacto para seleccionarlo.

|    | Cor                                                                      | reo (             | Dutio  | ok   |            | 1 | ۲. | ÷   | × |
|----|--------------------------------------------------------------------------|-------------------|--------|------|------------|---|----|-----|---|
| Se | leccio                                                                   | onar              | un c   | onta | cto        |   |    |     |   |
|    | _                                                                        | _                 | _      |      | _          | _ | _  | -   | • |
|    |                                                                          |                   |        |      |            |   |    |     |   |
|    |                                                                          |                   |        |      |            |   |    |     |   |
| Es | Escriba un nombre u otra información del<br>contacto y puntee en Buscar. |                   |        |      |            |   |    |     |   |
|    | ,,,                                                                      |                   |        |      |            |   |    |     |   |
|    |                                                                          |                   |        |      |            |   |    |     |   |
| q  | 2<br>W                                                                   | <sup>3</sup><br>e | 4<br>r | t    | 6<br>Y     | ů | 8  | 9   | p |
| -  | 0                                                                        | å                 | s<br>f | %    | Å          | i | ?  | í   | ñ |
| :  |                                                                          | -                 | (      | 9    |            |   |    | Ľ,  | _ |
| Z  | X                                                                        | C                 | V      | D    | n          | m | ,  |     | - |
| sh | shift ABC T9 SPACE .,123                                                 |                   | ۲      |      |            |   |    |     |   |
|    |                                                                          |                   |        |      |            | • |    |     |   |
|    | Bus                                                                      | car               |        | E    | 9 <b>^</b> |   | М  | enú |   |

- Notas Puede guardar un contacto del Directorio de la organización en el dispositivo seleccionando el contacto y punteando en Menú > Guardar en Contactos.
  - Puede buscar la siguiente información siempre que ésta se incluya en el directorio de la organización: Nombre, Apellidos, Nombre de correo electrónico, Nombre para mostrar, Dirección de correo electrónico o Ubicación de la oficina.

156 Trabajar con correos electrónicos de la empresa y citas de reunión

# Capítulo 8 Internet

8.1 Modos de Conectarse a Internet
8.2 Iniciar una conexión de datos
8.3 Utilizar Opera Mobile<sup>™</sup>
8.4 Utilizar YouTube<sup>™</sup>
8.5 Utilizar el Reproductor de Streaming
8.6 Utilizar Windows Live<sup>™</sup>
8.7 Utilizar RSS Hub
8.8 Utilizar el dispositivo como módem
(Conexión compartida)

# 8.1 Modos de Conectarse a Internet

Las capacidades de red del dispositivo le permiten acceder a Internet o a la red corporativa de su trabajo a través de una de las siguientes conexiones.

- Wi-Fi
- GPRS/3G (o EDGE de estar disponible)
- Acceso telefónico

Nota También puede agregar y configurar las siguientes conexiones:

- VPN: La conexión VPN se utiliza para acceder a su red corporativa mediante una conexión a Internet ya existente.
- Proxy: La conexión proxy se utiliza para acceder a Internet mediante una conexión existente en su red corporativa o WAP.

## Wi-Fi

Wi-Fi ofrece acceso inalámbrico a Internet a distancias de hasta 100 metros.

Para utilizar Wi-Fi en su dispositivo, deberá disponer de acceso a un punto de acceso inalámbrico o "punto caliente".

Nota La disponibilidad y el alcance de la señal Wi-Fi de su dispositivo dependerá del número, de la infraestructura y de otros objetos que tenga que atravesar la señal.

## Activar y desactivar Wi-Fi

- 1. En la pantalla principal, deslícese hasta la ficha Configuración.
- 2. En la pantalla Configuración, puntee en **Comunicaciones > Wi-Fi** para activar/desactivar la función inalámbrica.

Cuando esté habilitada, se encenderá el indicador **Activado** y se detectarán las redes inalámbricas disponibles.

#### Para conectarse a una red Wi-Fi

Después de activar la opción Wi-Fi, su dispositivo buscará las redes Wi-Fi disponibles en su área.

- Los nombres de red de las redes inalámbricas detectadas aparecerán en una ventana de mensaje emergente. Puntee en la red Wi-Fi deseada y después en Aceptar.
  - **Nota** Si selecciona una red abierta (no segura), el dispositivo se conectará automáticamente a dicha red cuando puntee en **Aceptar**. No es necesario que realice los pasos 2 y 3.
- 2. En la siguiente ventana de mensaje emergente, haga lo siguiente:
  - Puntee en Internet si la red inalámbrica conecta el dispositivo a Internet.
  - Puntee en Trabajo si la red inalámbrica conecta el dispositivo a una red privada.
- Introduzca la contraseña y después puntee en Conectar.

| Detectadas varias redes             |  |      |  |  |  |  |
|-------------------------------------|--|------|--|--|--|--|
| Seleccione una red para conectar a: |  |      |  |  |  |  |
| O Guest [No segura]                 |  |      |  |  |  |  |
| Mostrar todas las redes             |  |      |  |  |  |  |
| Aceptar                             |  | Menú |  |  |  |  |

| Detectada nue                                                                          | va red |      |  |  |  |  |
|----------------------------------------------------------------------------------------|--------|------|--|--|--|--|
| La red "HTC [Segura]" me conecta a:<br>Internet (o trabajo a través de VPN)<br>Trabajo |        |      |  |  |  |  |
| Configuración                                                                          |        |      |  |  |  |  |
| Conectar                                                                               |        | Menú |  |  |  |  |

| Clave de red                                                                                                    |          |  |           |  |  |  |  |  |
|----------------------------------------------------------------------------------------------------|----------|--|-----------|--|--|--|--|--|
| Escriba una clave de red y puntee en<br>Conectar. Si no se requiere una clave, puntee<br>simplemente en Conectar. |          |  |           |  |  |  |  |  |
| Clave:                                                                                                    | 12345678 |  |           |  |  |  |  |  |
| Configuración                                                                                                    |          |  |           |  |  |  |  |  |
| Con                                                                                                    | ectar    |  | Descartar |  |  |  |  |  |

La próxima vez que utilice su dispositivo para detectar redes Wi-Fi, no aparecerá de nuevo la ventana de mensaje emergente, y tampoco se le pedirá que indique la clave de red de la red Wi-Fi a la que accedió previamente (a menos que realice un restablecimiento de hardware, que eliminaría toda configuración personalizada del dispositivo).

Nota Las redes Wi-Fi se reconocen automáticamente, lo que significa que no necesita hacer nada más para que su dispositivo se conecte a una red Wi-Fi. Quizás deba introducir un nombre de usuario y una contraseña para ciertas redes inalámbricas cerradas.

## Para comprobar el estado de la red Wi-Fi

Puede comprobar el estado de conexión Wi-Fi actual, desde cualquiera de las pantallas siguientes:

• Barra de título

Cuando habilite Wi-Fi en su dispositivo, el icono Wi-Fi activado  $\P$  aparece en la barra de título.

Tras activar Wi-Fi, su dispositivo buscará redes inalámbricas disponibles y el icono de señal inalámbrica **P** aparecerá en la barra de título. Las flechas de este icono se moverán hacia atrás y hacia adelante mientras su dispositivo busca una señal de red Wi-Fi. Cuando su dispositivo se haya conectado con éxito a una red Wi-Fi, las flechas dejarán de moverse.

## Pantalla LAN inalámbrica

En la pantalla principal, deslícese hasta la ficha Configuración y después, puntee en Menú > Conexiones inalámbricas. En la ficha Principal, verá la red Wi-Fi a la que está conectado su dispositivo.

También aparecerán la configuración y la calidad de la señal de la red Wi-Fi.

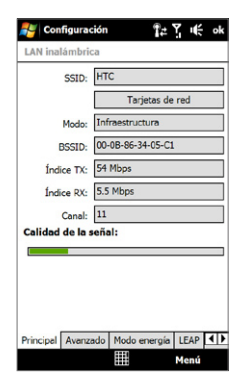

## Pantalla Configurar redes inalámbricas

En la pantalla principal, deslícese hasta la ficha Configuración y después puntee en Todos los configuraciones. En la ficha Conexiones, puntee en Wi-Fi, después puntee en el botón Redes inalámbricas. Esta pantalla muestra las redes Wi-Fi que están disponibles.

Para conectar con una red Wi-Fi de la lista, puntee durante varios segundos en la red deseada, después puntee en **Conectar**. Puntee en una red Wi-Fi de la lista para ver o cambiar su configuración de conexión.

También puede agregar nuevas redes Wi-Fi, si las hubiera, punteando en **Agregar nueva**.

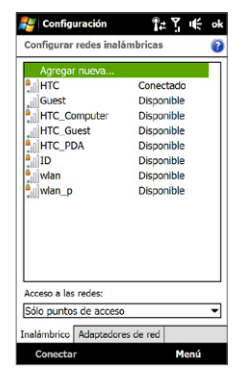

#### Para ahorra energía en la batería mientras está conectado a una red Wi-Fi Al utilizar Wi-Fi la batería se consume más rápido. Desactive Wi-Fi cuando no lo

Al utilizar Wi-Fi la batería se consume más rápido. Desactive Wi-Fi cuando no lo utilice. También puede habilitar los ajustes de ahorro de energía.

- 1. En la pantalla principal, deslícese hasta la ficha **Configuración**.
- En la pantalla Configuración, puntee en Menú > Conexiones inalámbricas > ficha Modo energía.
- En la ficha Modo energía mueva el control deslizante Modo ahorro de energía hasta una posición en la que se obtenga un funcionamiento óptimo con el menor consumo de energía posible.

Por ejemplo, mueva el control deslizante hacia la izquierda (mejor rendimiento) para obtener un funcionamiento de red óptimo; muévalo hacia la derecha (mejor batería) para aprovechar la batería al máximo.

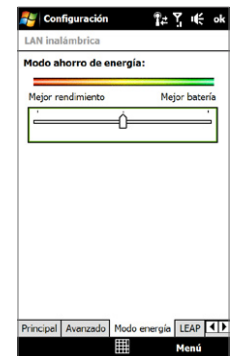

## GPRS/3G

Utilice **GPRS/3G** (o **EDGE**, de estar disponible) para conectarse a Internet y enviar/ recibir correos electrónicos en su dispositivo. Necesitará un plan de datos para utilizar la red GPRS/3G de su proveedor de servicios inalámbricos. Compruebe con su proveedor de servicios inalámbricos los precios GPRS/3G aplicables.

La configuración de GPRS/3G está predeterminada en el dispositivo, y éste está listo para utilizar los servicios GPRS/3G de su proveedor de servicios inalámbricos. No cambie la configuración ya que los servicios podrían dejar de funcionar.

## Para agregar una nueva Conexión GPRS/3G

Cuando necesite agregar en su dispositivo otra conexión GPRS/3G, obtenga el **Nombre de punto de acceso** de su proveedor de servicios inalámbricos. Compruebe también si la red GPRS/3G requiere un nombre de usuario y una contraseña.

- En la pantalla principal, deslícese hasta la ficha Configuración y después puntee en Configuraciones.
- 2. En la ficha Conexiones, puntee en Conexiones.
- 3. En Mi ISP, puntee en Agregar una nueva conexión de módem.
- 4. En la pantalla Establecer nueva conexión, escriba un nombre para la conexión.

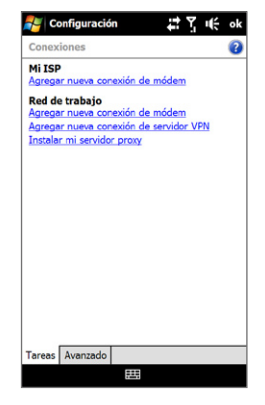

- En la lista Seleccione un módem, elija Línea de teléfono móvil (GPRS, 3G), y después puntee en Siguiente.
- 6. Escriba el Nombre de punto de acceso, luego puntee en Siguiente.
- Si es necesario, introduzca el nombre de usuario y la contraseña, y luego puntee en Finalizar.
- Para ver información de ayuda en cualquier pantalla, puntee en el icono de ayuda (2).
  - Para modificar los ajustes de conexión, puntee en Administrar conexiones existentes y después seleccione Editar.

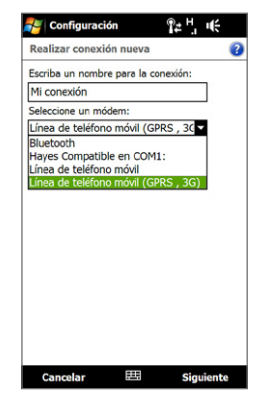

## Acceso telefónico

Para configurar una conexión de acceso telefónico con su Proveedor de servicios de Internet (ISP) en el dispositivo, necesitará la misma configuración que utiliza para acceder desde su ordenador. Es decir, el número de teléfono del servidor del ISP, su nombre de usuario y la contraseña.

- 1. En la pantalla principal, deslícese hasta la ficha **Configuración** y después, puntee en **Todos los configuraciones**.
- 2. En la ficha Conexiones, puntee en Conexiones.
- 3. En Mi ISP, puntee en Agregar una nueva conexión de módem.
- En la lista Seleccione un módem, elija Línea de teléfono móvil y después puntee en Siguiente.
- 5. Introduzca el número de teléfono del servidor del ISP y puntee en Siguiente.
- 6. Introduzca su nombre de usuario, contraseña y cualquier otra información requerida por su ISP, y luego puntee en **Finalizar**.

# 8.2 Iniciar una conexión de datos

Tras configurar en su dispositivo una conexión de datos como GPRS/3G o una conexión de acceso telefónico a ISP, ya puede conectar el equipo a Internet. La conexión se iniciará automáticamente cuando comience a utilizar un programa que tenga que acceder a Internet como Opera Mobile.

## Para iniciar una conexión de datos manualmente

Si ha configurado varios tipos de conexión de datos en el dispositivo, puede iniciar una conexión manualmente.

- 1. En la pantalla principal, deslícese hasta la ficha **Configuración** y después, puntee en **Todos los configuraciones**.
- 2. En la ficha Conexiones, puntee en Conexiones.
- 3. Puntee en Administrar conexiones existentes.
- Puntee durante varios segundos en el nombre de la conexión deseada, luego puntee en Conectar.

## Para desconectar conexiones de datos activas

- 1. Puntee en Inicio > Programas > Comm Manager.
- 2. Puntee en el botón Conexión de datos.

# 8.3 Utilizar Opera Mobile™

**Opera Mobile**<sup>™</sup> es un navegador de Internet completo, optimizado para su uso en el dispositivo.

Nota También puede utilizar Internet Explorer<sup>®</sup> Mobile para navegar por Web. Para abrir Internet Explorer Mobile, puntee en **Inicio > Internet Explorer**.

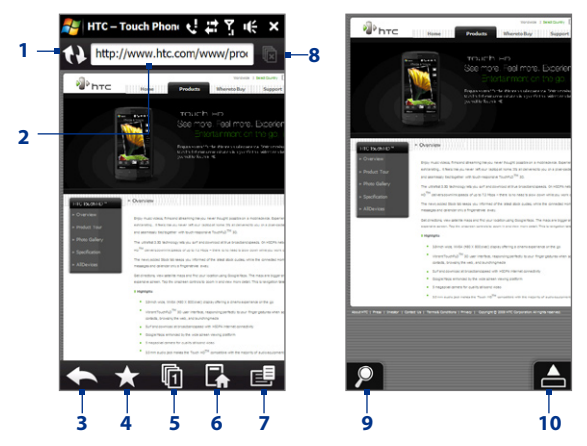

- 1 Actualizar. Puntee para cargar de nuevo la página Web que está viendo.
- 2 Barra de direcciones. Introduzca aquí la dirección URL del sitio Web.
- 3 Atrás. Puntee para volver a la página anterior visualizada.
- 4 Marcadores. Puntee para ir a la pantalla Marcadores donde puede agregar un marcador, editar páginas Web con marcadores, y enviar el enlace URL favorito a través de una cuenta de Mensajería.
- 5 Fichas. Puntee para agregar una ficha de navegación nueva o para cambiar a una ficha de navegación ya existente.
- 6 Inicio. Puntee para ir a la página principal.
- 7 Menú. Puntee para abrir una lista donde pueda cambiar la configuración de Opera Mobile, comprobar las descargas, ver el Historial y mucho más.
- 8 Ficha Cerrar. Puntee para cerrar la ficha actual. Ésta se habilita si hay más de una ficha abierta.

- 9 Zoom. Puntee para abrir la barra de Zoom. Consulte "Acercar o alejar páginas Web" para más información.
- 10 Salir del modo de pantalla completa. Al explorar sitios Web, Opera Mobile cambia automáticamente al modo de pantalla completa. Puntee para mostrar de nuevo las barras de dirección y del menú.

## Para abrir Opera Mobile

En la pantalla principal, deslícese hasta la ficha **Internet** y después, puntee en **Navegador**.

## Para ir a un sitio Web

- 1. En la pantalla Opera Mobile, puntee en la barra de direcciones.
- 2. Indique su dirección URL y puntee en 📐

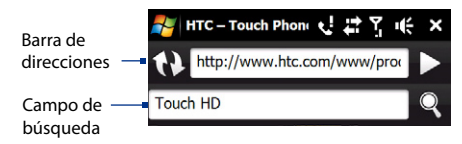

Sugerencia Cuando puntee en la barra de direcciones, también aparecerá un campo de búsqueda. Haga una búsqueda rápida en la Web introduciendo el elemento de búsqueda y punteando en .

## Ver páginas Web

Mientras explora páginas Web, utilice los movimientos del dedo para moverse por la página Web.

Sugerencia

cia Pulse durante unos segundos en una zona en blanco de una página Web para abrir un menú de acceso directo que le permita volver a la página anterior, cargar de nuevo la página, agregarla a Favoritos y mucho más. También puede puntear durante varios segundos sobre un enlace o una imagen de una página Web y abrir un menú con opciones diferentes.

## Acercar o alejar páginas Web

Mientras ve una página Web en pantalla completa, puede seguir uno de estos pasos para acercarla o alejarla:

- Puntee en a esquina inferior izquierda de la pantalla para mostrar la barra de Zoom. Puntee y arrastre el círculo en la barra de Zoom hacia la derecha o izquierda para acercar o alejar la página Web.
- Puntee dos veces en la pantalla para acercar. Para alejar, vuelva a puntear dos veces en la pantalla

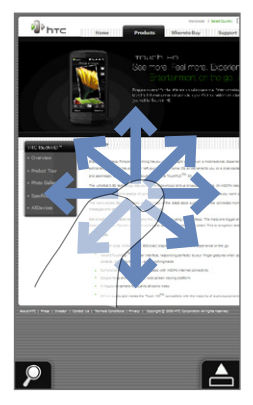

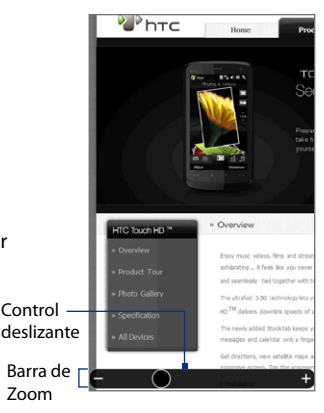

## Cambiar la orientación de la pantalla

Cambie la orientación de la pantalla con sólo girar el dispositivo hacia los lados.

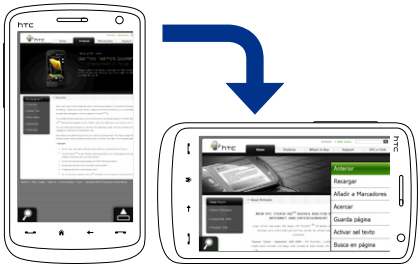

## Menú Opera Mobile

En la barra de Menú, puntee en 📻 para abrir el menú.

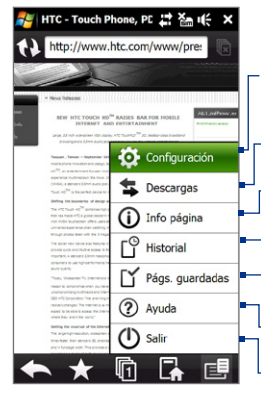

Puntee para abrir la pantalla de Configuración donde puede establecer la página Web predeterminada, cambiar la configuración de visualización, determinar la configuración de privacidad y mucho más.

Puntee para ver los elementos descargados. Puede también reanudar o detener las descargas actuales.

Puntee para ver la información sobre la página Web en la que está navegando.

– Puntee para ver las páginas Web que ha visitado.

Puntee para administrar y ver las páginas Web que ha guardado.

Puntee para abrir el archivo de ayuda de Opera Mobile.

Puntee para cerrar totalmente Opera Mobile. Opera Mobile no continuará ejecutándose en un segundo plano.

Para más información sobre el uso de Opera Mobile, visite: Nota: http://www.opera.com/products/mobile/

## 8.4 Utilizar YouTube™

YouTube<sup>™</sup> le permite examinar, buscar y visualizar clips de vídeo desde el servidor de YouTube.

Nota Se necesita una conexión activa para utilizar YouTube. Si está utilizando una conexión GPRS/3G, la factura de su conexión de datos puede aumentar considerablemente debido al gran tamaño de los archivos de vídeo.

#### Para abrir YouTube

#### Puntee en Inicio > Programas > YouTube.

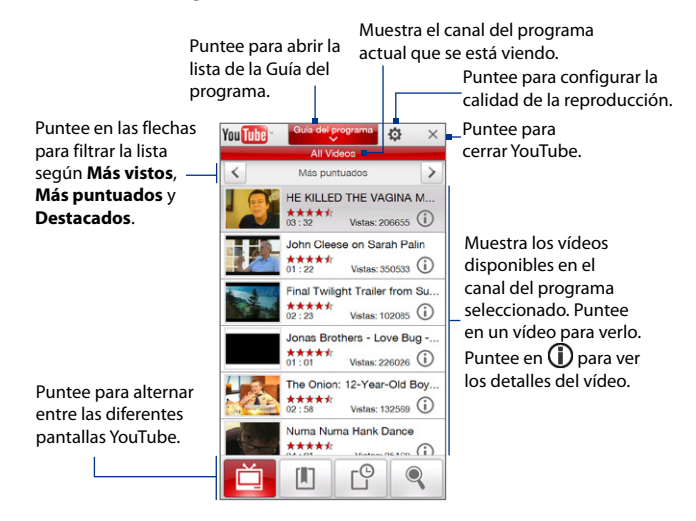

## **Buscar vídeos**

La lista de la Guía del programa le permite cambiar el canal del programa de modo que pueda examinar los diferentes tipos de vídeos disponibles en el servidor YouTube. Por defecto, sólo hay un canal en la Guía del programa.

## Para agregar un canal de programa nuevo en la lista de la Guía del programa

- 1. En la pantalla YouTube, puntee en 🔍 .
- En la pantalla Búsqueda, introduzca el canal que quiera agregar a la lista de la Guía del programa.
- 3. Puntee en **Búsqueda**. YouTube busca el canal y después, muestra los vídeos disponibles en él.
- Puntee en y después en la pantalla de confirmación, puntee en Aceptar. El canal al que acaba de suscribirse se mostrará ahora cuando puntee en Guía del programa.
- Sugerencia También puede agregar a un usuario de YouTube como canal de programa. Para añadir, puntee en cualquiera de las pantallas YouTube y después puntee en

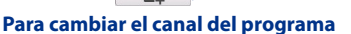

- 1. En la pantalla Vídeos, puntee en Guía del programa en la parte superior de la pantalla.
- 2. En la lista de la Guía del programa, seleccione un canal.
- 3. La lista de vídeos se actualiza mostrando los vídeos disponibles para el nuevo canal seleccionado.

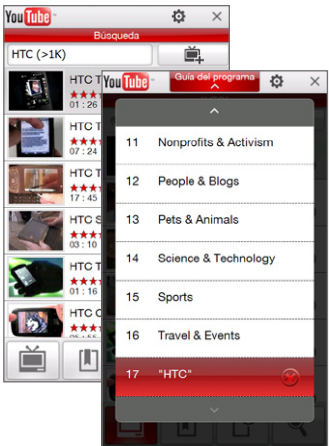

## Para borrar un canal de programa de la lista de la Guía del programa.

Sólo se pueden borrar los canales de programa que se han añadido a la lista de la Guía del programa.

- 1. En la pantalla Vídeos, puntee en Guía del programa.
- Desplácese hacia abajo hasta el canal que desee borrar y después, puntee en (X).
- 3. En la pantalla de confirmación, puntee en Sí.

## Ver vídeos

En la pantalla Vídeos, Marcadores o Historial, puntee en un vídeo para iniciar el reproductor de vídeos de YouTube.

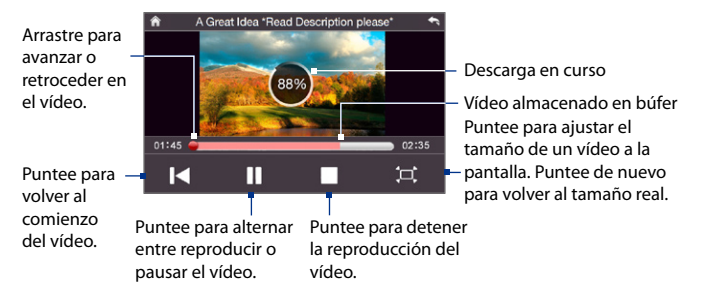

#### Sugerencia Para ajustar el volumen, pulse los botones SUBIR VOLUMEN y BAJAR VOLUMEN a un lado del dispositivo.

Cuando puntee en **Detener** ( ) o cuando acabe de ver el vídeo, verá una serie de opciones sobre lo que puede hacer a continuación.

Puntee para volver a la página anterior de vídeos relacionados.

Puntee para enviar el enlace del vídeo que acaba de ver a otra persona utilizando las cuentas de mensajería.

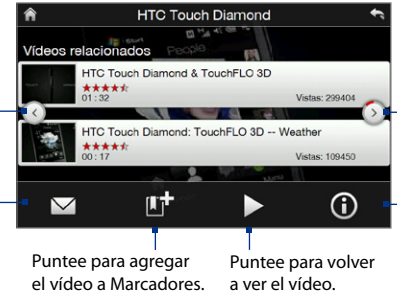

Puntee para ir a una página de vídeos relacionados. Si tras 10 segundos no se ha realizado ninguna acción, pasa automáticamente a la página siguiente. Puntee para

visualizar los detalles del vídeo que acaba de ver.

## Marcadores

En Marcadores puede almacenar los vídeos que ve con más frecuencia para acceder a ellos rápidamente.

## Para ver Marcadores

En la pantalla YouTube, puntee en 🔲 . Puntee en un vídeo para verlo.

#### Para agregar un vídeo a Marcadores

Elija una de las siguientes opciones:

- Cuando haya visto el vídeo, puntee en II<sup>\*</sup>.
- En la lista de vídeos, puntee en ① en el vídeo que quiera añadir a Marcadores y después, puntee en .

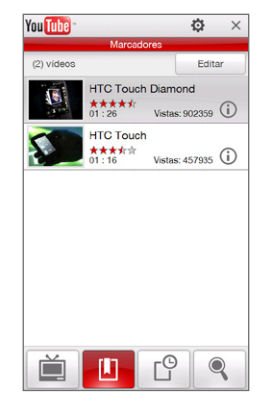

## Para borrar un vídeo de Marcadores

- 1. En la pantalla Marcadores, puntee en Editar.
- 2. Puntee 🛞 en el vídeo que quiera eliminar de Marcadores.
- 3. En la pantalla de confirmación, puntee en Sí.
- 4. Puntee en Listo.

## Historial

Puede acceder a vídeos que ha visto recientemente en la pantalla Historial.

## Para ver el Historial

En la pantalla YouTube, puntee en 🖆. Puntee en un vídeo para verlo.

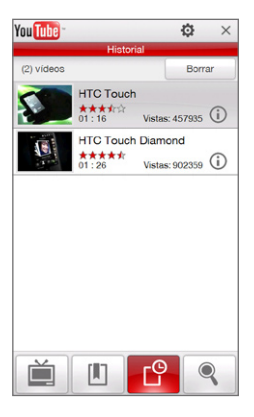

Nota Para borrar la lista del Historial, puntee en Borrar.

# 8.5 Utilizar el Reproductor de Streaming

**Reproductor de Streaming** le permite recibir en su móvil transmisiones de contenidos multimedia de Internet. El archivo multimedia se envía secuencialmente a su dispositivo y se empieza a reproducir sin tener que esperar a que el archivo se descargue por completo.

El programa Reproductor de Streaming le permite reproducir archivos **3GP** y **MPEG-4**. También acepta la reproducción de archivos **SDP** (Protocolo de descripción de sesión).

## Para acceder al contenido a través de Opera Mobile

En Opera Mobile, se puede abrir una página Web que contenga enlaces RTSP (Protocolo de flujo de datos en tiempo real), y luego reproducir el contenido en el programa Reproductor de Streaming.

- 1. En la pantalla principal, deslícese hasta la ficha **Internet** y después, puntee en **Explorador**.
- 2. En la barra de direcciones, introduzca la dirección URL de la página Web que contiene el enlace RTSP en el archivo \*.3gp, \*.mp4, o \*.sdp deseado.
- 3. En la página Web, puntee en el enlace RTSP.
- Reproductor de Streaming se abrirá automáticamente e iniciará la reproducción del archivo. Durante la reproducción, utilice los botones de control para reproducir/pausar, cambiar a pantalla completa, avanzar o retroceder.

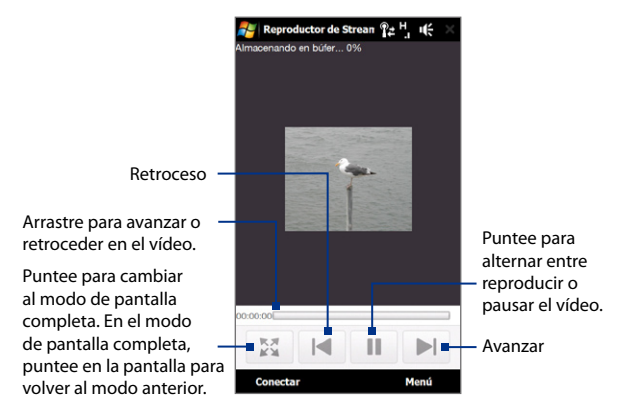

## Para iniciar la recepción de archivos multimedia directamente en el Reproductor de Streaming

Reproductor de Streaming sólo acepta enlaces RTSP para la recepción de archivos \*.3gp y \*.mp4.

Nota Antes de iniciar el programa Reproductor de Streaming, asegúrese de estar conectado a Internet.

- 1. Puntee en Inicio > Programas > Reproductor de Streaming.
- 2. Desde el programa, puntee en Conectar.
- 3. Escriba la dirección URL de la página Web (rtsp://) y el nombre del archivo.
- 4. Puntee en Conectar.
- El Reproductor de Streaming iniciará entonces la reproducción del archivo. Durante la reproducción, utilice los botones de control para reproducir/ pausar, cambiar a pantalla completa, avanzar o retroceder.

## Para ver la información del vídeo recibido

Puntee en **Menú > Propiedades** para ver las propiedades e información general de l clip multimedia, tales como los codecs de vídeo y audio usados, el tamaño, los fotogramas o la duración del vídeo.

## Para configurar los ajustes de conexión para la recepción del vídeo

Puntee en Menú > Opciones para configurar los ajustes de Secuencia de multimedia:

## Ficha Reproducción

- Búfer de multimedia. Especifique el espacio de la memoria (en términos de duración) para permitir el almacenamiento de vídeos y audio durante la secuencia de medios.
- No mostrar el mensaje "Conectar a Internet". Desmarque esta opción si quiere que aparezca el mensaje "Conectar a Internet" cada vez que se conecte a la red para transmitir vídeos.

## Ficha Redes

- **Conectar vía**. Elija si desea conectarse a Internet o a una red corporativa (intranet) para ubicar un clip de vídeo de transferencia.
- Gama puerto UDP. Especifique un número de puertos a utilizar durante la transferencia.

## Ficha Vídeo

**Utilice el modo Horizontal al ver en pantalla completa**. Seleccione esta opción si quiere que la pantalla cambie al modo horizontal cuando vea vídeos en pantalla completa.

# 8.6 Utilizar Windows Live™

Windows Live<sup>™</sup> le ofrece una experiencia completa con Internet en su dispositivo. Windows Live<sup>™</sup> le ayuda a buscar información, a consultar páginas sobre sus temas de interés, y a mantener el contacto con su familia y amigos fácilmente a través de Internet.

Windows Live<sup>™</sup> pone a su disposición las siguientes características fundamentales:

- Barra de Live Search, que le permite buscar información en la Web.
- Live Messenger, la última generación de MSN Messenger Mobile.
- Live Mail, la última generación de Hotmail.
- Live Contacts, su libreta de direcciones para almacenar contactos de Live Mail, Live Messenger y Hotmail.

## **Configurar Windows Live™**

La primera vez que utilice Windows Live<sup>™</sup>, inicie sesión con su ld. de Windows Live<sup>™</sup>, que es su dirección de Windows Live<sup>™</sup> Mail o Hotmail, y su contraseña.

## Para configurar Windows Live™ por primera vez

- Puntee en Inicio > Programas > Windows Live y después, puntee en Iniciar sesión en Windows Live.
- Puntee en los vínculos para leer las Condiciones de uso de Windows Live<sup>™</sup> y la Declaración de privacidad de Microsoft. Cuando las haya leído, puntee en Aceptar.
- Introduzca su dirección y contraseña de Windows Live™ Mail o Hotmail, seleccione la casilla de verificación Guardar contraseña y puntee en Siguiente.
- 4. Puntee en Siguiente.

- 178 Internet
  - 5. Elija qué información quiere sincronizar en línea con su dispositivo.

Si selecciona **Guardar contactos de WL en la lista de contactos del teléfono móvil**, los contactos de Windows Live<sup>™</sup> se agregarán a la lista de contactos y a Windows Live<sup>™</sup> Messenger en su dispositivo.

Si selecciona **Sincronizar correo**, los mensajes de la bandeja de entrada de Windows Live™ Mail o Hotmail se descargarán en el dispositivo.

- 6. Puntee en Siguiente.
- 7. Una vez que finalice la sincronización, puntee en Listo.

## Interfaz de Windows Live™

En la pantalla principal de Windows Live™, verá la barra de búsqueda, los botones de navegación y una zona en la que puede ver y personalizar su perfil.

- 1 Barra de búsqueda
- 2 Botones de navegación. Puntee en la flecha izquierda o derecha para cambiar entre Windows Live™ Messenger, Windows Live™ Mail o Estado de sincronización.
- 3 Puntee en **Menú** para acceder y cambiar la configuración.
- 4 Puntee para cambiar el nombre para mostrar, la imagen o el mensaje personal.

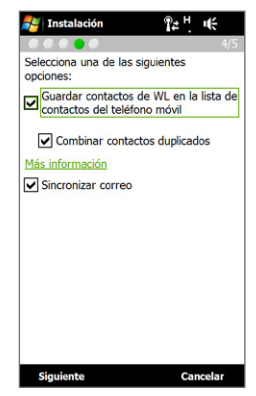

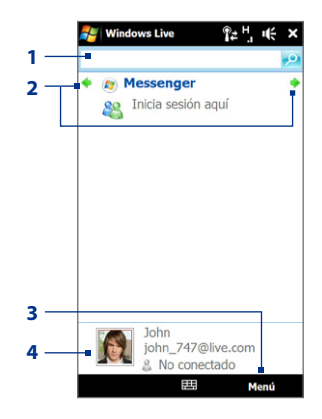

## Windows Live<sup>™</sup> Messenger

Con esta versión móvil de **Windows Live™ Messenger**, puede disfrutar de muchas de las divertidas características de la versión de escritorio, incluyendo:

- Mensajería instantánea a través de texto y voz
- Varias conversaciones
- Insertar iconos gestuales
- Lista de contactos presentes
- Enviar y recibir archivos, incluyendo fotos
- Cambiar el estado/nombre para mostrar
- Ver contactos según el estado en línea, los grupos, etc.
- Enviar mensajes incluso cuando un contacto no está conectado
- Nota Para utilizar Windows Live<sup>™</sup> Messenger, el dispositivo debe estar conectado a Internet. Para información sobre la configuración de una conexión a Internet, consulte "Modos de conectarse a Internet" en este capítulo.

## Abrir Messenger e iniciar sesión

## Para abrir Windows Live™ Messenger

Elija una de las siguientes opciones:

- Puntee en Inicio > Programas > Messenger.
- En la pantalla principal Windows Live<sup>™</sup>, puntee en la flecha izquierda o derecha hasta que vea **Messenger**, y puntee en él.

## Para iniciar y cerrar sesión

- 1. Puntee en Iniciar sesión en la pantalla Messenger.
- Si es la primera vez que inicia sesión, aparecerá un mensaje para informarle de que sus contactos de Messenger se agregarán a la lista de contactos de su dispositivo. Puntee en Aceptar para agregarlos.

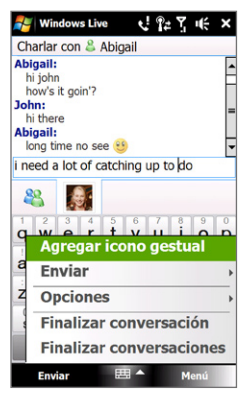

Dependiendo de la velocidad de su conexión, el inicio de sesión puede tardar varios minutos.

3. Para cerrar sesión, puntee en Menú > Cerrar sesión.

## Para iniciar y finalizar conversaciones

- 1. En la lista de contactos, seleccione un contacto y puntee en **Enviar MI** para abrir una ventana de mensaje.
- Introduzca su mensaje de texto en el área de entrada de texto de la pantalla del mensaje.
- Para agregar un icono gestual, puntee en Menú > Agregar icono gestual y después puntee en un icono de la lista.
- 4. Puntee en Enviar.
- Para finalizar una conversación con el contacto actual, puntee en Menú > Finalizar conversación.
- Sugerencias
   Para enviar un archivo, puntee en Menú > Enviar. Puede elegir enviar una imagen, un mensaje de voz o cualquier otro archivo.
  - Para invitar a uno o más contactos a la conversación, puntee en Menú > Opciones > Agregar participante.
  - Para enviar un mensaje de voz, puntee en Mensaje de voz en la pantalla del mensaje y comience a hablar. Cuando haya grabado el mensaje, puntee en Enviar.

## Agregar contactos de Windows Live™

Puede agregar contactos de Windows Live™ nuevos en Windows Live™ Messenger o en Contactos.

#### Para agregar un contacto de Windows Live™ en Live Messenger

- 1. Puntee en Menú > Agregar contactos nuevos.
- 2. Introduzca la dirección de correo electrónico del contacto y puntee en Aceptar.
#### Para agregar un contacto de Windows Live™ en Contactos

- 1. En la pantalla principal, deslícese hasta la ficha **Contactos** y después, puntee en **Contactos**.
- 2. Puntee en Nuevo, y después en Windows Live.
- En el cuadro de mensajería instantánea IM introduzca la dirección de correo electrónico del contacto, que puede ser un ld. de Windows Live o cualquier otra cuenta de correo electrónico.

Sugerencia Si lo desea, puede añadir más información sobre el contacto. Esto no es necesario si sólo se va a comunicar con el contacto a través de Windows Live™ Messenger o de Live Mail.

- 4. Puntee en Aceptar.
- Siga el resto de instrucciones para agregar un contacto nuevo a su lista de contactos de Windows Live<sup>™</sup>.

## 8.7 Utilizar RSS Hub

**RSS Hub** es un lector de RSS que le mantiene informado sobre las últimas noticias de Internet. Controla nuevos canales de Internet y descarga las últimas actualizaciones y podcasts de noticias para que esté siempre informado de las últimas noticias y eventos.

Para obtener más información y sugerencias sobre el uso de RSS Hub, consulte la Ayuda en su dispositivo.

Nota Asegúrese de tener una conexión a Internet activa (como GPRS/3G o Wi-Fi) antes de utilizar RSS Hub.

## Suscríbase a canales de noticias y organícelos

Para poder recibir datos RSS, debe suscribirse a canales de noticias.

#### Para suscribirse a canales de noticias

- 1. Puntee en Inicio > Programas > RSS Hub y después, puntee en Continuar.
- En la pantalla Asistente de canal nuevo, seleccione la opción Elegir en una lista de canales conocidos y luego, puntee en Siguiente. Entonces aparecerá una lista de canales RSS.

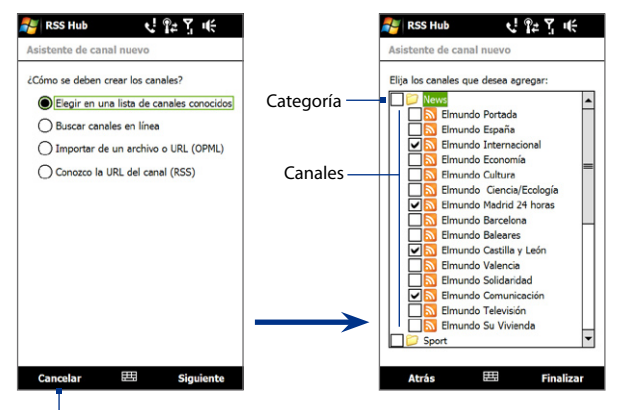

Puntee para cargar los canales RSS preseleccionados.

- Nota Si el canal RSS al que quiere suscribirse no aparece en la lista de canales conocidos, puntee Atrás y luego seleccione otra opción en el Asistente de canal nuevo. Para obtener más información sobre estas otras opciones, consulte la Ayuda en su dispositivo.
- Seleccione las casillas de verificación de los canales RSS a los que se quiere suscribir y luego puntee en Finalizar.

Sugerencia Los canales se agrupan por categorías. Si desea seleccionar todos los canales de una categoría, seleccione la casilla de verificación de la categoría.

 Entonces aparecerá la lista de canales. Puntee en Actualizar para actualizar los canales.

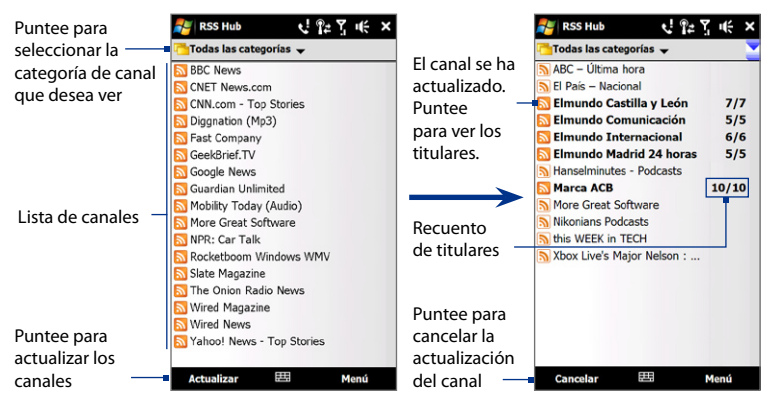

#### Para agregar nuevos canales

- En la lista de canales, puntee en Menú > Canal > Nuevo para abrir la pantalla del Asistente de canal nuevo.
- Seleccione una opción y luego siga las instrucciones en pantalla para agregar nuevos canales. Para más información sobre las opciones del Asistente de canal nuevo, consulte la Ayuda en su dispositivo.

## Para filtrar los canales en la pantalla

En la lista de canales, puntee en **Menú > Ver**, y luego seleccione:

- Actualizada para mostrar sólo los canales que contengan titulares no leídos.
- Todos para mostrar todos los canales suscritos.

#### 184 Internet

#### Administrar categorías de canales

Para ver todos los canales de una categoría determinada, puntee en **Todas las** categorías en la parte superior izquierda de la lista de canales y luego puntee en la categoría que desee visualizar.

Para agregar una nueva categoría, puntee en **Menú > Categorías** en la lista de canales para mostrar todas las categorías y luego puntee en **Menú > Nuevo**.

Para renombrar o eliminar una categoría, puntee en **Menú > Categorías** en la lista de canales para visualizar todas las categorías, seleccione una categoría y luego puntee en **Menú > Cambiar nombre** o **Menú > Eliminar**.

Si desea cambiar la categoría de canal, puntee durante unos segundos en el canal en la lista de canales y luego puntee en **Cambiar categoría**. Seleccione una categoría nueva y luego puntee en **Aceptar**.

## Ver y organizar titulares

Puntee en un canal de la lista de canales para visualizar los titulares de ese canal.

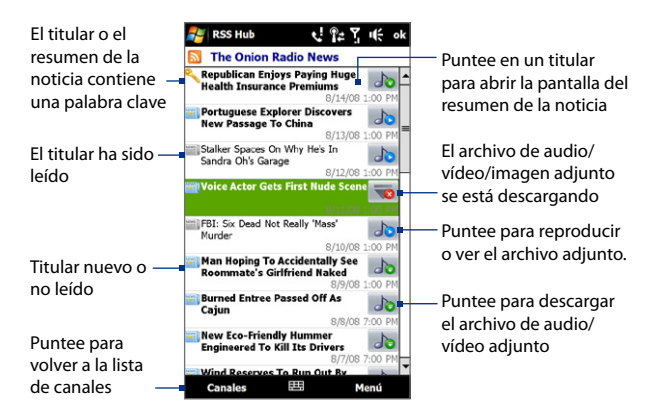

Los titulares nuevos o no leídos se mostrarán en negrita y marcados con un icono de periódico azul. Los titulares leídos se marcarán con un icono de periódico gris.

## Ver el resumen de la noticia

Puntee en un titular de la lista de titulares para ver el resumen de la noticia.

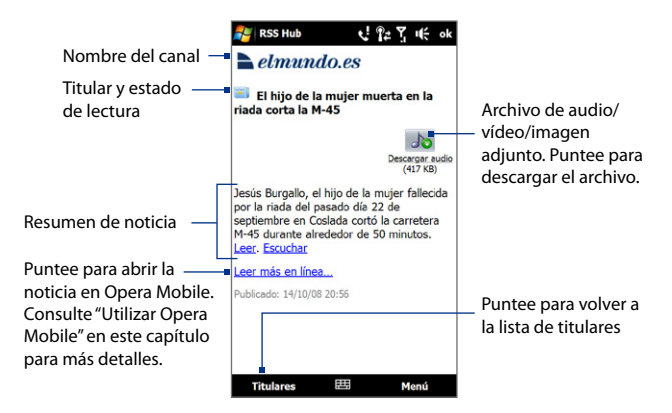

## Para cambiar las opciones de visualización

En la pantalla del resumen de la noticia, puntee en **Menú** para cambiar el tamaño del texto, para ajustar el texto a la pantalla (ajuste del texto) o para habilitar **ClearType** y mejorar la visualización. 186 Internet

## Para descargar, reproducir o guardar podcasts

- Cuando vea un archivo de audio o vídeo adjunto en el resumen de una noticia, haga una de las siguientes acciones para descargar el archivo:
  - Puntee en Menú > Podcasts > Iniciar descarga.
  - Puntee en el vínculo Descargar audio/ descargar vídeo debajo del icono de archivo de audio/vídeo.

 
 Sugerencia
 Para cancelar la descarga del archivo, puntee en Menú > Podcasts > Cancelar descarga, o puntee en Cancelar descarga debajo del icono de archivo de audio/vídeo.

- 2. Tras descargar el archivo, haga lo siguiente:
  - Puntee en Menú > Podcasts > Reproducir o puntee en Reproducir audio/Reproducir vídeo debajo del icono de archivo de audio/ vídeo para reproducir el archivo.
  - Puntee en Menú > Podcast > Guardar para guardar una copia del archivo en la memoria principal o en la tarjeta de almacenamiento del dispositivo.

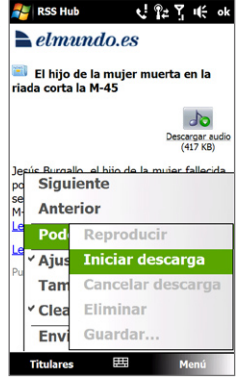

## Para enviar un vínculo del titular por correo electrónico

- En la pantalla del resumen de la noticia, puntee en Menú > Enviar vínculo por correo electrónico.
- Entonces se abrirá la mensajería y se mostrará la pantalla Selector de cuentas. Puntee en la cuenta de correo electrónico que desea usar para enviar el vínculo del titular.

A continuación, se creará un mensaje de correo electrónico nuevo con el vínculo del titular.

3. Especifique los destinatarios del mensaje y envíelo.

Nota Para más información sobre cómo redactar mensajes de correo electrónico, consulte "Utilizar correo electrónico" en el Capítulo 6.

#### Para ver el resumen de la noticia siguiente o anterior

En la pantalla del resumen de la noticia, puntee en **Menú > Siguiente** o en **Menú > Anterior**.

Para más información sobre las características y sobre cómo configurar RSS Hub, consulte la ayuda en línea. Para abrir la ayuda en línea, puntee en **Inicio > Ayuda** cuando esté utilizando RSS Hub.

## 8.8 Utilizar el dispositivo como módem (Conexión compartida)

**Conexión compartida** conecta su ordenador de sobremesa o portátil a Internet a través de la conexión de datos de su dispositivo (GPRS/3G, por ejemplo). Puede elegir conectarse a través de USB o de Bluetooth.

- Notas
   Asegúrese de que su dispositivo tiene una tarjeta SIM instalada, y de que éste dispone de una conexión GPRS/3G o por módem de acceso telefónico. Si todavía no ha configurado una conexión de datos en el dispositivo, puntee en Menú > Configuración de conexión en la pantalla Conexión compartida. Para más información sobre la configuración de estas conexiones, consulte "GPRS/3G" y "Acceso telefónico" en este capítulo.
  - Si desea utilizar una conexión por cable USB, antes deberá instalar el Centro de dispositivos de Windows Mobile o Microsoft ActiveSync versión 4.5 o posterior en el equipo.
  - Si desea utilizar una conexión Bluetooth, asegúrese de que el ordenador dispone de capacidad Bluetooth incorporada. Si no es así, puede conectar y utilizar un adaptador Bluetooth o un dispositivo de protección.
  - Antes de utilizar la Conexión compartida, desconéctese del Centro de dispositivos de Windows Mobile o de ActiveSync en su ordenador.

## Para configurar el dispositivo como módem USB

- Conecte el dispositivo a su ordenador de sobremesa o portátil utilizando el cable de sincronización USB.
- 2. Haga lo siguiente:
  - Cuando aparezca la pantalla Conexión a PC, seleccione Conexión compartida, después puntee en Listo.
  - En su dispositivo, puntee en Inicio > Programas > Conexión compartida.
- 3. En la lista Conexión de PC, seleccione USB.
- En la lista Conexión de red, seleccione el nombre de la conexión que utiliza el dispositivo para conectarse a Internet.
- Conextar IIII Menú

5. Puntee en Conectar.

## Para utilizar el dispositivo como módem Bluetooth

Para que el ordenador utilice la conexión a Internet de su dispositivo, active Conexión compartida en el dispositivo y después configure una Red de área personal Bluetooth (PAN) entre ambos.

- 1. En el dispositivo, active Bluetooth y establézcalo en modo visible siguiendo los pasos que se explican en la sección "Para activar Bluetooth y hacer que el dispositivo sea visible" del capítulo 9.
- 2. Inicie una asociación Bluetooth desde su dispositivo siguiendo los pasos descritos en "Para crear una asociación Bluetooth".
- 3. Puntee en Inicio > Programas > Conexión compartida.
- 4. Seleccione PAN de Bluetooth como la Conexión de PC.
- 5. En la lista **Conexión de red**, seleccione el nombre de la conexión que utiliza el dispositivo para conectarse a Internet.

- 6. Puntee en Conectar.
- 7. En el ordenador, configure una Red de área personal Bluetooth (PAN) con su dispositivo:

## Para Windows Vista:

- a. Haga clic en Inicio > Panel de control > Red e Internet > Red y Centro compartido.
- b. Haga clic en Administrar conexiones de red y después en Red de área personal, haga doble clic en Conexión de red Bluetooth.
- c. En el cuadro de diálogo Dispositivos de red de área personal Bluetooth, seleccione su dispositivo y haga clic en **Conectar**.

## Para Windows XP:

- a. Puntee en Inicio > Panel de control > Conexiones de red.
- b. En Red de área personal, haga clic en el icono Conexión de red Bluetooth.
- c. En Tareas de red, haga clic en Ver dispositivos de red Bluetooth.
- **d.** En el cuadro de diálogo Dispositivos de red de área personal Bluetooth, seleccione su dispositivo y haga clic en **Conectar**.
- Nota Si instaló el adaptador Bluetooth o el dispositivo de protección de su ordenador mediante un controlador de otro fabricante, abra el software Bluetooth facilitado junto al adaptador Bluetooth/dispositivo de protección para conectar el ordenador y el dispositivo a través de Bluetooth. Consulte la documentación del adaptador Bluetooth/dispositivo de protección para más información.
- 8. En la pantalla Conexión compartida del dispositivo, compruebe si se muestra un mensaje de estado conectado que indica que su equipo se ha conectado correctamente a Internet utilizando su dispositivo como módem Bluetooth.

## Para finalizar la conexión a Internet

En la pantalla Conexión compartida, puntee en Desconectar.

190 Internet

# Capítulo 9 Bluetooth

9.1 Modos de Bluetooth 9.2 Asociaciones Bluetooth 9.3 Conectar auriculares manos libres o estéreo Bluetooth 9.4 Transferir información mediante Bluetooth 9.5 Imprimir archivos mediante Bluetooth

## 9.1 Modos de Bluetooth

Bluetooth es una tecnología de comunicación inalámbrica de corto alcance. Los dispositivos con la capacidad Bluetooth pueden intercambiar información a una distancia de unos ocho metros sin necesidad de una conexión física.

En su dispositivo, Bluetooth funciona de tres modos diferentes:

- Activado. Bluetooth está activado. Su dispositivo puede detectar otros dispositivos Bluetooth, pero no a la inversa.
- **Visible**. Bluetooth está activado y todos los dispositivos habilitados con Bluetooth pueden detectar su dispositivo.
- **Desactivado**. Bluetooth está desactivado. En este modo, no puede enviar ni recibir información mediante Bluetooth.
- Notas
   Por defecto, Bluetooth está desactivado. Si lo activa y luego apaga el dispositivo, Bluetooth también se desactiva. Cuando vuelva a encender el dispositivo, Bluetooth se activará automáticamente.
  - Desactive la opción Bluetooth cuando no la utilice para ahorrar batería, o en lugares donde el uso de dispositivos inalámbricos esté prohibido, como en un avión o en hospitales.

#### Para activar Bluetooth y hacer que el dispositivo sea visible

- 1. En la pantalla principal, deslícese hasta la ficha **Configuración** y después, puntee en **Menú > Dispositivos Bluetooth >** ficha **Modo**.
- 2. Seleccione las casillas de verificación Activar Bluetooth y Permitir que este dispositivo sea visible por otros dispositivos.
- 3. Puntee en Aceptar. En la Barra de título aparecerá 🚱 👁 para indicar que el dispositivo está en el modo Visible.

## Para desactivar la visibilidad de Bluetooth tras un período de tiempo determinado

Puede desactivar automáticamente la visibilidad de Bluetooth tras un período de tiempo especificado.

- En la pantalla principal, deslícese hasta la ficha Configuración y después puntee en Menú > Dispositivos Bluetooth > ficha Tiempo de espera.
- En Desactivar modo visible, seleccione el tiempo que debe transcurrir antes de que se desactive la visibilidad de Bluetooth de su dispositivo. Puntee en Aceptar.

## 9.2 Asociaciones Bluetooth

Una asociación Bluetooth es una relación creada entre su dispositivo y otro dispositivo Bluetooth para intercambiar información de un modo seguro.

### Para crear una asociación Bluetooth

- En la pantalla principal, deslícese hasta la ficha Configuración y después, puntee en Menú > Dispositivos Bluetooth > ficha Dispositivos.
- 2. Puntee en Agregar nuevo dispositivo. Su dispositivo mostrará el nombre de los dispositivos Bluetooth dentro del alcance.
- 3. Puntee en el nombre del dispositivo en el cuadro y después en Siguiente.
- Especifique una contraseña para establecer una conexión segura. La contraseña puede contener de 1 a 16 caracteres.
- 5. Puntee en Siguiente.
- Espere a que el dispositivo asociado acepte la asociación. El receptor tendrá que escribir la misma contraseña que usted haya especificado.
- Cuando el receptor haya introducido la contraseña, aparecerá un mensaje en su dispositivo para confirmar la asociación.
  - Sugerencia Puntee en el nombre del dispositivo en la ficha Dispositivos para cambiar el nombre del dispositivo emparejado y configurar los servicios que quiere utilizar con el dispositivo emparejado. Una vez definidos el nombre y las opciones, puntee en Guardar.
- 8. Puntee en Listo.

#### 194 Bluetooth

Nota La creación de una asociación Bluetooth entre dos dispositivos es un proceso que sólo se realiza una vez. Una vez realizada la asociación, el dispositivo puede reconocer la asociación e intercambiar información sin introducir la contraseña de nuevo.

#### Para aceptar una asociación Bluetooth

- 1. Compruebe que Bluetooth está activado y en modo visible.
- 2. Puntee en Sí cuando se le pida establecer una asociación con el otro dispositivo.
- Escriba una contraseña (la misma que se haya introducido en el dispositivo que solicita la asociación) para establecer una conexión segura. La contraseña debe contener entre 1 y 16 caracteres.
- 4. Puntee en Siguiente.
- Puntee en Listo. Ahora puede intercambiar información con el dispositivo emparejado.
- Sugerencias
   Para cambiar el nombre a una asociación Bluetooth, puntee durante varios segundos en el nombre de dicha asociación en la ficha Dispositivos de la pantalla Bluetooth y después, puntee en Editar.
  - Para eliminar una asociación Bluetooth, puntee durante varios segundos en el nombre de dicha asociación en la ficha **Dispositivos** y después, puntee en **Eliminar**.

## 9.3 Conectar auriculares manos libres o estéreo Bluetooth

Para mantener conversaciones telefónicas con manos libres, puede utilizar auriculares manos libres Bluetooth como un kit para el coche con el dispositivo. El dispositivo también admite A2DP (Perfil de distribución avanzada de audio), que le permite utilizar auriculares estéreo Bluetooth para mantener conversaciones con manos libres y para escuchar música estéreo.

#### Para conectar auriculares manos libres o estéreo Bluetooth

- Compruebe que tanto su dispositivo como los auriculares Bluetooth están encendidos y próximos entre sí, y que los auriculares están en modo visible. Consulte la documentación del fabricante para saber cómo configurar los auriculares en modo visible.
- En la pantalla principal, deslícese hasta la ficha Configuración y después, puntee en Menú > Dispositivos Bluetooth > ficha Dispositivos > Agregar nuevo dispositivo.
- Puntee en el nombre de sus auriculares Bluetooth y después, puntee en Siguiente. El dispositivo se emparejará automáticamente al dispositivo con el auricular Bluetooth.

Windows Mobile probará automáticamente una de las contraseñas preconfiguradas (0000, 8888) para emparejar el auricular Bluetooth con su dispositivo. Si no lo consigue, se deberá introducir manualmente la contraseña facilitada con el auricular.

Nota Si los auriculares estéreo Bluetooth se desconectan, enciéndalos y repita los pasos 1 a 2 anteriores. Puntee durante varios segundos en el nombre de los auriculares estéreo Bluetooth y puntee en **Estéreo inalámbrico**.

## 9.4 Transferir información mediante Bluetooth

Puede transferir información, como contactos, elementos del calendario, tareas y archivos desde su dispositivo al ordenador o a otro dispositivo habilitado con Bluetooth.

Nota Si su ordenador no dispone de capacidad Bluetooth incorporada, necesitará conectar y utilizar un adaptador Bluetooth o un dispositivo de protección en el ordenador.

## Para transferir información de su dispositivo al ordenador

- Active Bluetooth en su dispositivo y haga que éste sea visible. Para información sobre este tema, consulte "Para activar Bluetooth y hacer que el dispositivo sea visible".
- Configure en modo visible la opción Bluetooth del ordenador, cree una asociación Bluetooth y habilite el ordenador para recibir transferencias Bluetooth.
  - Nota Si instaló el adaptador Bluetooth o un dispositivo de protección de su ordenador mediante un controlador de otro fabricante, abra el software Bluetooth facilitado junto al adaptador Bluetooth/dispositivo de protección y habilítelos para que puedan ser detectados por otros dispositivos. Consulte la documentación del adaptador Bluetooth para más información.

Si su ordenador cuenta con **Windows Vista** o **Windows XP SP2** y su versión de Windows admite el adaptador Bluetooth del ordenador, siga estos pasos:

- a. En el ordenador, abra Dispositivos Bluetooth en el Panel de control, después haga clic en la ficha Opciones en la ventana Dispositivos Bluetooth.
- b. En Windows Vista, seleccione Permitir que los dispositivos Bluetooth busquen este equipo.
   En Windows XP, seleccione Activar la detección y Permitir que los dispositivos Bluetooth se conecten a este equipo.
- c. Cree una asociación Bluetooth entre el dispositivo y el ordenador. Para información sobre la creación de una asociación, consulte "Asociaciones Bluetooth".
- d. En la ficha Opciones de Dispositivos Bluetooth, seleccione Mostrar el icono de Bluetooth en el área de notificaciones.
- Para que el ordenador pueda recibir transferencias Bluetooth, haga clic con el botón derecho en el icono de Bluetooth sen el área de notificación, situada en la esquina inferior derecha de la pantalla del ordenador y seleccione **Recibir un archivo**. Ahora ya puede realizar la transferencia.

- 3. En el dispositivo, seleccione el elemento que desea transferir. Dicho elemento puede ser una cita del calendario, una tarea, una tarjeta de contacto o un archivo.
- Para transferir un contacto, puntee en Menú > Enviar contacto > Transferir. Para transferir otro tipo de información, puntee en Menú > Transferir [tipo de elemento].
- 5. Puntee en el nombre del dispositivo al que desea enviar el elemento.
- Si ha transferido un elemento del calendario, una tarea, o un contacto al ordenador y no se ha agregado automáticamente a Outlook, seleccione Archivo > Importar y Exportar en Outlook para importarlo.

Para transferir información a un dispositivo Bluetooth, por ejemplo, a otro dispositivo Windows Mobile, siga los pasos 1 a 5 del procedimiento anterior.

- Sugerencias
   • La carpeta en la que se almacenarán los elementos transferidos por defecto será C:\Documents and Settings\su\_nombredeusuario\Mis documentos en Windows XP o C:\Usuarios\su\_nombredeusuario\Mis documentos en Windows Vista.
  - Para que el dispositivo reciba transferencias Bluetooth, puntee en Inicio > Configuración > ficha Conexiones >Transferir y asegúrese de que la casilla de verificación Recibir todas las transferencias entrantes está seleccionada.

## 9.5 Imprimir archivos mediante Bluetooth

Conecte el dispositivo a una impresora Bluetooth para imprimir información de contacto, detalles de una cita, imágenes y otros archivos.

Nota Puede imprimir archivos con formato: .txt, .jpg, .xhtml, .vcf, .vcs.

Antes de imprimir, asegúrese de que la impresora Bluetooth y la opción Bluetooth del dispositivo están activadas. Para activar Bluetooth, puntee en **Inicio** > **Programas > Comm Manager**, y después en el botón **Bluetooth**.

## Para imprimir información de contacto

- 1. En la pantalla principal, deslícese hasta la ficha **Contactos** y después, puntee en **Contactos**.
- 2. Seleccione el contacto cuya información desea imprimir.
- Puntee en Menú> Imprimir vía Bluetooth > Menú > Buscar dispositivos. El dispositivo comenzará a buscar dispositivos Bluetooth.
- 4. Seleccione la impresora Bluetooth y puntee en Menú > Enviar archivo.
- 5. Configure las opciones de impresión que desee y después puntee en Imprimir.

## Para imprimir una cita del calendario

- Puntee en Inicio > Calendario, y después, seleccione (resalte) la cita cuyos datos quiere imprimir.
- Siga los pasos 3 a 5 del procedimiento "Para imprimir información de contacto".

## Para imprimir un archivo JPEG

- 1. En Imágenes y videos, seleccione el archivo JPEG que desea imprimir.
- 2. Puntee durante varios segundos en el archivo de imagen JPEG y después en el menú, puntee en Imprimir vía Bluetooth.
- Siga los pasos 3 a 5 del procedimiento "Para imprimir información de contacto".

#### Para imprimir un archivo de texto

- 1. En el Explorador de archivos, seleccione el archivo de texto que desea imprimir.
- 2. Puntee durante varios segundos en el archivo txt y después en el menú, puntee en Imprimir vía Bluetooth.
- Siga los pasos 3 a 5 del procedimiento "Para imprimir información de contacto".

## Capítulo 10 Navegación en carretera

10.1 Google™ Maps (Disponible según el país) 10.2 Indicaciones y preparación para utilizar GPS 10.3 Descargar datos de satélite a través de GPS rápido

#### 200 Navegación en carretera

## 10.1 Google™ Maps (Disponible según el país)

**Google™ Maps** le permite controlar su ubicación actual, ver el estado del tráfico en tiempo real y recibir indicaciones detalladas sobre su destino. Esto también le permite buscar y localizar lugares de interés, e incluso una dirección de un contacto.

Nota Para utilizar Google Maps, necesita una conexión de datos o Wi-Fi.

## **Abrir Google Maps**

#### Puntee en Inicio > Programas > Google Maps.

Nota La primera vez que abra Google Maps, le pedirá que acepte los términos y condiciones para utilizar Google Maps. Antes de continuar, debe aceptar los términos y condiciones.

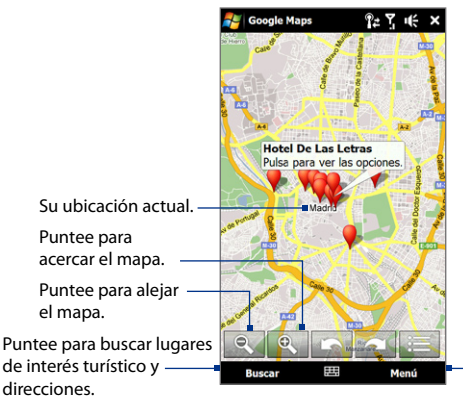

Puntee para abrir un menú donde pueda configurar Google Maps para que busque y muestre su ubicación actual, para obtener direcciones, consultar información sobre el tráfico, localizar la dirección de un contacto, y mucho más.

- Notas Actualmente, la información referente al tráfico sólo esta disponible en Estados Unidos.
  - Puntee en Menú > Opciones > Restablecer Google Maps para restablecer las cookies, el historial de búsqueda, las preferencias y el caché de imagen de Google Maps.
  - Puntee en Menú > Ayuda > Sugerencias para obtener más información sobre el programa y sus múltiples características.

## Búsqueda de un lugar de interés

Puede buscar y localizar un lugar de interés utilizando Google Maps. Además, Google Maps le muestra la información de contacto y le proporciona las direcciones necesarias para llegar desde su ubicación actual al lugar de interés.

- **Nota** También cuando utilice Google Maps para buscar lugares puede introducir palabras clave, direcciones de calles o códigos postales.
  - 1. En la pantalla de Google Maps, puntee en Buscar.
  - 2. Indique el lugar de interés que quiere encontrar, y después pulse en Aceptar.
  - Los resultados de la búsqueda se mostrarán a continuación. Puntee en el lugar deseado de la lista para ver su dirección, número de teléfono y otros datos.

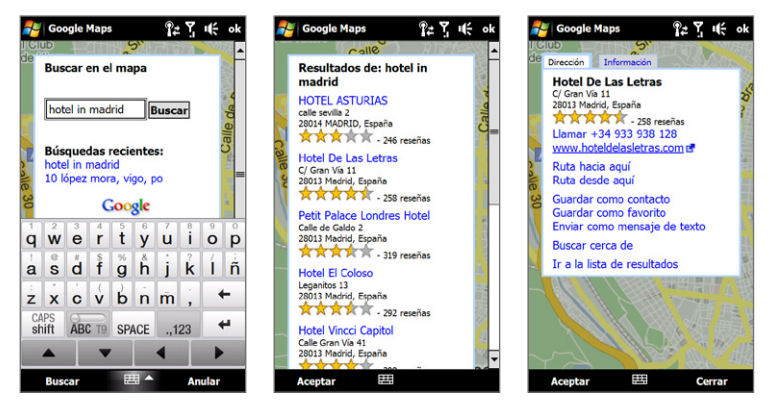

#### 202 Navegación en carretera

- 4. En la ficha Dirección, puede:
  - Puntee en [número de teléfono] para llamar al lugar que haya seleccionado.
  - Puntee en la dirección Web para acceder a la página Web del lugar de interés.

Nota Esta información sólo aparecerá si la página Web de dicho lugar está disponible.

- Puntee en Ruta hacia aquí para obtener direcciones sobre cómo llegar al lugar de interés desde la posición actual, o puntee en Ruta desde aquí para obtener direcciones sobre cómo llegar al lugar de interés desde su ubicación actual.
- Puntee en **Guardar como contacto** para guardar la información de contacto del lugar de interés en la lista de contactos.
- Puntee en Guardar como favorito para agregar el lugar de interés a su lista de lugares favoritos. Para acceder a sus lugares favoritos, puntee en Menú en la pantalla Google Maps, después puntee en Favoritos.
- Puntee en **Enviar como mensaje de texto** para enviar la información de contacto por SMS a un contacto guardado en su dispositivo.
- Puntee en **Buscar cerca de** para localizar otros lugares de interés turístico próximos a su ubicación actual.

Para información adicional sobre Google Maps, consulte http://www.google.com/gmm/index.html.

## 10.2 Indicaciones y preparación para utilizar GPS

Si instala un software GPS en su dispositivo, siga estas indicaciones antes y durante la utilización de su dispositivo como unidad GPS.

- No utilice el sistema GPS mientras conduce. La ruta GPS trazada es sólo una referencia para conducir. No deberá afectar a la conducta de conducción real.
- No deje su dispositivo en el interior del vehículo ni expuesto a la luz directa del sol a fin de evitar un sobrecalentamiento de la batería, ya que el dispositivo o el vehículo podrían dañarse.

 Cuando lo utilice en el interior de un vehículo, utilice el soporte para el coche a fin de instalar el dispositivo de forma segura. Evite colocar el dispositivo en las zonas que se muestran en el siguiente diagrama:

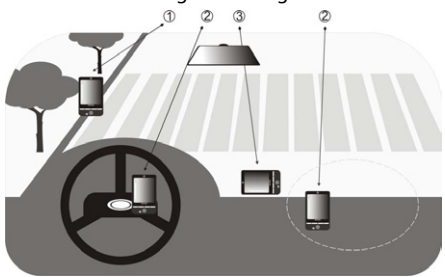

- 1 No lo coloque en un lugar donde pueda obstaculizar la visión del conductor.
- 2 No lo coloque en la zona de despliegue del airbag.
- 3 No lo coloque en ningún lugar del vehículo sin fijarlo en el soporte.
- Utilice el sistema GPS con prudencia. Los usuarios se responsabilizarán de los daños ocasionados por el uso indebido del sistema.
- La señal GPS no puede atravesar objetos sólidos ni opacos. La recepción de la señal puede verse afectada por obstáculos tales como edificios altos, túneles, puentes, bosques, mal tiempo (lluvia o nubes), etc. Si el parasol del vehículo es metálico, la señal GPS tendrá problemas para pasar a través del mismo.
- Las unidades de comunicación inalámbrica (teléfonos móviles o detectores de rádares, por ejemplo) pueden interferir con la señal del satélite, generando una recepción inestable de la señal.
- El Sistema de Posicionamiento Global (GPS) es un sistema desarrollado y manejado por el Departamento de Defensa de EE.UU. Este departamento es responsable de la precisión y mantenimiento del sistema. Cualquier modificación que el departamento realice puede afectar a la precisión y funcionamiento del sistema GPS.

#### 204 Navegación en carretera

## 10.3 Descargar datos de satélite a través de GPS rápido

Antes de empezar a utilizar su dispositivo para la navegación GPS, abra el programa **GPS rápido** para descargar los datos Ephemeris (posición actual del satélite e información de sincronización) en su dispositivo. Estos datos son necesarios para determinar la posición GPS de su ubicación actual.

GPS rápido descarga los datos Ephemeris desde un servidor Web, en lugar de hacerlo desde los satélites, empleando la conexión a Internet de su dispositivo, que puede realizarse a través de Wi-Fi, ActiveSync o GPRS/3G. Así, se acelera de forma significativa el tiempo para determinar su posición GPS.

#### Para abrir GPS rápido

Puntee en Inicio > Programas > GPS rápido.

#### Para descargar datos

Puntee en **Descargar** en la pantalla de GPS rápido.

Al principio verá en la pantalla el **Tiempo válido** de los datos descargados. A medida que pasa el tiempo, se mostrarán los días y las horas de validez restantes.

Para acelerar el posicionamiento GPS, descargue los datos Ephemeris más recientes cuando caduque la validez de los datos.

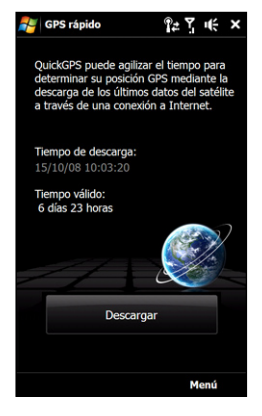

## **Opciones de descarga**

Para configurar las horas de descarga, puntee en **Menú > Opciones** y elija entre las opciones disponibles:

#### • Avisarme cuando los datos caduquen.

Permite a su dispositivo mostrar un mensaje de aviso cuando caduque la validez de los datos Ephemeris.

Cuando vea el mensaje de aviso, puntee en **Menú** para rechazar el aviso o establecer la hora de repetición de alarma para recibir de nuevo dicho aviso. Puntee en **Aceptar** para abrir el programa GPS rápido y descargar los datos más recientes.

## Descargar automáticamente cuando los datos caduquen.

Permite que los datos Ephemeris se actualicen automáticamente en su dispositivo una vez que éstos hayan caducado.

 Descargar automáticamente cuando esté conectado al PC vía ActiveSync. Permite que los datos Ephemeris se descarguen automáticamente vía ActiveSync en su dispositivo tras haberse conectado al equipo. Su equipo deberá estar conectado a Internet para poder descargar los datos.

**Nota** Los datos Ephemeris se guardan en los servidores Web de HTC. GPS rápido está preconfigurado para conectarse a estos servidores.

## 206 Navegación en carretera

# Capítulo 11

## **Experimentar con Multimedia**

11.1 Hacer fotos y grabar vídeos 11.2 Ver fotos y vídeos utilizando el Álbum 11.3 Utilizar Windows Media® Player Mobile 11.4 Utilizar Radio FM 11.5 Utilizar el Amplificador de audio 11.6 Utilizar MP3 Trimmer

## 11.1 Hacer fotos y grabar vídeos

Utilice la **Cámara** para hacer fotos y grabar clips de vídeo. Puede utilizar la cámara principal (trasera) o la secundaria (delantera) para hacer fotos o grabar vídeos.

## Para abrir la pantalla Cámara

En la pantalla principal, deslícese hasta la ficha **Fotos y Vídeos** y después, puntee en el icono de la cámara ( 
). La orientación de la pantalla cambia automáticamente a modo horizontal cuando abre la Cámara.

Sugerencia También puede puntear en Inicio > Programas > Cámara para abrir el programa Cámara.

## Para salir de la cámara

Puntee en el botón de control en pantalla ( \_\_\_\_\_ ), después puntee en el icono Salir ( 💌 ) en la pantalla Cámara.

## Modos de captura

La cámara de su dispositivo le permite capturar imágenes y clips de vídeo utilizando varios modos incorporados que le ofrecen flexibilidad para realizar capturas.

## Para cambiar el modo de captura

Puntee en el icono central en la parte inferior de la pantalla (el icono mostrado se basa en el modo de captura actual).

En el menú en pantalla, puntee en el modo de captura que desea utilizar.

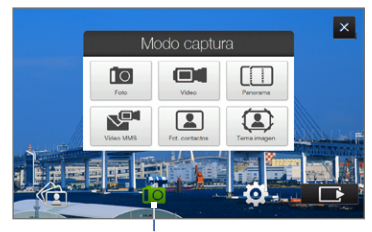

Modo de captura actual

Puede seleccionar los siguientes modos de captura:

|       | -                                                                                                    |
|-------|----------------------------------------------------------------------------------------------------|
| lcono | Modo de captura                                                                                                    |
|       | Foto Captura imágenes fijas estándar.                                                                                                    |
|       | Vídeo Captura clips de vídeo, con o sin audio de fondo.                                                                                                    |
|       | <b>Panorama</b> Captura una secuencia de imágenes fijas de forma<br>continua en una dirección y procede a su unión para crear una vista<br>panorámica de un paisaje. |
|       | Vídeo MMS Captura clips de vídeo apropiados para enviar a través de mensajes MMS.                                                                                    |
|       | Foto de los contactos Captura una imagen fija y le ofrece la opción<br>de asignarla inmediatamente como foto de identificación de un                                 |

Tema imagen Captura imágenes fijas y las coloca en cuadros.

Nota Cuando utilice la segunda cámara para realizar capturas, podrá utilizar todos los modos excepto Panorama.

## Formatos de archivo compatibles

contacto.

Utilizando los modos de captura disponibles, la cámara de su dispositivo captura archivos en los siguientes formatos:

| Modo de captura                                          | Formato                      |
|----------------------------------------------------------|------------------------------|
| Foto / Foto de los contactos /<br>Tema imagen / Panorama | JPEG                         |
| Vídeo / Vídeo MMS                                        | H.263 (.3gp) ; MPEG-4 (.mp4) |

## 210 Experimentar con Multimedia

## Enfoque

Con un único toque podrá utilizar la función de enfoque automático o táctil para capturar fotos y grabar vídeos precisos y nítidos de quien desee.

Nota Enfoque automático y enfoque táctil no están disponibles al utilizar la segunda cámara.

## **Enfoque automático**

Dependiendo de la **Opción de disparo** que haya elegido, deberá pulsar o mantener pulsado durante varios segundos el **botón Cámara virtual** ( ) en la parte derecha de la pantalla para activar el enfoque automático. Enfoque automático configura el ajuste posicionando al objeto en el centro de la pantalla. Una vez que el enfoque automático esté activado, se indicará mediante una luz blanca intermitente ( ). Tras definir el enfoque, el corchete intermitente cambia a un modo fijo y de color verde ( ).

Enfoque automático está disponible en todos los modos de captura.

Nota Para más información sobre la Opción de disparo, consulte "Opciones avanzadas" en este capítulo.

## Enfoque táctil

Enfoque táctil le permite enfocar una zona específica de la pantalla. Enfoque táctil está habilitado por defecto y sólo está disponible en los modos Foto y Foto de los contactos. Para deshabilitarlo, consulte "Opciones avanzadas" en este capítulo.

Para utilizar el enfoque táctil:

- 1. Configure la cámara en el modo Foto o Foto de los contactos.
- Pulse en una zona de la pantalla que quiera enfocar. El indicador de enfoque táctil (-<sup>1</sup>/<sub>1</sub>-) se posiciona en el área seleccionada.
  - Nota Si puntea fuera de la zona de enfoque, aparecerá una casilla de color blanco indicando el área donde puede utilizar el enfoque táctil.

3. Dependiendo de la **Opción de disparo** que haya elegido, deberá pulsar o mantener pulsado durante varios segundos el botón Cámara virtual o en la parte derecha de la pantalla para activar el enfoque automático en la zona seleccionada. Para más información, consulte "Enfoque automático" en este capítulo.

Sugerencia Para mover el indicador de enfoque táctil hacia el centro de la pantalla, puntee en

## Captura de una foto o grabación de un vídeo

Por defecto, la cámara realiza la captura o inicia la grabación del vídeo de forma automática una vez configurado el enfoque.

- En el modo Foto o Foto de los contactos, pulse en el botón Cámara virtual para activar el enfoque automático; una vez establecido, la cámara realizará la captura de forma automática.
- En el modo Vídeo o Vídeo MMS, pulse el botón Cámara virtual para activar el enfoque automático; una vez establecido, la cámara iniciará la grabación de forma automática. Pulse de nuevo en el botón Cámara virtual para detener la grabación.
- En el modo Foto de los contactos o Panorama, pulse en el botón Cámara virtual para activar el enfoque automático; una vez establecido, la cámara realizará la captura de forma automática. Siga el mismo proceso en cada captura a realizar.

### 212 Experimentar con Multimedia

## **Pantalla Revisar**

Después de la captura, la pantalla Revisar le permite ver, enviar o eliminar la foto o clip de vídeo al puntear en un icono en la barra lateral.

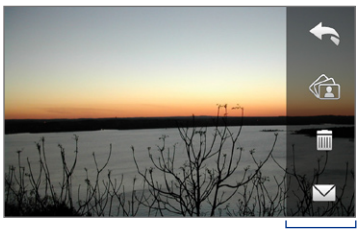

Iconos de la pantalla Revisar

| lcono      | Función                                                                                                    |
|------------|----------------------------------------------------------------------------------------------------|
| <b>f</b>   | Atrás Para volver a la pantalla Cámara en vivo.                                                                                                    |
|            | <b>Ver</b> Ver la imagen o el vídeo capturado en el programa<br>Álbum.                                                                                                    |
|            | Eliminar Para eliminar la imagen o el vídeo capturado.                                                                                                    |
| $\searrow$ | <b>Enviar</b> Le permite enviar la imagen o el vídeo capturado a través de MMS o de correo electrónico.                                                                    |
|            | <b>Reproducir</b> Después de capturar un vídeo, puntee en este<br>icono para reproducirlo en Álbum. Consulte "Ver fotos y<br>vídeos utilizando el Álbum" en este capítulo. |
|            | Asignar a contacto Tras capturar una imagen en el modo<br>Foto de los contactos, puntee en este icono para asignar<br>la foto al contacto seleccionado.                    |

## Controles e indicadores en pantalla

Puntee en para mostrar los controles e indicadores en pantalla.

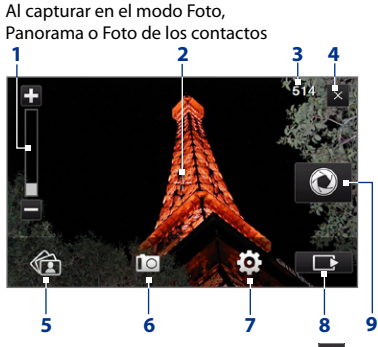

Al capturar en el modo Vídeo o Vídeo MMS

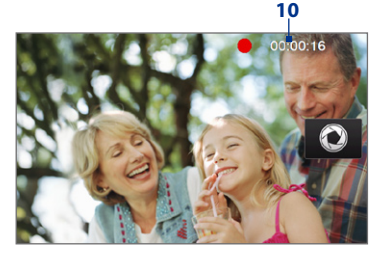

1 **Control de zoom**. Puntee en **D** para acercar o en **D** para alejar. También puede puntear durante varios segundos en estos botones en pantalla para acercarse o alejarse gradualmente del objeto.

**Nota** Este control aparece sólo si la opción de acercar/alejar admite la Resolución seleccionada. Consulte "Acercar/alejar" para más detalles.

- 2 Indicador de enfoque táctil/automático. Puntee en una zona en la pantalla para mover el indicador de enfoque táctil (-¦-). Cuando utilice el enfoque automático, este área mostrará un paréntesis intermitente () al realizar el enfoque. Tras definir el enfoque, el corchete intermitente cambia a un modo fijo y de color verde ().
- 3 Indicador de información restante. En los modos Foto, Foto de los contactos, Tema de imagen y Panorama, este indicador muestra las tomas de fotos disponibles/restantes que se pueden realizar según la configuración existente.

#### 214 Experimentar con Multimedia

En los modos Vídeo o Vídeo MMS, muestra la duración restante que aún puede grabarse. Durante la grabación de vídeo, muestra el tiempo grabado.

- 4 Salir. Puntee en para salir del programa Cámara.
- 5 Álbum. Puntee para abrir el Álbum. Consulte "Ver fotos y vídeos utilizando el Álbum" para más detalles.
- 6 Modo de captura. Muestra el modo de captura actual. Puntee para abrir un menú en pantalla donde pueda elegir el modo de captura.
- 7 Menú. Puntee para abrir el Panel del menú. Consulte "Panel del menú" para más detalles.
- 8 Botón de control en pantalla. Puntee para ocultar o mostrar los controles e indicadores en pantalla. Cuando utilice el enfoque táctil, puntee en este botón para volver al indicador de enfoque táctil (-<sup>1</sup>/<sub>1</sub>-) en el centro de la pantalla.
- 9 Botón Cámara virtual. Este botón en pantalla activa el enfoque automático y funciona como un botón disparador.
- 10 Indicador de grabación. Parpadea al grabar un vídeo.
- **11 Icono Selector de plantillas**. En el modo Tema de imagen, puntee para alternar entre las diferentes plantillas.
- **12 Indicador de progreso**. En los modos Tema de imagen y Panorama, este indicador muestra el número de fotos consecutivas.

Modo Tema de imagen

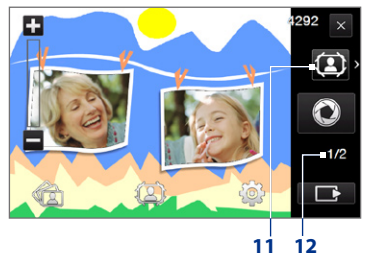

## Panel del menú

El Panel del menú ofrece un modo rápido de definir los ajustes más comunes de la cámara y le permite acceder a la configuración avanzada de la cámara. En la pantalla Cámara, puntee en or para abrir el Panel del menú. Para realizar un ajuste, mantenga pulsado un botón en el panel, por ejemplo, **Resolución**, para ver los ajustes disponibles. Para acceder a las opciones avanzadas, puntee en . Para ajustar el brillo, consulte el elemento número 3.

Nota Los ajustes disponibles en el panel dependen del modo de captura seleccionado.

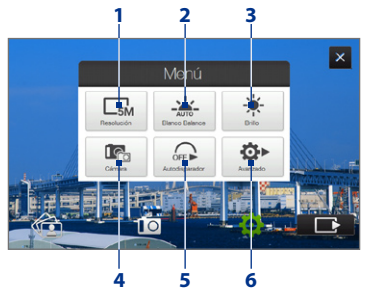

- 1 **Resolución**. Seleccione la resolución a utilizar cuando haga fotos o grabe vídeos. Consulte la tabla de resolución en este capítulo.
- 2 Blanco Balance. El Balance de blancos permite a la cámara capturar los colores con más precisión ajustándola a las distintas condiciones de iluminación. La configuración de balance de blancos incluye: Automático ( , ), Luz del día ( , ), Noche ( ( ), Incandescente ( , ) y Fluorescente ( )).
- 3 Brillo. Puntee para abrir la barra de Brillo en la parte inferior de la pantalla. En la barra Brillo, puntee en 📥 para aumentar, o puntee en 📻 para disminuir el nivel de brillo. Puntee fuera de la barra de Brillo para aplicar el cambio.

#### 216 Experimentar con Multimedia

- 4 Cámara. Puntee para seleccionar la cámara a utilizar. Puede elegir entre la cámara principal ( 1 ), la secundaria ( 1 ), o invertir la segunda cámara ( 1 ).
- 5 Autodisparador. Puntee para establecer el autodisparador a 2 segundos, 10 segundos o Desactivado cuando esté en el modo Foto o Foto de los contactos. Cuando pulse el botón Cámara virtual para capturar una imagen fija, comenzará la cuenta atrás; a continuación, una vez finalizado el tiempo, capturará la imagen fija.
- 6 Avanzado. Puntee para abrir la configuración avanzada de la cámara. Consulte "Opciones avanzadas" para más detalles.

## Acercar/alejar

Antes de capturar una foto o un clip de vídeo, puede acercar el zoom para que el objeto enfocado esté más próximo o por el contrario alejarlo para que esté más distante.

## Para acercar o alejar

Puntee en 🛨 para acercar, o en 🔤 para alejar. También puede puntear durante varios segundos en estos botones en pantalla para acercarse o alejarse gradualmente del objeto.

El alcance del zoom de la cámara para una foto o un clip de vídeo depende del modo de captura y la resolución. Consulte la tabla para obtener más información.

| Modo de<br>captura |                | Resolución                                         | Alcance de zoom |
|--------------------|----------------|----------------------------------------------------|-----------------|
|                    | 5M 5M          | Normal: 2592 x 1944<br>Pantalla ancha: 2592 x 1552 | 1,0x a 1,6x     |
| Fata               | 3M 3M          | Normal: 2048 x 1536<br>Pantalla ancha: 2048 x 1216 | 1,0x a 1,6x     |
| FOTO               | 2M 2M          | Normal: 1600 x 1200<br>Pantalla ancha: 1600 x 960  | 1,0x a 1,6x     |
|                    | <b>L</b> 1M 1M | Normal: 1280 x 960<br>Pantalla ancha: 1280 x 768   | 1,0x a 1,6x     |
| Modo de<br>captura       |                 | Resolución                                     | Alcance de zoom                                    |  |
|--------------------------|-----------------|------------------------------------------------|----------------------------------------------------|--|
| Foto                     | Grande          | Normal: 640 x 480<br>Pantalla ancha: 640 x 384 | 1,0x a 1,6x                                        |  |
|                          | Medio           | Normal: 320 x 240<br>Pantalla ancha: 320 x 192 | 1,0x a 3,2x                                        |  |
|                          |                 | 352 x 288                                      | 1,0x a 1,6x                                        |  |
| Vídeo                    | Grande          | 320 x 240                                      | 1,0x a 1,6x                                        |  |
|                          | M Medio         | 176 x 144                                      | 1,0x a 1,6x                                        |  |
|                          | S Pequeño       | 128 x 96                                       | 1,0x a 1,6x                                        |  |
| Vídeo MMS                | Medio           | 176 x 144                                      | 1,0x a 1,6x                                        |  |
|                          | S Pequeño       | 128 x 96                                       | 1,0x a 1,6x                                        |  |
| Panorama                 | Grande          | 640 x 480                                      | 1,0x a 1,6x                                        |  |
|                          | Medio           | 320 x 240                                      | 1,0x a 3,2x                                        |  |
| Foto de los<br>contactos | Medio           | 240 x 320                                      | 1,0x a 3,2x                                        |  |
| Tema de<br>imagen        | Determinado por | la plantilla actual                            | Depende del tamaño de la<br>plantilla seleccionada |  |

Nota Los ajustes del tamaño de captura y los rangos de zoom sólo están disponibles en la cámara principal.

## **Opciones avanzadas**

Las opciones avanzadas le permiten ajustar opciones para el modo de captura seleccionado y configurar las preferencias del programa Cámara. Acceda a las opciones avanzadas punteando en **Avanzado** en el Panel de menú. También puede puntear en pantalla para navegar por la pantalla de opciones avanzadas.

| Avanzado                         |           |                                                  |
|----------------------------------|-----------|--------------------------------------------------|
| Pantalla ancha                   | Encendido | Puntee en un elemento<br>para cambiar su ajuste. |
| Enfoque táctil                   | Encendido |                                                  |
| Rever duración                   | 3 a       |                                                  |
| Calidad                          | Fino      |                                                  |
| < 1/5 >                          | Atrás 🗖   | Puntee para ir a la<br>pantalla Cámara.          |
| Puntee para acceder a diferentes |           |                                                  |

opciones avanzadas.

- Widescreen (modo Foto). En la opción Encendido (determinada por defecto), puede utilizar la pantalla completa para encuadrar al sujeto. En la opción Desactivado, aparece una barra lateral en el lado derecho de la pantalla Cámara que incluye los botones de control en pantalla y el de Cámara virtual. Consulte la tabla de zoom para saber la resolución cuando Pantalla ancha esté en posición Encendido.
- **Selective Focus** (modos Foto y Foto de los contactos). Habilita o deshabilita la función de enfoque táctil. Enfoque táctil está **Encendido** por defecto.
- Rever duración. Configura el tiempo que se va a mostrar la imagen capturada/vídeo en la pantalla Revisar. Seleccione Sin límite si no desea imponer un límite de tiempo. Seleccione Sin revisar para volver a la pantalla Cámara en vivo tras capturar y guardar.

- Calidad. Seleccione el nivel de calidad de la imagen JPEG para todas las imágenes fijas capturadas. Elija entre Básico, Normal, Fino y Super fino.
- Formato captura. Disponible sólo en el modo Vídeo/Vídeo MMS; puntee en esta opción para seleccionar el formato de archivo deseado para los vídeos capturados.
- Marca de hora (modo Foto). Elija entre incluir o no la fecha y hora de disparo en las fotos capturadas.
- Almacenamiento. Seleccione dónde desea guardar sus archivos.
   Puede guardar los archivos en la memoria principal o en la tarjeta de almacenamiento, de haberse insertado.
- Mant. luz de fondo. Activa o desactiva la retroiluminación. Esto anula la configuración de retroiluminación del dispositivo mientras utiliza la cámara.
- Sonido del disparador. Elija si quiere o no que la cámara emita un sonido de disparador al pulsar el botón Cámara virtual.
- **Opción de disparo**. La cámara está provista de enfoque automático que se activa cuando se pulsa o se mantiene pulsado el botón Cámara virtual.
  - Pulsar durante varios segundos. Para poder activar el enfoque automático debe pulsar durante varios segundos el botón Cámara virtual. Una vez configurado el enfoque, mantenga pulsado el botón para realizar la captura o iniciar la grabación de vídeo. En caso contrario, deje de pulsar el botón Cámara virtual para cancelar.
  - Táctil (predeterminado). Para activar el enfoque automático debe pulsar el botón Cámara virtual. Una vez configurado el enfoque, la Cámara realiza la captura o graba el vídeo de forma automática.
- **Propiedades imagen**. Esta opción le permite ajustar las propiedades de captura, tales como **Contraste**, **Saturación** y **Nitidez**.

| F       | Propie | dades i  | magen |          |   |
|---------|--------|----------|-------|----------|---|
|         | Con    | traste   |       | +3       |   |
| H       | Satu   | iración  |       | +3       | 1 |
|         | Nitic  | lez      |       | +3       |   |
|         |        |          |       | _        |   |
| Aceptar | Ŧ.     | <b>Q</b> | +     | Cancelar |   |
| 2       | 3      | 4        | 5     | 6        |   |
| -       |        |          |       | · ·      |   |

- 1 Puntee en la propiedad que desea ajustar.
- 2 Puntee para guardar la configuración.
- 3 Puntee para reducir el valor.
- 4 Puntee para restablecer todas las propiedades a sus valores predeterminados.
- 5 Puntee para aumentar el valor.
- 6 Puntee para cerrar el submenú sin aplicar y guardar los cambios.
- Efecto. Elija un efecto especial como escala de grises, sepia u otros para aplicar a las fotos o clips de vídeo.
- Modo Medición. Seleccione un modo de medición para que la cámara pueda medir la cantidad de luz y calcular el valor de exposición más apropiado antes de la captura. Elija Área central para medir la luz utilizando el área central del sujeto o Media para medir la luz utilizando toda el área alrededor del sujeto.
- Prefijo. Cuando Predeterminado se selecciona como prefijo, el nombre de archivo de cada archivo nuevo capturado se define como "IMAGE" o "VIDEO" seguido de un número secuencial, por ejemplo: IMAGE\_001.jpg. También puede elegir entre nombrar archivos utilizando la Fecha o la Fecha y hora como prefijo.
  - Nota Si configura la Cámara para que guarde las fotos capturadas en una tarjeta de almacenamiento, no se podrá seleccionar el prefijo. Las fotos capturadas se nombrarán utilizando la convención IMAGE\_nnn.jpg (donde "nnnn" corresponde al recuento) que es la denominación estándar de DCIM (Imágenes de cámara digital), y se guardarán en la carpeta \\DCIM\\100MEDIA de la tarjeta de almacenamiento.
- Contador. Para restablecer el contador de archivos a 1, puntee en Restablecer.

- Ajuste de parpadeo. Cuando capture fotos de interior, el parpadeo de la pantalla de la cámara puede deberse a cierta inconsistencia entre la velocidad de escaneo de líneas de la pantalla de la cámara y la frecuencia de parpadeo de la luz fluorescente. Para reducir el parpadeo, puede cambiar la configuración del parpadeo a Automático o a la frecuencia apropiada (50 Hz ó 60 Hz) de la energía del país donde esté utilizando su dispositivo.
- Cuadrícula (modo Foto). Elija si desea que se muestre o no una cuadrícula en la pantalla Cámara. La cuadrícula le ayuda a encuadrar y centrar el asunto con más facilidad y exactitud.
- Grabación con audio (modo Vídeo y Vídeo MMS). Seleccione
   Encendido para grabar audio en los clips de vídeo capturados o
   Desactivado para capturar un vídeo sin audio.

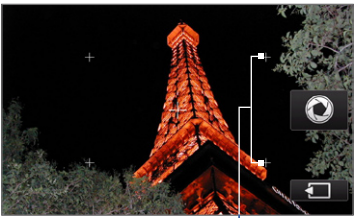

Marcas de cuadrícula

- Límite de grabación (modo Vídeo). Configure la duración o el tamaño del archivo máximo de la grabación.
- Plantilla (modo Tema de imagen). Seleccione una plantilla.
- Carpeta Plantilla (modo Tema de imagen). Por defecto, las plantillas se almacenan en la carpeta \Mis documentos\Plantillas en la Memoria principal del dispositivo. Si ha transferido algunas plantillas a una tarjeta de almacenamiento (a través del Explorador de archivos), configure esta opción en Principal + Tarjeta para especificar que las plantillas están ubicadas en la memoria principal y en la tarjeta de almacenamiento.
- Mostrar recordatorio (modo Foto de los contactos). Seleccione Encendido si desea que la cámara muestre siempre un mensaje para confirmar si quiere o no asignar la imagen capturada a un contacto.
- Dirección (modo Panorama). Elija en qué dirección desea unir las imágenes en un panorama.

- Número de puntadas (modo Panorama). Seleccione el número de instantáneas que desea realizar y unir en un panorama.
- Ayuda. Puntee para abrir el archivo de ayuda del programa Cámara.
- Acerca de. Puntee para mostrar la versión e información de copyright.

# 11.2 Ver fotos y vídeos utilizando el Álbum

Utilice el **Álbum** para ver imágenes y vídeos en su dispositivo. Álbum le ofrece varias características que le permiten acercar/alejar sus fotos, ver sus imágenes como presentación de diapositivas, utilizar las imágenes como fotos de contacto, etc.

Nota La función Álbum sólo admite la reproducción de archivos en formato: BMP, GIF, PNG, JPG, animaciones GIF, 3GP, MP4 y WMV.

#### Para abrir el Álbum

Elija una de las siguientes opciones:

- En la pantalla principal, deslícese hasta la ficha Fotos y Vídeos y puntee en Álbum.
- En el programa Cámara, puntee en
- Puntee en Inicio > Programas > Álbum.
- Nota Cuando abra Álbum desde el programa Cámara, la orientación de la pantalla del Álbum cambiará al modo horizontal.

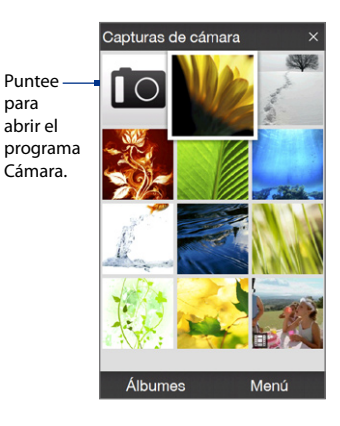

## Seleccione una foto o un vídeo a ver

- En la pantalla principal de Álbum, puntee en Álbumes y después, seleccione el álbum a ver. Los contenidos del álbum se visualizarán entonces en la pantalla principal de Álbum.
- 2. Explore los diferentes archivos deslizando el dedo hacia arriba o hacia abajo.
- 3. Elija una de las siguientes opciones:
  - Puntee en una imagen para verla en el modo de pantalla completa. Consulte "Ver una imagen" para más detalles.
  - Puntee en el archivo de vídeo (archivos con el icono ) para reproducirlo. Consulte "Reproducir vídeo" en este capítulo para más detalles.
  - Seleccione una imagen fija y después, puntee en Menú > Presentación de diapositivas para ver las imágenes en el álbum a modo de presentación. Las animaciones GIF y los archivos de vídeo no se reproducirán a modo de presentación. Consulte "Para ver imágenes fijas como una presentación de diapositivas" en este capítulo para más información.

## Ver una imagen

Mientras ve una imagen en pantalla completa, puntee en la pantalla para abrir el menú en pantalla.

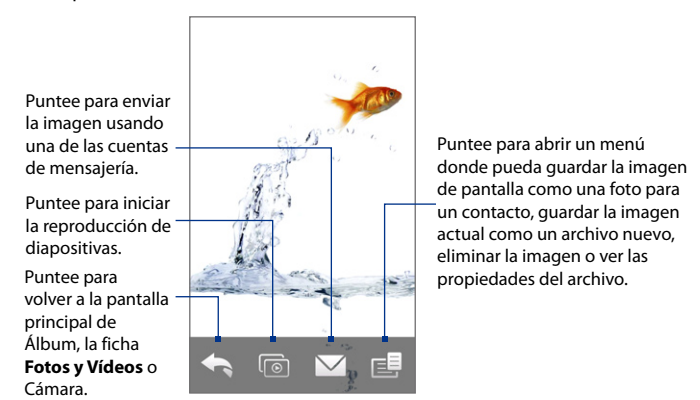

Sugerencia Puede eliminar múltiples archivos a la vez si selecciona Menú > Eliminar elementos en la pantalla principal de Álbum y después elige los archivos a eliminar.

#### Para rotar la imagen

Mientras visualiza imágenes, puede rotar automáticamente la imagen con sólo girar su dispositivo hacia los lados.

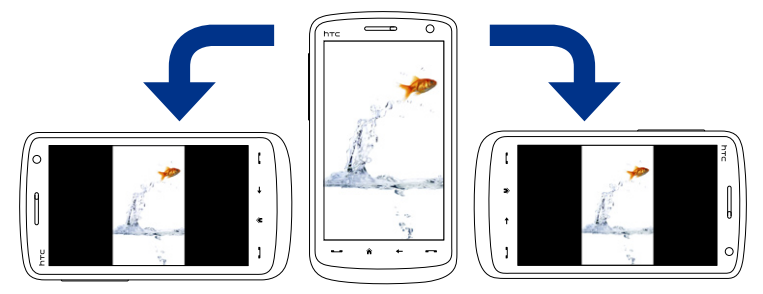

#### Para ver la imagen siguiente o la anterior

Cuando vea las imágenes en el modo Vertical y Horizontal, vaya a la siguiente imagen moviendo el dedo de derecha a izquierda en la pantalla. Mueva el dedo de izquierda a derecha en la pantalla para volver a la imagen anterior.

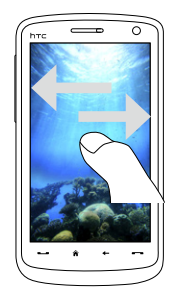

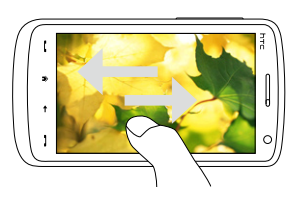

#### Para acercar o alejar una imagen

Cuando esté viendo una imagen, dibuje un círculo con el dedo en la pantalla.

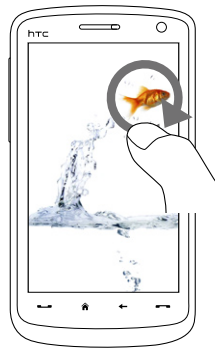

Deslice el dedo hacia la derecha en un punto para acercar dicho punto.

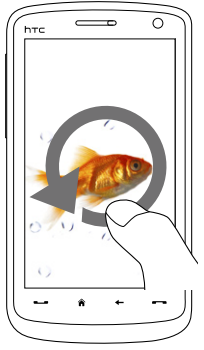

Deslice el dedo hacia la izquierda para alejar la imagen.

- **Consejos** Si desea alejar una imagen que ha acercado para que se ajuste a la pantalla, puntee dos veces en la pantalla.
  - Para moverse por una imagen que haya acercado, puntee en la pantalla durante varios segundos.
  - Cuando acerque una imagen, puntee en la pantalla para abrir el menú en pantalla. En el menú en pantalla, puntee en en y después, seleccione Guardar imagen de pantalla para guardar la imagen en pantalla como un archivo nuevo.

#### Para ver imágenes fijas como una presentación de diapositivas

Durante una presentación, puntee en la pantalla para mostrar los controles de reproducción.

# Nota Al ver una presentación de diapositivas, la orientación de la pantalla cambia automáticamente al modo horizontal.

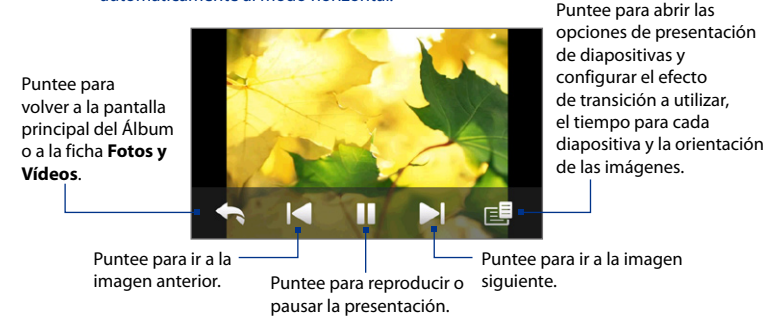

Sugerencia Si las imágenes están en su álbum favorito, puede iniciar la presentación de diapositivas desde la ficha Fotos y Vídeos en la pantalla principal. En la ficha Fotos y Vídeos, puntee en Presentación de diapositivas.

## **Reproducir vídeo**

Mientras se reproduce el vídeo, puntee en la pantalla para mostrar los controles de reproducción.

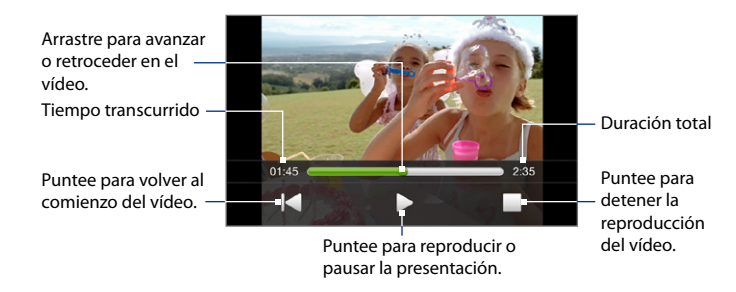

Sugerencia Si las imágenes están en su álbum favorito, puede iniciar la presentación de diapositivas desde la ficha Fotos y Vídeos en la pantalla principal. En la ficha Fotos y Vídeos, puntee en Reproducir.

## Cerrar Álbum

Cerrar Álbum punteando en en a pantalla principal de Álbum. Cuando vea los archivos en el modo de pantalla completa, puntee en la pantalla para mostrar el menú en pantalla o los controles de reproducción y después, puntee en a para volver a la pantalla principal de Álbum.

# 11.3 Utilizar Windows Media® Player Mobile

Windows Media<sup>®</sup> Player Mobile reproduce archivos de vídeo y audio digitales almacenados en su dispositivo o en una red, como por ejemplo en una página Web.

| Formatos de archivo de vídeo<br>admitidos                                                                                                    | Extensiones del archivo                                                                                                    |
|----------------------------------------------------------------------------------------------------|----------------------------------------------------------------------------------------------------|
| Windows Media Video<br>MPEG4 Perfil Simple<br>H.263<br>H.264<br>Motion JPEG                                                                        | .wmv, .asf<br>.mp4<br>.3gp, .3g2<br>.mp4, .3gp, .3g2, .m4v<br>.avi                                                             |
|                                                                                                    |                                                                                                    |
| Formatos de archivo de audio<br>compatibles                                                                                                    | Extensiones del archivo                                                                                                    |
| Windows Media Audio<br>WAVE<br>MP3<br>MIDI y SP MIDI<br>AMR Banda Estrecha<br>AMR Banda Ancha<br>AAC, AAC+ y eAAC+<br>Audio MPEG4<br>QCELP<br>EVRC | .wma<br>.wav<br>.mp3<br>.midi, .midi, .rmi<br>.amr, .3gp<br>.awb, .3gp<br>.aac, .mp4, .m4a, .3gp<br>.m4a<br>.qcp, .3g2<br>.qcp |

Para abrir Windows Media® Player Mobile

Puntee en Inicio > Programas > Windows Media.

## Acerca de los controles

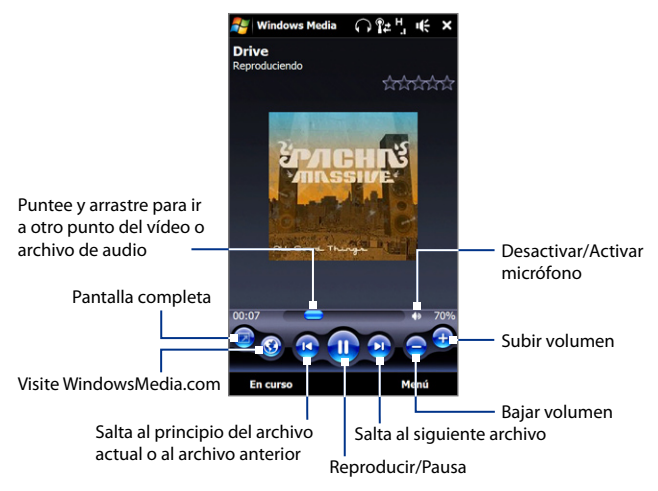

## Acerca de las pantallas y menús

Windows Media® Player Mobile dispone de tres pantallas principales:

- Pantalla Reproducción. Pantalla que muestra los controles de reproducción (como Reproducir, Pausa, Siguiente, Anterior y Volumen) y la ventana de vídeo. Puede cambiar la apariencia de esta pantalla eligiendo una máscara diferente.
- **Pantalla En curso**. Esta pantalla muestra la lista En curso. Esta lista de reproducción especial muestra el archivo que se está reproduciendo actualmente y cualquier otro archivo que esté "en cola" para ser reproducido más tarde.

• **Pantalla Biblioteca**. Pantalla que le permite buscar rápidamente archivos de audio, archivos de vídeo y listas de reproducción. Contiene categorías como Mi música, Mis vídeos, Mi TV y Mis listas de reproducción.

En la parte inferior de cada pantalla, puede abrir un **Menú**. Los comandos de este menú varían, dependiendo de la pantalla que esté visualizando. Para más información sobre los comandos de estos menús, consulte la Ayuda de su dispositivo.

## Sincronizar archivos de vídeo y audio

Utilice la última versión de Windows Media<sup>®</sup> Player en el ordenador para sincronizar archivos multimedia digitales del ordenador al dispositivo. Esto garantiza que los archivos protegidos o las carátulas de álbum (para máscaras) se copien correctamente en el dispositivo.

#### Para sincronizar el contenido de su dispositivo automáticamente

- 1. En el ordenador, inicie el Reproductor de Windows Media<sup>®</sup> y luego conecte el dispositivo al ordenador.
- En el Asistente para la configuración de dispositivos, seleccione Sí, buscar mi ordenador ahora.
  - **Nota** Si ya ha abierto el Reproductor de Windows Media<sup>®</sup> para buscar archivos multimedia en el ordenador, no se le preguntará si desea buscar el ordenador en el Paso 2.
- 3. En el cuadro de diálogo Configuración del dispositivo, indique un nombre para el dispositivo y haga clic en **Finalizar**.
  - Nota Si insertó una tarjeta de almacenamiento con una capacidad superior a 4 GB y la totalidad de la biblioteca se adapta a dicha tarjeta, Windows Media Player sincronizará automáticamente sus archivos de música. El dispositivo también necesita configurarse en el modo **Unidad de disco** para permitir la sincronización automática de Windows Media Player.

- En el panel izquierdo del reproductor de Windows Media<sup>®</sup>, haga clic con el botón derecho en el nombre del dispositivo y luego haga clic en Configurar sincronización.
  - Nota Para configurar la sincronización de medios en una tarjeta de almacenamiento, haga clic con el botón derecho en Tarjeta de almacenamiento en el panel izquierdo del reproductor de Windows Media<sup>®</sup>, y después haga clic en Configurar sincronización.
- Seleccione la(s) lista(s) de reproducción que desea sincronizar entre el ordenador y el dispositivo, y haga clic en Agregar.

6. Haga clic en Finalizar.

Los archivos comenzarán a sincronizarse con su dispositivo. La próxima vez que conecte su dispositivo al ordenador mientras Windows Media® Player esté ejecutándose, la sincronización se iniciará automáticamente.

#### Para sincronizar contenidos con su dispositivo manualmente

- Si no ha configurado la sincronización entre su dispositivo y el ordenador, siga los pasos 1 al 3 en "Para sincronizar el contenido de su dispositivo automáticamente".
- Haga clic en la ficha Sincronizar en el Reproductor de Windows Media<sup>®</sup> del ordenador. Seleccione una Lista de reproducción o una Biblioteca en el panel izquierdo del Reproductor de Windows Media<sup>®</sup>.
- En la Lista de contenido, arrastre los archivos multimedia que desea sincronizar con el dispositivo y suéltelos en la Lista de sincronización.

Nota En el cuadro de diálogo Configuración del dispositivo, asegúrese de seleccionar la casilla de verificación Sincronizar el dispositivo automáticamente.

| Listas de reprodu<br>listas de la Biblio                                                                                                    | ucción y<br>oteca                                    | Lista de                                 | contenido                   |                 | Lista o                                             | de sincro                                                                         | nización |
|----------------------------------------------------------------------------------------------------|------------------------------------------------------|------------------------------------------|-----------------------------|-----------------|-----------------------------------------------------|-----------------------------------------------------------------------------------|----------|
| Windows Media Player                                                                                                    | r<br>'laying Library                                 | Rip                                      | Burn Sync                   |                 | URGE                                                | Sign In                                                                           |          |
| Nusic   Ubrary +     Nusic   Ubrary +     Nusic   Ubrary +     Oracan Rayber     Oracan Rayber     Oracan Rayber     Oracan Rayber     Nusic   Sample Rayber     Nusic   Sample Rayber     Nusic   Sample Rayber     Oracan Rayber     Oracan Ray | Abum<br>Benjamin Winters<br>Paste Allt jeree<br>Univ | Collection 16<br>amin<br>ar<br>cown Year | Tible<br>Winds              | ₽ • Le ▲ 0:43 = | 2MB r<br>Sync List •                                | PDA_Phone<br>44 MB<br>Next Device ><br>emaining                                   |          |
|                                                                                                    | David Byrne                                          | i 1<br>d<br>K                            | Like Humans Do (radio edit) | 3:33            | Drag it<br>to create a<br>PDA<br>to 'PDA<br>to 'PDA | ems here<br>list to sync to<br>phone'<br>or<br>Re music<br>A_Phone'.<br>Rart Sync |          |
|                                                                                                    | 0 %                                                  |                                          | • •                         | Ð               |                                                     | 2)<br>2<br>2                                                                      |          |

- Haga clic en Iniciar sincronización para comenzar a sincronizar los archivos seleccionados con el dispositivo.
- **Notas** Utilice Windows Media<sup>®</sup> Player 11 o superior en el ordenador para sincronizar archivos multimedia en el dispositivo.
  - Los archivos de audio se copian más rápido si Windows Media<sup>®</sup> Player está configurado para establecer automáticamente el nivel de calidad de los archivos de audio copiados en su dispositivo. Para más información, consulte la Ayuda de Windows Media<sup>®</sup> Player.

## **Reproducir medios**

Utilice la Biblioteca para encontrar y reproducir canciones, vídeos y listas de reproducción almacenados en su dispositivo o en la tarjeta de almacenamiento.

#### Para actualizar la Biblioteca

- 1. Si no está en la pantalla Biblioteca, puntee en Menú > Biblioteca.
- En la pantalla Biblioteca, puntee en la flecha Biblioteca (en la parte superior de la pantalla) y después en el medio de almacenamiento que desee utilizar, por ejemplo, tarjeta de almacenamiento.
- En la mayoría de los casos, Windows Media<sup>®</sup> Player Mobile actualiza la biblioteca automáticamente. Sin embargo, puede actualizar manualmente la biblioteca para asegurarse de que contiene archivos nuevos copiados recientemente en su dispositivo o tarjeta de almacenamiento. Puntee en Menú > Actualizar biblioteca para actualizar la lista de la biblioteca manualmente.

#### Para reproducir archivos de vídeo y audio en el dispositivo

- 1. Seleccione una categoría (por ejemplo, Mi música o Mis listas de reproducción).
- Puntee durante varios segundos en el elemento que desea reproducir (por ejemplo una canción, álbum o nombre de intérprete), luego puntee en Reproducir.
- Sugerencias
   Para reproducir un archivo multimedia almacenado en su dispositivo, pero no incluido en una biblioteca, en la pantalla Biblioteca puntee en Menú > Abrir archivo. Puntee durante varios segundos en el elemento a reproducir (como un archivo o una carpeta), luego puntee en Reproducir.
  - Para reproducir un archivo multimedia de Internet o de un servidor de red, puntee en Menú > Biblioteca y después en Menú > Abrir dirección URL.

## Listas de reproducción

En Windows Media<sup>®</sup> Player Mobile, puede crear una lista de reproducción nueva guardando la lista En curso y asignándole un nombre nuevo.

#### Para guardar una nueva lista de reproducción

- 1. Si no está en la pantalla Biblioteca, puntee en Menú > Biblioteca.
- Puntee para seleccionar una categoría (por ejemplo, Mi música o Mis listas de reproducción).
- Seleccione el archivo multimedia que desee, luego puntee en Menú > Poner en cola. Esto agrega el archivo a la lista En curso.

Repita este paso hasta qua haya agregado todos los archivos multimedia deseados en la lista En curso.

Nota No puede seleccionar varios archivos de forma simultánea.

- 4. Después de agregar los archivos multimedia, puntee en Menú > En curso.
- 5. En la pantalla En curso, puntee en Menú > Guardar lista de reproducción.
- 6. Escriba el nombre de la lista de reproducción y luego puntee en Listo.
- Para reproducir la lista de reproducción que ha creado, puntee en Mis listas de reproducción en la Biblioteca, seleccione su lista de reproducción y luego puntee en **Reproducir**.

## Resolución de problemas

Si tiene algún problema al utilizar Windows Media<sup>®</sup> Player Mobile, existen varios recursos a su disposición donde se le ofrecerán soluciones.

Para más información, consulte el apartado Solución de problemas de Windows Media® Player Mobile en el sitio Web de Microsoft: (http://www.microsoft.com/ windows/windowsmedia/player/windowsmobile/troubleshooting.aspx).

# 11.4 Utilizar Radio FM

**Radio FM** le permite escuchar emisoras de radio FM en el dispositivo. Dado que radio FM utiliza los auriculares estéreo con cable como antena, antes de abrir el programa debe conectar éstos en la clavija para auriculares.

#### Para abrir radio FM

#### Puntee en Inicio > Programas > Radio FM.

La primera vez que utilice el programa, éste buscará automáticamente canales FM en su zona, los guardará como predeterminados y reproducirá la primera emisora FM encontrada. Para información sobre cómo guardar emisoras favoritas como predeterminadas, consulte "Guardar emisoras predeterminadas".

Si puntea en Xen la pantalla Radio FM, el programa continuará ejecutándose en un segundo plano y podrá seguir escuchando la radio mientras utiliza otros programas. Para apagar la radio FM, puntee en 🚺 en la esquina superior derecha de la pantalla Radio FM.

## **Controles de radio FM**

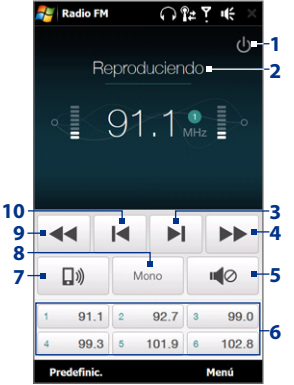

| 1         Apaga la radio FM.           2         Consulte "Pantalla de radio" para más detalles.           3         Busca el siguiente canal FM por arriba en la bar<br>FM. | nda |
|----------------------------------------------------------------------------------------------------|-----|
| <ul> <li>Consulte "Pantalla de radio" para más detalles.</li> <li>Busca el siguiente canal FM por arriba en la bar<br/>FM.</li> </ul>                                        | nda |
| Busca el siguiente canal FM por arriba en la bar<br>FM.                                                                                                    | nda |
| and the second second second second second second second second second second second second second second second                                                             |     |
| 4 Aumenta la frecuencia de radio 0,1 MHz.                                                                                                    |     |
| 5 Activa o desactiva el sonido.                                                                                                    |     |
| Guarde hasta seis emisoras FM favoritas como<br>predeterminadas.<br>Puntee en un botón para sintonizar una de sus<br>emisoras favoritas.                                     |     |
| 7 Le permite cambiar entre la salida de altavoz o auriculares.                                                                                                    | de  |
| 8 Alterna entre los modos Mono y Estéreo.                                                                                                    |     |

- 9 Disminuye la frecuencia de radio 0,1 MHz.
- 10 Busca el siguiente canal FM por debajo en la banda FM.
- Consejo Puntee en Menú para seleccionar otras opciones de radio FM, por ejemplo Buscar y guardar para buscar emisoras FM en la banda FM y guardarlas como predeterminadas, etc.

#### Pantalla de radio

- 1 Muestra el estado de la Radio FM.
- Muestra el número predeterminado cuando selecciona una emisora FM predeterminada.
- 3 Muestra la intensidad de la señal recibida.
- 4 Muestra la frecuencia de radio.

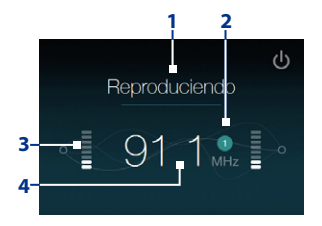

## Ajuste el volumen

Pulse los botones SUBIR VOLUMEN y BAJAR VOLUMEN a un lado del dispositivo para ajustar el volumen de la radio FM.

## Guardar emisoras predeterminadas

Predeterminadas hace referencia a sus emisoras FM favoritas, que puede guardar para un acceso más cómodo. Puede guardar hasta seis emisoras FM en los botones predeterminados de la pantalla principal radio FM, o hasta 20 en la pantalla Predeterminadas.

#### Para guardar emisoras FM

- 1. Sintonice la frecuencia FM deseada, después puntee en Predeterminadas.
- 2. En la pantalla Predeterminadas, puntee en value que aparece en el número predeterminado desead en el que quiere guardar la emisora FM.

Puede guardar hasta 20 emisoras de radio predeterminadas. Podrá acceder a las emisoras de radio guardadas en los Predeterminadas 1 a 6 a través de la pantalla principal de radio FM.

Consejo Puntee en 🗙 para eliminar una emisora FM favorita de la lista.

3. Cuando haya terminado, puntee en Aceptar.

#### Para escuchar una emisora FM predeterminada

Elija una de las siguientes opciones:

- En la pantalla principal de radio FM, puntee en el botón predeterminado que muestra su emisora favorita.
- En la pantalla Predeterminadas, seleccione el número predeterminado que muestra su emisora favorita y puntee en **Escuchar**.

## Menú principal de radio FM

Puntee en **Menú** en la pantalla Radio FM para acceder a las opciones del programa de radio FM.

- Buscar y guardar Busca automáticamente emisoras de radio detectadas por el dispositivo y las guarda como predeterminadas. Las emisoras predeterminadas existentes se eliminarán y serán reemplazadas por las emisoras encontradas actualmente. Puede guardar un máximo de 20 emisoras de radio predeterminadas.
- Estéreo Elija entre los modos Estéreo o Mono al escuchar una emisora de radio FM.
- Desactivar micrófono Le permite activar o desactivar el sonido.
- Salida Le permite seleccionar si desea utilizar el Altavoz del dispositivo o los Auricular con cable para escuchar la radio.
- Suspender Le permite configurar cuánto tiempo debe pasar antes de que radio FM cambie a modo Suspendido. La opción Suspender cambia a Desactivada cada vez que inicia la radio FM.
- Salir Seleccione esta opción para apagar la radio FM.

# 11.5 Utilizar el Amplificador de audio

El **Amplificador de audio** optimiza el sonido para mejorar su reproducción. Dispone de estilos predeterminados como hip hop, jazz, rock, etc., y otros predeterminados que se adaptan a diferentes tipos de música.

#### Para acceder al Amplificador de audio

Puntee en Inicio > Programas > Amplificador de audio.

| 💦 Amplificador de au 🎧 😰 💾 🍕 🗙                                   | Control |                                  | Función                                                                                                    |  |  |
|------------------------------------------------------------------|---------|----------------------------------|----------------------------------------------------------------------------------------------------|--|--|
| Ecualizador<br>5 - Corte de graves - 1                           | 1       | Activado                         | Seleccione la casilla de<br>verificación para habilitar o<br>deshabilitar el ecualizador.                                                                                                    |  |  |
| Blues<br>Clasice<br>Country<br>Dence<br>Heavy Metal<br>they trop | 2       | Banda de<br>frecuencia           | Arrastre los controles<br>deslizantes para ajustar la<br>frecuencia.                                                                                                    |  |  |
|                                                                  | 3       | Menú                             | <ul> <li>Puntee en Menú &gt; Cancelar<br/>para salir del Amplificador de<br/>audio sin aplicar los ajustes<br/>modificados.</li> <li>Puntee en Menú &gt; Guardar<br/>como configuración<br/>predefinida o Borrar<br/>configuración predefinida<br/>para guardar o eliminar los<br/>ajustes predeterminados del<br/>ecualizador.</li> </ul> |  |  |
|                                                                  | 4       | Listo                            | Puntee para aplicar los cambios de configuración.                                                                                                    |  |  |
|                                                                  | 5       | Preajustes<br>del<br>ecualizador | Puntee para elegir el preajuste del Ecualizador a utilizar.                                                                                                    |  |  |

#### Para utilizar un Ecualizador predeterminado

Puntee en el cuadro de lista y después, seleccione el ajuste predeterminado que desee.

#### Para crear un predeterminado personalizado en el ecualizador

- Deslice los controles del ecualizador para ajustar las bandas de frecuencia en los valores deseados. Los valores seleccionados se indican en la parte superior de los controles deslizantes.
- Para guardar la configuración del ecualizador como predeterminada, puntee en Menú > Guardar como configuración predefinida.
- Introduzca el nombre predeterminado y después pulse Listo. La configuración predeterminada creada se agregará al cuadro de lista.

#### Para eliminar un predeterminado personalizado del ecualizador

- 1. Puntee en el cuadro de lista y seleccione el Ecualizador predeterminado que desea eliminar.
- 2. Puntee en Menú > Borrar configuración predefinida.
- **Nota** Sólo puede eliminar los predeterminados del ecualizador personalizados. Los predeterminados del ecualizador preinstalados no se pueden eliminar.

# 11.6 Utilizar MP3 Trimmer

Utilice **MP3 Trimmer** para recortar los archivos MP3. Puede elegir entre guardarlo como un archivo nuevo o configurarlo como tono de timbre.

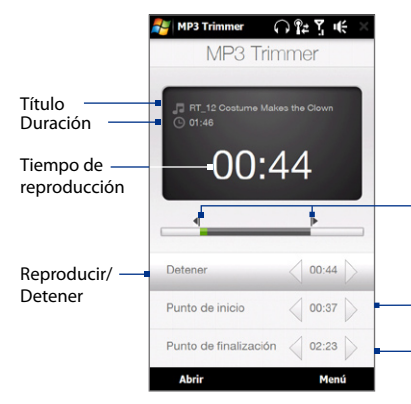

#### Punto de inicio y Punto de finalización

Establece la parte de la canción que se va a utilizar como tono de timbre. Arrastra el marcador de la izquierda para especificar el tiempo de inicio, y el de la derecha para indicar la finalización.

#### Punto de inicio / Punto de finalización

Para configurar los puntos de inicio y de finalización de un modo más preciso, también puede puntear en estos controles para avanzar un paso hacia adelante/atrás.

### Para recortar el archivo MP3

- 1. Puntee en Inicio > Programas > MP3 Trimmer.
- 2. Puntee en Abrir para encontrar el archivo MP3 en el dispositivo o en la tarjeta de almacenamiento.
- 3. En la pantalla MP3 Trimmer, utilice el lápiz para ajustar el **Punto de inicio** y el **Punto de finalización**.

Después de ajustar el **Punto de inicio**, la canción iniciará la reproducción desde la marca definida.

Después de ajustar el **Punto de finalización**, la canción iniciará la reproducción desde los 5 segundos anteriores a la marca de finalización.

- 4. Puntee en Reproducir para escuchar la canción recortada.
- Puntee en Menú y seleccione si configurar los archivos como tono de timbre predeterminado, si guardar el archivo en la carpeta de tonos de timbre o si guardarlo utilizando otro nombre de archivo.
  - Consejo
     Si sólo quiere guardar la canción en la carpeta de tonos de timbre para utilizarla en otro momento, puntee en Guardar en la carpeta de timbres. A continuación, puede puntear en Inicio > Configuración > ficha Personal > Teléfono para configurarlo como su tono de timbre.

# Capítulo 12 Programas

12.1 Acceder a programas en su dispositivo 12.2 Agregar y quitar programas 12.3 Adobe<sup>®</sup> Reader<sup>®</sup> LE 12.4 Calendario 12.5 Contactos 12.6 Comm Manager 12.7 JETCET<sup>™</sup> PRINT 12.8 Microsoft<sup>®</sup> Office Mobile 12.9 Notas 12.10 Java 12.11 Administrador SIM 12.12 Tareas 12.13 Reproductor de voz 12.14 Marcado rápido de voz 12.15 WorldCard Mobile 12.16 ZIP

# 12.1 Acceder a programas en su dispositivo

En el menú Inicio y en la pantalla Programas de su dispositivo encontrará programas preinstalados.

#### Para iniciar y utilizar un programa

Elija una de las siguientes opciones:

- Puntee en Inicio para abrir el menú Inicio y después, puntee en el programa deseado.
- Para acceder a más programas, puntee en Inicio > Programas, o deslícese hasta la ficha Programas en la pantalla principal y después, puntee en Todos programas.

# 12.2 Agregar y quitar programas

En su dispositivo puede instalar o desinstalar programas adicionales, como los programas del disco de la aplicación y otros que compre. Su dispositivo no permite la desinstalación de la mayoría de programas preinstalados.

**Nota** Antes de adquirir programas adicionales para su dispositivo, asegúrese de que éstos son compatibles con el mismo.

#### Para instalar un programa

1. Descargue el programa en su ordenador (o inserte en su ordenador el CD o disco que contiene el programa).

Puede ver un solo archivo **\*.exe**, un archivo **\*.zip**, un archivo **Setup.exe** o varias versiones de archivos para diferentes tipos de dispositivos y procesadores. Asegúrese de seleccionar únicamente los programas diseñados para su dispositivo.

- 2. Lea las instrucciones o documentación que se adjunta con el programa. Muchos programas ofrecen instrucciones de instalación especiales.
- 3. Conecte su dispositivo al ordenador.
- 4. Haga doble clic en el archivo de instalación.

#### Para desinstalar un programa

- 1. Puntee en Inicio > Configuración > ficha Sistema > Quitar programas.
- 2. En la lista **Programas en la memoria de almacenamiento**, seleccione el programa que quiere quitar y después, puntee en **Quitar**.

# 12.3 Adobe® Reader® LE

Adobe<sup>®</sup> Reader<sup>®</sup> LE es una aplicación que le permite ver documentos PDF (Formato de Documento Portátil) en su dispositivo. Es compatible con un subconjunto de características de las versiones para PC de Adobe Reader.

#### Para abrir Adobe Reader LE

Puntee en Inicio > Programas > Adobe Reader LE.

#### Para abrir un archivo PDF en su dispositivo

- Abra un archivo PDF en Adobe Reader LE, o
- Abra el Explorador de archivos, busque el archivo PDF y después puntee en el archivo para abrirlo.

#### Para desplazarse por un documento PDF

Puede utilizar los controles del programa y los movimientos del dedo para desplazarse por un documento PDF.

 Puntee en Herramientas > Ver > Continuo y deslice el dedo hacia arriba o hacia abajo para desplazarse por las diferentes páginas del documento.

Sugerencia También puede arrastrar las barras de desplazamiento por moverse por las páginas.

- Puntee en 
   para acercar el documento o

   para alejarlo. Después de
   acercarlo, deslice el dedo en la pantalla para obtener una vista panorámica de
   la página actual.
- Puntee en para volver a la página anterior; puntee en para ir a la página siguiente. Puntee en para saltar a la primera página o en para saltar a la última página.
- Puntee en Herramientas > Ir a > Número de página para acceder al número de página que quiera ver.

#### Para buscar texto en el documento

- 1. Puntee en Herramientas > Buscar > Texto o puntee en sen la barra de herramientas.
- 2. Escriba el texto a encontrar, y después puntee en Buscar.

El texto coincidente en el documento aparecerá resaltado.

 Para ver la siguiente coincidencia, puntee en Herramientas > Buscar > Siguiente.

#### Sugerencias

- Adobe Reader LE muestra un panel de marcadores para los archivos PDF que contienen marcadores. Puntee en los marcadores para ir a la sección/ página específica dentro del archivo.
  - Adobe Reader LE es compatible con archivos PDF protegidos mediante contraseña y con un cifrado de hasta 128-bits. Al abrir un archivo PDF protegido mediante contraseña, se le pedirá que especifique la contraseña antes de abrirlo.

## 12.4 Calendario

Utilice **Calendario** para crear citas, incluyendo reuniones y otros eventos. También puede sincronizar citas del Calendario entre el dispositivo y el ordenador.

#### Para abrir la pantalla Calendario

- En la pantalla principal 3D de TouchFLO, puntee en Calendario o en una cita visualizada; o bien
- Puntee en Inicio > Calendario.

## **Crear citas**

#### Para programar una cita

- 1. Abra la pantalla Calendario y después puntee en Menú > Nueva cita.
- 2. Introduzca un nombre para la cita.
- 3. Elija una de las siguientes opciones:
  - Si se trata de una fecha especial como un cumpleaños o un evento que durará todo el día, ajuste la opción **Todo el día** en **Sí**.
  - Si la cita va a tener lugar durante un período de tiempo concreto, configure la fecha y hora de inicio y fin.
- 4. Especifique el tipo de categoría de la cita para poder agruparla con otras citas relacionadas. Puntee en Categorías después, seleccione una categoría predeterminada (Trabajo, Vacaciones, Personal o Estacional) o puntee en Nuevo para crear su propia categoría.
- 5. Cuando haya finalizado, puntee en Aceptar para volver al calendario.
- **Notas** Los eventos de Todo el día no ocupan bloques de tiempo en el Calendario sino que aparecen en banners en la parte superior del calendario.
  - Para eliminar una cita, puntee en Menú > Eliminar cita.
- Sugerencia Para introducir la hora automáticamente en la vista Día, puntee y arrastre para seleccionar un intervalo de hora para la nueva cita y puntee en Menú > Nueva cita.

#### 248 Programas

#### Para configurar el tiempo del aviso para nuevas citas

Por defecto, Calendario se ha configurado para mostrar un aviso recordatorio cuando hay nuevas citas próximas. Puede cambiar el tiempo del aviso.

- 1. Abra la pantalla Calendario.
- 2. Puntee en Menú > Herramientas > Opciones > ficha Citas.
- 3. Asegúrese de que la casilla de verificación **Avisos para elementos nuevos** está seleccionada.
- 4. Ajuste la hora a la que quiere que se muestre el aviso.
- 5. Puntee en Aceptar para volver a la pantalla Calendario.

## Ver citas

Por defecto, el Calendario muestra las citas en vista **Agenda**. También puede consultar sus citas en las vistas **Día**, **Semana**, **Mes** y **Año**.

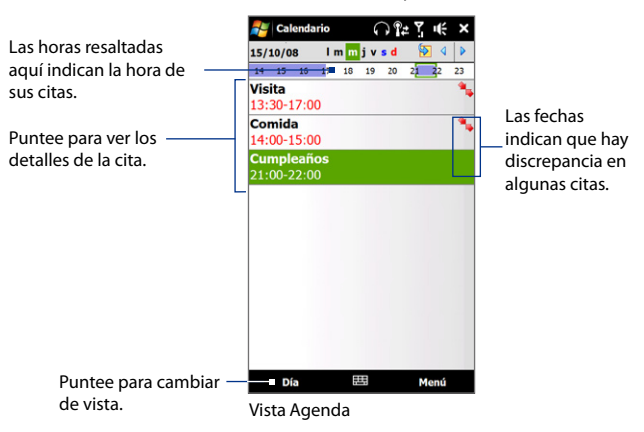

- Para ver información detallada sobre las citas en cualquier vista, puntee en la cita.
- Para ver las citas por categoría, puntee en Menú > Filtro y después, seleccione la categoría deseada.
- Para cambiar la vista predeterminada en la que el Calendario muestra las citas, puntee en Menú > Herramientas > Opciones > ficha General. Puntee en la casilla Iniciar en y elija la vista del calendario.
- Cuando esté en la vista Mes, verá los siguientes indicadores:
  - Cita por la mañana
  - 🖕 Cita por la tarde o por la noche
    - Citas por la mañana y por la tarde/noche
    - Evento de todo el día

## **Enviar citas**

#### Para enviar una solicitud de reunión

Utilice el Calendario para programar reuniones a través del correo electrónico con los contactos que utilizan Outlook o bien, Outlook Mobile.

- 1. Abra la pantalla Calendario.
- 2. Programe una nueva cita o abra una ya existente y puntee en Menú > Editar.
- 3. Puntee en Asistentes, después en Agregar asistente necesario o Agregar asistente opcional y agregue a los contactos a los que desea invitar.
  - Nota Para poder especificar si un asistente es necesario u opcional, el dispositivo deberá estar conectado a un servidor Microsoft Exchange 2007. De lo contrario, se designará a todos los asistentes como necesarios. Para más información, consulte "Administrar las solicitudes de reunión" en el Capítulo 7.
- 4. Cuando haya terminado de agregar asistentes, puntee en Listo.
- 5. Puntee en Aceptar para su envío.

- Sugerencia Si desea seleccionar una cuenta de correo electrónico para enviar solicitudes de reunión, puntee en Menú > Herramientas > Opciones > ficha Citas. Puntee en la casilla Convocar reunión por y elija si desea enviar la solicitud a través de su cuenta de correo electrónico de Outlook, POP3/IMAP4 o Windows Live™.
- **Notas** Si está utilizando su cuenta de correo electrónico de Outlook, la solicitud de reunión se enviará a los asistentes la próxima vez que sincronice el dispositivo con el ordenador o con Exchange Server.
  - Cuando los asistentes acepten la solicitud de reunión, la reunión se agregará automáticamente a sus programas. Cuando reciba de nuevo las respuestas, su calendario también se actualizará.

#### Para enviar los detalles de la cita como un vCalendar

vCalendar es un formato de archivo estándar utilizado para intercambiar información de programación y tareas. Los archivos vCalendar se pueden exportar a Outlook en el ordenador.

Tras seleccionar la cita que desea enviar en la pantalla Calendario, puntee en **Menú > Enviar como vCalendar** para enviar un vCalendar que contenga los detalles de la cita como archivo adjunto en un correo electrónico.

# **12.5 Contactos**

**Contactos** es su libreta de direcciones y el lugar donde almacena la información de las personas y empresas con las que se comunica. En su dispositivo, puede agregar los siguientes tipos de contactos:

- Contactos de Outlook. Contactos almacenados en el dispositivo, que se pueden crear en el dispositivo o sincronizar con el PC o con Exchange Server.
- **Contactos SIM**. Los contactos almacenados en la tarjeta SIM. Sólo se puede guardar un nombre y un número de teléfono en cada entrada.
- **Contactos de Windows Live™**. Contactos con los que se comunica utilizando Windows Live™ Messenger o MSN.

Nota Sólo podrá agregar contactos de Windows Live<sup>™</sup> una vez que haya configurado Windows Live<sup>™</sup> en el dispositivo. Consulte "Agregar contactos de Windows Live" en el Capítulo 8 para más detalles.

#### Para abrir la pantalla Contactos

Elija una de las siguientes opciones:

- En la pantalla principal 3D de TouchFLO, deslícese hasta la ficha Contactos y después, puntee en Contactos; o bien,
- Puntee en Inicio > Contactos.

## Agregar contactos nuevos

#### Para agregar un contacto en el dispositivo

- 1. Abra la pantalla Contactos.
- Puntee en Nuevo, seleccione Contacto de Outlook, e introduzca la información del contacto.
- En el campo Archivar como elija cómo quiere que aparezca el nombre del contacto en la lista de contactos.
- Para agregar una foto del contacto, puntee en Seleccionar una foto, después seleccione un archivo de imagen o puntee en Cámara para hacer una foto del contacto.
- Para asignar un tono de timbre al contacto, puntee en el campo Timbre, desplácese por la lista de tonos y seleccione el que desee.
- 6. Cuando haya terminado, puntee en Aceptar.

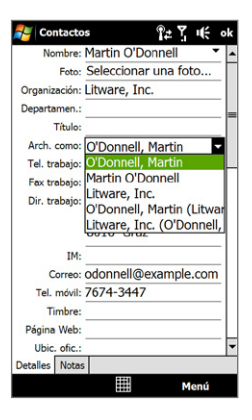

#### 252 Programas

- Sugerencias
   Si una persona que no está en su lista de contactos le llama y quiere guardar su número de teléfono, puntee durante varios segundos sobre dicho número en el Historial de llamadas y después puntee en Guardar en Contactos desde el menú de acceso directo.
  - Para guardar un número de teléfono que aparezca en un mensaje, abra el mensaje, puntee en el número de teléfono y luego en Menú > Guardar en contactos.
  - Para editar información de un contacto, puntee en el nombre del contacto y después en Menú > Editar.

#### Para agregar un contacto a su tarjeta SIM

- 1. Abra la pantalla Contactos.
- 2. Puntee en Nuevo, después seleccione Contacto SIM.
- Introduzca el nombre y número de teléfono de un contacto, después puntee en Aceptar.
- Sugerencia Para agregar y editar contactos de la tarjeta SIM, también puede utilizar el Administrador SIM. Para más información, consulte "Administrador SIM" en este capítulo.

## Organizar y buscar contactos

#### Para agrupar contactos similares

Puede agrupar contactos similares en categorías determinadas para que su administración sea más fácil.

- 1. Cree un nuevo contacto de Outlook o edite uno ya existente.
- 2. Puntee en Categorías.
- Seleccione una categoría predeterminada como Trabajo o Personal, o puntee en Nuevo para crear su propia categoría.
- 4. Cuando haya terminado, puntee en Aceptar.
#### Para buscar un contacto en su dispositivo

Hay varios modos de buscar un contacto cuando su lista de contactos es larga:

- Comience a escribir el nombre del contacto en el cuadro de texto facilitado hasta que aparezca el contacto deseado.
- En la barra de Desplazamiento rápido, situada a la derecha de la pantalla Contactos, desplácese o puntee en una letra para ir directamente a la lista de Contactos donde los nombres empiezan por esa misma letra.
  - Nota Puede deshabilitar la barra de Desplazamiento rápido punteando en Menú > Opciones y seleccionando la casilla de verificación Mostrar índice alfabético. De esta forma, el índice alfabético se mostrará en la parte superior de la lista de Contactos.

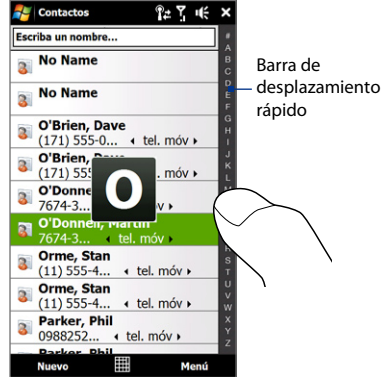

 Filtre la lista por categorías. En la lista de contactos, puntee en Menú > Filtro y después en una categoría asignada a un contacto. Para mostrar todos los contactos de nuevo, seleccione Menú > Filtro > Todos los contactos.

## Compartir información de un contacto

#### Para transferir los detalles de un contacto

Puede enviar información de un contacto rápidamente a otro teléfono o dispositivo móvil mediante transferencia Bluetooth.

- 1. En la pantalla Contactos, seleccione un contacto.
- Puntee en Menú > Enviar contacto > Transferir y después, seleccione el dispositivo al que desea transferir el contacto.
- Nota Antes de realizar la transferencia, asegúrese de que Bluetooth está activado y en modo visible tanto en su dispositivo como en el dispositivo móvil de destino. También puede transferir información de un contacto a su ordenador. Consulte el capítulo 9 para más detalles.

#### Para enviar información del contacto a través de un mensaje de texto

- 1. En la pantalla Contactos, seleccione un contacto.
- 2. Puntee en Menú > Enviar contacto > Mensajes de texto.
- 3. Seleccione la información de contacto que desea enviar, después puntee en Listo.
- En el nuevo mensaje de texto, introduzca el número de teléfono móvil del destinatario y puntee en Enviar.

# 12.6 Comm Manager

**Comm Manager** es una ubicación central donde puede activar o desactivar fácilmente las características de comunicación de su dispositivo, como el teléfono, la conexión Bluetooth, Wi-Fi o de datos.

#### Para acceder a Comm Manager

Elija una de las siguientes opciones:

- En la pantalla principal 3D de TouchFLO, deslícese hasta la ficha Configuración y después, puntee en Comunicaciones.
- Pulse en Inicio > Programas > Comm Manager.
- Pulse en Inicio > Configuración > ficha Conexiones > Comm Manager.

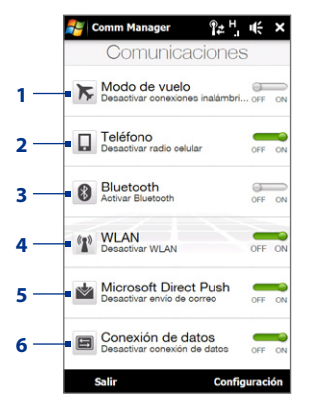

- Activar o desactivar el modo Avión. Si activa el modo Avión, se desactivarán las funciones del teléfono, Wi-Fi y Bluetooth. Para más información, consulte "Para habilitar el modo Avión" en el Capítulo 2.
- 2 Puntee para encender o apagar el teléfono. Puntee en Configuración > Teléfono para configurar el tono de timbre y otros ajustes del teléfono. Consulte el capítulo 13 para más detalles.
- 3 Activar o desactivar Bluetooth. Puntee en **Configuración > Bluetooth** para configurar Bluetooth en el dispositivo. Consulte el capítulo 9 para más detalles.
- 4 Activar o desactivar Wi-Fi. Puntee en Configuración > LAN inalámbrica para configurar los ajustes de la conexión de red inalámbrica. Consulte el Capítulo 8 para más detalles.

- 5 Alternar entre recibir automáticamente (conforme lleguen los elementos) o recuperar manualmente los correos electrónicos de Outlook. Consulte el capítulo 7 para más detalles.
- 6 Conectar o desconectar las conexiones de datos activas (por ejemplo, GPRS).

# 12.7 JETCET<sup>™</sup> PRINT

JETCET PRINT le permite imprimir archivos de imagen o documentos desde su dispositivo directamente en una impresora en red o Bluetooth. También puede imprimir correos electrónicos, datos adjuntos a correos, páginas Web, citas, contactos y tareas.

Sugerencia Para más información sobre JETCET PRINT, consulte la ayuda de JETCET PRINT en su dispositivo, punteando en **Menú > Ayuda > Contenidos** en la pantalla de JETCET PRINT.

## **Abrir JETCET PRINT**

#### Puntee en Inicio > Programas > JETCET PRINT.

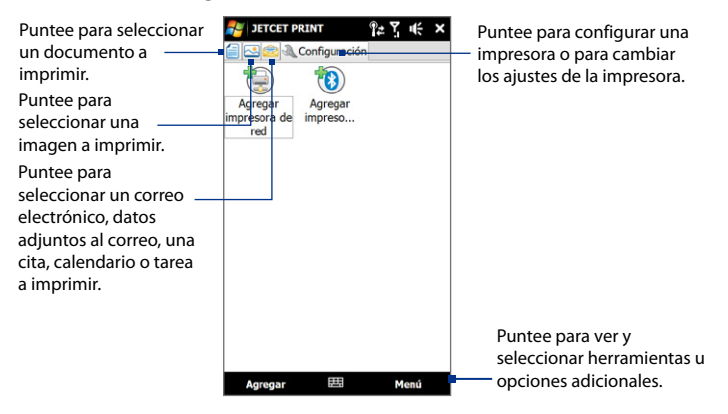

## Configuración de una impresora

Debe configurar su dispositivo para que se conecte a una impresora e inicie la impresión.

- 1. En la pantalla JETCET PRINT, puntee en el botón de ajustes ( 🔍 ) si no está en la ficha **Configuración**, después:
  - Puntee en Agregar impresora de red para configurar y conectarse a una impresora de red compartida.
    - Nota El dispositivo esperará de forma continuada en caso de introducir una dirección IP incorrecta al configurar la impresora de red.
  - Puntee en Agregar impresora Bluetooth para configurar y conectarse a una impresora Bluetooth.
- Nota Para más información sobre cómo configurar una impresora, consulte la ayuda de JETCET PRINT en su dispositivo.

## Imprimir un archivo

- 1. Puntee en Inicio > Programas > JETCET PRINT.
- Localice y seleccione el tipo de archivo que desea imprimir (documento, imagen o correo electrónico/PIM) punteando en las fichas correspondientes en el lado izquierdo de la pantalla.
- 3. Puntee durante varios segundos en el archivo que desea imprimir, después puntee en **Imprimir** en el menú.
- Seleccione una impresora en la casilla de verificación Elegir una impresora, seleccione el tamaño del papel y después puntee en Siguiente.
- 5. En la lista, elija la distribución de la página y después puntee en Siguiente para imprimir el archivo.
- Sugerencia También puede imprimir documentos e imágenes desde el Explorador de archivos. Para su impresión, utilice el Explorador de archivos para localizar el archivo que desea imprimir. Puntee durante varios segundos en el archivo, después puntee en Imprimir en el menú emergente.

## Imprimir una página Web

- 1. Abra su explorador Web y vaya a la página Web que quiera imprimir.
- Puntee durante varios segundos en la pantalla y después en Imprimir en el menú.
- Seleccione una impresora en la casilla de verificación Elegir una impresora, seleccione el tamaño del papel y después puntee en Siguiente para imprimir la página Web.

# 12.8 Microsoft® Office Mobile

Microsoft® Office Mobile consta de las siguientes aplicaciones:

- Microsoft<sup>®</sup> Office Excel<sup>®</sup> Mobile le permite crear y editar libros y plantillas de Excel en su dispositivo.
- Microsoft<sup>®</sup> Office OneNote<sup>®</sup> Mobile le permite crear notas con texto, fotos y grabaciones de voz para sincronizar luego con Microsoft<sup>®</sup> Office OneNote<sup>®</sup> 2007 en su ordenador.
- Microsoft\* Office PowerPoint\* Mobile le permite ver (no crear) presentaciones en formato \*.ppt y \*.pps.
- Microsoft<sup>®</sup> OfficeWord Mobile le permite crear y editar documentos y plantillas en Word Mobile y guardarlos como archivos \*.doc, \*.rtf, \*.txt, y \*.dot.

#### Para utilizar Microsoft Office Mobile

- 1. Puntee en Inicio > Office Mobile.
- 2. Puntee en la aplicación de Office Mobile que desee utilizar.

Word Mobile y Excel Mobile no admiten algunas características de Microsoft<sup>®</sup> Office Word y Microsoft<sup>®</sup> Office Excel<sup>®</sup>. Para ver una lista completa de las características no compatibles con Word Mobile y Excel Mobile, consulte la Ayuda disponible en su dispositivo.

- Sugerencias
   Por defecto, Word Mobile guarda los documentos en formato .docx, mientras que Excel Mobile guarda los libros en formato .xlsx. Si desea abrir estos tipos de archivos en un ordenador que utilice Microsoft Office 2000, Office XP u Office 2003, debe descargar e instalar un convertidor de formato de archivo (File Format Converter) en su ordenador. Encontrará este convertidor en: http://www.microsoft.com/downloads/details.aspx?FamilyId=941B3470-3AE9-4AEE-8F43-C6BB74CD1466&displaylang=en.
  - Si desea que Word Mobile guarde los documentos en formato .doc, puntee en Menú > Herramientas > Opciones (o Menú > Opciones cuando no haya ningún documento abierto) y luego cambie la Plantilla predeterminada a Documento de Word 97-2003 (.doc).
  - Si desea que Excel Mobile guarde los libros en un formato que sea compatible con Microsoft Office 2000, Office XP u Office 2003, puntee en Menú > Opciones (sin ningún libro abierto) y cambie la Plantilla para nuevo libro a Libro 97-2003 en blanco.

# 12.9 Notas

Utilice **Notas** para crear notas escritas a mano o con el ordenador, grabar notas de voz, convertir notas escritas a mano en texto para una lectura más fácil, etc.

#### Para crear una nota

- 1. Puntee en Inicio > Programas > Notas. En la lista de notas, puntee en Nueva.
- 2. Elija un método de entrada y después introduzca el texto.
  - Sugerencia Para más información sobre métodos de entrada e introducción de texto, consulte el Capítulo 4.
- 3. Cuando haya finalizado, puntee en **Aceptar** para guardarlo y volver a la lista de notas.
- Para seleccionar texto escrito a mano, puntee durante varios segundos cerca del texto. En cuanto aparezcan puntos y antes de que formen un círculo completo, arrastre rápidamente sobre la escritura.
  - Si una letra cruza tres líneas rectas, ésta se tratará como un dibujo en lugar de como texto.

#### Para dibujar una nota

- 1. Crear o abrir un archivo de notas.
- Utilice el lápiz para dibujar en la pantalla. Aparecerá un cuadro de selección alrededor del dibujo.
- 3. Puntee en Aceptar para guardarlo.
- Nota Para seleccionar un dibujo (por ejemplo, para copiarlo o eliminarlo), puntee durante unos segundos en el dibujo. Cuando levante el lápiz, se seleccionará el dibujo.

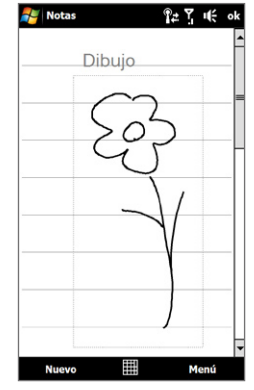

#### Para grabar una nota de voz

También puede crear una grabación independiente (nota de voz) o agregar una grabación a una nota.

- 1. Puntee en Inicio > Programas > Notas.
- Si no ve la barra de herramientas de Grabación, puntee en Menú > Ver barra herr. grabación.
- 3. Elija una de las siguientes opciones:
  - Para añadir una grabación a una nota, cree o abra una nota.
  - Para crear una grabación independiente, grabe desde la lista de notas.
- Puntee en el icono Grabar (
  ) para iniciar la grabación de su voz. Puntee en el icono Detener (
  ) cuando haya finalizado la grabación.

#### Sugerencia Para seleccionar el formato de grabación de voz, vuelva a la lista de notas y después, puntee en Menú > Opciones > enlace Opciones de entrada globales (en la parte inferior de la pantalla Opciones). En la pantalla Entrada, puntee en la ficha Opciones y elija el formato deseado en la lista Formato de grabación de voz.

# 12.10 Java

MIDlets son aplicaciones Java como programas o herramientas que pueden ejecutarse en dispositivos móviles, mientras que un MIDlet suite es un conjunto de uno o más MIDlets. El programa **Java** le permite descargar, instalar y administrar MIDlets o MIDlet suites en su dispositivo. Su dispositivo es compatible con la edición Java 2 Micro, J2ME.

#### Para abrir el programa Java

Puntee en Inicio > Programas > Java.

## Instalar e iniciar MIDlets/MIDlet suites

Hay varias opciones para instalar un MIDlet/MIDlet suite.

#### Para descargar e instalarlos a través de Internet Explorer Mobile

- 1. Puntee en Menú > Instalar > Explorador para abrir Internet Explorer Mobile.
- 2. Localice un MIDlet/MIDlet suite mientras está conectado a Internet.
- 3. Seleccione el MIDlet/MIDlet suite que desea descargar.
- 4. Entonces se visualizará información acerca del MIDlet/MIDlet suite. Puntee en **Continuar**.
- 5. Confirme para iniciar la descarga.
- Seleccione <raíz> o una carpeta donde instalar el MIDlet suite, después puntee en Aceptar.

#### Para la instalación desde su dispositivo

Puede copiar MIDlets/MIDlet suites desde el ordenador a su dispositivo utilizando el cable de sincronización USB o la conexión Bluetooth. Copie las aplicaciones MIDlet en la carpeta raíz o en otra subcarpeta de su dispositivo.

- 1. Puntee en **Menú > Instalar > Archivos locales**. Entonces, el programa buscará MIDlets/MIDlet suites en su dispositivo y mostrará una lista.
- 2. En la lista, puntee en la aplicación MIDlet/MIDlet suite que desee instalar.
- 3. Confirme para iniciar la instalación.
- Seleccione <raíz> o una carpeta donde instalar el MIDlet suite, después puntee en Aceptar.

#### Para ejecutar un MIDlet/MIDlet suite

Elija una de las siguientes opciones:

- Tras completar la instalación del MIDlet/MIDlet suite, puntee en Sí.
- En la pantalla Java, abra la carpeta que contiene el MIDlet/MIDlet suite. Seleccione el MIDlet/MIDlet suite y después, puntee en **Iniciar**.

## Administrar MIDlets/MIDlet suites

Puede organizar MIDlets/MIDlet suites en carpetas para facilitar su identificación, cambio de nombre, actualización, etc. Si la memoria del dispositivo está llena, desinstale algunos MIDlets/MIDlet suites para liberar espacio.

#### Para crear carpetas

- 1. En la pantalla Java, puntee en Menú > Nueva carpeta.
- 2. Escriba el nombre de la carpeta y después, puntee en Crear.

#### Para actualizar un MIDlet/MIDlet suite

Puntee durante varios segundos en un MIDlet/MIDlet suite y después, puntee en **Actualizar**. Si lo prefiere, puede puntear en **Menú > Acciones > Actualizar**.

Java buscará las actualizaciones del MIDlet/MIDlet suite seleccionado donde se instaló previamente.

#### Para desinstalar MIDlets

Antes de desinstalar un MIDlet, compruebe que no esté en ejecución.

- 1. Puntee durante varios segundos en la aplicación MIDlet y después en **Desinstalar**.
- 2. Puntee en Aceptar para confirmar.
- Nota Para desinstalar todos los MIDlets y carpetas de la carpeta actual, puntee en Menú > Desinstalar todo.

# 12.11 Administrador SIM

El **Administrador SIM** le permite ver los contenidos de su tarjeta SIM, transferir contactos de la tarjeta SIM al dispositivo o viceversa, y realizar llamadas a contactos SIM.

#### Para crear un contacto en su tarjeta SIM

- 1. Puntee en Inicio > Programas > Administrador SIM.
- 2. Puntee en Nuevo y escriba el nombre y número de teléfono del contacto.
- 3. Puntee en Guardar para guardar la información en su tarjeta SIM.
- Sugerencia Para cambiar la información de contacto en su tarjeta SIM, puntee en un contacto SIM, edite la información y después puntee en **Guardar**.

#### Para copiar contactos SIM en su dispositivo

Si ha guardado contactos en su tarjeta SIM, puede copiarlos en Contactos en su dispositivo.

- 1. En la pantalla Administrador SIM, seleccione el contacto deseado o seleccione todos los contactos SIM punteando en **Menú > Seleccionar todos**.
- 2. Puntee en Menú > Guardar en contactos.

#### Para copiar contactos en la tarjeta SIM

En una tarjeta SIM sólo se puede almacenar un número de teléfono por nombre de contacto. Cuando copie en su tarjeta SIM un contacto que tenga varios números de teléfono, el Administrador SIM guardará cada número con un nombre distinto.

Para guardar cada número con un nombre de contacto diferente en la tarjeta SIM, el Administrador SIM agrega un indicador al final de cada nombre.

Por defecto, se agrega /M, /W y /H para indicar un número de teléfono móvil, del trabajo o particular respectivamente. Puede editar este indicador antes de comenzar a copiar los contactos en su tarjeta SIM. Los indicadores del resto de números de teléfono están vacíos para que pueda definirlos.

- En la pantalla Administrador SIM, puntee en Menú > Herramientas > Opciones.
- Seleccione las casillas de verificación de los tipos de número de teléfono que desea que se agreguen a la tarjeta SIM.
- 3. En la columna Marca, puede cambiar el indicador que se añadirá a los nombres de los contactos SIM en cada tipo de número de teléfono. Para hacerlo, seleccione un tipo de teléfono, puntee en Editar, introduzca el indicador deseado y luego puntee en Guardar.
- 4. Después de modificarlo, puntee en Aceptar.
- 5. Puntee en Menú > Contactos en SIM.
- Seleccione las casillas de verificación de los números de teléfono de los contactos que desee copiar a su tarjeta SIM, después puntee en Guardar.

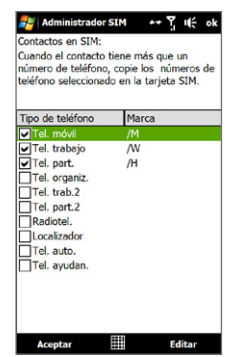

#### Para almacenar los números de teléfono de su tarjeta SIM

- En la pantalla Administrador SIM, puntee en Menú > Herramientas > Lista de números propios.
- 2. Puntee en Línea de voz 1.
- Cambie el nombre, si así lo desea, e introduzca su número de teléfono móvil.
- 4. Puntee en Guardar.

|                                                                                                | 🚑 A                                             | dministrador SIM                                                                                               | ₹ 4€                                                                                                    | × |
|------------------------------------------------------------------------------------------------|-------------------------------------------------|----------------------------------------------------------------------------------------------------|----------------------------------------------------------------------------------------------------|---|
| Cuando su número —                                                                             | Mi nú                                           | imero 098709870987                                                                                             | ]                                                                                                    |   |
| de teléfono se                                                                                 | #                                               | Nombre                                                                                                    | Teléfono                                                                                                    |   |
| haya almacenado<br>en la tarjeta SIM,<br>aparecerá en<br>la pantalla del<br>Administrador SIM. | 6<br>3<br>10<br>5<br>1<br>2<br>9<br>7<br>8<br>4 | Chis<br>James<br>Jan Dawson<br>Joseph Limes<br>Ken<br>Lily<br>Pat Johnson<br>Russel<br>Sarah Jones<br>Tschessy | 986532147<br>0911121111<br>3625089743<br>0910021100<br>0910221001<br>1718191415<br>1646777<br>0920224206<br>0987365369 |   |
|                                                                                                |                                                 | uevo                                                                                                    | Menú                                                                                                    | • |

# 12.12 Tareas

Utilice **Tareas** para controlar sus obligaciones. Una tarea se puede realizar una vez o repetirse (periódica).

Sus tareas aparecen en una lista de tareas. Las tareas atrasadas aparecen en rojo. Se mostrará un recordatorio cuando tenga tareas nuevas pendientes de realizar.

#### Para crear una tarea

- 1. Puntee en Inicio > Programas > Tareas.
- Puntee en Menú > Nueva tarea, introduzca un asunto para la tarea y añada información como las fechas de inicio y vencimiento, prioridad, etc.

- Especifique el tipo de categoría de la tarea para poder agruparla con otras tareas relacionadas. Puntee en Categorías después, seleccione una categoría predeterminada (Trabajo, Vacaciones, Personal o Estacional) o puntee en Nuevo para crear su propia categoría.
- 4. Cuando haya terminado, puntee en Aceptar.

#### Para cambiar la prioridad de una tarea

Antes de poder ordenar las tareas por prioridad, deberá especificar un nivel de prioridad para cada tarea.

- 1. Puntee en Inicio > Programas > Tareas.
- 2. Puntee en la tarea para la que desea cambiar la prioridad.
- 3. Puntee en Editar, y en la casilla Prioridad puntee en un nivel de prioridad.
- 4. Puntee en Aceptar para volver a la lista de tareas.
- Nota A todas las tareas nuevas, por defecto, se les asigna la prioridad Normal.

#### Para mostrar las fechas de inicio y vencimiento en la lista de tareas

- 1. Puntee en Inicio > Programas > Tareas.
- 2. Puntee en Menú > Opciones.
- Seleccione la casilla de verificación Mostrar fechas inicio/vencimiento y después, puntee en Aceptar.

# 12.13 Reproductor de voz

El **Grabador de voz** le permite grabar su voz y enviarla rápidamente como dato adjunto en un MMS o en un correo electrónico, transferirla a través de Bluetooth o configurarla como su tono de timbre.

Nota El Reproductor de voz guarda las grabaciones de voz sólo en formato AMR (multi-tasa adaptativo de banda estrecha). Éste es el formato de grabación de audio utilizado en la mayoría de los dispositivos móviles.

#### Para grabar su voz

- 1. Puntee en Inicio > Programas > Grabador de voz.
- 2. Coloque el micrófono del dispositivo cerca de la boca.
- Pulse en Grabar o en para iniciar la grabación. Puntee en Detener o en para finalizar la grabación.

#### Para seleccionar y crear una carpeta donde guardar grabaciones de voz

Por defecto, todas las grabaciones se guardan en la carpeta **Mis voces** en el dispositivo. Puede elegir otra carpeta o crear una carpeta nueva para guardar sus grabaciones de voz.

- Nota Si la tarjeta de almacenamiento se inserta antes de abrir el Reproductor de voz, las grabaciones se guardarán por defecto en la carpeta **Mis voces**.
  - 1. Puntee en la flecha al lado del nombre de la carpeta en la parte superior izquierda de la pantalla.
  - En el menú que se abre, elija una carpeta existente o puntee en Agregar/ Eliminar para crear una carpeta nueva.

#### Para reproducir una grabación de voz

En la pantalla Grabador de voz, pulse en una grabación de voz o desplácese hasta una grabación y después puntee en **Reproducir** ( **>** ).

Sugerencia Si necesita ajustar el volumen del sonido, pulse en cualquier icono de estado en la barra de título y después, pulse el icono Volumen (I€) para abrir la pantalla Volumen del sistema donde podrá ajustar el volumen.

#### Para enviar una grabación de voz a través de MMS

Seleccione una grabación de voz y puntee en **Menú > Enviar vía MMS**. Se creará un nuevo mensaje MMS con la grabación de voz insertada automáticamente como un clip de audio.

Consulte "MMS" en el Capítulo 6 para saber cómo crear y enviar mensajes MMS.

#### Para enviar una grabación de voz por correo electrónico

Seleccione una grabación de voz y puntee en **Menú > Enviar** después, seleccione una cuenta de correo electrónico. Se creará un nuevo mensaje de correo electrónico con la grabación de voz insertada como archivo adjunto.

Consulte "Utilizar correo electrónico" en el Capítulo 6 para saber cómo enviar correos electrónicos.

#### Para transferir una grabación de voz a través de Bluetooth

 Seleccione la grabación de voz que desea transferir y puntee en Menú > Transferir archivo.

 Sugerencia
 Para seleccionar varias grabaciones, puntee y arrastre las grabaciones deseadas o puntee en Menú > Seleccionar todo.

- 2. Puntee en el dispositivo al que desea enviar la grabación de voz.
- 3. En el otro dispositivo, acepte la transferencia del archivo para poder recibirlo.

#### Para configurar una grabación de voz como tono de timbre

Seleccione la grabación de voz y luego puntee en **Menú > Establecer como tono del timbre**.

#### Para cambiar el nombre o mover una grabación

- 1. Seleccione una grabación de voz y puntee en Menú > Cambiar nombre/Mover.
  - Sugerencia
     Para seleccionar varias grabaciones, puntee y arrastre las grabaciones deseadas o puntee en Menú > Seleccionar todo. Tenga en cuenta que puede mover varios archivos a la vez, pero no cambiar su nombre.
- 2. En Nombre, introduzca el nombre de la nueva grabación de voz.
- Para mover la grabación de voz, seleccione la nueva Carpeta y la Ubicación de destino. Puntee en Aceptar.

# 12.14 Marcado rápido de voz

Puede grabar etiquetas de voz para marcar un número de teléfono o abrir programas simplemente diciendo una palabra.

#### Para crear un comando de voz para un número de teléfono

1. En la pantalla principal TouchFLO, deslícese hasta la ficha **Contactos** y después pulse **Contactos** para abrir la pantalla Contactos.

Sugerencia También puede pulsar en Inicio > Contactos para abrir la pantalla Contactos.

- 2. Elija una de las siguientes opciones:
  - Deslícese hasta el contacto deseado, después puntee en Menú > Agregar comando de voz.
  - Puntee en el contacto deseado para abrir la tarjeta de contacto y después, pulse en Menú > Agregar comando de voz.
  - Utilice el lápiz para puntear durante varios segundos en el contacto deseado y después, puntee en **Agregar comando de voz**.

 Seleccione el número de teléfono para el que desea crear un comando de voz, después puntee en el botón Grabar (

 ).

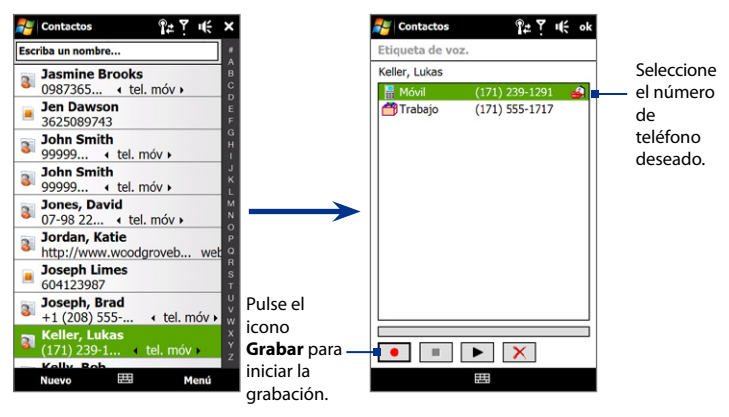

SugerenciaPara asegurar la precisión de reconocimiento de un comando de voz,<br/>grabe su voz en un lugar silencioso.

 Cuando haya finalizado, el icono Comando de voz Se visualizará a la derecha del elemento.

#### Para crear un comando de voz para un programa

Pulse en **Inicio > Configuración >** ficha **Personal > Marcado rápido de voz >** ficha **Aplicación**.

La ficha **Aplicación** mostrará una lista con todos los programas instalados en su dispositivo. El procedimiento para la creación de un comando de voz para un programa es el mismo que para la creación de un comando de voz para un número de teléfono.

#### Realizar una llamada o iniciar programas utilizando un comando de voz

- 1. Haga lo siguiente:
  - Pulse durante varios segundos el botón HABLAR/ENVIAR.
  - Pulse Inicio > Programas > Marcado rápido de voz.
- Después de la señal sonora, diga el comando de voz que ha asignado al número de teléfono al que desea llamar o al programa que desea abrir. El sistema repetirá el comando de voz y luego marcará o abrirá el programa automáticamente.
- **Nota** Si el sistema no consigue reconocer su comando de voz, vaya a un sitio más tranquilo e inténtelo de nuevo hablando con más claridad.

#### Para ver y probar los comandos de voz creados

- 1. Pulse en Inicio > Configuración > ficha Personal > Marcado rápido de voz.
- La ficha Comando de voz mostrará una lista con todos los comandos de voz creados. Seleccione un elemento de la lista y después elija una de las opciones siguientes.
  - Pulse en el botón **Grabar** ( ) para reconstruir el comando de voz.
  - Pulse en el botón **Reproducir** ( ) para reproducir el comando de voz.
  - Pulse en el botón **Eliminar** ( ) para eliminar el comando de voz.

# 12.15 WorldCard Mobile

**WorldCard Mobile** le permite hacer una foto de su tarjeta de visita y exportar fácilmente los datos de contacto de la tarjeta a Contactos.

#### Para abrir WorldCard Mobile

Puntee en Inicio > Programas > WorldCard Mobile.

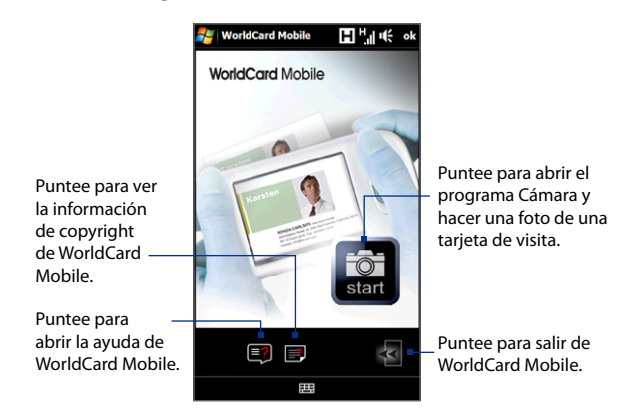

## Capture y exporte información de la tarjeta de visita

Capture una tarjeta de visita y exporte los datos contenidos en la misma, como un nuevo contacto en su Lista de contactos.

#### Para capturar una tarjeta de visita y exportar sus datos a Contactos

- 1. Puntee en 🔛 en la pantalla WorldCard Mobile.
- Pulse el botón Cámara virtual para hacer una foto de la tarjeta de visita; después pulse el botón Atrás en la pantalla Revisar. Consulte el Capítulo 11 para más información sobre cómo utilizar la cámara.

**Consejo** Asegúrese de que, antes de hacer la foto, la tarjeta de visita se ve en su totalidad en la pantalla Cámara y que cuenta con suficiente luz.

- 3. En la pantalla WorldCard Mobile, puntee en Reconocer.
  - Sugerencias Si quiere volver a hacer la foto, puntee en Repetir la captura.
    - Para un reconocimiento óptimo, elija el Idioma y la Región según el idioma utilizado en la tarjeta de visita.
- La pantalla muestra varios datos de contacto de la tarjeta de visita. Si es preciso, utilice el teclado en pantalla para editar los datos de contacto.

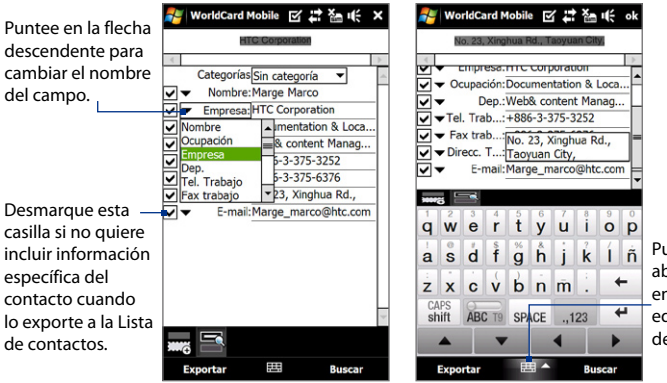

Puntee para abrir el teclado en pantalla y editar los datos del contacto.

5. Puntee en Exportar, después vaya a la Lista de contactos para ver el contacto exportado.

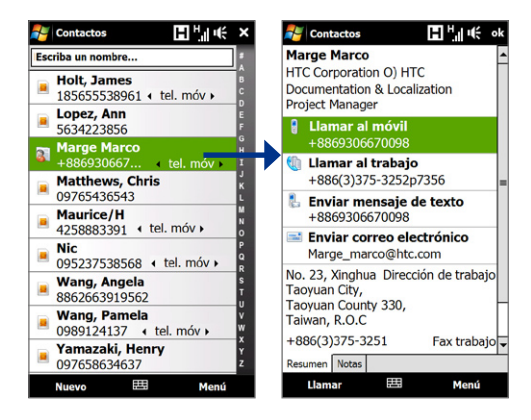

Para más información sobre el uso de WorldCard Mobile, consulte la Ayuda en su dispositivo.

# 12.16 ZIP

El programa **ZIP** aumenta la capacidad de almacenamiento de su dispositivo ya que comprime los archivos en el formato convencional ZIP. También le permite extraer archivos de un archivo **ZIP**.

#### **Para iniciar ZIP en su dispositivo** Puntee en **Inicio > Programas > Zip**.

Cada vez que inicie ZIP en su dispositivo, buscará archivos con la extensión .zip y los mostrará en la pantalla Lista de archivos.

#### Para abrir un archivo ZIP y extraer su contenido

- Pulse en un archivo ZIP para abrirlo o desplácese hasta un archivo ZIP y después pulse en Archivo > Abrir archivo.
   Nota No puede seleccionar múltiples archivos ZIP.
- 2. Desde el archivo Zip, seleccione los archivos haciendo lo siguiente:
  - Pulse en una archivo para seleccionarlo.
  - Para seleccionar varios archivos, pulse en Menú > Acción y asegúrese de que el Modo multiselección está seleccionado. Seleccione los archivos pulsando en cada uno de ellos. (Pulse en un archivo seleccionado para eliminar la selección).
  - Para seleccionar todos los archivos, pulse en Menú > Acción > Seleccionar todo.
- 3. Pulse en Menú > Acción > Extraer.
- 4. Elija la carpeta a la que desea extraer los archivos y luego puntee en Extraer.
- 5. Pulse en Menú > Archivo > Cerrar archivo para cerrar el archivo ZIP.

#### Para crear un archivo zip nuevo

- 1. Pulse en Archivo > Nuevo archivo.
- 2. En la pantalla Guardar como, escriba un nombre de archivo ZIP y elija una carpeta en la que desee guardarlo. También puede elegir si desea guardar el archivo ZIP en la memoria principal del dispositivo o en una tarjeta de almacenamiento.
- 3. Pulse en Guardar.
- 4. Pulse en Menú > Acción > Agregar.
- 5. Desplácese hasta la carpeta que contiene los archivos que desea archivar.

- 6. Seleccione los archivos a añadir haciendo lo siguiente:
  - Pulse en una archivo para seleccionarlo.
  - Para seleccionar varios archivos consecutivos, arrastre los archivos.
  - Para seleccionar varios archivos separados, utilice el lápiz para puntear sobre cada uno de ellos en la pantalla y después seleccione el Modo multiselección. Seleccione los archivos punteando en cada uno de ellos. (Puntee en un archivo seleccionado para eliminar la selección).
  - Para seleccionar todos los archivos, utilice el lápiz para puntear durante varios segundos en la pantalla y después en Seleccionar todo.
- 7. Pulse en Agregar.
- Pulse en Menú > Archivo > Cerrar archivo para guardar y cerrar el archivo ZIP.

# Capítulo 13 Organización del dispositivo

13.1 Copiar y administrar archivos 13.2 Configuración de su dispositivo 13.3 Cambiar la Configuración básica 13.4 Utilizar Configuración de la conexión 13.5 Utilizar el Administrador de tareas 13.6 Proteger el dispositivo 13.7 Administrar la memoria 13.8 Restablecer el dispositivo 13.9 Windows Update

# 13.1 Copiar y administrar archivos

Puede copiar archivos entre su dispositivo y el ordenador, o copiar archivos en una tarjeta de almacenamiento instalada en su dispositivo. También puede administrar eficazmente sus archivos y carpetas utilizando el Explorador de archivos.

# Copiar archivos utilizando el Centro de dispositivos de Windows Mobile o ActiveSync

- 1. Conecte su dispositivo al ordenador.
- 2. Haga clic en Administración de archivos > Explorar el contenido de su dispositivo en el Centro de dispositivos de Windows Mobile en su ordenador o haga clic en Explorar en ActiveSync de su ordenador. A continuación, se abrirá el Explorador de Windows en su ordenador y se mostrará el contenido de su dispositivo.
- 3. Para copiar un archivo desde el dispositivo al ordenador:
  - a. Explore el contenido de su dispositivo, haga clic con el botón derecho del ratón en el archivo que quiera copiar y después, haga clic en **Copiar**.
  - b. Haga clic con el botón derecho en una carpeta de su ordenador y después haga clic en **Pegar**.
- 4. Para copiar un archivo desde el ordenador al dispositivo:
  - a. Explore las carpetas de su ordenador, haga clic con el botón derecho del ratón en el archivo que quiera copiar y después haga clic en **Copiar**.
  - b. Haga clic con el botón derecho en una carpeta de su dispositivo, después haga clic en **Pegar**.

#### Administrar archivos en su dispositivo utilizando el Explorador de archivos

El **Explorador de archivos** le permite explorar y administrar el contenido de su dispositivo. La carpeta raíz del dispositivo se denomina **Mi dispositivo**, y contiene las siguientes carpetas: Mis documentos, Archivos de programa, Windows, etc.

- 1. Puntee en Inicio > Programas > Explorador de archivos.
- 2. Puntee en una carpeta o archivo para abrirlo.
- 3. Para volver a una carpeta de un nivel superior, puntee en Arriba y seleccione la carpeta.
- 4. Para eliminar, cambiar el nombre o copiar un archivo rápidamente, puntee durante varios segundos en el archivo y después elija la operación deseada en el menú de accesos directos. Si quiere copiar o eliminar varios archivos, puntee y arrastre sobre los archivos deseados para seleccionarlos, puntee durante varios segundos en la selección y elija una operación en el menú de accesos directos.

#### Para copiar archivos en una tarjeta de almacenamiento

- 1. Asegúrese de que la tarjeta de almacenamiento está correctamente instalada en su dispositivo.
- Puntee en Inicio > Programas > Explorador de archivos y desplácese hasta la carpeta correspondiente.
- 3. Puntee durante varios segundos en el archivo que quiera copiar y después puntee en **Copiar**.
- Puntee en la flecha hacia abajo (♥), después puntee en Tarjeta de almacenamiento en la lista.
- Puntee durante varios segundos en una zona en blanco de la pantalla y después, seleccione Pegar en el menú.
- Sugerencia
   Puede configurar programas como Word Mobile o Excel Mobile para guardar directamente los archivos editados en una tarjeta de almacenamiento. En la lista de archivos del programa, puntee en Menú > Opciones, después seleccione Tarjeta de almacenamiento en la casilla Guardar en.

# 13.2 Configuración de su dispositivo

Puede ajustar la configuración del dispositivo para adaptarla a su modo de trabajo. Para ver todos los ajustes disponibles, posiciónese en la ficha **Configuración** en la pantalla principal y puntee en **Todos los configuraciones**.

# **Ficha Personal**

| lcono        | Descripción                                                                                                    |
|--------------|----------------------------------------------------------------------------------------------------|
| J            | <b>Botones</b> Le permite asignar un programa o función a un botón de hardware<br>o configurar el dispositivo para que vibre cada vez que pulse un botón virtual.<br>También le permite configurar la función que quiera ejecutar (por ejemplo,<br>bloquear el dispositivo) cuando pulse durante varios segundos el botón<br>FINALIZAR. |
|              | Entrada Le permite configurar opciones para cada método de entrada.                                                                                                    |
| $\mathbf{P}$ | Bloquear Le permite configurar una contraseña para el dispositivo.                                                                                                    |
| 1            | Menús Le permite configurar los programas que quiere que aparezcan en el menú Inicio.                                                                                                    |
| 8            | Información del propietario Le permite introducir información personal en el dispositivo.                                                                                                    |
| L            | Teléfono Le permite personalizar la configuración del teléfono como el tono de timbre, el número PIN de su tarjeta SIM, etc.                                                                                                    |
| (Q)          | Sonidos y notificaciones Activa sonidos para eventos, notificaciones, etc., y le permite configurar el tipo de notificación de los diferentes eventos.                                                                                                    |
|              | Hoy Le permite personalizar la apariencia e información visualizada en la pantalla principal.                                                                                                    |

#### Icono Descripción

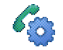

I

Marcado rápido de voz Le permite crear comandos de voz para llamar a contactos y a contactos de la SIM, además de abrir programas simplemente con la voz.

# **Ficha Sistema**

| lcono    | Descripción                                                                                                    |
|----------|----------------------------------------------------------------------------------------------------|
|          | Acerca de Le permite acceder a información básica como la versión de Windows<br>Mobile® o el tipo de procesador utilizado en su dispositivo. También puede<br>especificar un nombre para el dispositivo.                                                     |
| J.       | <b>Control automático de volumen</b> Ajuste automáticamente el volumen para<br>mantener el mismo nivel en todo el proceso de grabación de su voz o mientras<br>reproduce un vídeo.                                                                           |
|          | <b>Certificados</b> Le permite ver información sobre certificados instalados en su dispositivo.                                                                                                    |
| F        | <b>Borrar memoria</b> Le permite restablecer su dispositivo según los ajustes predeterminados de fábrica.                                                                                                    |
| Ð        | <b>Reloj y alarmas</b> Le permite configurar el reloj del dispositivo según la fecha y hora de su localidad o según la franja horaria de visita mientras está de viaje. Las alarmas se pueden configurar basándose en días y horas específicos de la semana. |
|          | <b>Comentarios del cliente</b> Le permite configurar su dispositivo para el envío automático de información sobre cómo utiliza Windows Mobile. Por defecto, esta opción está deshabilitada.                                                                  |
| <b>P</b> | Información del dispositivo Facilita información acerca de la versión del firmware, el hardware, la identidad o la duración de las llamadas realizadas en su dispositivo.                                                                                    |
|          | <b>Cifrado</b> Le permite cifrar archivos en su tarjeta de almacenamiento. Los archivos cifrados sólo se podrán leer en su dispositivo.                                                                                                    |

### 282 Organización del dispositivo

| lcono     | Descripción                                                                                                    |
|-----------|----------------------------------------------------------------------------------------------------|
| À         | Informe de errores Le permite activar o desactivar la función de informe de<br>errores del dispositivo. Cuando esta función está activada y se produce un error<br>de programa, los datos técnicos sobre el estado del programa y de su ordenador<br>quedarán registrados en un archivo de texto y se enviarán, si lo desea, al servicio<br>de asistencia técnica de Microsoft. |
|           | <b>GPS externo</b> Le permite ajustar los puertos de comunicación GPS adecuados, si es preciso. Puede que necesite hacer esto si hay programas en su dispositivo que accedan a datos GPS o si ha conectado un receptor GPS a su dispositivo. Consulte Ayuda para más detalles.                                                                                                  |
| ۰©        | <b>Sensor-G</b> Le permite volver a calibrar el sensor-G del dispositivo. Utilice esta función cuando el giro automático no funcione correctamente.                                                                                                    |
| <b></b>   | Programas administrados Muestra los programas que se instalaron en su dispositivo utilizando el Administrador de dispositivos móviles del sistema.                                                                                                    |
| TRANSPORT | Memoria Le permite comprobar el estado de asignación de la memoria del dispositivo y la información de la tarjeta de almacenamiento.                                                                                                    |
| Ü         | ENCENDIDO Le permite comprobar la carga restante en la batería. También<br>podrá ajustar el brillo de retroiluminación y el tiempo para apagar la pantalla<br>(cambiar el dispositivo al Modo de suspensión) para ahorrar la energía de la<br>batería.                                                                                                    |
|           | Configuración regional Le permite configurar los ajustes regionales a utilizar,<br>incluyendo el formato de los números, monedas, fecha y hora visualizados en su<br>dispositivo.                                                                                                    |
| <b>,</b>  | Quitar programas Le permite quitar programas instalados en su dispositivo.                                                                                                    |
|           | Pantalla Permite volver a calibrar la pantalla, utilizar ClearType y cambiar el tamaño del texto de la pantalla.                                                                                                    |
|           | Administrador de tareas Detiene los programas en ejecución y ajusta el botón<br>(X) para finalizar los programas inmediatamente tras pulsar este botón. Para<br>más información, consulte "Utilizar el Administrador de tareas" en este capítulo.                                                                                                    |

#### Icono Descripción

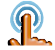

TouchFLO Permite habilitar o silenciar el sonido emitido al desplazarse o moverse con el dedo. También puede utilizar este ajuste para habilitar o deshabilitar la ampliación de menú lnicio, la pantalla Estado del sistema y los efectos de transición al iniciar programas desde TouchFLO 3D, y configurar el dispositivo para que vibre cuando puntee en las fichas TouchFLO 3D, los botones de función YouTube™ o el zoom Opera () y salir del modo de pantalla completa ().

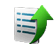

**Cargador** Le permite ver el estado de las fotos o vídeos cargados en sitios de redes sociales, como Facebook o YouTube™.

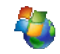

**Windows Update** Enlace a la página Web de Microsoft y actualización de Windows Mobile<sup>®</sup> en el dispositivo según las últimas actualizaciones y parches de seguridad, si estuvieran disponibles.

## **Ficha Conexiones**

#### Icono Descripción

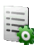

Administrador de cuenta Introduzca y guarde información de su cuenta para poder acceder a sitios de redes sociales favoritas como Facebook o YouTube™, incluso sin abrir un explorador Web.

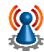

**Red avanzada** Para activar/desactivar HSPA, configure el método de autenticación de GPRS y el tipo de línea a utilizar cuando establezca una conexión del circuito de cambio de datos. HSPA es un servicio de datos digital 3,5 G que ofrece alta velocidad en la transferencia de información de enlace descendente/ascendente. Para que el dispositivo obtenga la rapidez de conexión de HSPA, su proveedor de servicios inalámbricos debe ser compatible con esta característica y debe encontrarse dentro del área de cobertura de la red HSPA de dicho proveedor. Su dispositivo admite una velocidad de descarga de hasta 7,2 Mbps.

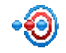

**Transferir** Ajusta su dispositivo para permitir la transferencia de datos vía Bluetooth.

#### 284 Organización del dispositivo

#### Icono Descripción

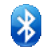

**Bluetooth** Activa la opción Bluetooth, ajustando su dispositivo en el modo visible y localizando otros dispositivos Bluetooth.

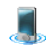

**Comm Manager** Administra las conexiones de su dispositivo (incluyendo GPRS/3G, Wi-Fi y Bluetooth) o enciende y apaga la función del teléfono.

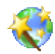

**Configuración de la conexión** Configura las conexiones de datos de su dispositivo, tales como GPRS y WAP, según el operador de red detectado o seleccionado. Consulte "Utilizar Configuración de la conexión" en este capítulo para más detalles.

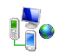

**Conexiones** Configura una o más conexiones de módem en su dispositivo, como la conexión de acceso telefónico, GPRS, etc., de manera que su dispositivo se pueda conectar a Internet o a una red local privada.

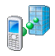

**Inscripción en dominio** Inscribe su dispositivo en el dominio de la empresa para que el Administrador de dispositivos móviles del sistema pueda administrar el dispositivo. Por favor, solicite más información al Administrador del servidor.

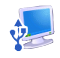

**USB a PC** Configure el tipo de conexión USB con su ordenador. Seleccione la opción ActiveSync para la sincronización de datos, o utilice el modo Unidad de disco para la transferencia de archivos.

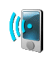

Wi-Fi Permite conectar o desconectar la función Wi-Fi, buscar redes inalámbricas disponibles, consultar información sobre la red inalámbrica activa, y personalizar los ajustes Wi-Fi.

# 13.3 Cambiar la Configuración básica

## Fecha y hora

#### Para configurar la fecha y la hora

 En la ficha Inicio de la pantalla principal, puntee en la pantalla de la hora y después en la ficha Hora.

Sugerencia Puntee en la ficha Más y seleccione la opción Mostrar el reloj en la barra de título en todos los programas para mostrar el reloj en todas las pantallas.

- 2. Seleccione la zona horaria correcta y cambie la fecha o la hora.
- Nota Durante la sincronización, la hora de su dispositivo se actualiza según la hora de su ordenador.

#### Para configurar la fecha y la hora de una ubicación diferente

Si visita o se comunica con alguien en una zona horaria en particular, puede seleccionarla como zona horaria de visita.

- En la ficha Inicio de la pantalla principal, puntee en la pantalla de la hora y después en la ficha Hora.
- 2. Puntee en Visita.
- 3. Seleccione la zona horaria correcta y cambie la fecha o la hora.

## **Configuración regional**

El estilo en el que aparecen los números, moneda, fechas y horas se detalla en la configuración regional.

- 1. En la pantalla principal, deslícese hasta la ficha **Configuración** y después, puntee en **Todos los configuraciones**.
- En la ficha Sistema, puntee en Configuración regional > ficha Región y después, seleccione su región en la lista.

Nota El idioma del sistema operativo de su dispositivo no se cambiará.

#### 286 Organización del dispositivo

La región que seleccione determinará qué opciones estarán disponibles en otras fichas.

 Para personalizar la configuración aún más, puntee en las fichas apropiadas y configure las opciones deseadas.

## Mostrar configuración

#### Para ajustar el brillo de la pantalla

- 1. En la pantalla principal, deslícese hasta la ficha **Configuración** y después, puntee en **Todos los configuraciones**.
- 2. En la ficha Sistema, puntee en ENCENDIDO > ficha Retroiluminación.
- 3. Marque la casilla de verificación Ajuste automático de retroiluminación para mostrar los controles deslizantes de ajuste de brillo.
- Ajuste el brillo arrastrando el control deslizante situado en Alimentación por batería y Alimentación externa.
- Sugerencia Seleccione Ajuste automático de retroiluminación para ajustar de forma automática el brillo de retroiluminación según la iluminación ambiente.

#### Para atenuar la retroiluminación tras un período de tiempo

- En la pantalla principal, deslícese hasta la ficha Configuración y después, puntee en Todos los configuraciones.
- 2. En la ficha Sistema, puntee en ENCENDIDO > ficha Avanzado.
- En Alimentación por batería y Alimentación externa, seleccione la casilla de verificación Desactivar luz de fondo si el dispositivo está inactivo durante, especifique el período de tiempo.

#### Para aumentar o disminuir el tamaño del texto en la pantalla

- 1. En la pantalla principal, deslícese hasta la ficha **Configuración** y después, puntee en **Todos los configuraciones**.
- 2. En la ficha Sistema, puntee en Pantalla > Tamaño del texto.
- 3. Mueva el control deslizante para aumentar o disminuir el tamaño del texto.

## Nombre del dispositivo

El nombre del dispositivo se utiliza para su identificación en las siguientes situaciones:

- Al sincronizar con un ordenador
- Al conectarse a una red
- Al restaurar información a partir de una copia de seguridad
- Nota Si sincroniza varios dispositivos con el mismo ordenador, cada dispositivo debe tener un nombre distinto.

#### Para cambiar el nombre del dispositivo

- 1. En la pantalla principal, deslícese hasta la ficha **Configuración** y después, puntee en **Todos los configuraciones**.
- 2. En la ficha Sistema, puntee en Acerca de > ficha Id. del dispositivo.
- 3. Introduzca el nombre del dispositivo.
- Notas
   El nombre del dispositivo debe comenzar con una letra, contener letras de la A a la Z, números del 0 al 9, y no incluir ningún espacio. Utilice el caracter guión bajo para separar las palabras.
  - Si suscribe el dispositivo en el dominio de su empresa, el nombre del dispositivo se cambiará para coincidir con el utilizado al suscribirlo.

# Configuración del timbre

#### Para cambiar el tipo y tono de timbre

- 1. En la pantalla principal, deslícese hasta la ficha **Configuración** y después puntee en **Sonido**.
- Desplácese hacia abajo y después puntee en Tipo de timbre. Seleccione el Tipo de timbre que quiere utilizar y después puntee en Listo.
- 3. Puntee en Timbre y después, seleccione el tono de timbre que desee utilizar.
- 4. Puntee en Listo.

#### 288 Organización del dispositivo

- Sugerencia Puede utilizar archivos \*.wav, \*.mid, \*.mp3, \*.wma, u otro tipo de archivos de sonido que haya descargado de Internet o copiado del ordenador como tono de timbre. Para configurar rápidamente el archivo de música como un tono de timbre, puntee durante varios segundos en el archivo y después seleccione Establecer como tono del timbre. Para ver una lista completa de los formatos de archivos de sonido admitidos como tono de timbre, consulte "Especificaciones" en el Apéndice.
  - Para utilizar archivos de sonido como tono de timbre, en primer lugar cópielos en la carpeta /Mis documentos/Mis tonos de timbre del dispositivo y después seleccione el sonido de la lista Timbre del dispositivo. Para más información sobre copiar archivos, consulte "Copiar y administrar archivos" en este capítulo.

## Alarmas y notificaciones

#### Para configurar una alarma

- En la ficha Inicio de la pantalla principal, puntee en la pantalla de la hora y después en la ficha Alarmas.
- 2. Puntee en **<Descripción>** e introduzca el nombre de la alarma.
- Puntee en el día de la semana para la alarma. Para seleccionar varios días puntee en cada día deseado. Puntee de nuevo para deseleccionar un día.
- Puntee en la hora para abrir un reloj y configurar la hora de la alarma.
   Sugerencia Puede mover las agujas de las horas y los minutos para configurar la hora.
- Puntee en el icono de alarma (<sup>\*\*</sup>) para especificar el tipo de alarma deseada. Puede elegir una luz intermitente, un sonido único, un sonido repetitivo o vibración.
- Si elige reproducir un sonido, puntee en la lista junto a la casilla de verificación Reproducir sonido y puntee en el sonido que desee.
#### Para elegir cómo se notifican los eventos o acciones

- 1. En la pantalla principal, deslícese hasta la ficha **Configuración** y después, puntee en **Sonido > Avanzado**.
- 2. En la ficha Sonidos, elija cómo recibir la notificación seleccionando las casillas de verificación apropiadas.
- 3. En la ficha Notificaciones, en Evento, puntee en un nombre de evento y elija cómo desea recibir la notificación seleccionando las casillas de verificación apropiadas. Puede elegir entre varias opciones, un sonido especial, un mensaje, una luz intermitente o vibración.

Sugerencia Desactivar los sonidos y las notificaciones de luz intermitente ayuda a ahorrar energía de la batería.

#### Servicios del teléfono

El dispositivo se puede conectar directamente a la red de teléfonos móviles para que pueda acceder y cambiar la configuración de diversos servicios del teléfono en su dispositivo. Entre los servicios del teléfono se incluyen Desvío de llamadas, Llamada en espera, Correo de voz, etc. Póngase en contacto con su proveedor de servicios inalámbricos para conocer la disponibilidad de servicios del teléfono en su dispositivo.

#### Para acceder y cambiar la configuración de los servicios del teléfono

- 1. En la pantalla principal, deslícese hasta la ficha **Configuración** y después, puntee en **Todos los configuraciones**.
- 2. En la ficha Personal, puntee en Teléfono > ficha Servicios.
- 3. Seleccione el servicio que quiere utilizar y después puntee en Mostrar configuración.
- 4. Elija las opciones deseadas y después puntee en Aceptar.

Para más información sobre cómo personalizar la configuración de los servicios del teléfono, consulte la Ayuda del dispositivo.

#### 290 Organización del dispositivo

## 13.4 Utilizar Configuración de la conexión

**Configuración de la conexión** ajusta automáticamente las conexiones de datos de su dispositivo, tales como GPRS y WAP, para que no tenga que introducir los ajustes manualmente en su dispositivo. Lo único que tiene que hacer es seleccionar el operador de red, después Configuración de la conexión realizará la conexión por usted.

#### Para configurar automáticamente las conexiones de datos del dispositivo

La primera vez que encienda su dispositivo, o cuando inserte una nueva tarjeta SIM y después encienda el dispositivo, Configuración de la conexión mostrará un mensaje de notificación informándole de que configurará automáticamente la conexión de su dispositivo.

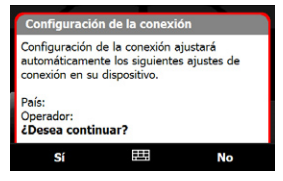

- 1. Puntee en Sí en el mensaje de notificación.
  - Nota Si su tarjeta SIM admite diversos perfiles de operador de red, el siguiente mensaje que aparezca mostrará las opciones del perfil de red. Seleccione el perfil que desea utilizar y puntee en **Aceptar**.
- 2. Cuando se le pregunte si desea configurar automáticamente su dispositivo con los ajustes de red adecuados, puntee en Sí.

Configuración de la conexión configurará los ajustes de la conexión de datos de su dispositivo.

3. Una vez que Configuración de la conexión finalice el ajuste, puntee en Reiniciar.

#### Para seleccionar manualmente el operador de red para usar conexiones de datos

También puede seleccionar el operador de red manualmente en la pantalla de ajuste de Configuración de la conexión. Configuración de la conexión volverá a configurar los ajustes de las conexiones de datos de su dispositivo de acuerdo con el operador que haya seleccionado.

- 1. En la pantalla principal, deslícese hasta la ficha **Configuración** y después, puntee en **Todos los configuraciones**.
- 2. En la ficha Conexiones, puntee en Configuración de la conexión.
- 3. Seleccione el País de la red y el Operador que desea utilizar y después, puntee en Aceptar.
  - Nota Si selecciona un País y/o Operador diferente al operador de red de la tarjeta SIM instalada, no podrá acceder a los servicios de red.
- 4. Cuando se le pida que confirme si desea configurar la conexión de datos basándose en la red seleccionada, puntee en Sí.

Configuración de la conexión configurará los ajustes de la conexión de datos.

5. Una vez que Configuración de la conexión finalice el ajuste, puntee en Reiniciar.

## 13.5 Utilizar el Administrador de tareas

El **Administrador de tareas** le permite ver y detener programas en ejecución, configurar el 🔀 botón y habilitar el menú Rápido en la pantalla principal.

#### Para abrir el Administrador de tareas

- Puntee en el botón menú Rápido en la esquina superior derecha de la pantalla principal para abrir el menú Rápido, después puntee en 
   .
- En la pantalla principal, deslícese hasta la ficha Configuración y después, puntee en Todos los configuraciones. En la ficha Sistema, puntee en Administrador de tareas.

#### Para volver a un programa en ejecución

- Puntee en el nombre del programa en el menú Rápido.
- En la pantalla Administrador de tareas, puntee varios segundos en el nombre del programa en la ficha **En ejecución**, después puntee en **Activar**.

#### 292 Organización del dispositivo

#### Para configurar el botón Salir ( 🔀 )

Puede configurar el botón **Salir** para cerrar los programas en ejecución cuando el botón esté pulsado, o sólo cerrar temporalmente la pantalla del programa aunque éste siga en ejecución.

- 1. En la pantalla Administrador de tareas, puntee en la ficha Botón.
- 2. Seleccione la casilla de verificación Habilitar el botón "X" para finalizar los programas en ejecución.
  - Nota Si la casilla de verificación Habilitar el botón "X" para finalizar programas en ejecución no está seleccionada, cuando puntee en el botón Salir simplemente cerrará la pantalla del programa. El programa no se cierra y continúa ejecutándose en un segundo plano.
- Elija la opción para desactivar los programas (punteando en el botón o punteando durante varios segundos en el botón ).
- 4. Puntee en Aceptar.

#### Para cerrar los programas en ejecución desde el Administrador de tareas

- 1. En la pantalla Administrador de tareas, puntee en la ficha En ejecución.
- 2. Elija una de las siguientes opciones:
  - Seleccione la casilla de verificación de los programas que quiere cerrar y después puntee en **Detener seleccionados**.
  - Puntee en **Detener todos** para cerrar todos los programas de la lista.
  - Puntee en Menú > Detener todo menos lo seleccionado para cerrar todos los programas excepto aquellos cuya casilla de verificación esté seleccionada.
- Sugerencia También puede cerrar los programas en ejecución desde el menú Rápido en la pantalla principal. Consulte "Menú Rápido" en el Capítulo 1 para más detalles.

#### Para agregar un programa en ejecución a la lista de exclusión

Si añade un programa en ejecución a la **Lista de programas exclusivos**, éste no se cerrará cuando puntee en **Detener seleccionados** o **Detener todos** y no aparecerá en el menú Rápido en la pantalla principal.

- 1. En la pantalla Administrador de tareas, puntee en la ficha **En ejecución**.
- 2. Puntee durante varios segundos en el nombre del programa, después puntee en Agregar exclusivo.
- Sugerencia Para quitar un programa de la lista de exclusivos, puntee en la ficha Exclusivo y después, seleccione la casilla de verificación del programa; seguidamente, puntee en Retirar.

## Puede configurar el orden de preferencia y el tamaño del icono del programa en el menú Rápido

- 1. En la pantalla Administrador de tareas, puntee en la ficha Otros.
- En Organizar programas en Menú rápido por, elija si organizarlos según el Nombre del programa o el Uso de memoria. La lista se presentará en orden ascendente.
- 3. En Tamaño de icono de programa en menú Rápido, elija si utilizar Tamaño pequeño o Tamaño grande.

## 13.6 Proteger el dispositivo

#### Proteger la tarjeta SIM con un PIN

Puede proteger su tarjeta SIM del uso no autorizado asignando un PIN (número de identificación personal). El PIN predeterminado de la tarjeta SIM se lo facilita su proveedor de servicios inalámbricos.

#### Para habilitar el PIN de la tarjeta SIM

- 1. En la pantalla principal, deslícese hasta la ficha **Configuración** y después, puntee en **Todos los configuraciones**.
- 2. En la ficha Personal, puntee en Teléfono > ficha PIN/PIN2.
- 3. Seleccione la casilla de verificación Requerir PIN cuando se utilice el teléfono.
- Introduzca el número PIN y después puntee en Aceptar. Para cambiar el PIN en cualquier momento, puntee en Cambiar PIN.

Sugerencia Las llamadas de emergencia pueden realizarse en cualquier momento, no se necesita el PIN.

#### Proteger su dispositivo con una contraseña

Puede ayudar a mantener sus datos más seguros si se solicita una contraseña cada vez que se encienda el dispositivo.

#### Para configurar la contraseña del dispositivo

- 1. En la pantalla principal, deslícese hasta la ficha **Configuración** y después, puntee en **Todos los configuraciones**.
- 2. En la ficha Personal, puntee en Bloquear.
- Seleccione la casilla de verificación Solicitar contraseña si el dispositivo lleva inactivo y luego especifique el tiempo de inactividad antes de que el dispositivo solicite una contraseña.

 En la casilla Tipo de contraseña, seleccione el tipo de contraseña que desea utilizar.

Sugerencia Si su dispositivo está configurado para conectarse a una red, utilice una contraseña alfanumérica para aumentar la seguridad.

- 5. Introduzca la contraseña en las casillas Contraseña y Confirmar.
- Puntee en Aceptar. La próxima vez que encienda su dispositivo, se le pedirá que escriba su contraseña.
- Para asegurarse de poder realizar llamadas de emergencia en todo momento, evite que los dígitos iniciales de su contraseña coincidan con los dígitos del número de emergencia local.
  - Si ha introducido alguna pista, ésta aparecerá tras escribir una contraseña incorrecta cinco veces.
  - Cada vez que escriba una contraseña incorrecta, el tiempo de respuesta del dispositivo será mayor hasta que el dispositivo parezca no responder.
  - Si olvida la contraseña, puede restablecer el hardware o borrar la memoria del dispositivo. Antes de hacerlo, asegúrese de hacer una copia de seguridad de los datos y archivos para volver a restaurarlos en el dispositivo. Para más información sobre cómo restablecer el hardware del dispositivo y borrar la memoria, consulte "Restablecer el dispositivo" en este capítulo.

#### Cifrar archivos en tarjetas de almacenamientos

Puede configurar su dispositivo para cifrar archivos a medida que se guarden en la tarjeta de almacenamiento.

- 1. En la pantalla principal, deslícese hasta la ficha **Configuración** y después, puntee en **Todos los configuraciones**.
- 2. En la ficha Sistema, puntee en Cifrado.
- 3. Seleccione Cifrar archivos colocados en tarjetas de almacenamiento.
- Notas Los archivos cifrados sólo se pueden leer en el dispositivo donde se han cifrado.
  - Los archivos cifrados se abren igual que cualquier otro archivo, siempre que se utilice el archivo donde se cifraron. No hay ningún paso adicional a seguir para la lectura de estos archivos.

#### 296 Organización del dispositivo

#### Importante Si Cifrar archivos colocados en tarjetas de almacenamiento está habilitado, haga una copia de seguridad de todos los archivos de la tarjeta de almacenamiento **antes** de utilizar Borrar memoria, restablecimiento de hardware o antes de actualizar el software del sistema ROM. De lo contrario, no podrá acceder a los archivos codificados en la tarjeta de almacenamiento. Utilice ActiveSync o el Centro de dispositivos de Windows Mobile para transferir archivos entre su tarjeta de almacenamiento y el ordenador. Tras realizar este procedimiento, copie los archivos de nuevo en la tarjeta de almacenamiento.

## 13.7 Administrar la memoria

#### Para ver la cantidad de memoria disponible para su uso

- 1. En la pantalla principal, deslícese hasta la ficha **Configuración** y después, puntee en **Todos los configuraciones**.
- En la ficha Sistema, puntee en Memoria > ficha Principal. Se visualiza la cantidad de memoria asignada al almacenamiento de datos y a guardar programas, al igual que la cantidad de memoria en uso y la memoria disponible.

#### Para ver el espacio disponible en la tarjeta de almacenamiento

- 1. En la pantalla principal, deslícese hasta la ficha **Configuración** y después, puntee en **Todos los configuraciones**.
- En la ficha Sistema, puntee en Memoria > ficha Tarjeta de almacenamiento.

Si su dispositivo se está ejecutando con poca memoria, intente liberar espacio en la unidad:

- Cierre los programas que no esté utilizando.
- Mueva a la tarjeta de almacenamiento todos los archivos y los datos adjuntos a correos electrónicos.

- Elimine los archivos innecesarios. Puntee en Inicio > Programas > Explorador de archivos. Puntee durante varios segundos en el archivo, y después puntee en Eliminar.
- Elimine los archivos grandes. Para buscar archivos grandes en su dispositivo, puntee en Inicio > Programas > Buscar. En la lista Tipo, puntee en Mayor de 64 KB y después, puntee en Buscar.
- En Opera Mobile o Internet Explorer Mobile, elimine los archivos temporales de Internet y borre la información del historial.
- Quite los programas que no vaya a utilizar más.
- Reinicie su dispositivo.

## 13.8 Restablecer el dispositivo

#### Restablecimiento de software

En ocasiones, puede que necesite restablecer su dispositivo. Un restablecimiento de software (o normal) en su dispositivo borra toda la memoria de programas activos, además de cerrarlos. Esto puede ser útil cuando su dispositivo va más lento de lo normal o si un programa no funciona correctamente. Un restablecimiento de software es también necesario tras la instalación de algunos programas. Si se realiza un restablecimiento de software con programas en ejecución, el trabajo no guardado se perderá.

## Para realizar un restablecimiento de software

- 1. Retire la tapa posterior.
- Utilice la punta del lápiz para pulsar el botón RESTABLECER situado entre las ranuras de la tarjeta SIM y la tarjeta de almacenamiento.

Su dispositivo se restablecerá y mostrará la pantalla principal.

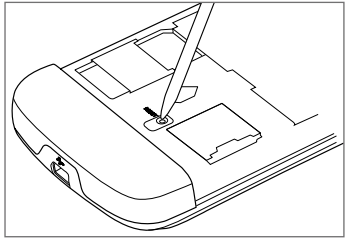

### Restablecimiento de hardware

También puede realizar un restablecimiento de hardware (también conocido como restablecimiento completo). El restablecimiento de hardware sólo debe realizarse si un restablecimiento normal no resuelve el problema del sistema. Tras un restablecimiento completo, el dispositivo restaura sus valores predeterminados, tal y como estaba cuando lo compró y lo encendió por primera vez. Se perderán todos los programas instalados, datos introducidos y configuraciones personalizadas en su dispositivo. Sólo permanecerán el software Windows Mobile<sup>®</sup> y otros programas preinstalados.

- ¡Advertencia! Su dispositivo retomará los valores predeterminados de fábrica. Asegúrese de haber copiado cualquier programa adicional instalado y/o datos de usuario antes de realizar un restablecimiento de hardware.
- Importante Si Cifrar archivos colocados en tarjetas de almacenamiento está habilitado, haga una copia de seguridad de todos los archivos de la tarjeta de almacenamiento **antes** de utilizar Borrar memoria, restablecimiento de hardware o antes de actualizar el software del sistema ROM. De lo contrario, no podrá acceder a los archivos codificados en la tarjeta de almacenamiento. Utilice ActiveSync o el Centro de dispositivos de Windows Mobile para transferir archivos entre su tarjeta de almacenamiento y el ordenador. Tras realizar este procedimiento, copie los archivos de nuevo en la tarjeta de almacenamiento.

#### Para realizar un restablecimiento de hardware

- 1. Con el dispositivo apagado, pulse durante varios segundos los botones SUBIR y BAJAR VOLUMEN, después pulse brevemente el botón ENERGÍA.
- Siga pulsando los botones SUBIR y BAJAR VOLUMEN, hasta que aparezca este mensaje en la pantalla:

Esta operación eliminará todos sus datos personales, y restablecerá los ajustes según la configuración predeterminada de fábrica. Pulse en VolUp para restaurar los valores predeterminados de fábrica, o pulse cualquier otro botón para cancelar.

- 3. Suelte los botones SUBIR y BAJAR VOLUMEN.
- Pulse el botón SUBIR VOLUMEN para realizar un restablecimiento de hardware, o pulse cualquier otro botón para cancelar el restablecimiento.

#### **Borrar memoria**

Puede utilizar la opción Borrar memoria para restablecer su dispositivo según los ajustes predeterminados de fábrica.

- En la pantalla principal, deslícese hasta la ficha Configuración y después, puntee en Todos los configuraciones.
- 2. En la ficha Sistema, puntee en Borrar memoria.
- 3. Escriba "1234" y después, puntee en Sí.

## **13.9 Windows Update**

Puede actualizar Windows Mobile® en el dispositivo instalando las últimas actualizaciones y parches de seguridad, si estuvieran disponibles.

#### Para configurar Windows Update

La primera vez que ejecute Windows Update, debe configurar cómo desea que compruebe si existen parches en el sitio Web de Microsoft.

- 1. En la pantalla principal, deslícese hasta la ficha **Configuración** y después, puntee en **Todos los configuraciones**.
- 2. En la ficha Sistema, puntee en Windows Update.
- 3. En la pantalla Instalación de la actualización, puntee en Siguiente.
- Elija cómo desea buscar las actualizaciones, si de un modo Manual o Automático, después puntee en Siguiente.

#### 300 Organización del dispositivo

- Nota Si selecciona Automático, se le preguntará si desea utilizar su plan de datos actual para buscar actualizaciones. Active o desactive la casilla de verificación Utilizar el plan de datos para buscar y descargar actualizaciones y puntee en Siguiente.
- 5. Puntee en Finalizar.

#### Para buscar actualizaciones

- 1. En la pantalla principal, deslícese hasta la ficha **Configuración** y después, puntee en **Todos los configuraciones**.
- 2. En la ficha Sistema, puntee en Windows Update.
- 3. Puntee en Comprobar.
- Nota Las actualizaciones de Windows Mobile® puede que no siempre estén disponibles. Consulte la página Web de Windows Mobile® para obtener información actualizada.

#### Para cambiar las opciones de Windows Update

- En la pantalla principal, deslícese hasta la ficha Configuración y después puntee en Configuraciones.
- 2. En la ficha Sistema, puntee en Windows Update.
- 3. Puntee en **Menú** y seleccione la opción que quiera cambiar.
  - Puntee en Conexiones para cambiar cómo se conecta el dispositivo a Internet cuando busca actualizaciones.
  - Puntee en Cambiar programación para cambiar la forma en que Windows busca actualizaciones de Windows Mobile<sup>®</sup>.

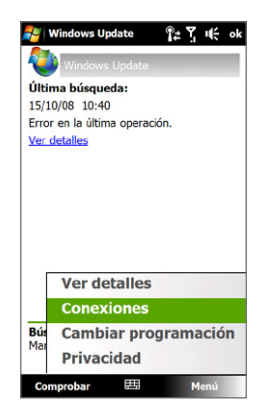

## 13.10 Sugerencias para el ahorro de la batería

La duración de la carga de la batería depende del tipo de batería y del modo de utilizar el dispositivo. Para alargar la vida útil de la batería, intente lo siguiente:

- Cuando no esté utilizando el dispositivo, pulse el botón de ENCENDIDO para apagar la pantalla.
- En la pantalla principal, deslícese hasta la ficha Configuración y después, puntee en Todas los configuraciones. En la ficha Sistema, puntee en ENCENDIDO > ficha Avanzado en la pantalla de configuración de Energía. Aquí, puede especificar el tiempo antes de que su dispositivo apague automáticamente la pantalla y la retroiluminación para conservar la energía de la batería. Para una conservación óptima, especifique 3 minutos o menos.
- En la pantalla principal, deslícese hasta la ficha Configuración y después, puntee en Todas los configuraciones. En la ficha Sistema, puntee en Energía > ficha Retroiluminación para ajustar la configuración del brillo de retroiluminación.
- Utilice el adaptador de CA para conectar su dispositivo a una toma de corriente externa siempre que sea posible, especialmente cuando utilice una tarjeta de almacenamiento, un módem u otros periféricos.
- Desactive la opción Bluetooth si no la está utilizando. Asegúrese de que su dispositivo está en modo visible cuando intente establecer una asociación Bluetooth con otras unidades. Para más información sobre Bluetooth, consulte el Capítulo 9.
- Puntee en Inicio > Configuración > ficha Conexiones > Wi-Fi, puntee en el botón Redes inalámbricas y después, puntee en Menú > Avanzado. Desde la lista Desactivar Wi-Fi si no conecta en, seleccione un período de inactividad de tal manera que la conexión Wi-Fi se desconecte automáticamente si el dispositivo no se conecta a ninguna red inalámbrica durante ese período.
- Reduzca el volumen.
- Cierre los programas de mayor consumo, como la Cámara, cuando no los esté utilizando. Asegúrese de que los programas han finalizado y no se están ejecutando en un segundo plano. Consulte "Utilizar el Administrador de tareas" en este capítulo para información sobre el cierre de programas.

#### 302 Organización del dispositivo

## **Apéndice**

A.1 Especificaciones A.2 Avisos de regulación

## A.1 Especificaciones

| Procesador                              | Qualcomm <sup>®</sup> MSM7201A <sup>™</sup> , 528 MHz                                                                                                    |  |  |  |  |
|-----------------------------------------|----------------------------------------------------------------------------------------------------|--|--|--|--|
| Sistema operativo                       | Windows Mobile® 6.1 Professional                                                                                                    |  |  |  |  |
| Memoria                                 | ROM: 512 MB<br>RAM: 288 MB                                                                                                    |  |  |  |  |
| <b>Dimensiones</b><br>(Lg. x An. x Al.) | 115 mm x 62,8 mm x 12 mm (4,528 pulg. x 2,472 pulg. x 0,472 pulg.)                                                                                                    |  |  |  |  |
| Peso                                    | 147 gramos (5,185 onzas) con batería                                                                                                    |  |  |  |  |
| Pantalla                                | Pantalla TFT-LCD plana y sensible al tacto de 3,8 pulgadas con<br>resolución QVGA de 480 x 800                                                                                                    |  |  |  |  |
| Red                                     | HSPA/WCDMA<br>• 900/2100 MHz<br>• Hasta 2 Mbps velocidad de enlace ascendente y 7,2 Mbps de<br>enlace descendente                                                                                                    |  |  |  |  |
|                                         | Cuatro bandas GSM/GPRS/EDGE<br>• 850/900/1800/1900 MHz                                                                                                    |  |  |  |  |
|                                         | (La frecuencia de banda y la velocidad de los datos dependen del operador).                                                                                                    |  |  |  |  |
| Control del<br>dispositivo              | <ul> <li>TouchFLO<sup>™</sup> 3D</li> <li>Botones de panel frontal sensibles al tacto</li> </ul>                                                                                                    |  |  |  |  |
| GPS                                     | GPS                                                                                                    |  |  |  |  |
| Conectividad                            | <ul> <li>Bluetooth<sup>®</sup> 2.0 con EDR y A2DP para auriculares estéreo<br/>inalámbricos.</li> <li>Wi-Fi<sup>®</sup> (IEEE 802,11b/g)</li> <li>HTC ExtUSB<sup>™</sup> (mini-USB 2.0 de 11 púas)</li> </ul>                                          |  |  |  |  |
| Cámara                                  | Cámara principal: cámara en color de 5,0 megapíxeles con<br>enfoque automático<br>Segunda cámara: cámara en color CMOS VGA                                                                                                    |  |  |  |  |
| Audio                                   | <ul> <li>Altavoz, micrófono y clavija de audio de 3,5 mm incorporados</li> <li>Formatos de tono de timbre:</li> <li>AAC, AAC+, eAAC+, AMR-NB, AMR-WB, QCP, MP3, WMA, WAV</li> <li>40 polifónico y formato MIDI estándar 0 y 1 (SMF)/SP MIDI</li> </ul> |  |  |  |  |

| Batería                       | • Batería de iones de litio recargable<br>• Capacidad: 1350 mAh                                       |                                                        |  |  |  |  |  |
|-------------------------------|----------------------------------------------------------------------------------------------------|--------------------------------------------------------|--|--|--|--|--|
|                               | <ul> <li>Tiempo en conversación: Hasta 420 minutos para WCD<br/>Hasta 480 minutos para GSM</li> </ul> |                                                        |  |  |  |  |  |
|                               | <ul> <li>Tiempo en espera:</li> </ul>                                                                 | Hasta 680 horas para WCDMA<br>Hasta 440 horas para GSM |  |  |  |  |  |
|                               | Tiempo en videollamada: hasta 140 minutos                                                             |                                                        |  |  |  |  |  |
|                               | (Lo anterior dependerá del uso de la red y del teléfono.)                                             |                                                        |  |  |  |  |  |
| Ranura de<br>expansión        | Tarjeta de memoria microSD™ (compatible con SD 2.0)                                                   |                                                        |  |  |  |  |  |
| Adaptador de CA               | Rango de tensión/frecuencia: 100 - 240V de CA, 50/60 Hz<br>Salida de CC: 5V y 1A                      |                                                        |  |  |  |  |  |
| Características<br>especiales | Radio FM, Sensor-G                                                                                    |                                                        |  |  |  |  |  |

## A.2 Avisos de regulación

#### Identificaciones de la entidad reguladora

Para cuestiones de identificación de regulación, su producto tiene asignado el número de modelo **BLAC100**.

Para asegurar el funcionamiento fiable y seguro de su dispositivo, utilice sólo los accesorios indicados a continuación con su **BLAC100**.

La batería tiene asignado el número de modelo BLAC160.

Nota Este producto está destinado para su uso con una fuente de alimentación limitada de Clase 2, con una clasificación de 5 voltios de CC y una fuente de alimentación de 1 Amp. como máximo.

#### Aviso de la Unión Europea

Los productos con la marca CE cumplen con la Directiva R&TTE (99/5/CE), la Directiva EMC (2004/108/CEE) y la Directiva de Bajo Voltaje (2006/95/CEE) emitidas por la Comisión de la Comunidad Europea.

El cumplimiento de estas directivas implica la conformidad con las siguientes normas europeas (entre paréntesis se muestran los estándares internacionales equivalentes).

#### • EN 60950-1 (IEC 60950-1)

Seguridad de equipos de tecnología de la información.

#### ETSI EN 300 328

Materia de compatibilidad electromagnética y de espectro de radio (ERM); sistemas de transmisión de banda ancha; equipos de transmisión de datos en la banda ISM de 2,4 GHz y con técnicas de modulación de espectro ancho.

#### • EN 300 440-2 V1.1.2

Materia de compatibilidad electromagnética y de espectro de radio (ERM); dispositivos de corto alcance; equipos de radio a utilizar en un rango de frecuencia de 1 GHz a 40 GHz; Apartado 2: EN armonizado según el artículo 3(2) de la directiva R&TTE.

#### • EN 301 489-24

Materia de compatibilidad electromagnética y de espectro de radio (ERM); estándar de compatibilidad electromagnética (EMC) para equipos y servicios de radio; Apartado 24: Condiciones específicas para radios móviles y portátiles, además de equipos auxiliares en sistemas de secuencia directa IMT-2000 CDMA (UTRA).

#### ETSI EN 301 511

Sistema global para comunicaciones móviles (GSM); EN armonizado para estaciones móviles en las bandas GSM 900 y GSM 1800, abarcando los requisitos esenciales del artículo 3.2 de la directiva R&TTE (1995/5/CE).

#### ETSI EN 301 489-1

Materia de compatibilidad electromagnética y de espectro de radio (ERM); estándar de compatibilidad electromagnética (EMC) para equipos y servicios de radio; Apartado 1: Requisitos técnicos comunes.

#### • ETSI EN 301 489-7

Materia de compatibilidad electromagnética y de espectro de radio (ERM); estándar de compatibilidad electromagnética (EMC) para equipos y servicios de radio; Apartado 7: Condiciones especiales para radios móviles y portátiles y equipos auxiliares para sistemas de telecomunicaciones de radio celular digital (GSM y DCS).

#### • ETSI EN 301 489-17

Materia de compatibilidad electromagnética y de espectro de radio (ERM); estándar de compatibilidad electromagnética (EMC) para equipos y servicios de radio; Apartado 17: Condiciones específicas para sistemas de transmisión de banda ancha de 2,4 GHz.

#### • ETSI EN 301 908-1 & -2

Materia de compatibilidad electromagnética y de espectro de radio (ERM); estaciones base, repetidores y equipos de usuario para las redes celulares IMT-2000 de tercera generación; Apartado 1: armonizado EN para IMT-2000, introducción y requisitos comunes, condiciones específicas de cobertura según el artículo 3.2 de de la directiva R&TTE.

#### • EN 50360 / 50361

Estándar del producto para demostrar que los teléfonos móviles cumplen con las restricciones básicas relacionadas con la exposición a campos electromagnéticos (300 MHz ~ 3 GHz).

#### • EN 50392

Estándar genérico para demostrar el cumplimiento de los aparatos eléctricos y electrónicos de baja potencia con restricciones básicas sobre la exposición humana a campos electromagnéticos (10 MHz - 300 GHz) - Público en general.

#### • EN 55013:2001

Receptores de radiodifusión y de televisión y equipos asociados. Características de las perturbaciones radioeléctricas. Límites y métodos de medida (CISPR 13:2001 (modificado))

#### • EN 55020:2007

Receptores de radiodifusión y de televisión y equipos asociados. Características de inmunidad. Límites y métodos de medida (CISPR 20:2006)

# **€€**0678**①**

| Este equipo se puede utilizar en: |    |    |    |    |    |    |    |  |  |
|-----------------------------------|----|----|----|----|----|----|----|--|--|
| AT                                | BE | BG | СН | СҮ | cz | DE | DK |  |  |
| EE                                | ES | FI | FR | GB | GR | HU | IE |  |  |
| IT                                | IS | LI | LT | LU | LV | МТ | NL |  |  |
| NO                                | PL | PT | RO | SE | SI | SK | TR |  |  |

### Medidas de seguridad para la exposición a radiofrecuencia (RF)

Utilice únicamente accesorios originales aprobados por el fabricante, o accesorios que no contengan ningún metal.

El uso de accesorios no originales que no estén aprobados por el fabricante puede incumplir las directrices de exposición a RF locales y debería evitarse.

#### Exposición a señales de radiofrecuencia (RF)

Su dispositivo dispone de un receptor y transmisor de radio. La energía de salida emitida está muy por debajo de los límites internacionales de exposición a radiofrecuencia. Estos límites forman parte de las normativas completas y establecen los niveles de energía de radiofrecuencia permitidos para la población en general. Estas directrices se basan en normas de seguridad ya establecidas por los organismos de estandarización internacionales:

- Instituto Nacional de Normalización Americano (ANSI) IEEE. C95.1-1992
- Consejo Nacional de Protección Radiológica y Metrología (NCRP). Informe 86. 1986
- Comisión Internacional de Protección contra las Radiaciones No-Ionizantes (ICNIRP) 1996
- Ministerio de Sanidad (Canadá), Código de seguridad 6. Los estándares incluyen un margen sustancial destinado a asegurar la seguridad de todas las personas, independientemente de su edad o estado de salud.

El estándar de exposición de teléfonos móviles inalámbricos emplea una unidad de medición conocida como "tasa específica de absorción", o SAR. El estándar incorpora un margen sustancial de seguridad para ofrecer protección adicional al público y tener en cuenta cualquier variación durante su uso.

Al igual que ocurre con otros equipos de transmisión de radio móvil, se recomienda a los usuarios que para el buen funcionamiento del equipo y la seguridad del personal no permanezcan cerca de la antena durante el funcionamiento del equipo.

El dispositivo dispone de una antena interna. Utilice sólo la antena integral que se facilita. El uso de antenas no autorizadas o modificadas puede disminuir la calidad de la llamada y dañar el teléfono, reduciendo el rendimiento y los niveles SAR superiores a los límites recomendados, además del incumplimiento de los requisitos de regulación locales de su país.

#### 310 Apéndice

Para asegurar el funcionamiento óptimo de su teléfono y garantizar que la exposición humana a energía de radiofrecuencia cumple con las directrices establecidas en los estándares relevantes, utilice siempre el dispositivo únicamente en su posición de uso normal. No toque ni sujete la zona de la antena innecesariamente cuando realice o reciba una llamada. El contacto con la zona de la antena podría disminuir la calidad de la llamada y provocar que el dispositivo funcione a un nivel de energía mayor del necesario. Al evitar el contacto con la zona de la antena cuando el teléfono está EN USO se optimiza el funcionamiento de la antena y la duración de la batería.

Las mediciones para el uso cerca del cuerpo se evaluaron considerando el contacto habitual con el teléfono, manteniendo la parte posterior de éste a una distancia de 1,5 cm del cuerpo.

#### **Información SAR**

0,722 w/kg por 10 gramos (cabeza) 1,02 w/kg por 10 gramos (cuerpo)

## Asociación de Telecomunicaciones e Internet (TIA) Información de seguridad

#### Marcapasos

La Asociación de Fabricantes de Productos para la Salud (Health Industry Manufacturers Association) recomienda mantener una separación mínima de 15 cm (6 pulgadas) entre el teléfono inalámbrico y el marcapasos para evitar una posible interferencia con el mismo. Estas recomendaciones coinciden con investigaciones independientes y con las recomendaciones de Investigación de Tecnología Inalámbrica (Wireless Technology Research). Las personas con marcapasos:

- SIEMPRE deben mantener el teléfono móvil a más de 15 cm (6 pulgadas) del marcapasos si el teléfono está ENCENDIDO.
- Evite llevar el teléfono en un bolsillo del pecho.

 Utilice el oído opuesto al marcapasos para reducir al mínimo el riesgo de posibles interferencias. Si algo le hace sospechar que se está produciendo una interferencia, APAGUE inmediatamente el teléfono.

#### Audífonos

Algunos teléfonos inalámbricos digitales puede interferir con ciertos audífonos. Si se produce una interferencia, puede que desee consultar con su proveedor de servicios, o llamar a la línea de servicio de atención al cliente para buscar alternativas.

#### **Otros dispositivos médicos**

Si utiliza algún otro dispositivo médico, póngase en contacto con el fabricante del mismo para determinar si está adecuadamente protegido respecto a fuentes externas de energía de RF. Puede que su médico le ayude a obtener esta información.

APAGUE el teléfono inmediatamente en instalaciones médicas cuando las normativas de estas zonas así lo indiquen. Los hospitales o las instalaciones pueden utilizar equipos que podrían ser sensibles a fuentes externas de energía de RF.

#### Aviso de la WEEE

La Directiva sobre Desechos de Equipos Eléctricos y Electrónicos (WEEE), que entró en vigor como ley europea el 13 de febrero de 2003, tuvo como resultado un gran cambio en el tratamiento de los equipos eléctricos al final de su vida útil.

El objetivo de esta Directiva es, como prioridad principal, la prevención de WEEE y además, promover la reutilización, reciclado y otras formas de recuperación de dicha basura para reducir la eliminación.

312 Apéndice

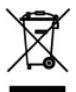

El logotipo WEEE (que se muestra a la izquierda) en el producto o en su caja indica que este producto no debe eliminarse ni desecharse con el resto de basura doméstica. Es su responsabilidad tirar todos los desechos de equipos eléctricos y electrónicos en el punto de recogida diseñado para el reciclaje de estos desechos peligrosos. La recogida individual y la recuperación adecuada de los desechos de equipos eléctricos y electrónicos en el eliminación contribuyen a la conservación de los recursos naturales. Además, el reciclado correcto de los desechos de equipos eléctricos y electrónicos y electrónicos grantiza la seguridad de la salud humana y del entorno. Para más información sobre el desecho, recuperación y puntos de recogida de los desechos de equipos electrónicos y electrónicos o nel centro local de su ciudad, con el servicio de recogida de basura doméstica, con la tienda donde compró el equipo o con el fabricante de la unidad.

#### **Cumplimiento con RoHS**

Este producto cumple con la Directiva 2002/95/CE del Parlamento Europeo y del Consejo del 27 de enero de 2003, sobre la restricción del uso de ciertas sustancias peligrosas en equipos eléctricos y electrónicos (RoHS) y sus enmiendas.

# Índice

#### A

A2DP 194 Abrir archivo PDF 245 Acceso telefónico 163 Acercar/alejar - Cámara 216 - movimientos del dedo 93 - Opera Mobile 167 Activar y desactivar la función de teléfono 255 ActiveSync - configurar 112 - Modo ActiveSync 47 - sincronizar con el ordenador 113 - sincronizar con Exchange Server 144 Administrador de tareas 282, 291 Administrador SIM - acerca de 263 - copiar contactos a tarjeta SIM 264 - copiar contactos SIM a dispositivo 263 crear un contacto SIM 263 Adobe Reader LE 245 Agregar y quitar programas 244 Alarma 288 Álbum - acerca de 222 - cerrar Álbum 228 - reproducir vídeo 228

- seleccionar una foto o vídeo a ver 223 - ver una imagen 224 Altavoz 56 Amplificador de audio 239 Avisos de regulación 305

#### В

- Batería - ahorrar energía en la batería 161, 301 - cargar batería 34 información de la batería 31 - instalar 32 - retirar 33 Biblioteca - Ficha Música (pantalla principal) 85 - Windows Media Player Mobile 230 Bluetooth - acerca de 192 - asociación (asociar) 193 - auriculares estéreo 194 - auriculares manos libres 194 - encender y apagar 255 - módem 188 - modos 192 - Perfil de Acceso SIM (SAP) 64 - sincronizar 116
  - visible 192

#### 314 Índice

#### Bolsa

- cartera 80 - presupuesto 78 - resumen de mercado 80 Borrar memoria 299 Buscar contacto - Directorio de la organización 153 - en dispositivo 253

## C

Calendario - crear cita 247 - enviar cita 249 - ver cita 248 Cámara - acerca de 208 - Acercar/alejar 216 - formatos de archivo 209 - iconos 213 - modos de captura 208 - Opciones avanzadas 218 - Panel del menú 215 Canales de noticias (noticias Web) 182 Centro de dispositivos de Windows Mobile 109 Comando de voz - crear - para número de teléfono 269 - para programa 270 - realizar una llamada o abrir un programa 271 Comm Manager 255, 284

Conectar dispositivo a Internet - Acceso telefónico 163 - iniciar una conexión 164 - modos de conexión 158 Conexión compartida 187 Conferencia 56 Configuración (ficha Conexiones) - Bluetooth 284 - Conexiones 163, 284 - Configuración de la conexión 284, 290 - Inscripción en dominio 284 - LAN inalámbrica 160 - Red avanzada 283 - Transferir 283 - USB a PC 115, 284 - Wi-Fi 161, 284 Configuración (ficha Personal) - Bloguear 280, 294 - Botones 280 - Entrada 280 - Hoy 280 - Información del propietario 280 - Marcado rápido de voz 271, 281 - Menús 280 - Sonidos y notificaciones 280, 289 - Teléfono 280, 287, 289 Configuración (ficha Sistema) - Acerca de 281, 287 - Administrador de tareas 282, 291 - Borrar memoria 281, 299 - Certificados 281 - Cifrado 281, 295 - Comentarios del cliente 281 - Configuración regional 282, 285

- ENCENDIDO 282 - GPS externo 282 - Información del dispositivo 281 - Informe de errores 282 - Memoria 282 - Pantalla 282, 286 - Programas administrados 282 - Quitar programas 245, 282 - Reloj y alarmas 281, 285, 288 -TouchFLO 44, 93, 283 - Windows Update 283, 299 Configuración básica 285 Configuración de la conexión 35, 42, 290 Configuración regional 282, 285 Configurar los ajustes de conexión de datos 35, 290 Contactos 250 Contactos favoritos 72 Contraseña 294 Control automático de volumen 281 Copiar archivos multimedia de PC a dispositivo 231 - contactos a tarjeta SIM 264 - contactos SIM a dispositivo 263 - copiar y administrar archivos 278 Correo de voz 54 Correo electrónico - asistente de configuración 132 - configuración (POP3/IMAP4) 134 - configuración del servidor de correo 133 - Cuenta de correo electrónico de Internet (POP3/IMAP4) 132 - enviar 137

Ficha Correo (pantalla principal) 75
 sincronizar 108, 140, 144
 tipos de cuenta de correo electrónico 130
 Cuenta de correo de Internet 132

#### D

Datos adjuntos agregar a correo electrónico 137 - configurar IMAP4 para recibir automáticamente los datos adjuntos 142 configurar Outlook para recibir automáticamente los datos adjuntos 142 - descargar 139 Dejar llamada en espera 56 Descargar ajustes de descarga de correo electrónico 134, 141 - aplicaciones Java 261 - archivos adjuntos 139 - datos de satélite 204 - descargar correo electrónico completo 138 - noticias Web 181 sincronizar correos electrónicos 140 Deshabilitar conexión de datos 256 Desplazamiento táctil 92 Dibujar 260 Directorio de la organización 153 Direct Push 146, 256

#### 316 Índice

#### Е

Ecualizador 240 Encender y apagar la función del teléfono 64 Encender y apagar su dispositivo 35 En curso - Ficha Música (pantalla principal) 84, 85 - Windows Media Player Mobile 230 Enfoque - enfoque automático 210 - Enfoque táctil 210 Enviar - correo electrónico 137 - mensaje MMS 127 Especificaciones 304 Excel Mobile 258

Exchange Server 144 Explorador de archivos 279

#### F

Ficha Bolsa (pantalla principal) 78 Ficha Configuración (pantalla principal) 90 Ficha Contactos (pantalla principal) 72 Ficha Correo (pantalla principal) 75 Ficha Fotos y Vídeos (pantalla principal) 77 Ficha Internet (pantalla principal) 77 Ficha Mensajes (pantalla principal) 74 Ficha Música (pantalla principal) 84 Ficha Programas (pantalla principal) 91 Ficha Tiempo (pantalla principal) 88 Flecha Selector de entrada 96

#### G

Google Maps 200

GPS 202, 204 GPS rápido 204 Grabar - grabación de voz 267 - nota de voz 260

#### Н

Historial de llamadas 58

#### I

Icono gestual - MMS 128 - Windows Live Messenger 180 Iconos de estado 41 IMAP4 132 Información de seguridad 5 Intercambiar/cambiar llamadas 56 Internet 158 Introducir información 96

#### J

Java

- actualizar un MIDlet/MIDlet suite 262

- administrar MIDlets/MIDlet suites 262

- crear carpetas 262

- desinstalar MIDlets 263

- instalar MIDlets/MIDlet suites desde el dispositivo 262

- instalar MIDlets/MIDlet suites desde Internet 261

#### Κ

Kit de teléfono para el coche 64

### L

Listas de reproducción

- Ficha Música (pantalla principal) 86 - Windows Media Player Mobile 235 Live Messenger 179 Llamada de emergencia 53 Llamada de voz
  - acerca de 51
  - finalizar una llamada 57
- responder a una llamada 54 Llamada internacional 54 Llamando
  - desde Contactos 53
  - desde la pantalla Teléfono 51
  - desde pantalla principal 53

#### Μ

Marcado rápido 58 Marcado rápido de voz

- about 281
- acerca de 269
- crear
- comando de voz para número de teléfono 269
   - comando de voz para programa 270
   - realizar una llamada o abrir un programa 271
- Memoria 45, 296, 304
- Mensajería
  - acerca de 120
  - correo electrónico 130, 132, 136
  - multimedia (MMS) 125
  - texto (SMS) 121

Mensajes de texto - copiar a tarjeta SIM 124 - copiar desde tarjeta SIM 124 - crear mensaje nuevo 121 - enviar 122 - Ficha Mensajes (pantalla principal) 74 Menú Inicio 44 Menú Rápido 45, 291 Messenger 179 Métodos de entrada - QWERTY compacto 99 - QWERTY completo 97 - Teclado del teléfono 100 - Transcriber 105 - Trazos aprendidos 104 - Trazos naturales 105 Microsoft Office Mobile 258 MIDlet/MIDlet suite 261 MMS - acerca de 125 - agregar clip de audio 128 - agregar foto/vídeo 127 - agregar texto 128 - configuración MMS 125 - crear mensaje MMS 127 - lista negra 130 - responder a mensaje 129 - ver mensaje 129 Módem - Bluetooth 188 - USB 188 Módem USB 188

- Modo Avión 64, 255
- Modo de captura Foto 209

#### 318 Índice

Modo de captura Foto de los contactos 209 Modo de captura Panorama 209 Modo de captura Tema de imagen 209 Modo de captura Vídeo 209 Modo de captura Vídeo MMS 209 Modo de suspensión 36 Modo numérico y de símbolos 103 Modo Unidad de disco 47 Movimientos del dedo 92 Movimiento táctil en horizontal 93 MP3 Trimmer 241 Multimedia 125, 207 Multipunteo 101

#### Ν

Nombre del dispositivo 287 Notas 259

#### 0

Office Mobile 258 OneNote Mobile 258 Opera Mobile 164

#### Ρ

Panel de entrada 96 Pantalla principal 40, 68 Pantalla Revisar (Cámara) 212 Perfil de Acceso SIM (SAP) 64 PIN 50, 294 Podcasts 186 POP3 132 PowerPoint Mobile 258 Programas 244

#### Q

QWERTY compacto 99 QWERTY completo 97

#### R

Radio FM 236 Reenviar correo electrónico 139 Reloi v alarmas 281, 285, 288 Reproducir archivos multimedia 234 Reproducir música - Ficha Música (pantalla principal) 84 - Windows Media Player Mobile 234 Reproductor de Streaming 174 Reproductor de voz 267 Responder - correo electrónico 139 - MMS 129 - texto (SMS) 75, 123 Restablecer - borrar memoria 299 - restablecimiento de hardware 297 - restablecimiento de software 297 Restablecimiento de hardware 298 Restablecimiento de software 297 Retroiluminación - aiustar brillo 286 - aiustar tiempo de espera para retroiluminación 286 **RSS Hub** - acerca de 181 - canales de noticias 182 - lista de titulares 184

- podcasts 186

vista de resúmenes 185

#### S

Sensor-G 282 Servicios del teléfono 289 Sincronizar - ActiveSync 113 - a través de Bluetooth 116 - cambiar tipo de información 114 - Centro de dispositivos de Windows Mobile 109 - con Exchange Server 90, 144 - con un ordenador 90, 113 - música y vídeos 117 - Windows Media Player 231 Smart Dial 51 SMS 74, 121, 137 Solicitud de reunión 151, 249 Solución de problemas conexión de sincronización 115 - Windows Media Player Mobile 235 Sonidos y notificaciones 280, 289

#### Т

T9 101 Tamaño del texto (pantalla) 286 Tamaño del texto de la pantalla 286 Tapa posterior - retirar 30 Tareas 265 Tarjeta de almacenamiento - cifrar 295 - instalar 33 tarjeta microSD - instalar 33 Tarjeta SIM - instalar 30 - PIN 294 - retirar 31 Teclado del teléfono 100 Teléfono 50 Tipo de timbre 287 Tono de timbre 90, 287 TouchFLO 3D 67 Transcriber 105 Transcencia vía Bluetooth 195 Trazos aprendidos 104 Trazos naturales 105

#### U

USB a PC 115, 284

#### V

Vibrar 41, 47, 53, 288 Videollamada - acerca de 59 - configuración 60 - realizar una videollamada 59 - responder a una videollamada 63

#### W

Wi-Fi 158, 255 Windows Live 177 Windows Live Messenger 179 Windows Media Player Mobile - formatos de archivo 229

#### 320 Índice

listas de reproducción 235
 menús 230
 solución de problemas 235
 Windows Update 283, 299
 Word Mobile 258
 WorldCard Mobile 272

#### Υ

YouTube 169

#### Ζ

#### ZIP

- abrir archivo ZIP y extraer archivos 275

- crear archivo 275

- vista general 274